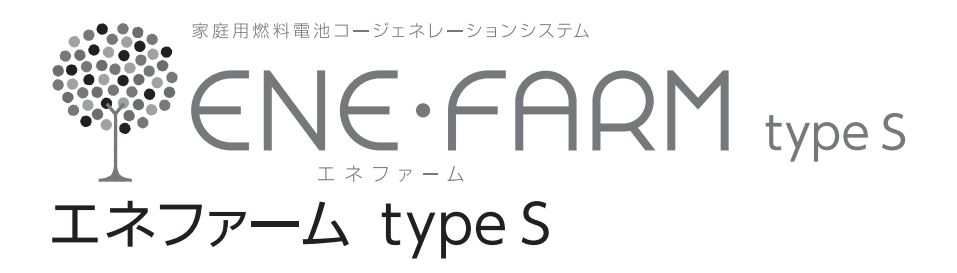

# リモコン取扱説明書

| 品名     | 型式名                       |
|--------|---------------------------|
| 浴室リモコン | FC - 719 - SO - FN        |
| 台所リモコン | MC - H 7 1 9F - SOEN - FN |
| 増設リモコン | SC - 717EL                |

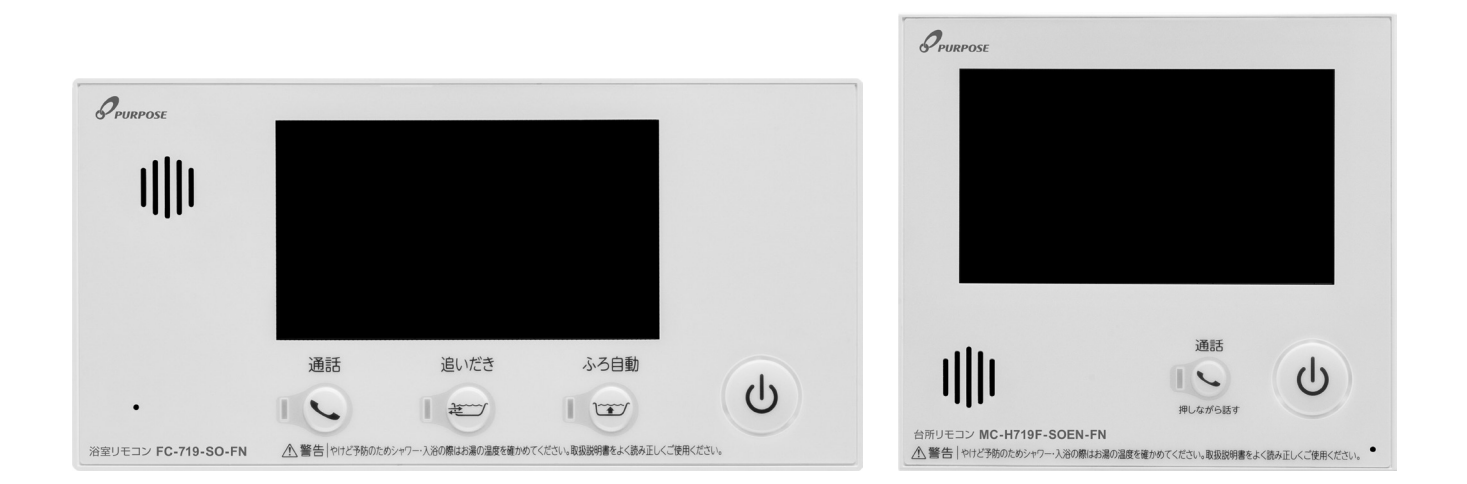

このたびはリモコンをお買い上げいただきましてありがとうございます。

お使いになる前に必ずこの取扱説明書をよくお読みいただき、十分に理解したうえで正しくお使い ください。

この取扱説明書は、いつでもご覧になれる身近なところへ大切に保管してください。

取扱説明書を紛失された場合は、お買い上げの販売店、または最寄りのガス事業者へご連絡ください。 その際、リモコンの品名をご覧のうえ、お知らせください。

(発電ユニット・熱源機の取扱説明書も併せてお読みください。)

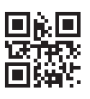

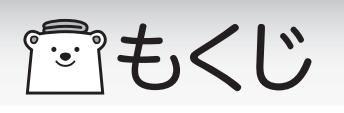

|        | もくじ                                                                                                    | ページ                                                                                                    |               | もくじ                                                                                                    | ページ                                                                                                    |
|--------|----------------------------------------------------------------------------------------------------|----------------------------------------------------------------------------------------------------|---------------|----------------------------------------------------------------------------------------------------|----------------------------------------------------------------------------------------------------|
| ご利用の前に | 安全に正しくお使いいただくために<br>必ずお守りください                                                                                                    | ••••••• 4<br>•••••• 5<br>•••••• 8<br>••••••10<br>••••••11<br>••••••16<br>••••••17                                                | 通信機能          | ネットワーク機能を使<br>ネットワークに接続!<br>無線でルータとリモニ<br>有線でルータとリモニ<br>無線LANルータとリ<br>スマートフォンとリ <sup>ー</sup><br>宅外操作のON/OF<br>ツナガルスイッチを<br>ネットワークの設定;                                                                                                    | 用する・・・・・・・・・・・・・・・・・・・・・・・・・・・・・・・・・・・・                                                                                                    |
|        | お湯を出す・・・・・・・・・・・・・・・・・・・・・・・・・・・・・・・・・・・・                                                                                                    | ······17<br>·····18<br>·····19<br>·····20<br>·····20                                                                             |               | 床暖房設定状況を確<br>お知らせを見る<br>お知らせの受信設定<br>通信機能設定を変更<br>エコーネットライト?                                                                                                    | 認する・・・・・・・・・・・・・・・・・75<br>・・・・・・・・・・・・・・・・76<br>を変更する・・・・・・・・・・・・77<br>する・・・・・・・・・・・・・・・・78<br>を利用するために・・・・・・・・・79                                                                                                    |
| 使い方    | おふろを沸かす《予約運転》<br>予約運転で沸かす<br>ふろ温度・ふろ水位・保温時間を変更する<br>ふろ満かしの設定を変更する<br>おふろ滞かす《半身浴》<br>半身浴の設定でおふろを沸かす<br>おふろに入ってできること<br>浴槽のお湯を熱くする(追いだき)<br>浴槽のお湯を熱くする(追いだき)<br>浴槽のお湯を増やす(たし湯)<br>温冷シャワーとは<br>温冷シャワーを利用する(おまかせ)<br>温冷シャワーを利用する(マニュアル)<br>健康機能を利用する前に<br>身体データを登録する<br>健康機能・<br>体脂肪率を測定する<br>消費カロリーを測定する | 22<br>22<br>24<br>24<br>26<br>26<br>26<br>28<br>28<br>29<br>30<br>31<br>31<br>31<br>31<br>35<br>35<br>38<br>38<br>38<br>38<br>38 | 設定を変更する増設リモコン | エコ機能・・・・・・・・・・・・・・・・・・・・・・・・・・・・・・・・・・・・                                                                                                    | 80<br>80<br>9する・82<br>限する(チャイルドロック)・82<br>る・83<br>・84<br>さを調整する・85<br>直す・86<br>・87<br>を使用する・87<br>を使用する・87<br>を使用する・88<br>更する・89<br>で <b>る・90</b><br>・90<br>・91<br>更う・92<br>限する(チャイルドロック)・93                                |
|        | 音楽を聴く         浴室・台所リモコンで音楽を聴く         インターホン機能で通話する         浴室から人を呼ぶ         台所から人を呼ぶ         お知らせ機能         キッチンタイマー         ミストサウナ準備完了お知らせ機能         入浴お知らせ機能         入浴時間をお知らせする         暖房運転をする(暖房端末機器)         暖房運転をする(予約して使う)         浴室をあたためる(浴室曜室)                                            | 42<br>42<br>44<br>45<br>46<br>46<br>46<br>47<br>48<br>49<br>49<br>50<br>51<br>52<br>54                                           | エネルック         | エネルックとは<br>エネルギートップ画<br>エネルックメニュー<br>エネルギーの現在状<br>エネルギーの現算量<br>光熱費を見る・<br>達成度を見る・<br>達成度を見る・<br>エネルック設定<br>料金単価の設定する<br>目標費表示の変更更<br>光熱度表示の変更更<br>光熱度あ示の変更更<br>光熱度あ示の変更<br>と認定を設定を<br>と認定を<br>にの<br>の<br>たる<br>にの<br>の<br>たる<br>に<br>の<br>の<br>たる<br>に<br>の<br>の<br>た<br>の<br>た<br>の<br>た<br>の<br>た<br>の<br>た<br>の<br>た<br>の<br>た<br>の<br>た<br>の<br>た | 94         面       95         96       96         況を見る       97         を見る       100         101       101         102       103         103       104         する       106         する       109         定を初期化する       110 |
| 暖房     | A当をのににのる(冶至暖房)・・・・・・・・<br>浴室をあたためる(ミストサウナ付き浴室暖房)<br>浴室をあたためる(浴暖連動)・・・・・・・・・・・・・・・・・・・・・・・・<br>床暖房運転をする・・・・・・・・・・・・・・・・・・・・・・・・・<br>床暖房の制御方法を切り替える・・・・・・・・・・・・・・・・・・・・・・・・・・・・・・・・・・<br>暖房時の運転音を小さくする・・・・・・・・・・・・・・・・・・・・・・・・・・・・・・・・・・・・                                                              | ) 54<br>) 55<br>56<br>57<br>59<br>61<br>62                                                                                       |               | ハ复止:"℃/円五9る・・・・                                                                                                    |                                                                                                    |

|               | もくじ                                                                                                    | ページ                                                                                          |
|---------------|----------------------------------------------------------------------------------------------------|----------------------------------------------------------------------------------------------|
| 発電            | 発電・・・・・・・・・・・・・・・・・・・・・・・・・・・・・・・・・・・・                                                                                                    | ·····112<br>···· 112<br>···· 113<br>···· 114<br>···· 115<br>···· 116<br>···· 117<br>···· 118 |
|               | 停電時に電気とお湯を使う・・・・・・・・・・・・・・・・・・・・・・・・・・・・・・・・・・・・                                                                                                    | •••••119<br>•••• 119<br>•••• 120<br>•••• 121<br>•••• 122<br>•••• 123                         |
| 必要なとき / 困ったとき | 浴槽のお掃除の手助けに 自動配管クリーン 自動配管クリーンの設定を変更する 手動配管クリーン おふろの残り湯を利用する(ポンプ運転) お手入れのしかた リモコンのお手入れ お障かな?と思ったら 設定したふろ水位にならないときは アラーム表示について アフターサービスについて リモコンのアップデートをする 機器の情報を見る リモコンを初期化する | <pre> 124 124 125 126 127 128 128 129 134 135 135 137 138</pre>                              |

| ~ | 安全に正しくお使いいただくために ・・・・・・・・・・・ 4                    |  |
|---|---------------------------------------------------|--|
|   | 必ずお守りください ・・・・・・・・・・・・・・・・・・5                     |  |
|   | 各部の名称とはたらき ・・・・・・・・・・・・・・・・ 8                     |  |
|   | ご利用前の準備 ・・・・・ 16                                  |  |
|   | お湯を使う・・・・・・・・・・・・・・・・・・・・・・・・17                   |  |
|   | おふろを沸かす《ふろ自動運転》・・・・・・・・・・・・・・・・20                 |  |
|   | おふろを沸かす《予約運転》・・・・・・・・・・・・・・・・22                   |  |
|   | ふろ温度・ふろ水位・保温時間を変更する ・・・・・・24                      |  |
|   | おふろを沸かす《半身浴》・・・・・・・・・・・・・・・・・・・・・・・26             |  |
|   | おふろに入ってできること ・・・・・・・・・・・・・・・28                    |  |
|   | 温冷シャワー・・・・・・・・・・・・・・・・・・・31                       |  |
|   | 健康機能を利用する前に ・・・・・・・・・・・・・・・・・・35                  |  |
|   | 健康機能・・・・・38                                       |  |
|   | 音楽を聴く ・・・・・・42                                    |  |
|   | インターホン機能で通話する・・・・・・・・・・・・・・・・44                   |  |
|   | お知らせ機能 ・・・・・・46                                   |  |
|   | 入浴お知らせ機能 ・・・・・48                                  |  |
|   | 暖房運転をする ・・・・・50                                   |  |
|   | ネットワーク機能を使用する・・・・・・・・・・・・・・・・・・・・・・・・・・・・・・・・・・・・ |  |
|   | エコ機能 ・・・・・80                                      |  |
|   | リモコンの設定を変更する・・・・・・・・・・・・・・・82                     |  |
|   | 機器の設定を変更する・・・・・・・・・・・・・・・・・・88                    |  |
|   | 増設リモコンを使用する・・・・・・・・・・・・・・・・・・・・・・・・90             |  |
|   | エネルック ・・・・・94                                     |  |
|   | エネルック設定 ・・・・・・・・・・・・・・・・・・・・・・・・ 103              |  |
|   | 発電・・・・・112                                        |  |
|   | 停電時に電気とお湯を使う ・・・・・・・・・・・・119                      |  |
|   | 浴槽のお掃除の手助けに・・・・・・・・・・・・・・・・・・・・・・・・124            |  |
|   | お手入れのしかた ・・・・・・・・・・・・・・・・・・・・・・・・・・・・・・・・・・・・     |  |
|   | 故障かな?と思ったら・・・・・・・・・・・・・・・・・・・・・・・129              |  |
|   | アフターサービスについて・・・・・・・・・・・・・・・・135                   |  |

安全に正しくお使いいただくために、この内容は必ずお読みください。

### □この取扱説明書の表示について

製品を正しくお使いいただくためや、お使いになる方や他の方への危害・財産への損害を未然に防止 するため、以下のような表示で注意を呼びかけています。

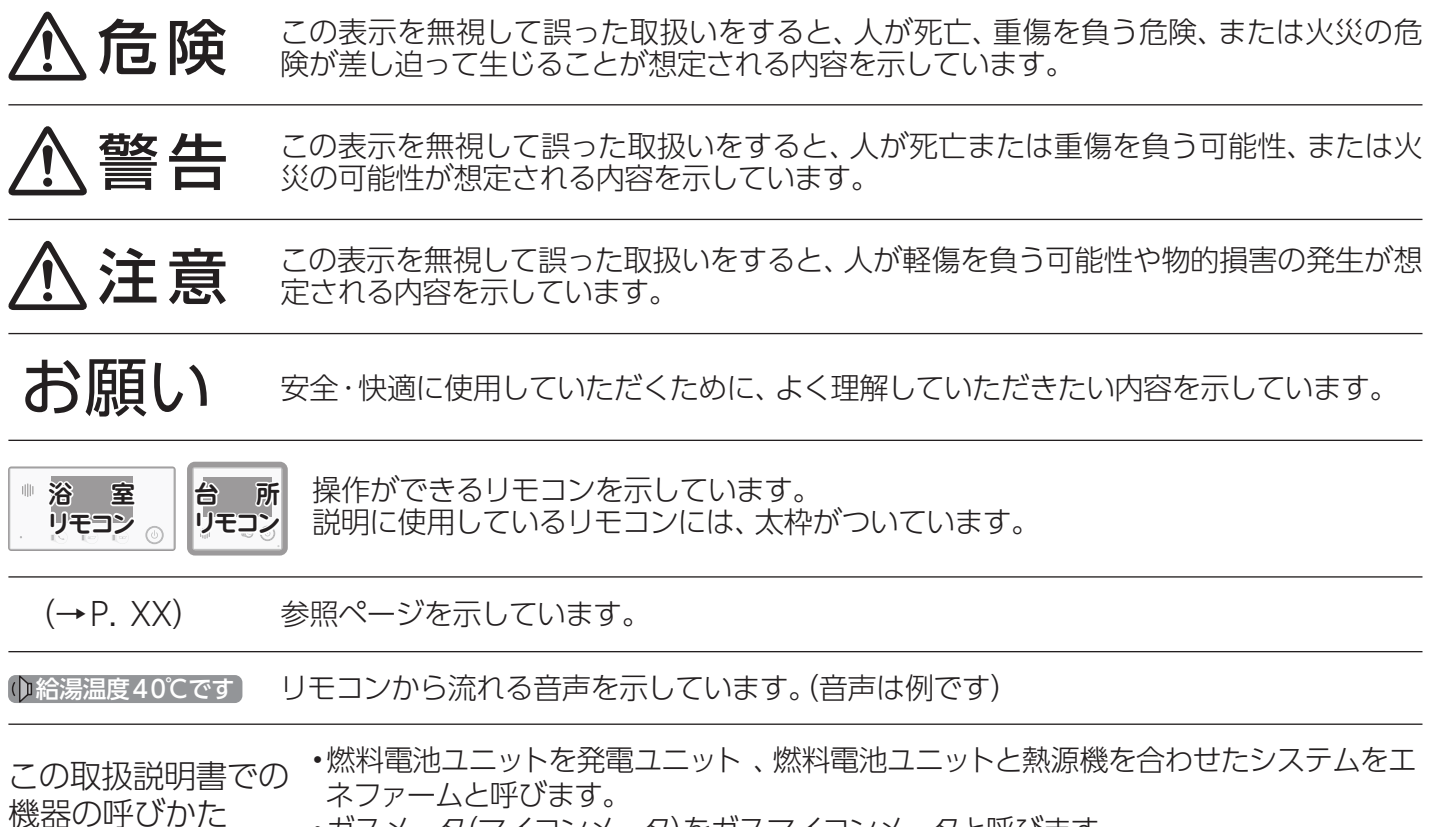

### <sup>1/2</sup> ・ガスメータ(マイコンメータ)をガスマイコンメータと呼びます。

## 」リモコンについて

この取扱説明書では、複数のリモコンの説明をしています。リモコンの品名または型式名をお確かめに なり、取扱説明書をご覧ください。

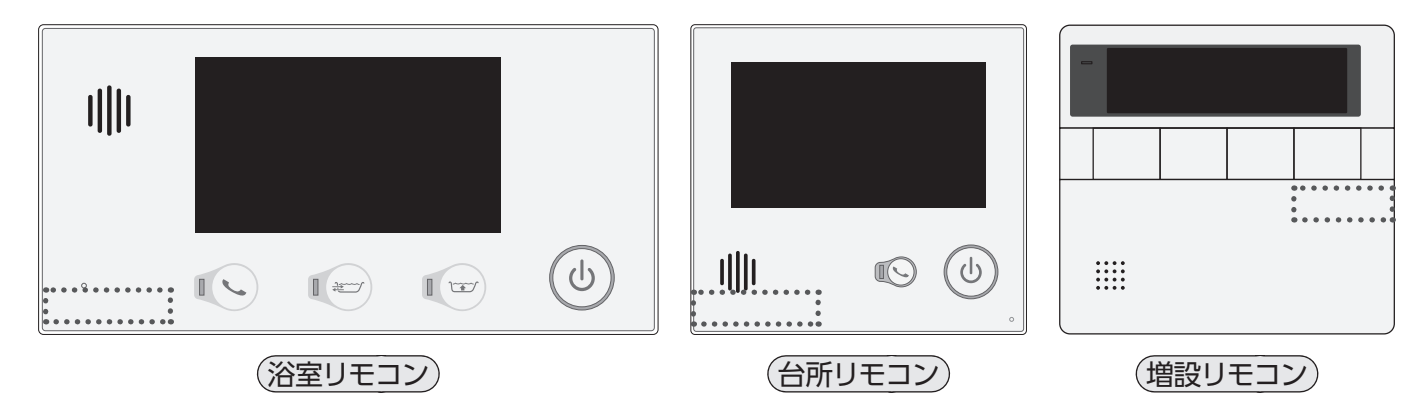

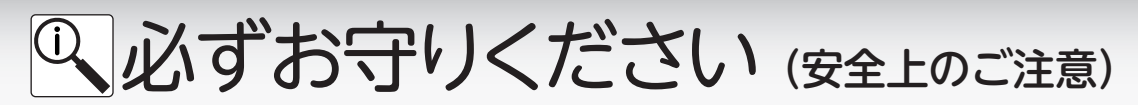

警告

### リモコンの取り付け工事

●リモコンの取り付け工事は、お買い上げの販売 店、または最寄りのガス事業者へ依頼し、正し く設置する。

| 必ず行う |  |
|------|--|

### 改造・分解禁止

絶対にお客様ご自身で、改造・分解は行わない。
 改造・分解は、思わぬ事故や故障の原因となります。

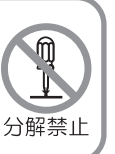

### リモコンの扱いについて

●浴室リモコンは防水タイプですが故意に水をかけない。台所・増設リモコンは防水タイプではありませんので 水をかけたり、炊飯器・電気ポットなどの蒸気を当てない。故障の原因になります。

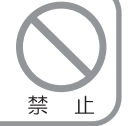

## お願い

∕∖注意

### リモコンの扱いについて

- ●リモコンはお子さまがいたずらしないよう注意してください。
- ●台所リモコンの入力端子に針金などを差し込まないでく ださい。
- ●台所リモコンの入力端子へプラグを抜き差しするときは 無理な力を加えないでください。 台所リモコンの破損・故障の原因になります。

### 表示画面(タッチパネル)について

- ●表示画面(タッチパネル)は、必ず指でタッチしてください。
- ●表示画面(タッチパネル)は、必要以上に強い力で押したり、先の尖ったもの(ボールペン/ピンなど)を押し付けたりしないでください。 正常に動作しなかったり、タッチパネルの表面を傷つける原因になります。

### ガス事故防止のために

●使用時の点火、使用後の消火のほか、使用中も正常に燃焼 していることをリモコンの燃焼表示で確認してください。

### 台所リモコンに接続する音楽プレーヤーについて

- ●電源がAC100Vの音楽プレーヤーをお使いの場合、雷が発生しはじめたら、速やかにリモコンのON/OFFボタンを[OFF]にし、接続コードのプラグを抜いてください。 雷による一時的な過電流で電子部品を損傷することがあります。
- ●接続した音楽プレーヤーなどを、落下のおそれがある不 安定な場所や、ガスレンジ・電子レンジの近くに置かな いでください。
- ●台所リモコンの入力端子に接続した接続コードが、ガス レンジなどの火気に近づかないよう注意してください。 台所リモコンや音楽プレーヤーの破損・故障の原因にな ります。

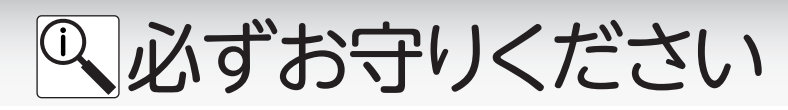

### 床暖房についての注意

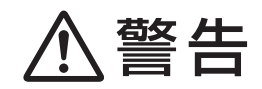

### やけどに注意

●床暖房の上で長時間、座ったり寝そべったりしない。低温やけどを起こすおそれがあります。 特に次のような方が使用する場合は、周りの人が注意してあげることが必要です。

- ・乳幼児・お年寄り・病人など自分の意思で体を動かせない方
- ・疲労の激しいときやお酒・睡眠薬を飲まれた方
- ・皮膚や皮膚感覚の弱い方

### 火災予防

●床暖房の上にスプレー缶・カセットコンロ用ボンベ・ライターなどを置かない。 熱でスプレー缶などの圧力が上がり、スプレー缶などが爆発するおそれがあります。

## ⚠注意

## 床についての注意

●床面に水・薬品・しょうゆ・ペットの排泄物などがこぼれたら、速やかにふき取ってください。常時水の飛び散る台所や洗面所周辺は、ぬれたまま長時間放置しないでください。床仕上げ材・床暖房パネルの変色、はがれ、劣化など、品質を損なう原因になります。

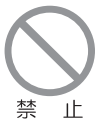

### 床暖房の上に、鋭利なもの(釘・画びょう・きり・ ダニ防虫剤の注射針・はさみなど)を落としたり 刺したりしてい

●水漏れの原因になります。

#### 床暖房の上に、調度品・家具などを直接置かない

●家具などに熱がこもって、ひずみなどが生じる 原因になります。床面と家具などの間に空間を 設けるようにし、熱がこもらないようにしてく ださい。

### 重いものはそのまま置かない

●ピアノなど重量物にはパッドなどを敷いて1か所 に荷重がかからないよう設置してください。床 が破損し、水漏れの原因になります。

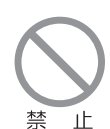

禁止

### キャスター付きの椅子や家具、車椅子を使用しない

●フローリング表面の傷やへこみ、はがれ、床鳴りなどの原因になります。

### 重量物を移動させるときは引きずらない

●床仕上げ材表面の傷やへこみ、はがれの原因 となります。椅子の脚など床に接触する部分に は、フェルトなどをつけてください。

床暖房の上にエアコンやテレビなどのリモコン を長時間置かない

●リモコンの故障の原因となります。

#### 床暖房は電気カーペットやこたつなどとの併用はしない 敷物は敷かない

●性能が発揮できなかったり、熱がこもって床仕 上げ材の割れ・そり・すき間・変形・変色などの 原因になります。

#### 床暖房を他の目的に使用しない

●特殊な用途(例えば衣類の乾燥や動物の飼育、 植物の栽培、食品の保存など)には使わないで ください。

床仕上げ材のお手入れは、床仕上げ材メーカーの取り扱い方法に従う 床仕上げ材の張替えは、床仕上げ材メーカーの指定工法で施工する ●詳しくは床仕上げ材メーカーへお問い合わせください。

床下の防腐・防蟻処理時、床暖房や配管などに処理剤が付着しないよう注意する ●床暖房が破損し、水漏れの原因になります。

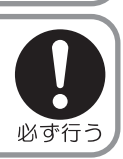

必ず行う

禁止

禁止

禁止

禁止

禁止

### 閉め切ったお部屋で長時間使用しない

●閉め切った部屋で長時間使用すると、ごくまれに体調が悪くなる場合があります。窓を開けるなどして換気を してください。これは、接着剤や床材に含まれるホルムアルデヒドが原因のひとつと考えられますが、床暖房 以外の原因も考えられるため、工事業者にご相談ください。

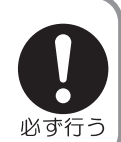

Q 必ずお守りください

停電時発電継続機能についての注意

危険

災害時など、ガス漏れの危険性がある場合は、停電時発電継続機能を利用しない●火災などの原因になります。

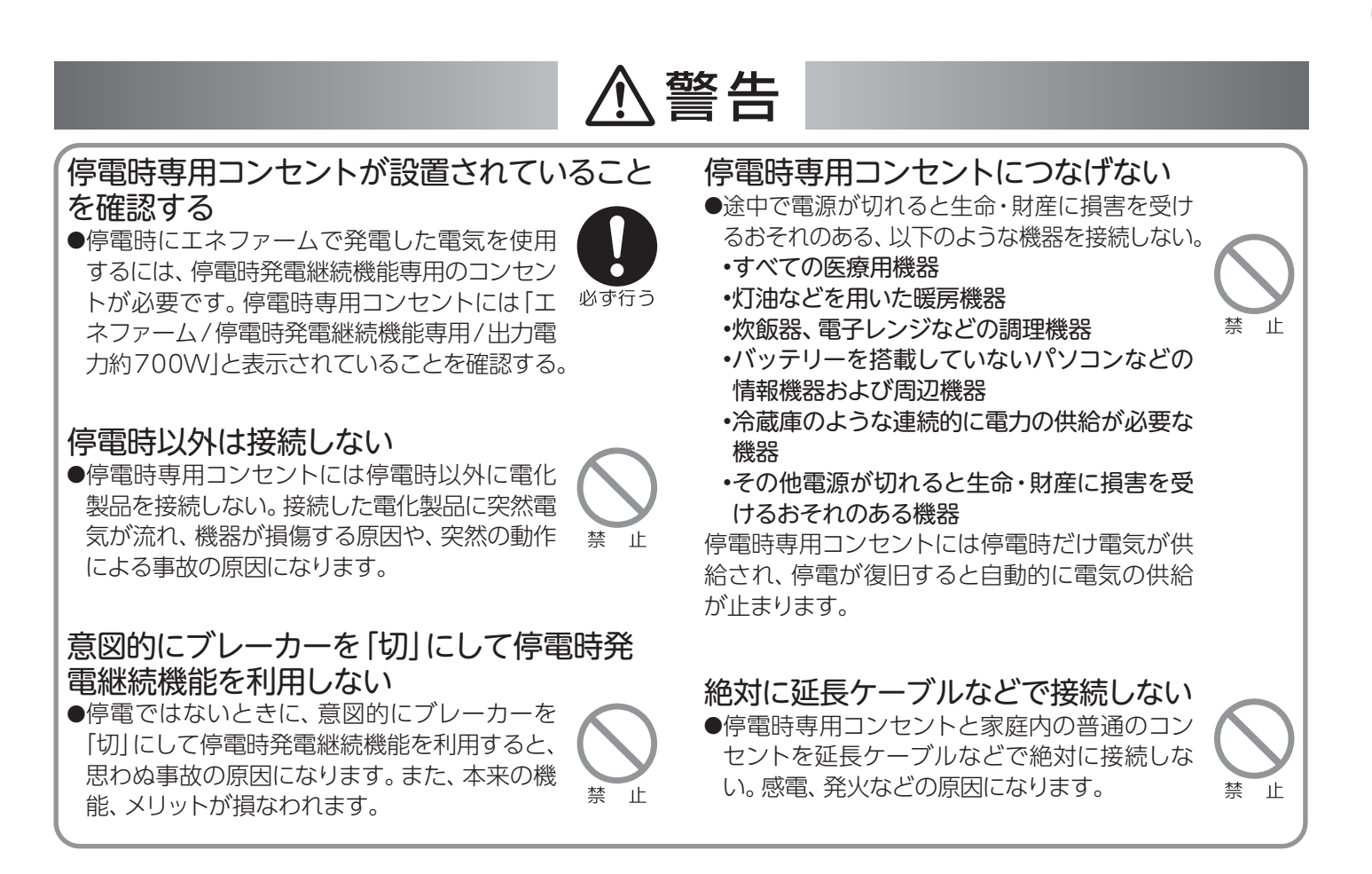

## Q各部の名称とはたらき

### □浴室リモコン FC-719-SO-FN

浴室に設置して使用します。給湯温度の設定や優先の切り替え、おふろ機能に関する操作を行うことができます。

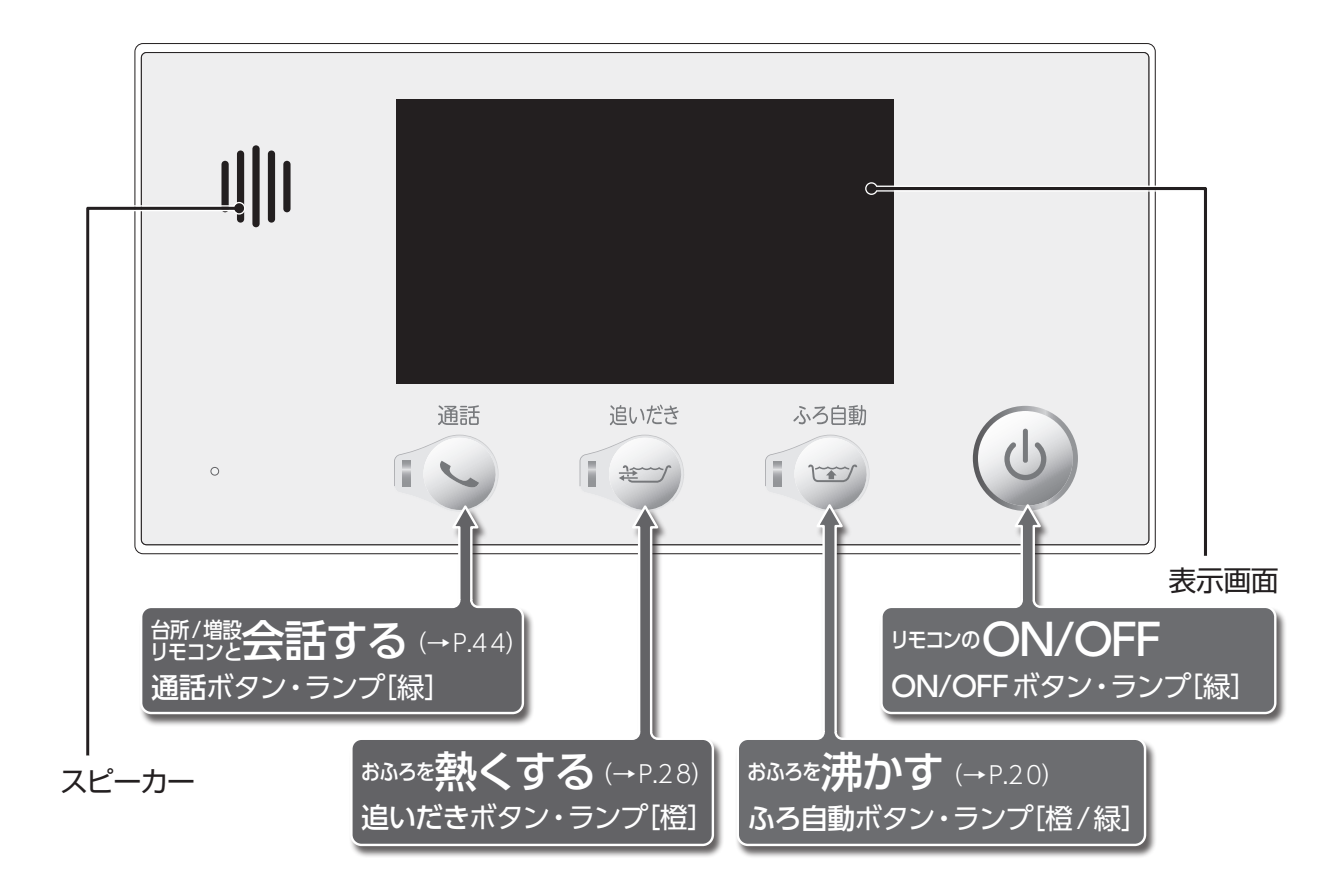

## □台所リモコン MC-H719F-SOEN-FN

台所に設置して使用します。給湯温度の設定やふろ自動・追いだき・予約運転・暖房・エネルックなどの操作を 行うことができます。

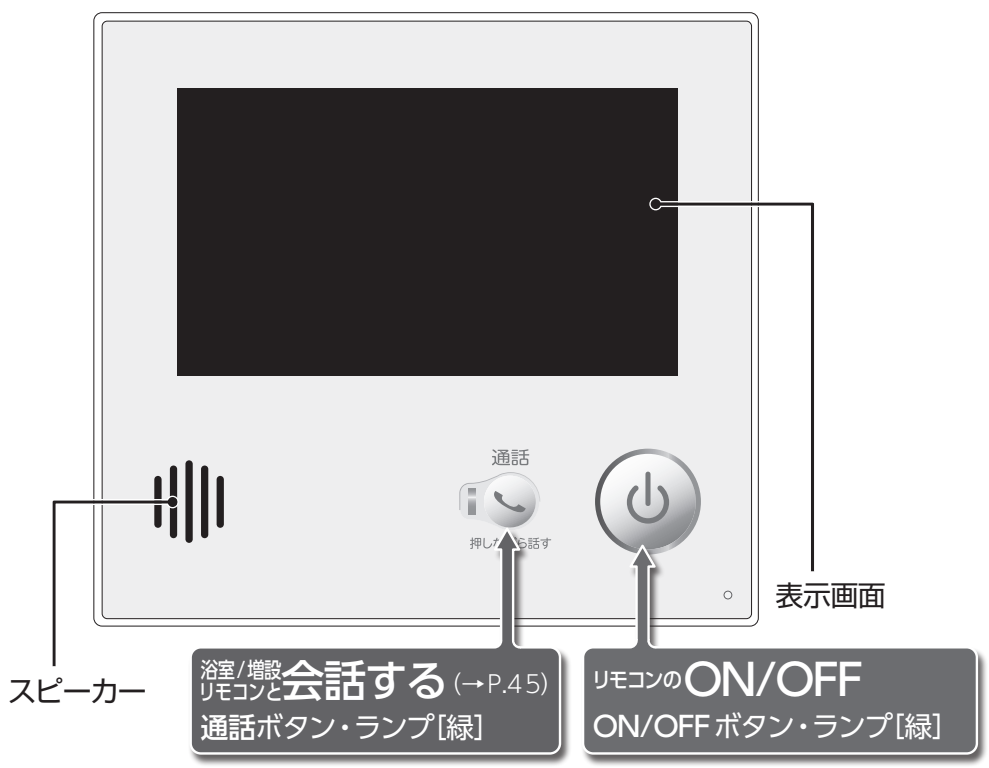

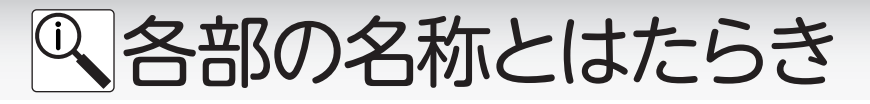

## □増設リモコン SC-717EL(別売品)

浴室や台所以外の部屋に設置して使用します。給湯温度の設定やふろ自動運転・キッチンタイマーな どの操作を行うことができますが、追いだき・予約運転などの操作はできません。 操作をするとき以外はふたを閉めてお使いください。

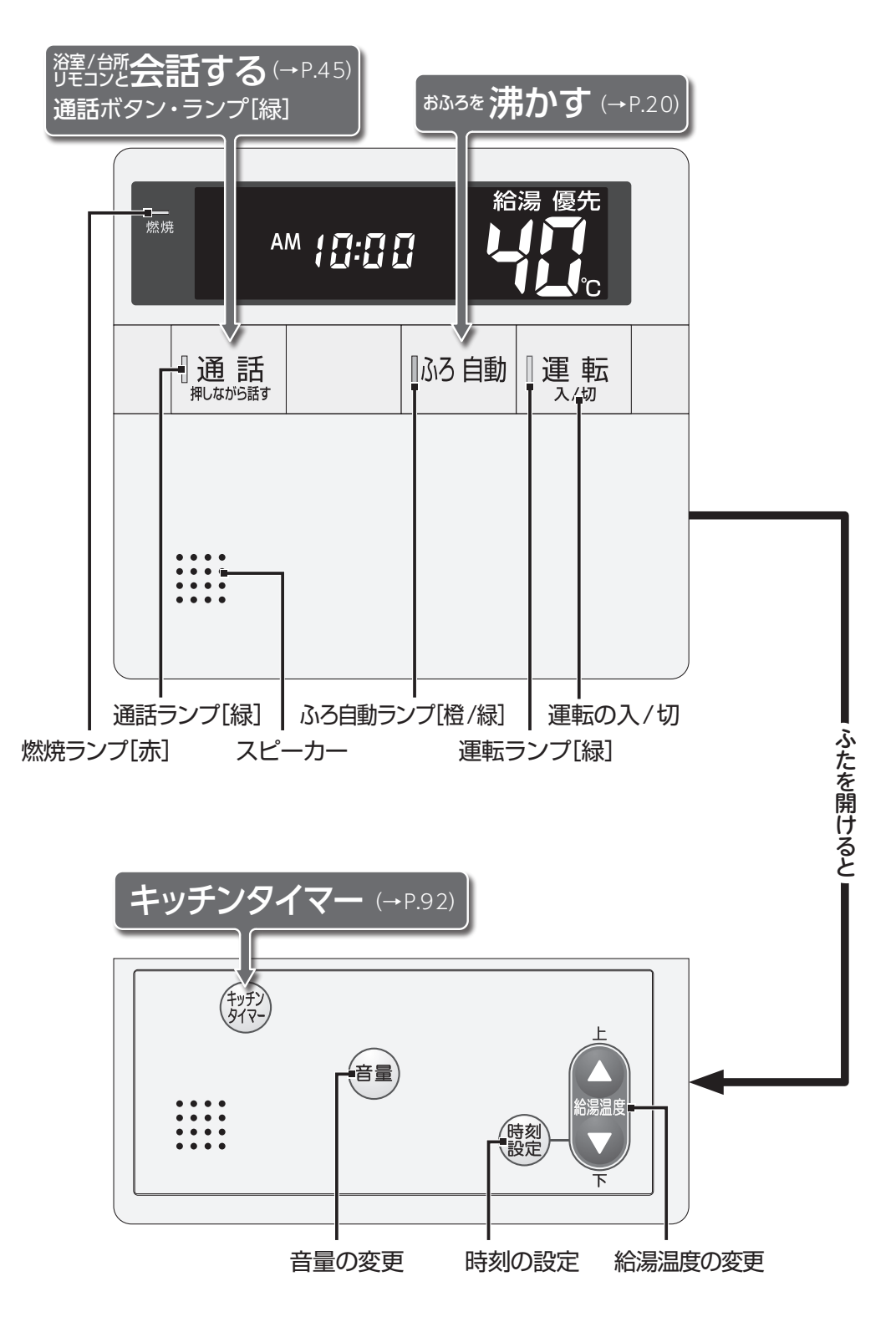

## Q<br /> 各部の名称とはたらき

## ■表示画面(タッチパネル)の扱いかた

このリモコンの表示画面はタッチパネルになっています。画面をタッチして操作してください。 タッチパネルは圧力を感知するタイプです。画面は確実にタッチしてください。

※タッチパネルを必要以上に強く押すと、画面にゆがみやムラが出ますが、タッチパネルの特性で、異常ではありません。ただし、何度も繰り返すと故障の原因になる場合があります。

※2点以上同時にタッチすると、正常に動作しません。必ず1点でタッチしてください。

お願い

●表示画面(タッチパネル)は、必ず指でタッチしてください。

- ●表示画面(タッチパネル)は、必要以上に強い力で押したり、先の尖ったもの(ボールペン/ピンなど)を押し付けたりしないでください。
- ●汚れた指でタッチしないでください。画面に汚れが付着して、見にくくなる可能性があります。
- ●汚れや水滴がついた場合は柔らかい布で取り除いてください。タッチ操作が正常に行えなくなる可能性があります。

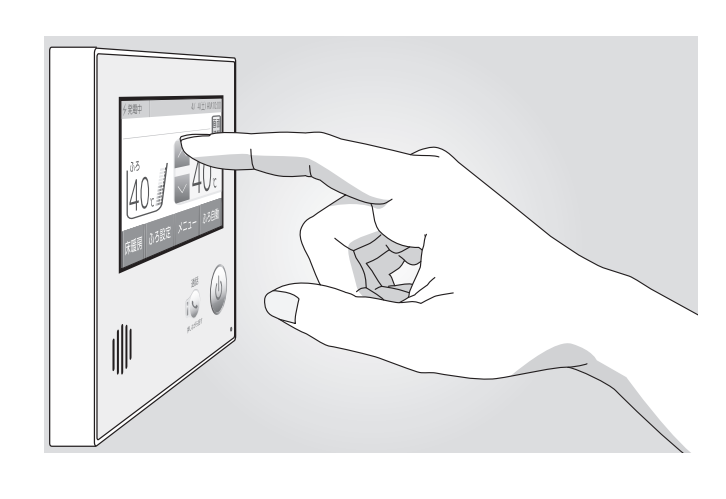

●表示画面に市販の保護シートなどを貼り付けると、視認性や操作性が損なわれる可能性があります。
 ●画面の液晶の中に、小さな黒い点や明るく光る点(輝点)が出ることがあります。これは液晶特有の現象で、故障ではありません。

## Q 各部の名称とはたらき

### ■リモコンのトップ画面

台所リモコンのトップ画面は画面切替ボタンにより、ふろ・給湯トップ画面/エネルギートップ画面/床暖房トップ画面に切り替えることができます。(リモコンの画面表示は説明用で、実際の運転状態を示すものではありません)

□ ふろ・給湯トップ 画面 画面上の操作ボタンについて説明します。

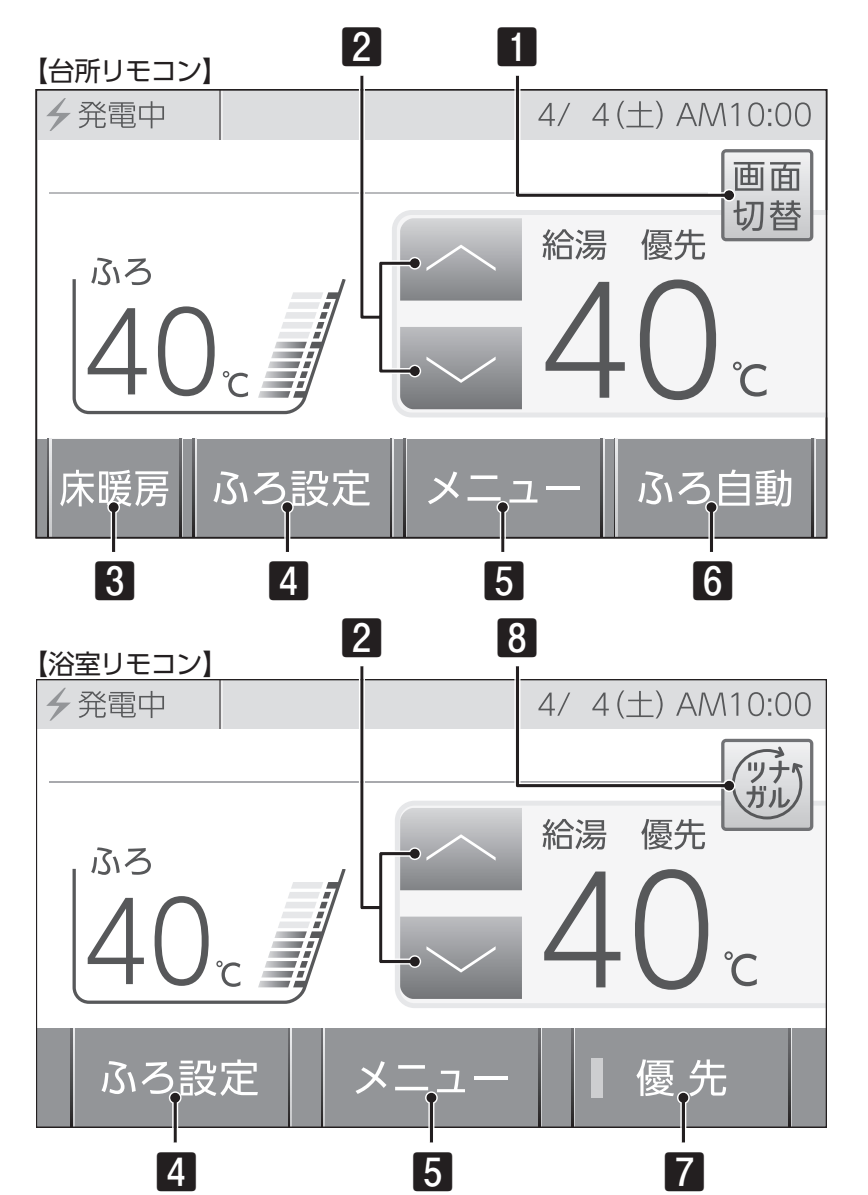

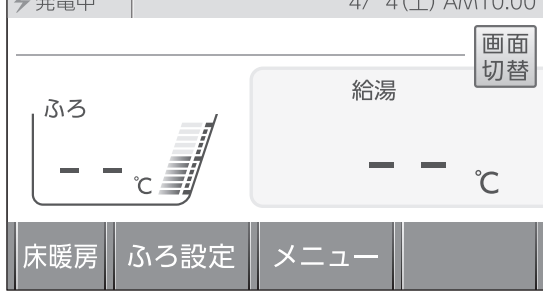

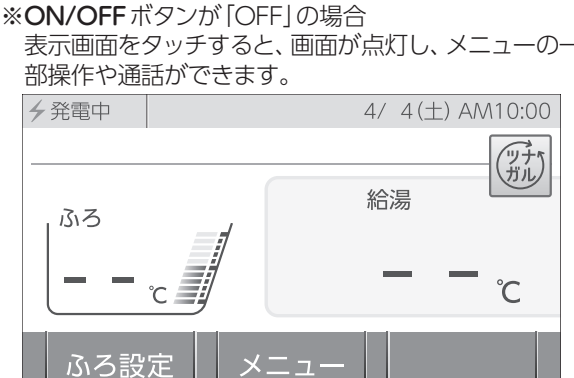

### 1 画面切替ボタン(台所リモコンのみ)

ふろ・給湯トップ画面から、エネルギートップ画面 /床暖房トップ画面(システムに対応した床暖房が ない場合は表示しません)に画面を切り替えます。 切り替え選択画面では「ツナガルスイッチ」も表示 します。

### 2 給湯温度ボタン

給湯・シャワーの設定温度を変更します。

### 3 床暖房ボタン

すべての床暖房運転を [OFF]にします。また、前回 [OFF]した床面の床暖房運 転を[ON]にします。 システムに対応した床暖房

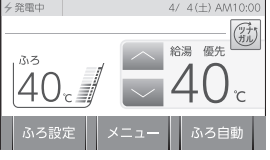

がない場合は、床暖房ボタンを表示しません。

### 4 ふろ設定ボタン

「おふろ沸かしの設定の変更(浴室リモコンのみ)や 確認ができます。 浴槽の湯を熱く/ぬるく/増やすことができます。

沿僧の湯を熱く/ぬるく/増やりことかできまり 半身浴/ふろ予約/浴室暖房などができます。

### 5 メニューボタン

いろいろな設定の変更や運転をします。

### 6 ふろ自動ボタン

おふろを自動で沸かします。

### 7 優先ボタン(浴室リモコンのみ) 優先を切り替えます。

優元を切り皆えます。 浴室リモコンに優先があるとき、緑が点灯します。

### 8 ツナガルスイッチ

スマートフォンで設定したサービスを使用します。 ※「ツナガルスイッチ」は大阪ガス(株)の商標です。 11

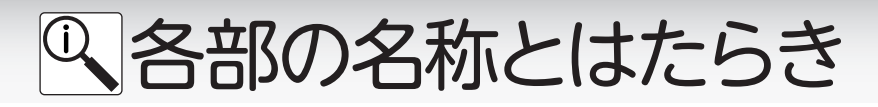

□ふろ・給湯トップ回面 画面に表示される内容を説明します。

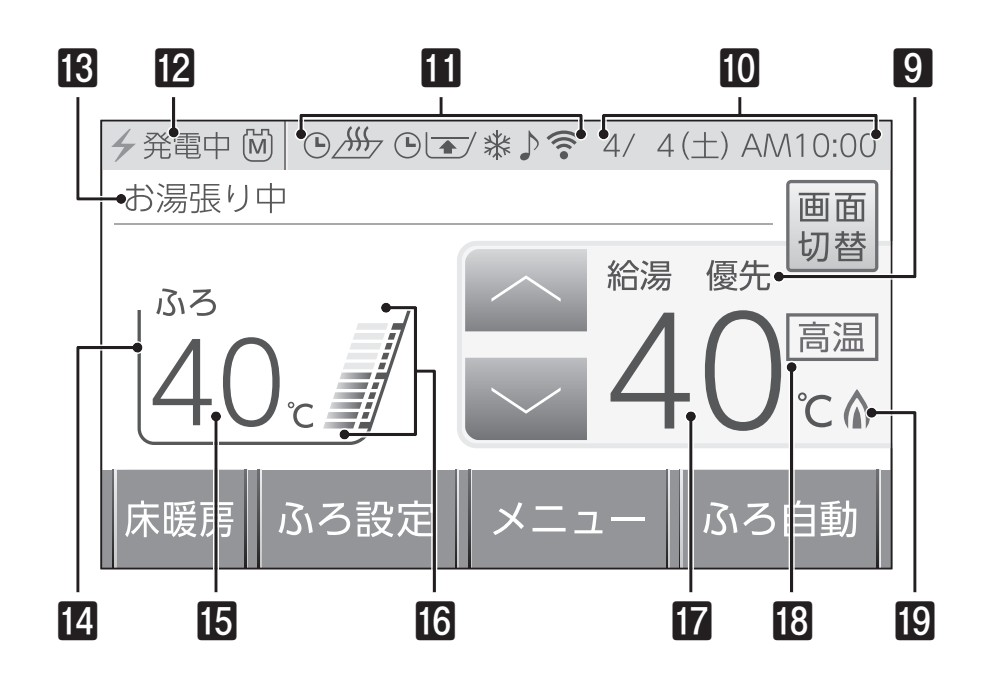

### 9 優先表示

優先が表示されているリモコンで、給湯温度の変更 ができます。

### 10日付・時刻表示

日付・現在時刻を表示します。

### [1]情報バー

現在の状態(下図参照) やアラーム(→P.134) を 表示します。

### 12発電情報

発電の状態を表示します。

### **B**テロップ

メッセージやガイダンスを表示します。

### 14ふろ状態表示

おふろ沸かしの状態などをアニメーションで表示 します。

### **15ふろ温度表示** おふろ沸かしの設定温度を表示します。

## 

おふろ沸かしの水位を表示します。

17給湯温度表示 給湯・シャワーの設定温度を表示します。

### 18高温表示

給湯温度を50℃以上に設定すると表示します。

### 19燃焼表示

機器の燃焼中に表示します。

### 【情報バーの表示について】

| 表示 | 状態                                                     | 表示         | 状態                                                                     |
|----|--------------------------------------------------------|------------|------------------------------------------------------------------------|
|    | おふろ沸かしの予約が入っています<br>(→P.22)                            | •)))       | 無線LANルータと接続できています<br>電波強度レベルが低くなると、 ←の本数が減ります<br>電波強度が極めて低いと●だけが表示されます |
|    | 入力端子に音楽プレーヤーが接続されてい<br>ます (→ P.42)<br>音楽プレーヤー再牛中は点滅します | ((î°×      | 無線LANルータと接続できていません<br>(→P.131)                                         |
|    | 暖房の運転中です(→P.51)                                        | Ŧ          | 有線でルータと接続できています                                                        |
|    | 暖房の予約が入っています<br>(→P.52)                                | ₽ <b>×</b> | ルータと接続できていません<br>(→P.131)                                              |
|    | 床暖房の予約が入っています<br>(→P.59)                               | *          | 凍結予防運転中です<br>(→P.131)                                                  |

## Q各部の名称とはたらき

□**発電状況の表示について**発電の状態を説明します。

| 4 発電 |        |                                                                                                    |
|------|--------|----------------------------------------------------------------------------------------------------|
|      | マーク    | 状態                                                                                                    |
|      | →発電中 🕅 | ガスマイコンメーターの保安機能を正常に動作させるため、1日に数<br>回約6分間、発電能力を制限しています。                                                                                                    |
|      | 4自立 M  | ガスマイコンメーターの保安機能を正常に動作させるため、1日に数<br>回約6分間、発電能力を制限しています。                                                                                                    |
|      | M ரசு  | マイコンメータ確認(発電停止中)<br>この表示が出ている間(約24時間)は、ガスマイコンメーターの保安<br>機能を正常に動作させるために、発電ユニットは停止しています。<br>この表示が出たら、午後4時から翌日午後1時までの間にガス機器<br>(給湯・床暖房など)を連続で70分間以上ご使用を停止してください。<br>※連続で70分間以上停止いただけなかった場合リモコンに"01900"を表示し、停<br>止を継続します。(このような場合、「エネファームtypeS燃料電池ユニット」の取扱<br>説明書「故障・異常かな?と思ったら」を参照し、処置を行ってください。) |
|      |        | <b>タンクリフレッシュ運転</b><br>長時間お湯の使用がなかったときなど、貯湯タンク内の水質を維持す<br>るための運転を行っています。                                                                                                    |

| 表示           | 状態                                   |
|--------------|--------------------------------------|
| <b>分</b> 発電中 | 発電しています                              |
| ⊖停止中         | 発電停止の動作中です(→P.113)                   |
| ↓停止中         | 電気使用量が少ない状態が続いたため、発電停止の動作中です(→P.115) |
| ¥            | 電気使用量が少ない状態が続いたため、発電を停止しています(→P.116) |
| €起動中         | 起動中(発電準備中)です(→P.114)                 |
| ⊗発電          | 発電ユニットが使用できない状態です                    |
| ◎禁発電         | 発電を強制的に禁止しています(→P.114)               |
| 高温抑制         | 発電ユニットの出力を一時的に抑えています(→発電ユニット取扱説明書参照) |
| 電圧抑制         | 発電ユニットの出力を一時的に抑えています(→発電ユニット取扱説明書参照) |
| 4自立          | 停電時発電継続機能で運転しています(→P.121)            |
| チ自立・高        | 停電時発電継続機能を高出力モードで運転しています(→P.122)     |
| <b>分</b> 売電中 | 発電した電力を売電しています                       |
|              | 発電ユニットは停止しています                       |

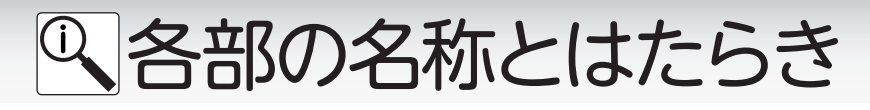

**エネルギートップ回面** 画面に表示される内容を説明します。

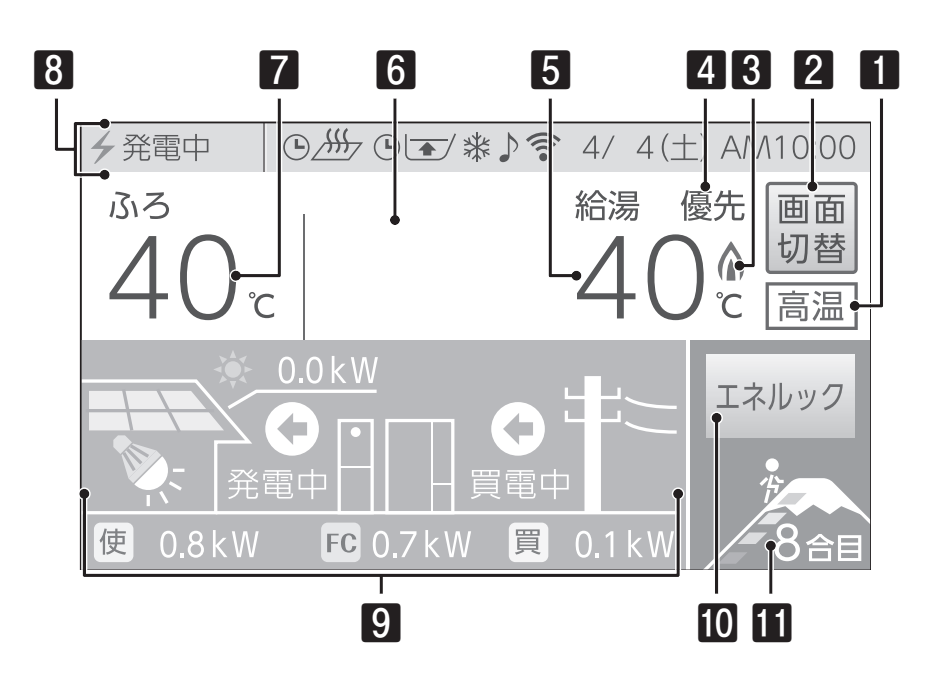

### 1 高温表示

給湯温度を50℃以上に設定すると表示します。

#### 2 画面切替ボタン

エネルギートップ画面から、ふろ・給湯トップ画面 /床暖房トップ画面に画面を切り替えます。

### 3 燃焼表示

機器の燃焼中に表示します。

#### 4 優先表示

優先が表示されているリモコンで、給湯温度の変更 ができます。

### 5 給湯温度表示

給湯・シャワーの設定温度を表示します。

### 6 テロップ メッセージやガイダンスを表示します。

- 7ふろ温度表示 おふろ沸かしの設定温度を表示します。
- 8発電情報/情報バー/日付・時刻表示 ふろ・給湯トップ画面と同じ情報を表示します。
- 9 電力使用状態表示 現在の発電状況や電気の使用状況を表示します。
- 10エネルックボタン エネルギーの使用状況を詳しく確認できます。

#### 11 達成状況表示

任意で選択したエネルックの達成状況を表示しま す。

## Q<br /> 各部の名称とはたらき

床暖房トップ画面

対応した床暖房が接続されている場合に表示します。 床暖房リモコンが別に取り付けられている場合は表示しません。 画面に表示される内容を説明します。

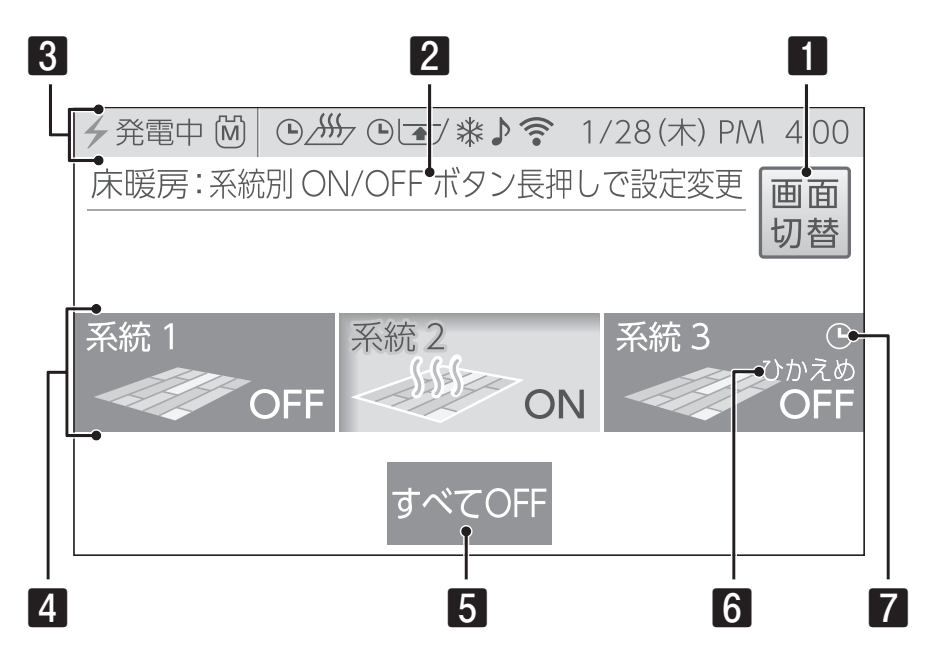

### 1 画面切替ボタン

床暖房トップ画面から、ふろ・給湯トップ画面/エ ネルギートップ画面に画面を切り替えます。 ※床暖房トップ画面は約30秒間表示すると、切り替え前の トップ画面に戻ります。

### 2テロップ

メッセージやガイダンスを表示します。

### 3発電情報/情報バー/日付・時刻表示

ふろ・給湯トップ画面と同じ情報を表示します。

### 4 系統別ON/OFF ボタン

系統別に床暖房運転のON/OFFをします。長押し をすると、床暖房の名称・温度・予約の設定ができ ます。

### 5すべてOFFボタン(すべてONボタン)

すべての床暖房を同時にONまたはOFFにします。

### 6 ひかえめ

ひかえめに設定されていると表示します。

### 7予約マーク

床暖房予約がされていると表示します。

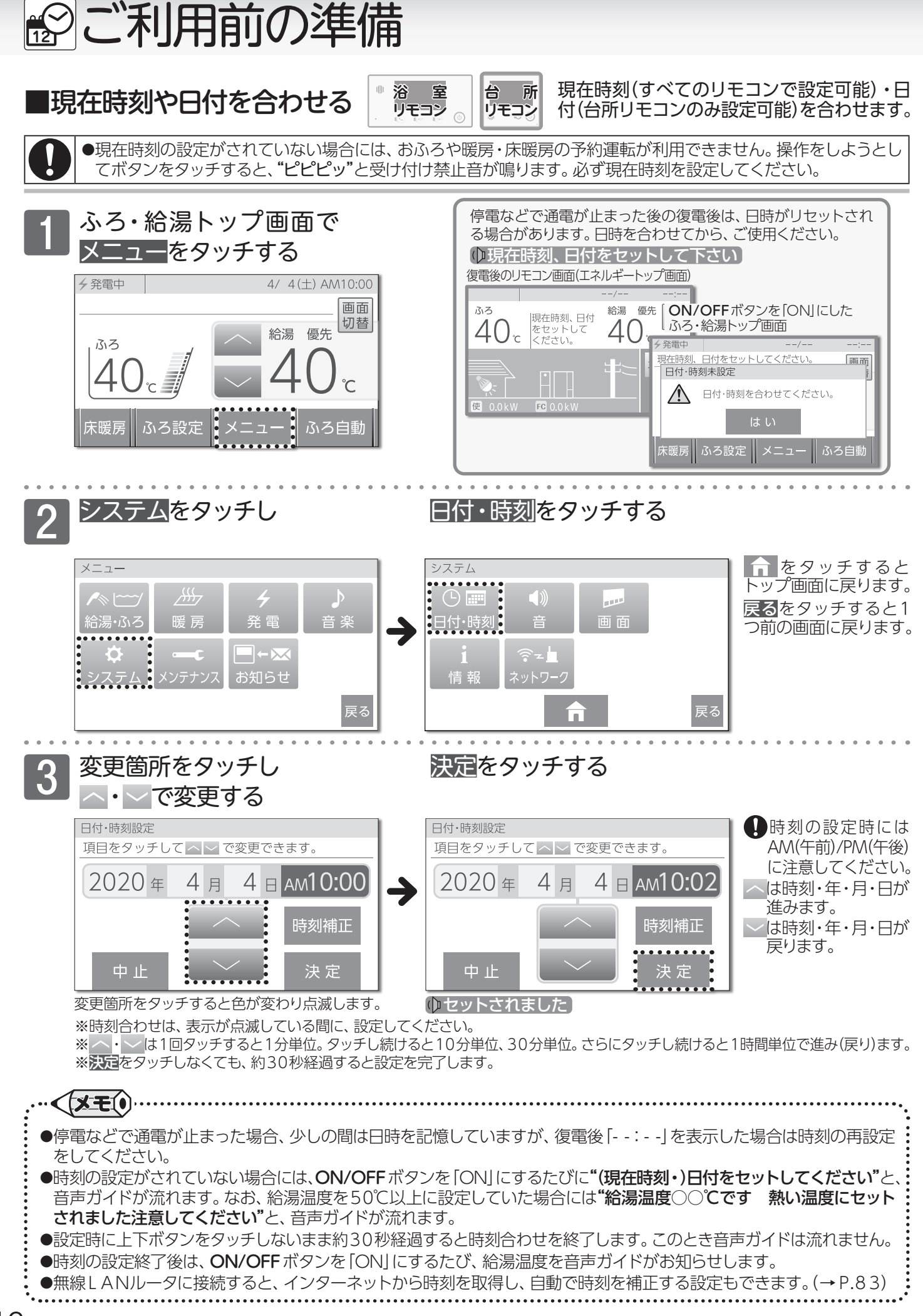

16

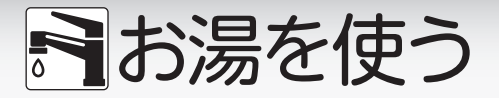

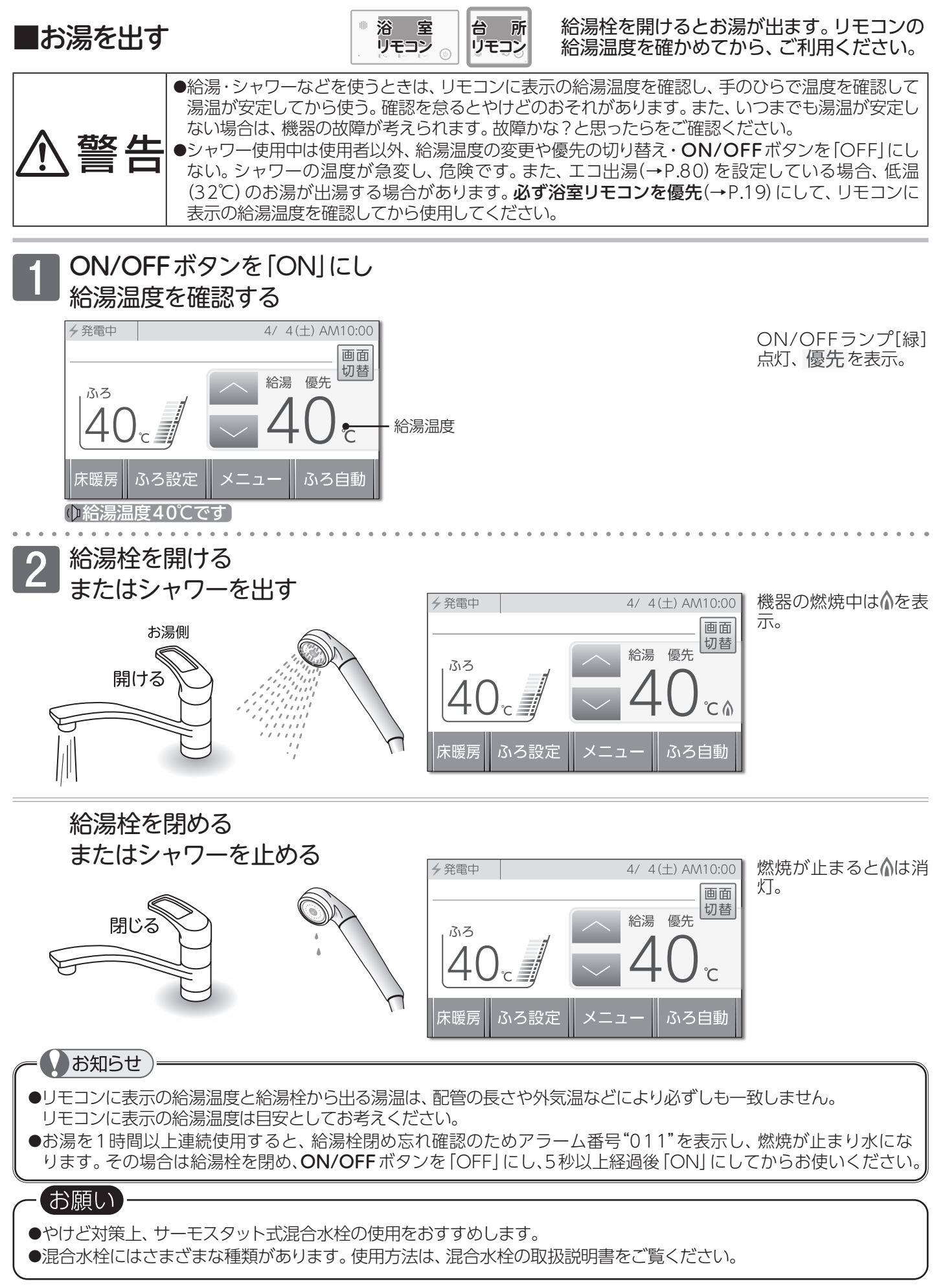

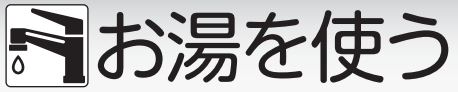

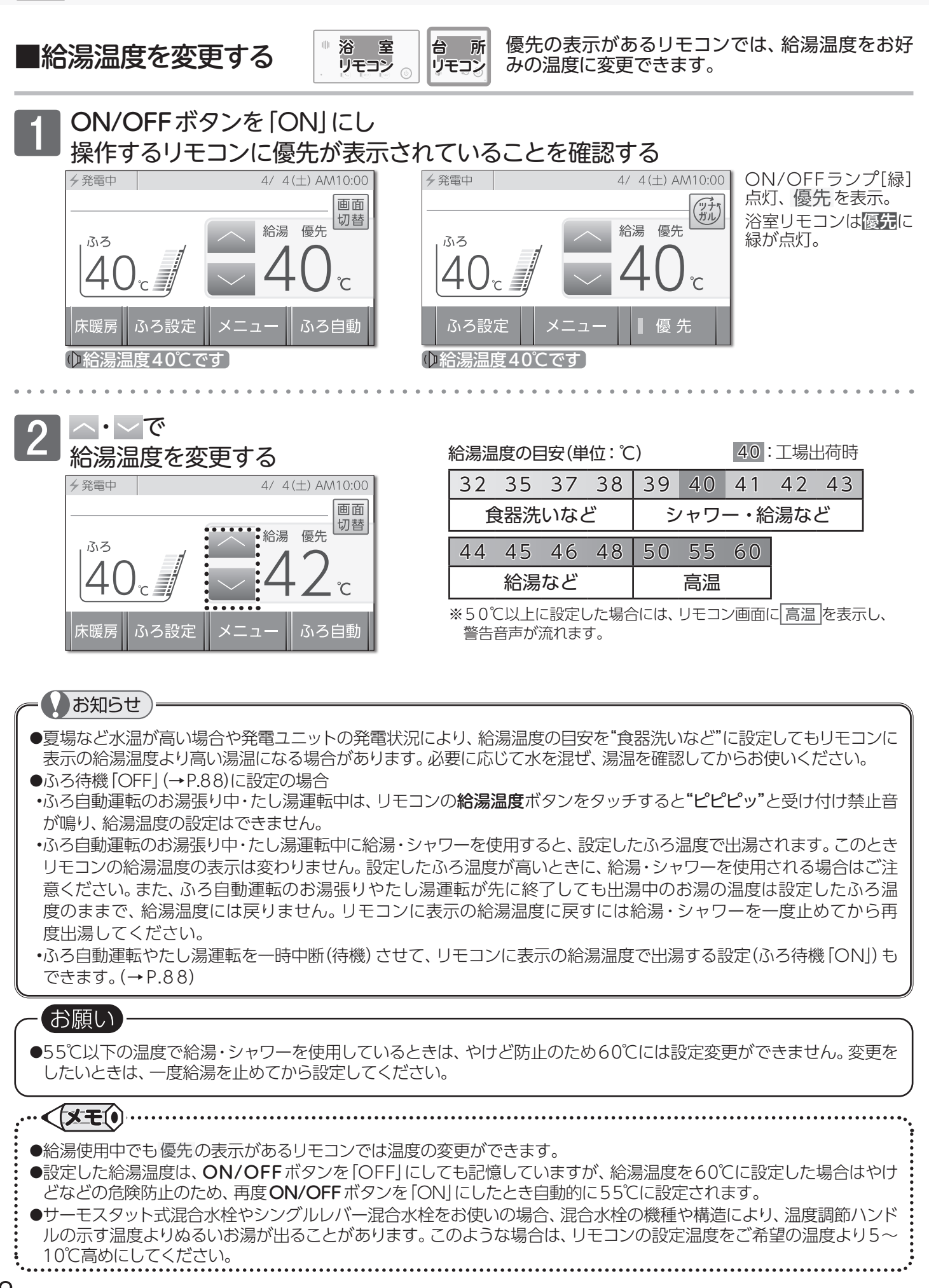

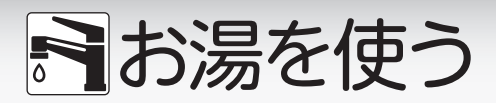

### ■台所リモコンで給湯温度が変更できないとき ▲またはBの方法で優先を切り替えます。

### ● 浴室リモコンで優先をタッチする

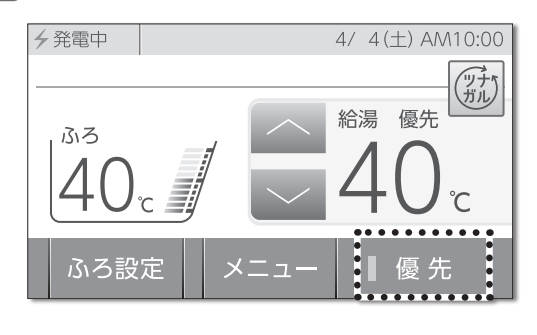

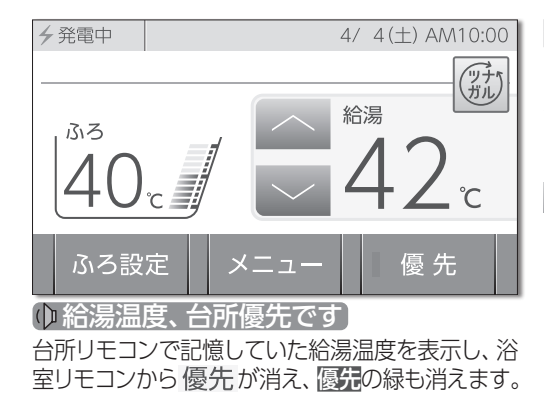

優先の緑も消灯。 台所リモコンで給湯温 度の変更が可能です。 浴室リモコンでは優先 がなくても ↓または ↓を1回タッチすると、 優先を表示します。 (優先の緑も点灯)

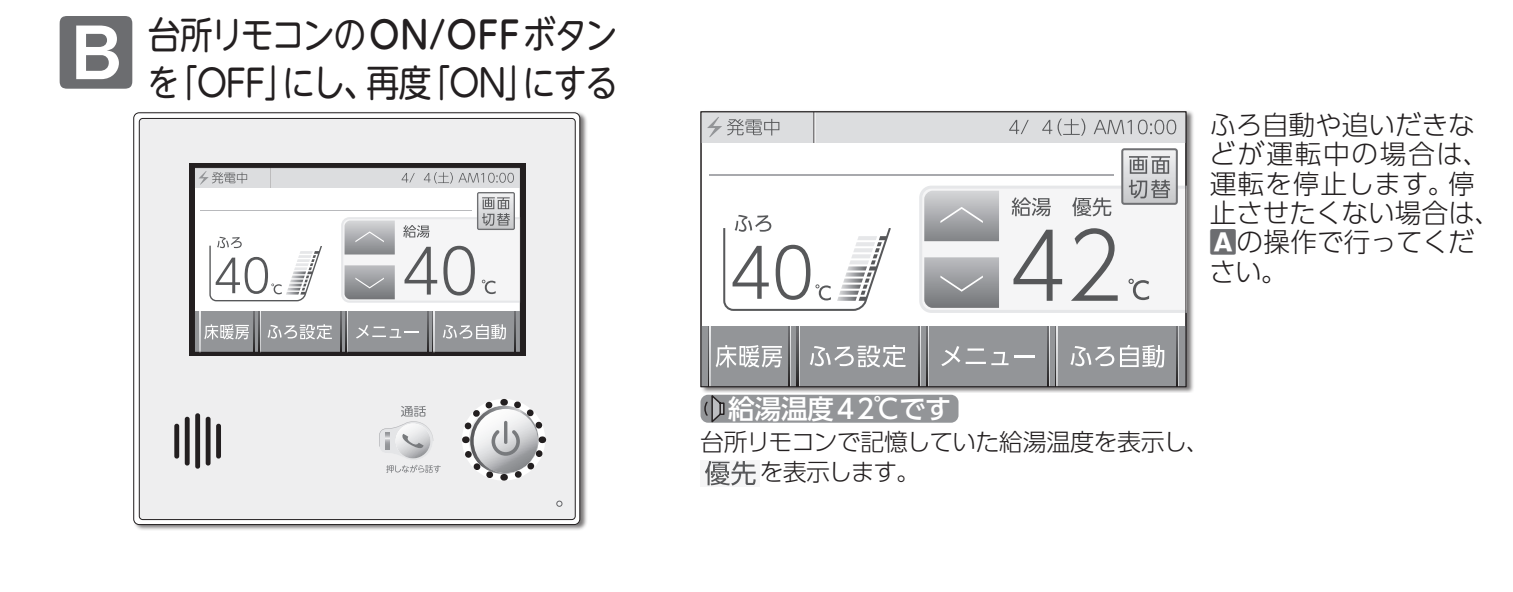

### 優先とは

給湯温度を変更することができることを「優先」と呼び、給湯温度が変更できるリモコンには、 優先を表示しています。

台所・浴室・洗面所など、同じ機器からお湯を供給されている給湯栓からは、常に同じ温度のお湯が出ます。 そのため、お湯を使用中に使用者以外が給湯温度を変更すると、出ているお湯の温度が変わり、使用者がやけどをし たり、思わぬ事故の原因になります。このような事故などを防ぐために、優先の表示があるリモコンのみが給湯温度 を変えられるようになっています。優先は、ON/OFFボタンを[ON]にしたリモコンに表示します。

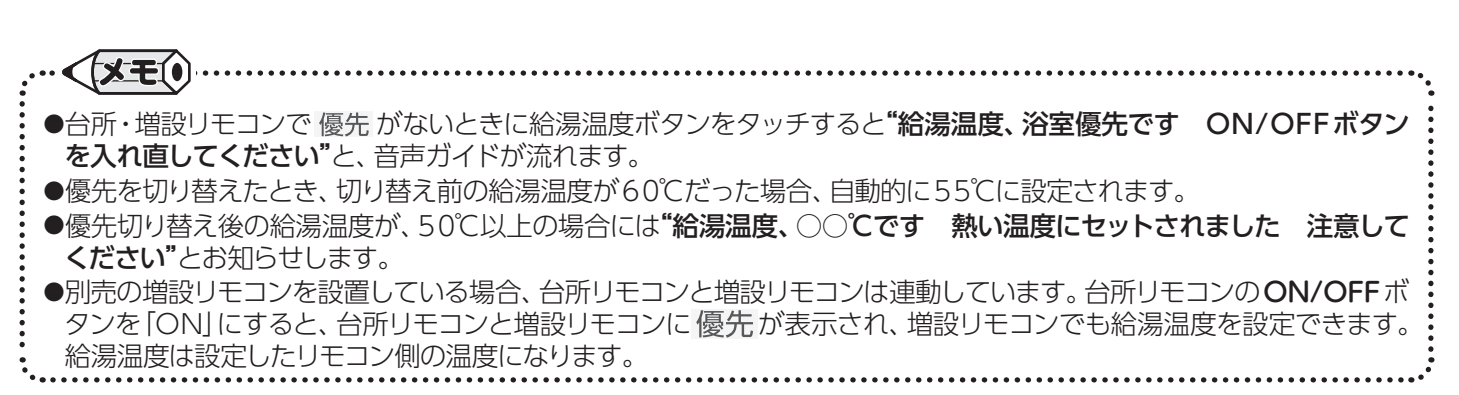

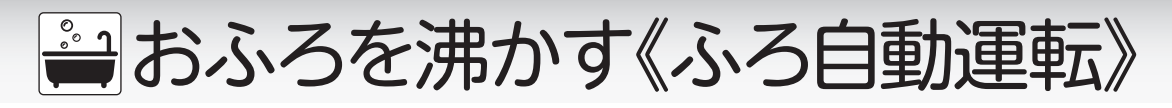

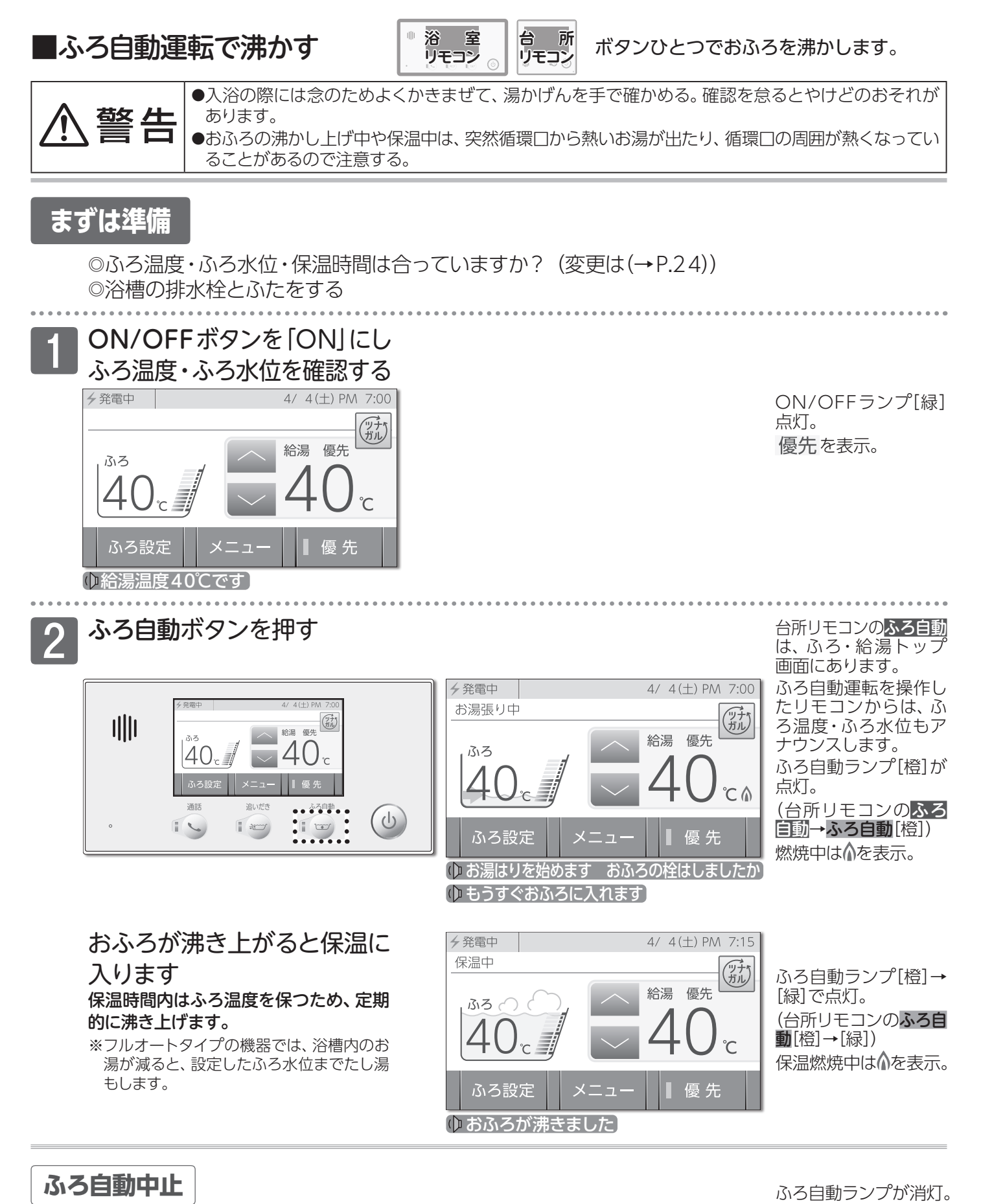

ふろ自動ボタンを押す

(台所リモコンの**ふろ** 自動→ふろ自動) ふろ自動運転を終了し ます。

## 当おふろを沸かす《ふろ自動運転》 < < < > ■の入浴について

・冬期など浴室・脱衣室と居室の温度差が大きいときは、急激な温度変化による身体への悪影響(ヒートショック)によって、 特に高齢者は入浴時の事故につながるおそれがあります。入浴時に暖房機器で浴室と脱衣室を暖めるなどしてください。 ※浴室を暖めるには、シャワーでお湯を流したり、浴槽にふたをしないでお湯はりする方法もあります。

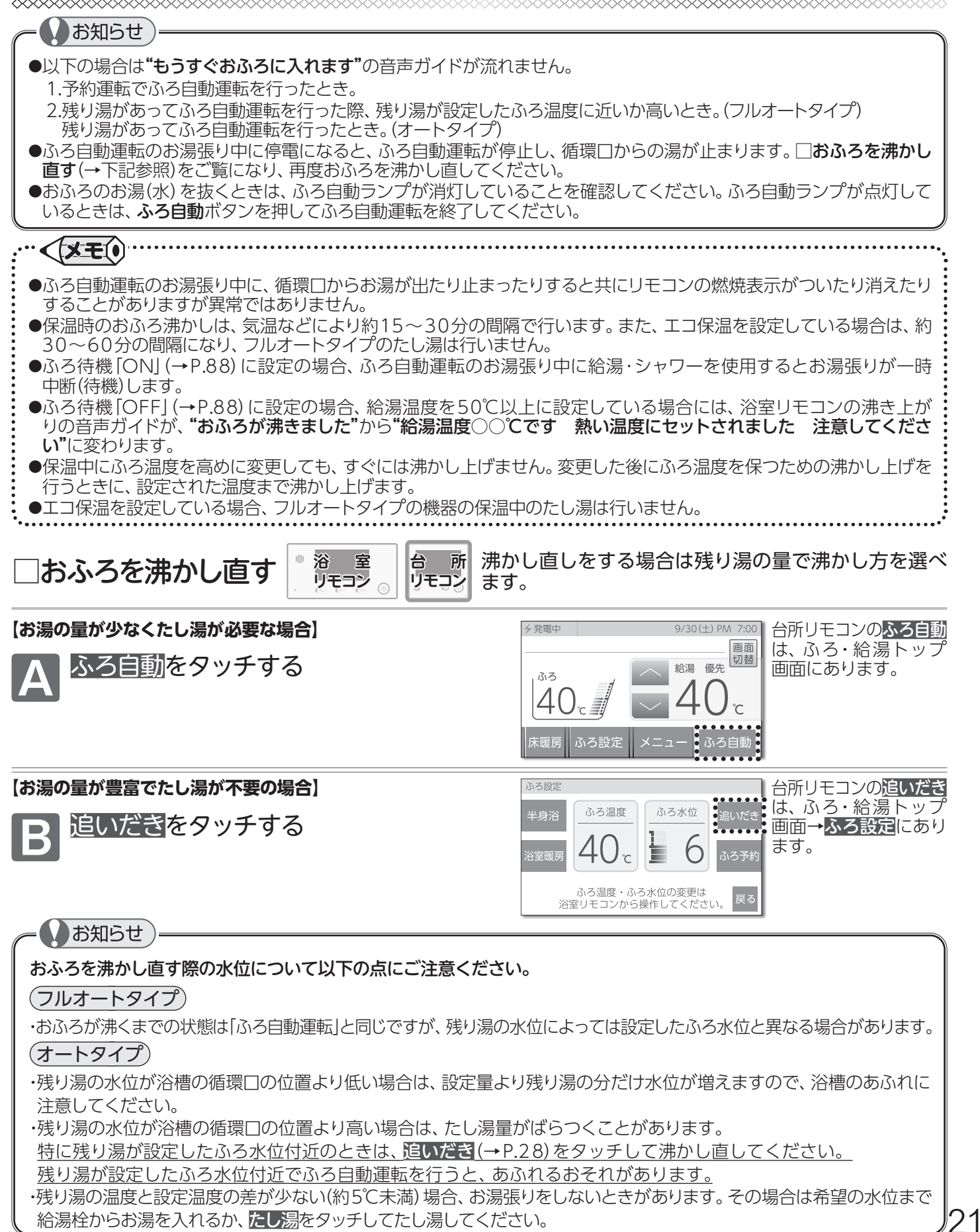

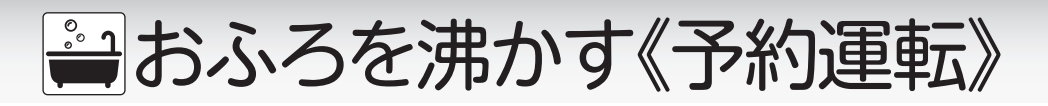

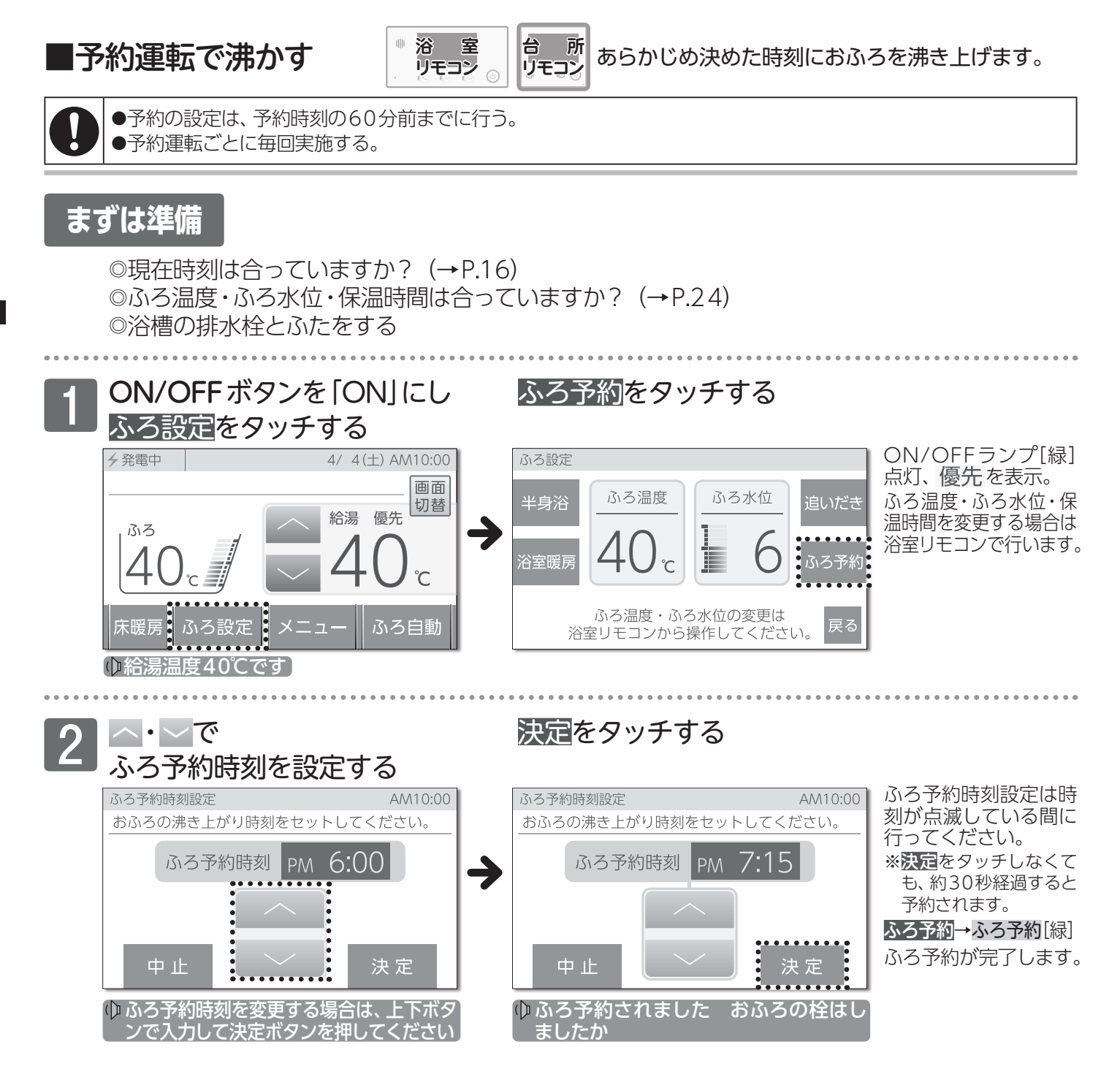

### ふろ自動開始 おふろ沸かしが始まります

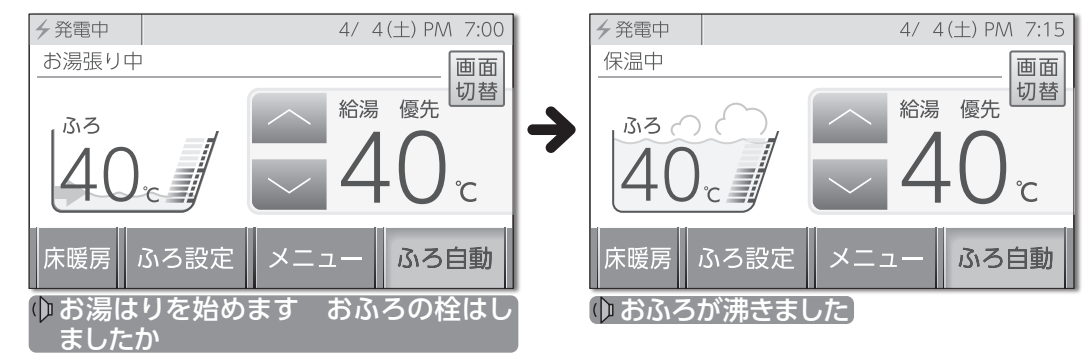

沸き上がりまでの動作は、ふろ自動運転と同じですが、"もうすぐおふろには入れます"の音声ガイドは流れません。

## おふろを沸かす《予約運転》

予約解除

【① • / を表示している場合】 リモコンの [ON] · [OFF] に関係なく操作できます。

ふろ設定<mark>をタッチする</mark>

ふろ予約をタッチする

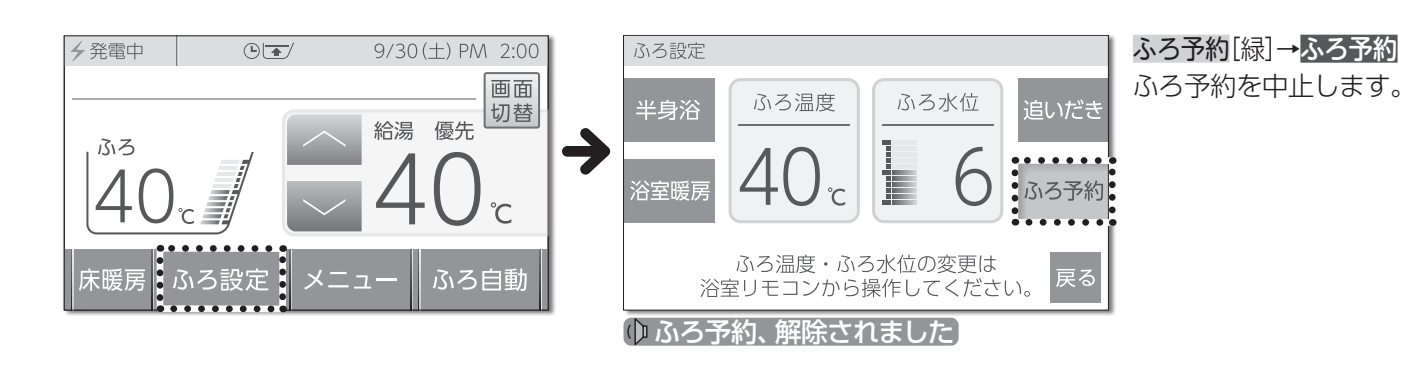

【おふろ沸かしが始まっている場合】

ふろ自動をタッチする

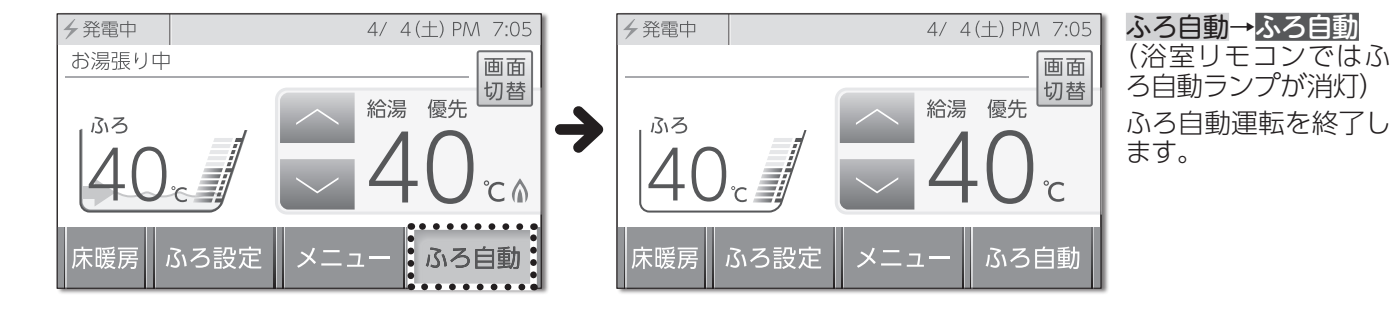

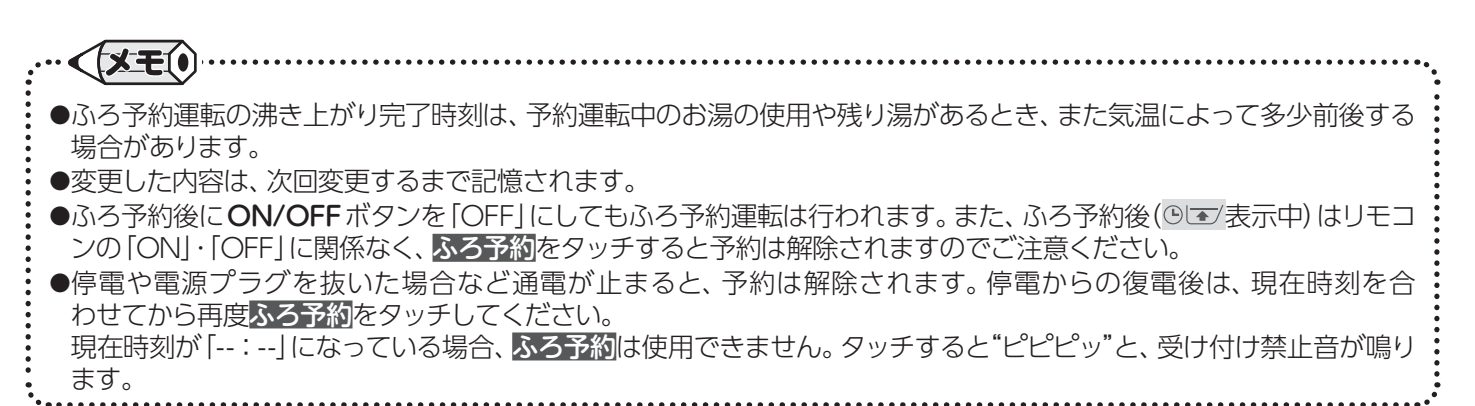

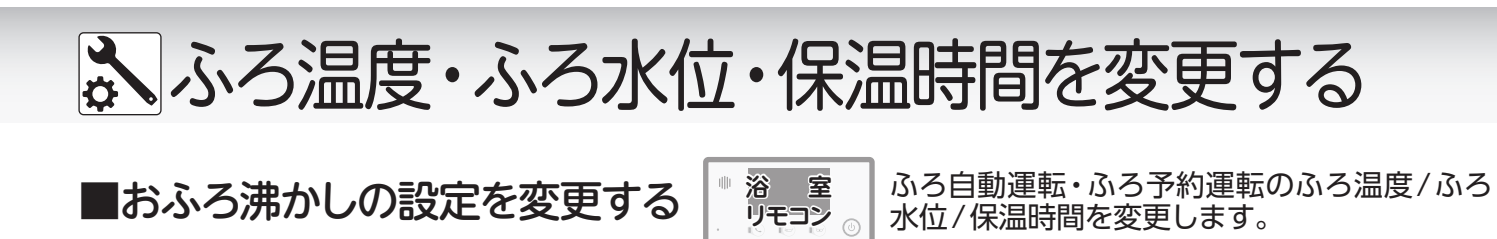

た亦西オス

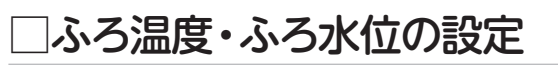

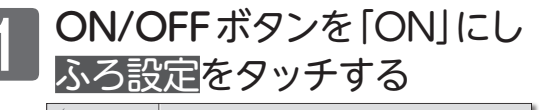

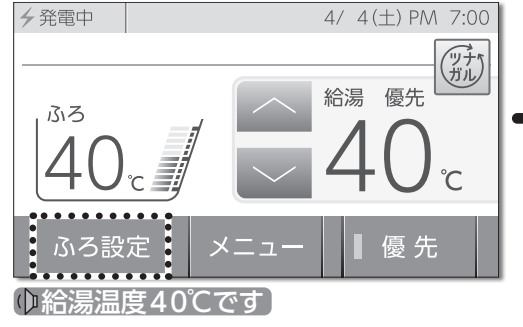

|   | で友女  | 290          |               |      |
|---|------|--------------|---------------|------|
|   | ふろ設定 |              |               |      |
| • | 半身浴  | 10           | 16            | たし湯  |
| > | 健康機能 | <b>TU</b> °c |               | ぬるく  |
|   | 保温時間 | ふろ温度         | - ^ \<br>ふろ水位 | ふろ予約 |
|   | 浴室暖房 |              |               | 戻る   |
|   | ゆふろ温 | 度℃にセッ        | ットされまし        | た    |
|   | ゆふろ水 | 位○にセット       | 、されました        |      |

、・、でふろ温度・ふろ水位

ON/OFFランプ[緑] 点灯、優先を表示。 ふろ温度・ふろ水位に ついては、ふろ温度の 目安(→P.25) ふろ水位 の目安(→P.25) をご覧 ください。

▲・ をタッチするたびにふろ温度(またはふろ水位)を音声でお知らせします。

### 一保温時間の設定

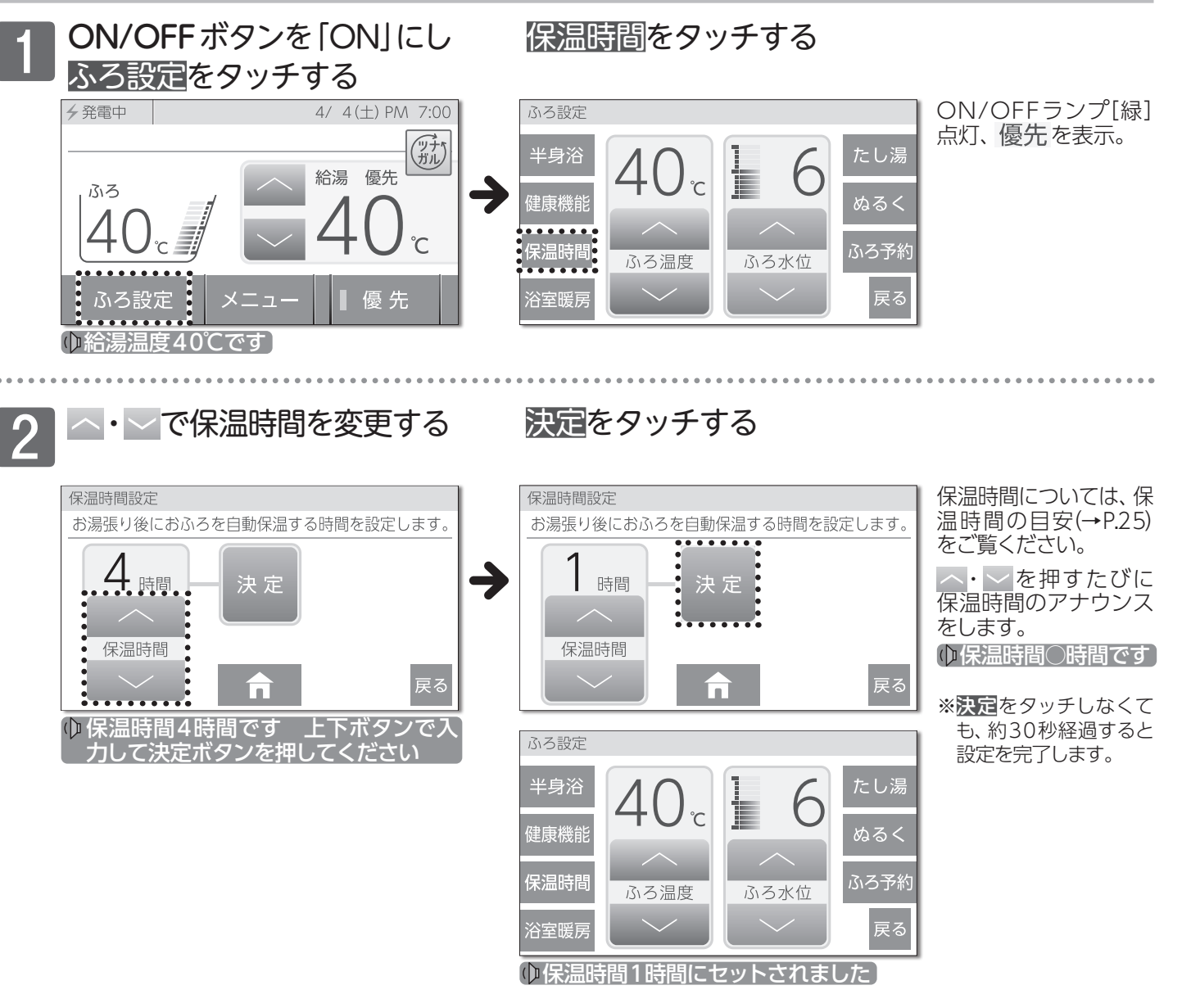

## ふる温度・ふろ水位・保温時間を変更する

### ふろ温度の目安(単位:℃)

|    |     |    |    |    |    |    |    |    |     |    |    |    | 10 | <u>г. т. »л</u> | 001-000 |
|----|-----|----|----|----|----|----|----|----|-----|----|----|----|----|-----------------|---------|
| 33 | 34  | 35 | 36 | 37 | 38 | 39 | 40 | 41 | 42  | 43 | 44 | 45 | 46 | 47              | 48      |
|    | ぬるい |    |    |    |    |    |    |    | あつい |    |    |    |    |                 |         |

### ふろ水位の目安

:工場出荷時

40·丁堤出荷時

| スマル仕                      | フルオートタイプ |         | ふる水位の日安   |          |  | ふてまた   | オート    | タイプ   | 浴槽のタイプ                        |
|---------------------------|----------|---------|-----------|----------|--|--------|--------|-------|-------------------------------|
|                           | 洋バス      | 和バス     |           |          |  | とうショ   | 通常浴槽   | 大浴槽   | →目安湯量                         |
| 11                        | 48cm     | 6 O cm  |           |          |  | 11     | 3002   | 500l  | 1600タイプ                       |
| 10                        | 45cm     | 57cm    |           |          |  | 10     | 2602   | 400 l | ]→300 l                       |
| 9                         | 42cm     | 54cm    |           |          |  | 9      | 2400   | 300l  | 1400タイプ                       |
| 8                         | 40cm     | 51cm    |           |          |  | 8      | 2200   | 260l  | J→240 Q                       |
| 7                         | 38cm     | 48cm    | 循環口       | <u>ッ</u> |  | 7      | 2002   | 2400  | 1200タイプ                       |
| 6                         | 36cm     | 45cm    |           | 水        |  | 6      | 1800   | 2200  | $1 \rightarrow 200 \text{ k}$ |
| 5                         | 34cm     | 42cm    |           | 位        |  | 5      | 1600   | 2000  | $1 \rightarrow 180.0$         |
| 4                         | 32cm     | 39cm    |           | (cm)     |  | 4      | 1400   | 180l  | 800・900タイプ                    |
| 3                         | 30cm     | 36cm    |           |          |  | 3      | 1200   | 160l  | →160 l                        |
| 2                         | 28cm     | 33cm    |           | <u>*</u> |  | 2      | 1000   | 1400  | 洋バス                           |
| 1                         | 26cm     | 3 O cm  |           | -        |  | 1      | 502    | 50l   | ] → 140 Q                     |
| <ul> <li>ふろ水位と</li> </ul> | は、浴槽下面   | からのお湯の  | の高さのことです。 |          |  | ・ふろ水位と | は、浴槽に入 | れるお湯の | 量のことです。                       |
| (循環凵の                     | P心が 浴槽ト  | 、面より15㎝ | の局さにある場合) |          |  |        |        |       |                               |

※フルオートタイプでは、ふろ自動運転の保温中に設定したふろ水位から3cm以上水位が低くなると、設定したふろ水位までたし湯をします。 ※体脂肪率測定(→P.38)では、30m以上のふろ水位設定が必要です。(洋バス:3、和バス:1)

#### 保温時間の目安(単位:時間)

| 保温時間 | の目安(単 | 位:時間) | 位:時間) 4:工場:<br>2 3 4 5 6 7 |   |   |   |   |   |
|------|-------|-------|----------------------------|---|---|---|---|---|
| 0    | 1     | 2     | 3                          | 4 | 5 | 6 | 7 | 8 |

※保温時間変更時に、保温時間を変更しないまましばらくたつと設定を終了します。 ※保温時間を0時間で設定すると、体脂肪率測定(→P.38)ができません。

お願い

●浴槽の種類や施工条件・外気温などによって、表示される温度や水位は実際と多少異なる場合があります。表示は目安 としてお考えください。また、水位を高めにセットするとあふれる場合がありますので、最初は工場出荷時の設定で試 して、そのときの実際の水位を確認してからお好みの水位に変更することをおすすめします。なお、フルオートタイプ のふろ水位(cm)は、循環口の中心が浴槽下面から15cmにあることを前提に設定されています。 ●ふろ水位は、ご利用の機器により水位の設定が異なります。熱源機付属の取扱説明書でご確認ください。

| ··· ( <b>X E</b> ()                                                                                 |
|----------------------------------------------------------------------------------------------------|
| ●変更した内容は、次回変更するまで記憶されます。                                                                            |
| ●ふろ自動運転中でもふろ温度・ふろ水位・保温時間の設定を変更することができます。<br>●保温時のおふろ沸かしは、気温などにより約15~30分の問隔で行います。また、エコ保温(→P80)を設定してい |
| ●保温的ののおりがからは、気温などには、シボリャン・シャンの内隔と行いなり。など、エコ保温(1.50)を設定している場合は、約30~60分の間隔で行います。                      |
| ●保温中にふろ温度を局のに変更しても、すぐには沸かし上けません。変更した後にふろ温度を保つための沸かし上けを<br>行うときに設定された温度まで沸かし上げます。                    |

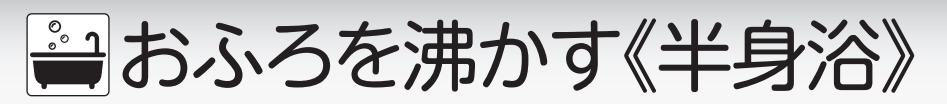

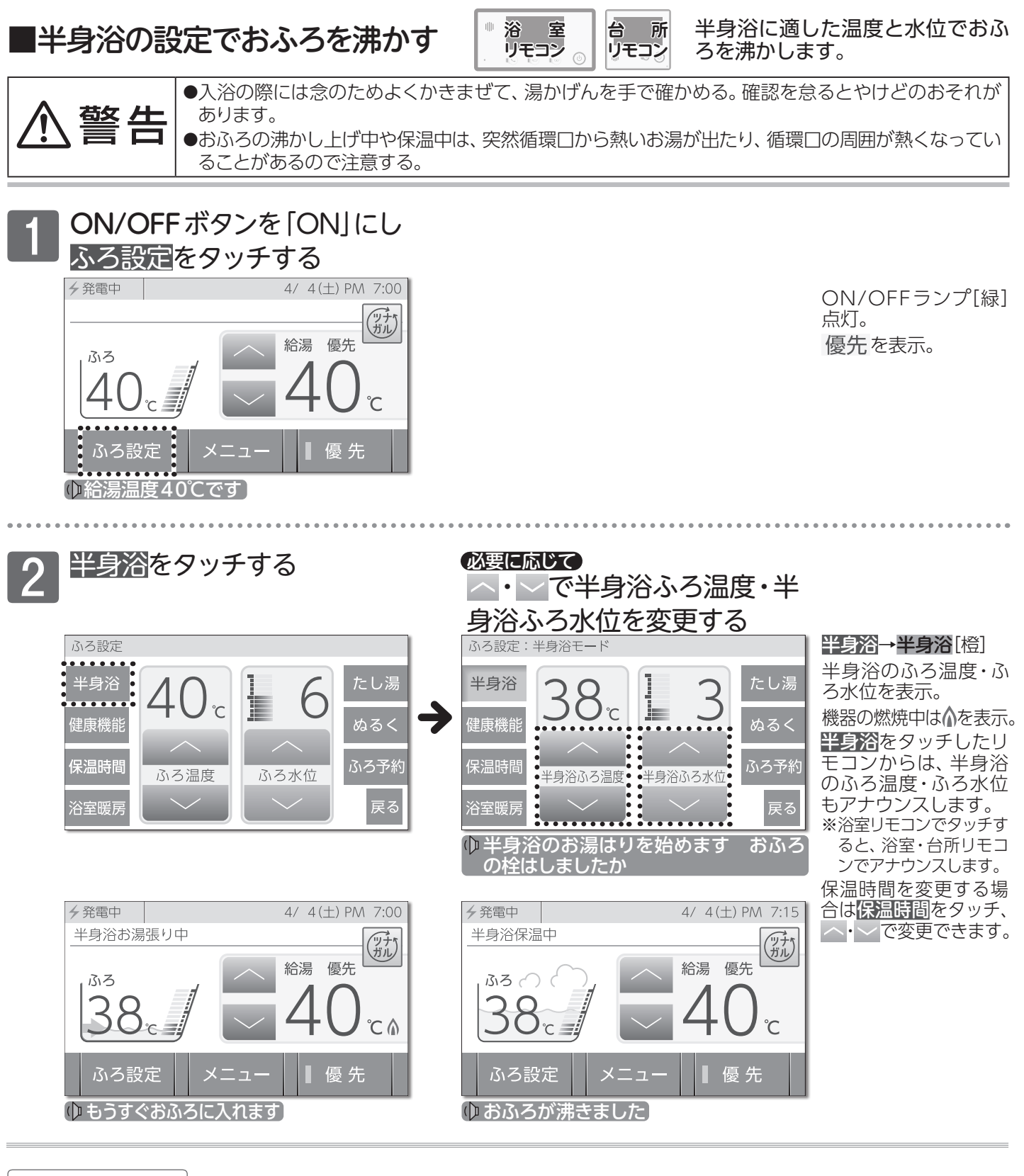

ふろ設定→半身浴をタッチする

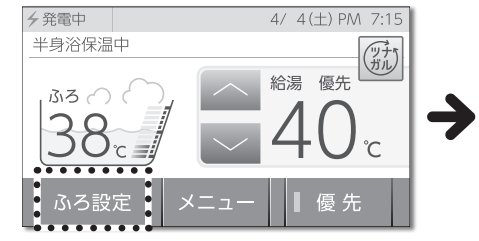

半身浴中止

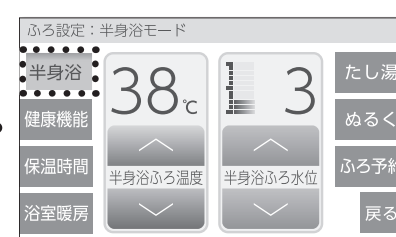

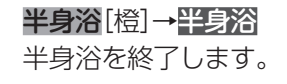

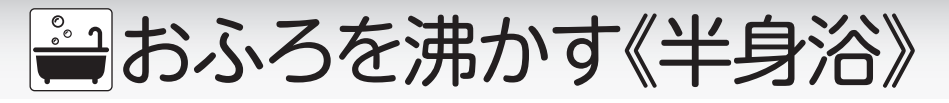

### 半身浴ふろ温度の目安(単位:℃)

38:工場出荷時

| 33  | 34 | 35 | 36 | 37 | 38 | 39    | 40 | 41  | 42 | 43 | 44 | 45 | 46 | 47 | 48 |
|-----|----|----|----|----|----|-------|----|-----|----|----|----|----|----|----|----|
| ぬるい |    |    |    | 標準 |    | ややあつい |    | あつい |    |    |    |    |    |    |    |

半身浴ふろ水位の目安

: 丁場出荷時

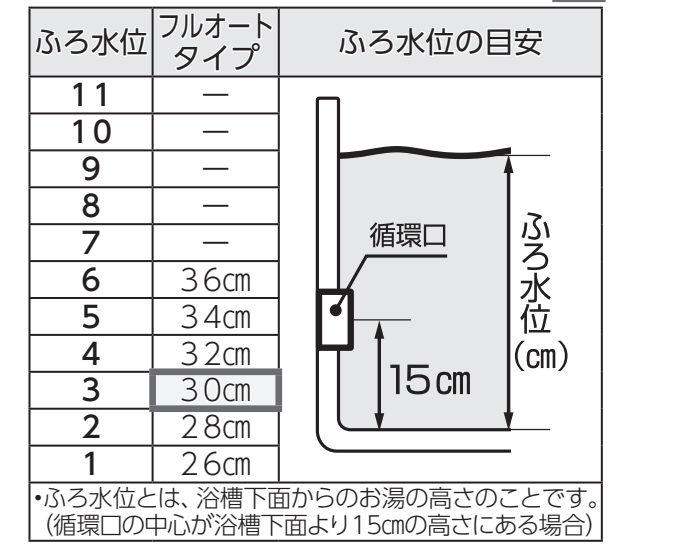

| ふろ水位                     | オート<br>タイプ |  |  |  |  |
|--------------------------|------------|--|--|--|--|
| 11                       | 300l       |  |  |  |  |
| 10                       | 280l       |  |  |  |  |
| 9                        | 260l       |  |  |  |  |
| 8                        | 2400       |  |  |  |  |
| 7                        | 220l       |  |  |  |  |
| 6                        | 200l       |  |  |  |  |
| 5                        | 180l       |  |  |  |  |
| 4                        | 160l       |  |  |  |  |
| 3                        | 1400       |  |  |  |  |
| 2                        | 1200       |  |  |  |  |
| 1                        | 100l       |  |  |  |  |
| •ふろ水位とは、浴槽に入れるお湯の量のことです。 |            |  |  |  |  |

## 二半身浴の保温中に通常のふろ自動運転を行う

フルオートタイプ)

ふろ自動運転で設定したふろ温度、ふろ水位、保温時間でおふろを沸かし上げます。

### オートタイプ

ふろ自動運転で設定したふろ温度・保温時間は同じですが、ふろ水位は設定したふろ自動運転の ふろ水位と半身浴のふろ水位との差をたし湯して、おふろを沸かし上げます。 ※ふろ水位の目安(→P.25)半身浴ふろ水位の目安(→P.27)をご覧ください。 ※半身浴の保温中にたし湯をした後、ふろ自動運転を行うとお湯があふれる場合がありますので注意してく ださい。

### □半身浴運転終了後、通常のふろ自動運転を行う

詳しい説明は、□おふろを沸かし直す(→P.21)をご覧ください。 ※オートタイプは、ふろ自動運転のふろ温度の設定によっては、たし湯をしない場合があります。

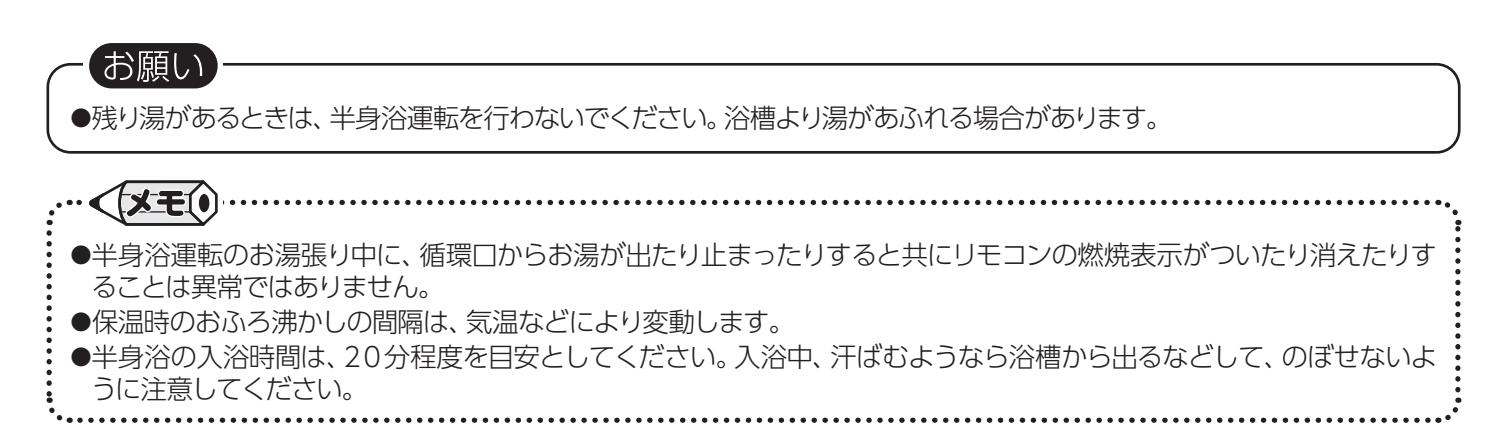

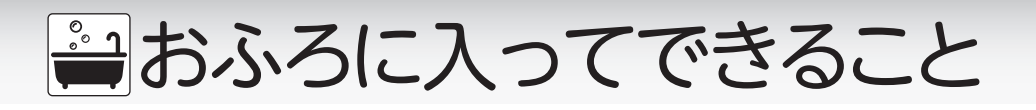

■浴槽のお湯を熱くする(追いだき)

<u>∧</u>警告 <u>∧</u>注意

●入浴の際には念のためよくかきまぜて、湯かげんを手で確かめる。確認を怠るとやけどのおそれがあります。

台 所 リモコン

す。

ぬるく感じた浴槽のお湯を沸かしま

浴 室 リモコン

●追いだき運転をする前に、浴槽の循環口上部より5cm以上、湯(水)があることを確認する。
 ●浴室リモコンで追いだき運転を何度も繰り返さない。追いだき運転を繰り返すと、最高約50℃まで追いだきします。やけどにご注意ください。

#### ON/OFFボタンを[ON]にし ON/OFFランプ[緑] 点灯。優先を表示。 追いだきボタンを押す 台所リモコンから追い だきする場合は、ふろ・ 4/ 4(土) PM 7:00 ✓ 発電中 給湯トップ画面→ふろ 追いだき中 (ッナ) ガル) 設定→追いだきをタッ (7)+ 1) 給湯 癌牛 優先 給湯 チします。 40 Δ ふろ 追いだきランプ[橙]点灯。 (台所リモコンの追い °CΛ だき→追いだき[橙]) (U) 1 00 トップ画面に追いだきを 優先 ふろ設定 アニメーションで表示。 (□給湯温度40℃です) (ゆおふろを沸かします) 機器の燃焼中は▲を表示。

### 【以下の条件で沸き上げて自動的に停止します】

| 浴室リモコンで操作 | 浴槽の湯の温度+2℃まで沸かします。(追いだき時の最高温度:約50℃)<br>浴槽の湯の温度が設定したふろ温度より2℃以上低い場合は、設定したふ<br>ろ温度まで沸かします。 |
|-----------|-----------------------------------------------------------------------------------------|
| 台所リモコンで操作 | 設定したふろ温度まで沸かします。                                                                        |

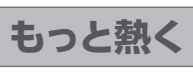

追いだき運転終了後に浴室リモコンの 追いだきボタンを押す

追いだき中止 追いだきボタンを押す

 ▲・追いだきランプ[橙] が消灯。
 (台所リモコンの追い だき[橙]→追いだき)
 追いだき運転を終了します。

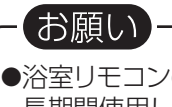

●浴室リモコンの追いだきボタンは長く(5秒以上)押さないでください。入浴中に追いだきボタンを5秒以上押し続けると、 長期間使用しない場合の機器の水を抜くための状態になります。誤って押し続けた場合(追いだきランプが点滅)は、もう 一度、追いだきボタンを押してください。アラーム番号「032」が表示された場合はON/OFFボタンを「OFF」にし、5秒 以上経過後「ON」にするとアラームは解除されます。追いだきをする場合は、再度、追いだきボタンを押してください。

・・・ <</li>
●台所リモコンで追いだぎをタッチすると、台所リモコンでは"おふろを○○℃(設定したふろ温度)に沸かします"と音声 ガイドが流れ、浴室リモコンでは警告音の後"おふろを沸かします"と音声ガイドが流れます。

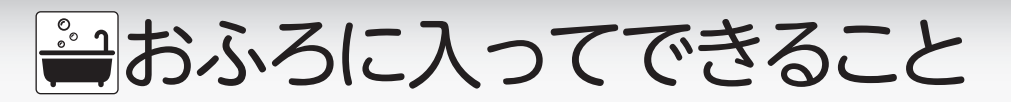

■浴槽のお湯に水をたす(ぬるく)

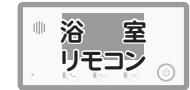

熱く感じた浴槽のお湯をぬるくします。

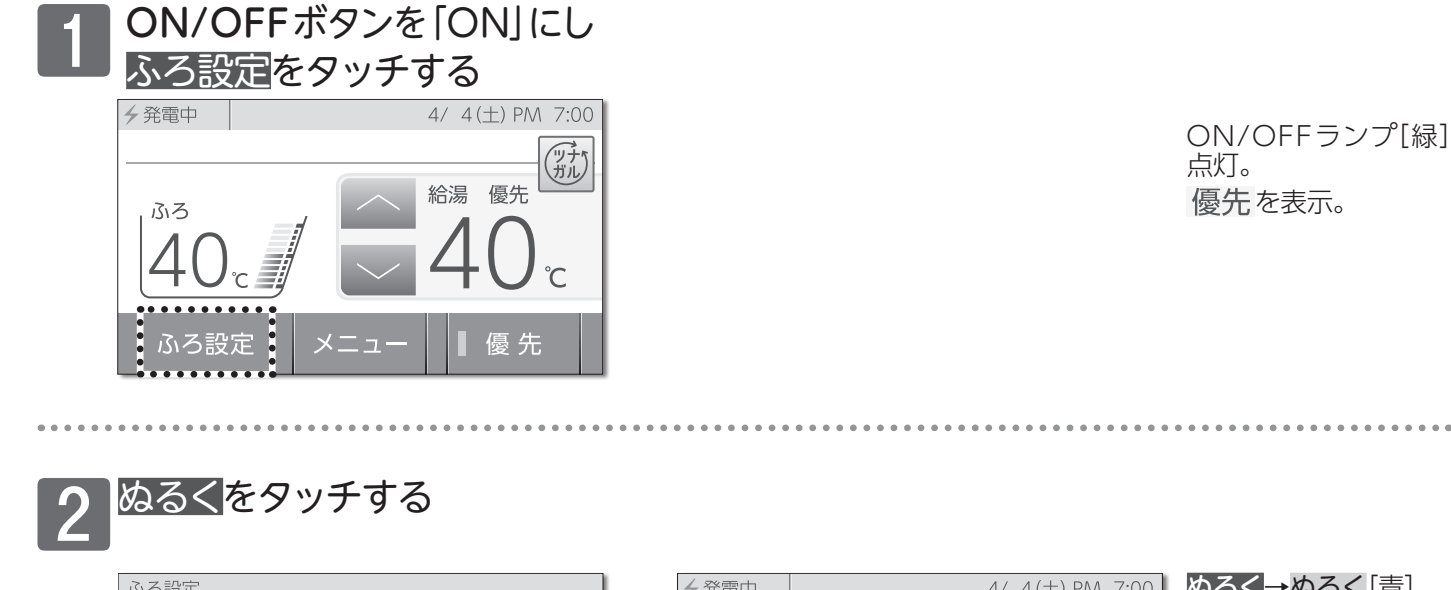

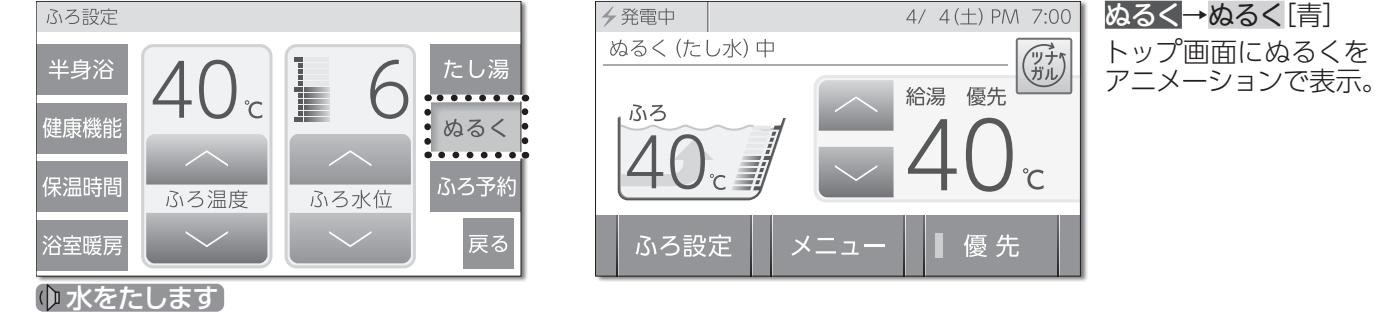

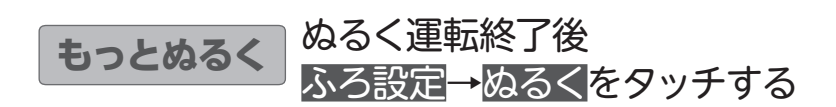

ぬるく中止 ふろ設定→ぬるくをタッチする

**ぬるく**[青]→<mark>ぬるく</mark> ぬるく運転を終了しま す。

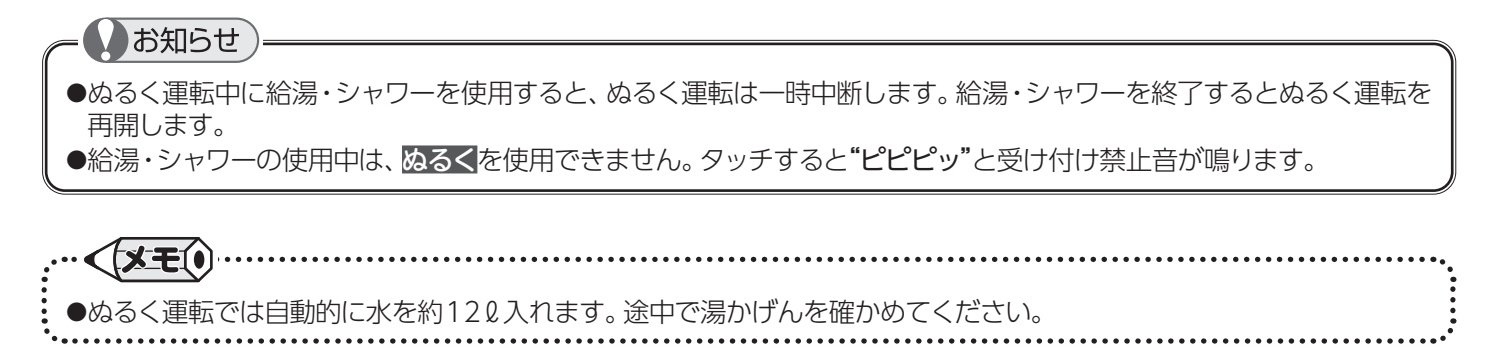

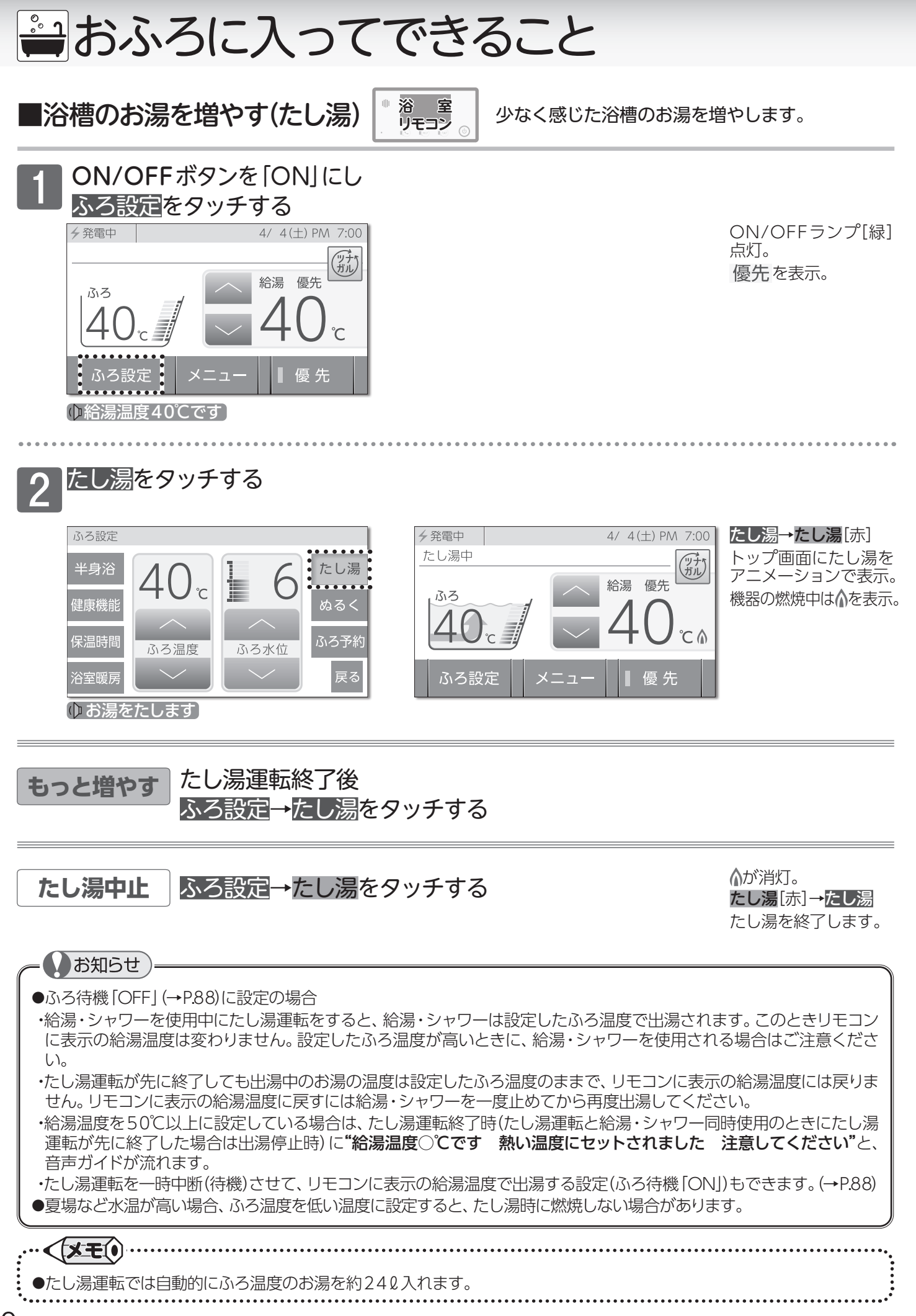

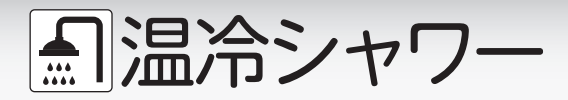

(温冷シャワー対応機器のみで利用できます)

### ■温冷シャワーとは

温冷浴は、温浴と水浴を交互に繰り返す入浴法です。

温冷浴を行うには通常、温水と冷水の2つの浴槽を用意しなければなりませんが、シャワーのみで手軽に行えるようにしたのが温冷シャワーです。温冷シャワーは一定時間、温水と冷水を交互に出湯することで、温冷浴と同じような効果を得られます。

### 温冷シャワーのしくみ

温冷シャワーは下図に示すように、温水(ほぐし)と冷水(ひきしめ)を交互に10サイクル繰り返します。 ①給湯(ほぐし)温度より5℃低いお湯を、ほぐし時間内に給湯(ほぐし)温度まで上げながら出湯します。 ②ほぐし時間が終了すると、冷水(ひきしめ)温度まで湯温を下げ、ひきしめ時間内は冷水(ひきしめ)温度で出湯します。 ③ひきしめ時間が終了すると、給湯(ほぐし)温度より5℃低いお湯の出湯に戻ります。 上記①~③を1サイクルとし、10サイクル繰り返した後は自動的に終了し、給湯温度の出湯に変わります。

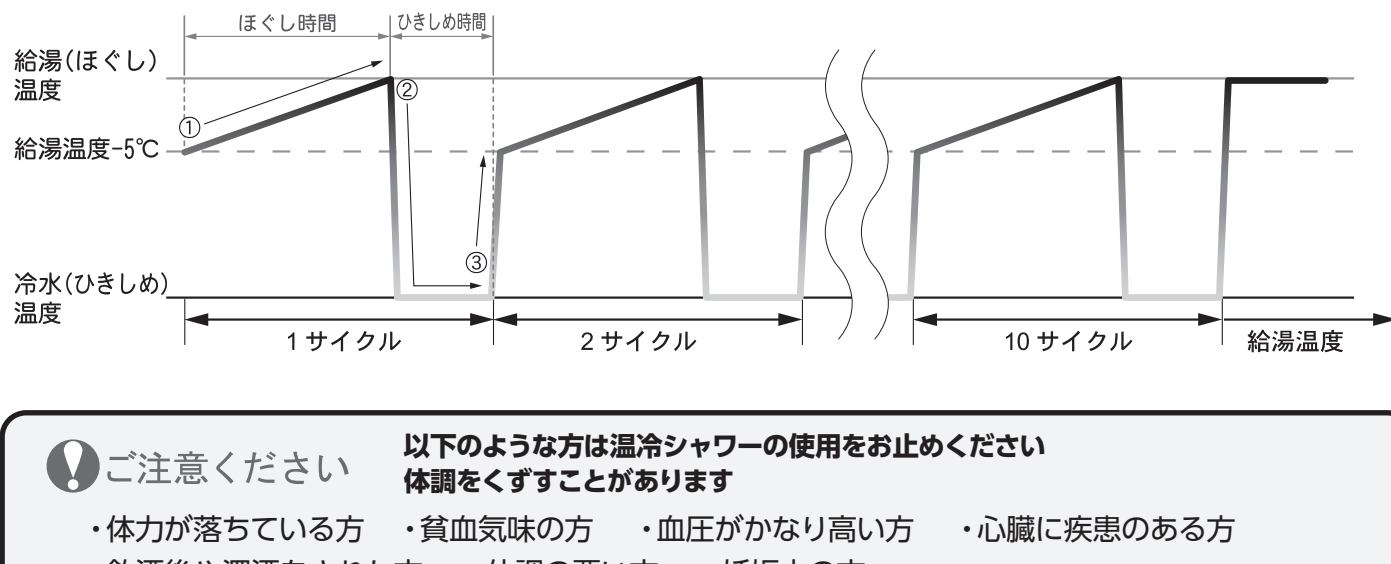

・飲酒後や深酒をされた方 ・体調の悪い方 ・妊娠中の方

また、高齢者や幼児の場合は、医師に相談してから行うようにしてください。

### 温冷シャワーの浴びかた

湯上りの体が暖まっているときに温冷シャワーを使用してください。 **胸やお腹にいきなりシャワーをかけない。 手や足の先(心臓から一番遠いところ)**からシャワーを浴び、<u>十</u> <u>分に慣れてきたら</u>、ひざ下・太ももから下・腕に浴びてください。絶対に無理をせず徐々に慣らしてください。 温冷シャワー中に心臓がどきどきする・胸が痛い・めまいがするなど、おかしいなと感じたらすぐに温冷 シャワーを中断してください。

### 温冷シャワーの設定

温冷シャワーには、おまかせとマニュアルがあります。 おまかせは機器が季節を判断し、温冷シャワーの設定を自動的に行います。 マニュアルはお好みで、温冷シャワーの設定を選択することができます。 おまかせの設定は以下のようになっています。

#### ご使用の目安(おまかせ)

| 季節            | 冬   | 春・秋  | 夏    |   |  |  |  |
|---------------|-----|------|------|---|--|--|--|
| 給湯(ほぐし)温度30秒  | 42℃ | 41°C | 40℃  |   |  |  |  |
| 給湯(ひきしめ)温度15秒 | 30℃ | 25℃  | 20°C | ] |  |  |  |

給湯(ほぐし)温度と冷水(ひきしめ)温度は季節<sup>\*</sup>により変わります。

※季節は使用日の前10日間の最低気温から機器が自動的に 判断し、春・夏・秋・冬を決定します。

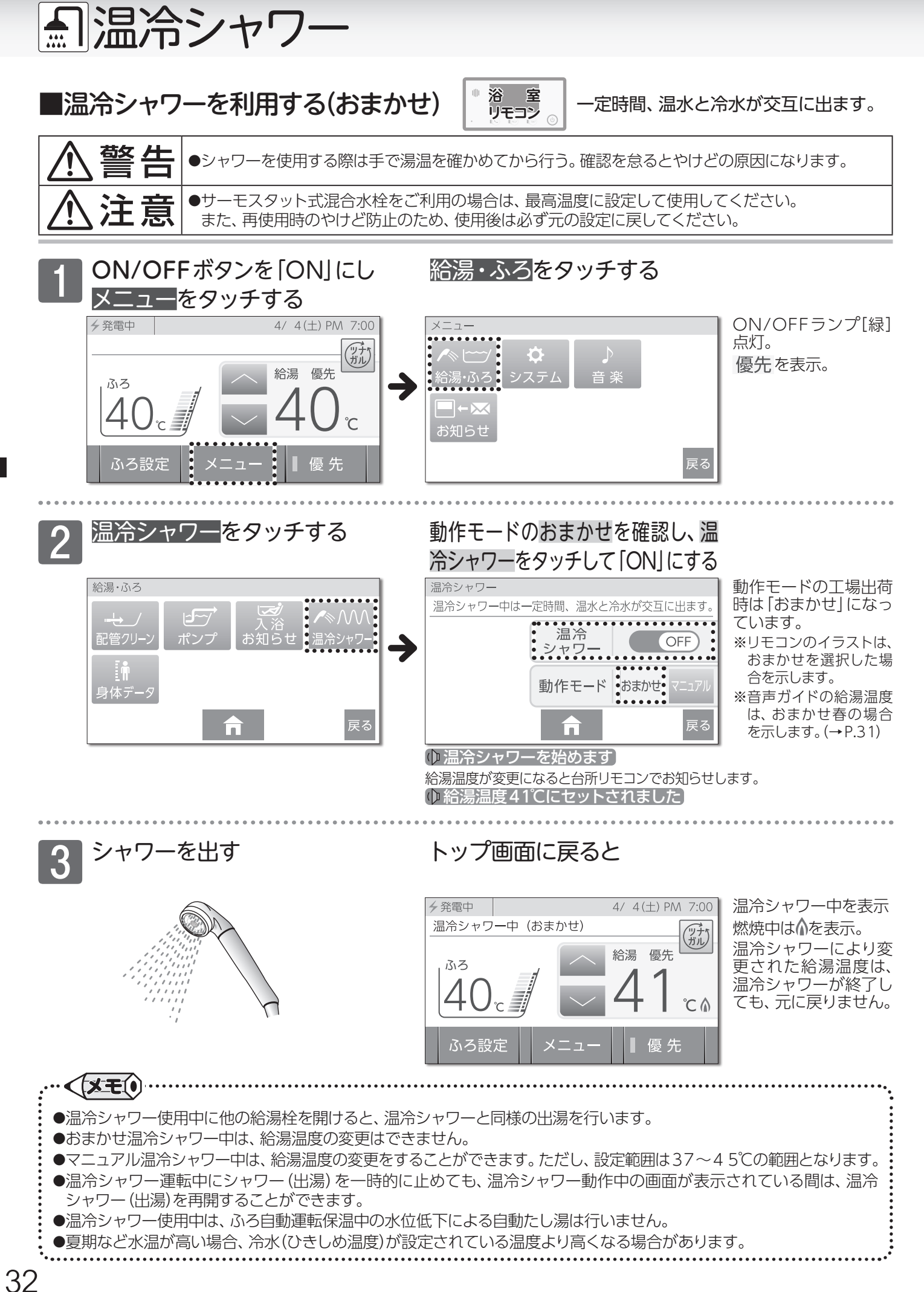

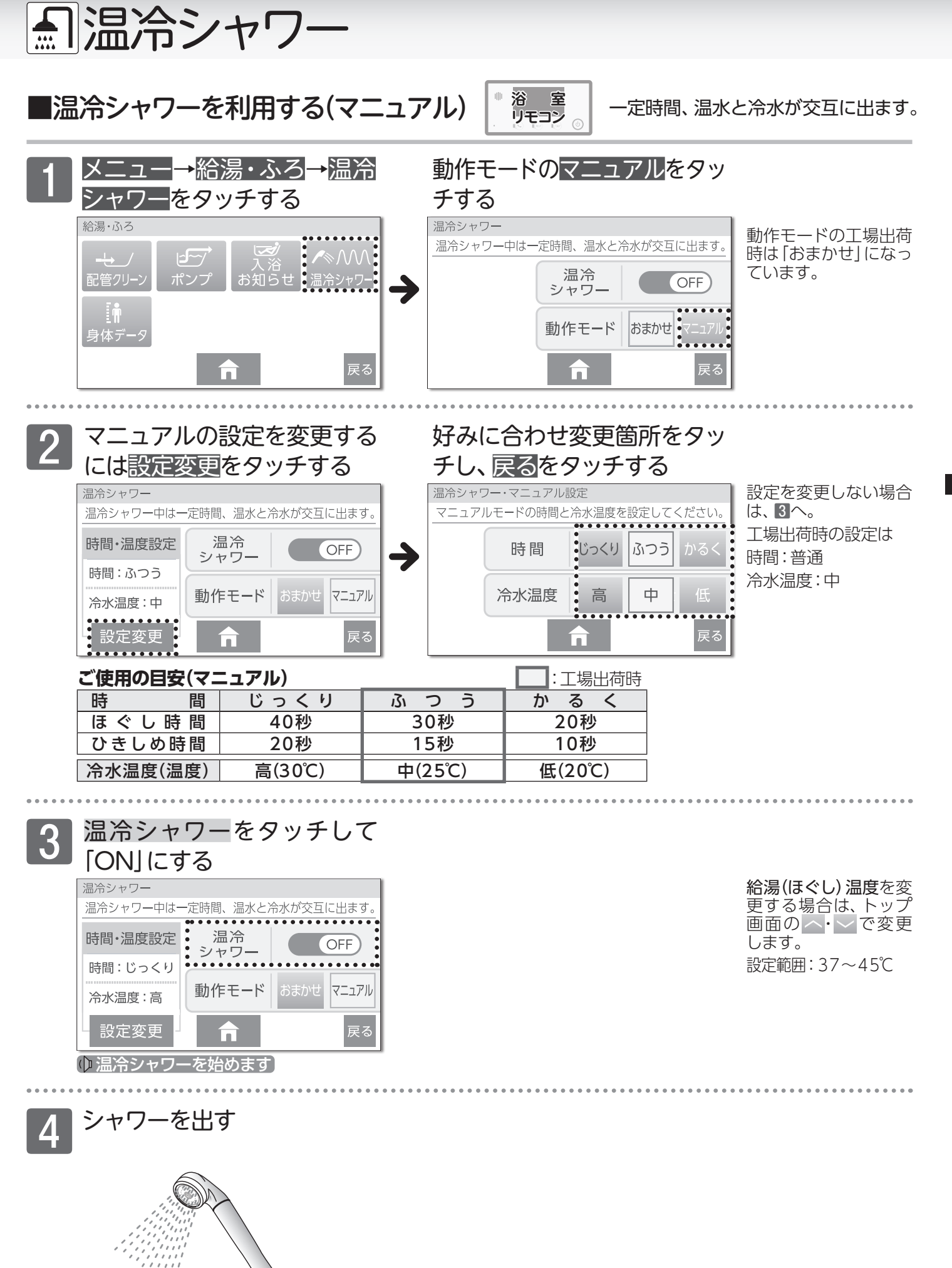

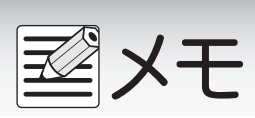

## 🚔 健康機能を利用する前に

体脂肪率測定はフルオートタイプの機器のみで測定できます)

### 体脂肪率について

体重(kg)

### 体脂肪率測定の原理

人体を構成する骨や筋肉は水に沈み、脂肪は水に浮くことが わかっています。

この原理から、人体の重さ(体重)と容積(体積)の比を求める ことにより体脂肪率を導き出すことができます。

> 骨・筋肉の比重は1.2~3.0 体脂肪の比重は0.9 身体密度(体重/体積)と体脂肪には 一定の関係が存在します。

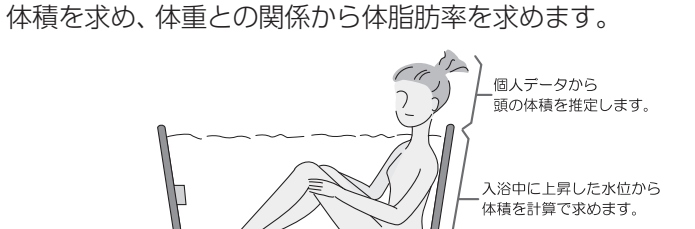

この機器は、入浴中の首下体積と入力していただく個人

データ(体重・身長・年齢・性別)から測定者の体全体の

体脂

体脂肪率(%)=

|       |        | •    |       |       |      |
|-------|--------|------|-------|-------|------|
| 防率の目安 | 傾向     | 低い   | 標準    | やや高い  | 高い   |
|       | 男性体脂肪率 | 15未満 | 15~20 | 20~25 | 25以上 |
|       | 女性体脂肪率 | 20未満 | 20~25 | 25~30 | 30以上 |

### 精度よく体脂肪率を測定するには

- ①入浴中にお湯につかっている部分を首から下の体積としているため、体積測定中に手足の一部を水面から出してしま うと誤差が大きくなります。
- ②入浴中の水位上昇値から体積を求めます。測定中はできるだけ体を動かさないでください。測定できなかったり、測 定に時間がかかったりします。
- ③測定中は普通に呼吸をしてください。大きく息を吸ったり、吐いたりすると測定誤差が大きくなります。

④体重は時間帯、食事の前後で変わります。体脂肪率測定時にはその都度体重を入力していただくと測定誤差が小さく なります。

### 体脂肪率測定について

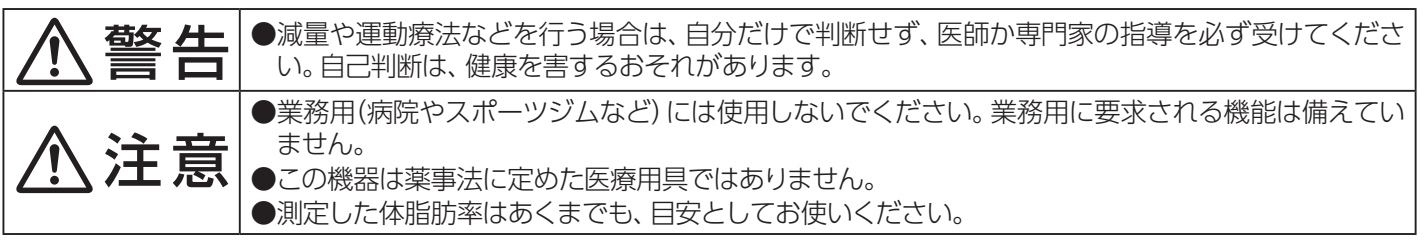

### も知らせ

- ●この機器は正確に体脂肪率を測定するため、施工時に体脂肪率測定に必要な浴槽形状の読み取りを行います。浴槽形状 の読み取りはデータとして電装基板に記憶されます。そのため、電装基板などの部品交換をした場合は、再度浴槽形状の 読み取りを行うため、体脂肪率に変化が生じる場合があります。
- ●体脂肪率の測定値は入浴のしかたにより誤差が大きくなりますので、慣れるまでの数日間の値は参考値としてお考え ください。
- ●体脂肪率を測定するには、まず個人データの入力(体重・身長・年齢・性別) が必要です。 ■身体データを登録する (→P.36)をご覧になり、登録を行ってください。

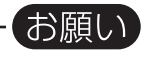

- ●浴槽の形状によっては誤差が大きくなる場合があります。市販の浴槽以外「例えば、岩ぶろのように内側がデコボコレ ているもの、市販の1600タイプ(内寸1400×800)の浴槽より大きい浴槽)を使用しないでください。
- ▶次のような方は、本来の体脂肪率と、大きな差がでることがあります。体脂肪率の変動の傾向をチェックする目的でお 使いください。 . 成長期の児童 高齢者・
   閉経以降の女性 く 骨の密度が非常に低い 骨粗しょう症患者 人工透析患者 妊娠中の人 むくみ症の人

(Jun?

cen

Gibb

35

ന

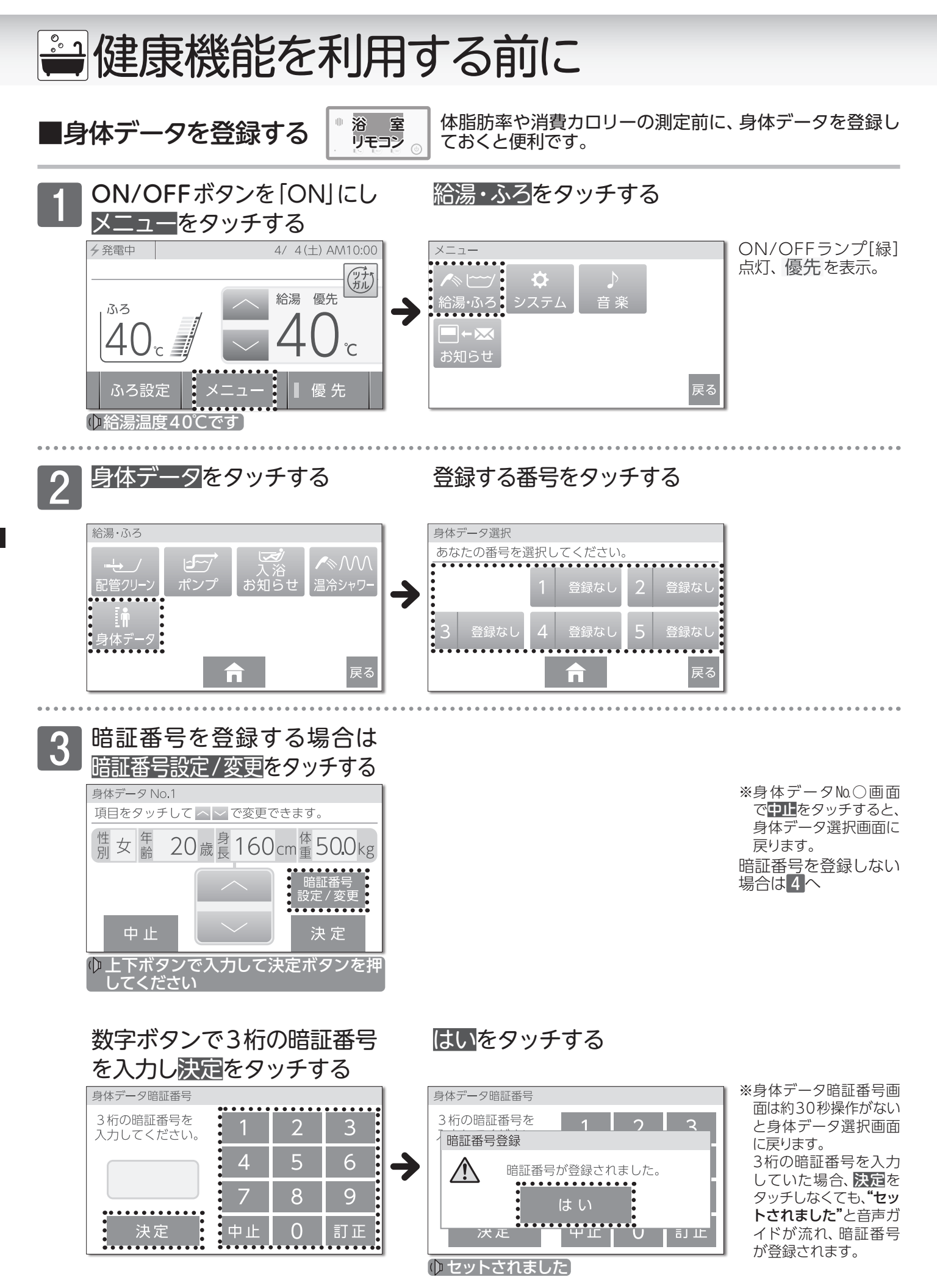
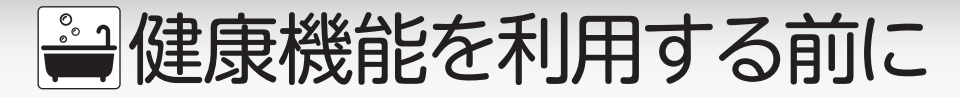

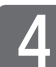

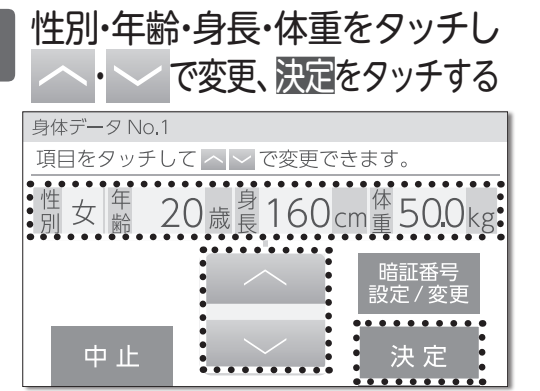

## 続けてデータを登録する場合は 番号をタッチし、→ P.36 <mark>3</mark> へ

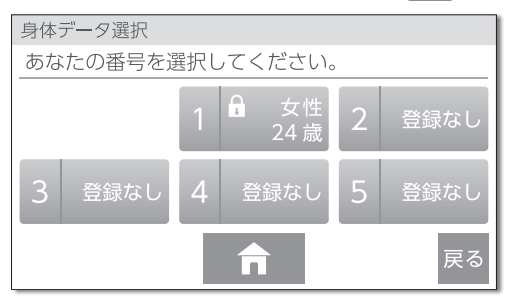

★ タッチすると トップ画面に戻ります。
戻る をタッチすると給湯・ふろメニューへ戻ります。

※身体データ№○画面 で中止をタッチすると、 身体データ選択画面に 戻ります。

※決定をタッチしなくて も、約30秒経過すると 設定を完了します。

## □身体データの削除

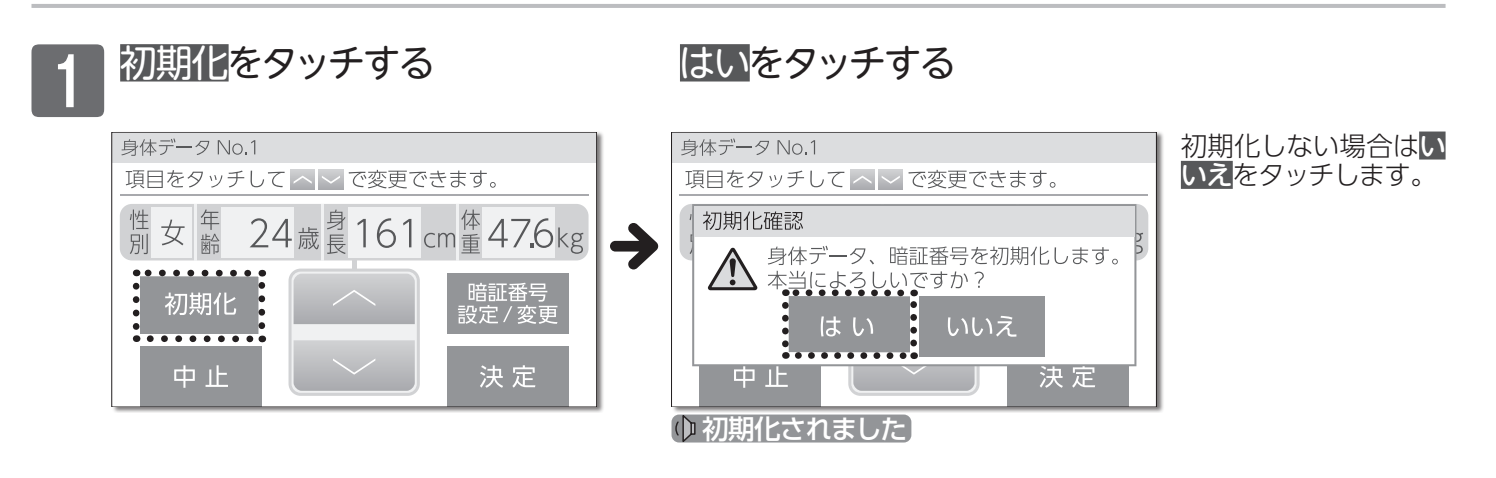

## □暗証番号を間違えたとき

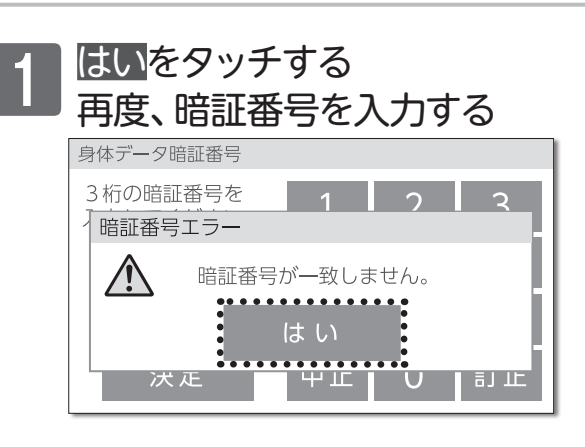

## 3回間違えると登録済みの体 重・身長が初期化されます

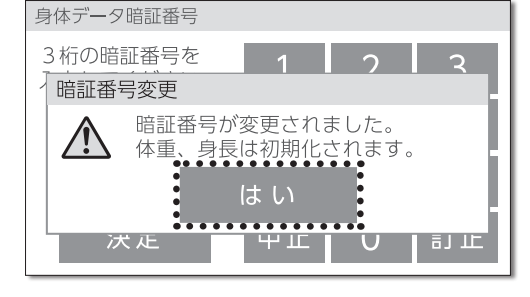

性別・年齢は初期化さ れず、残ります。 間違えると、3回目に 入力した番号を暗証番 号として記憶します。 暗証番号を変更する場 合は身体データ画面で 暗証番号設定/変更を タッチして登録します。

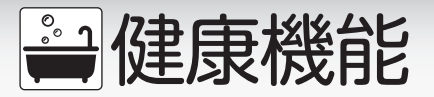

■体脂肪率を測定する

Ш 浴 室 リモコン

#### おふろに入りながら、体脂肪率の測定をします。 フルオートタイプの機器でふろ自動運転の保温中に測定できます。

## まずは確認

◎フルオートタイプの機器ですか?
 ◎ふろ自動運転の保温中ですか?
 (ふろ自動ランプが[緑]で点灯、30cm以上のふろ水位設定(→P.25)になっている)

ふろ設定をタッチし

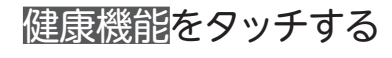

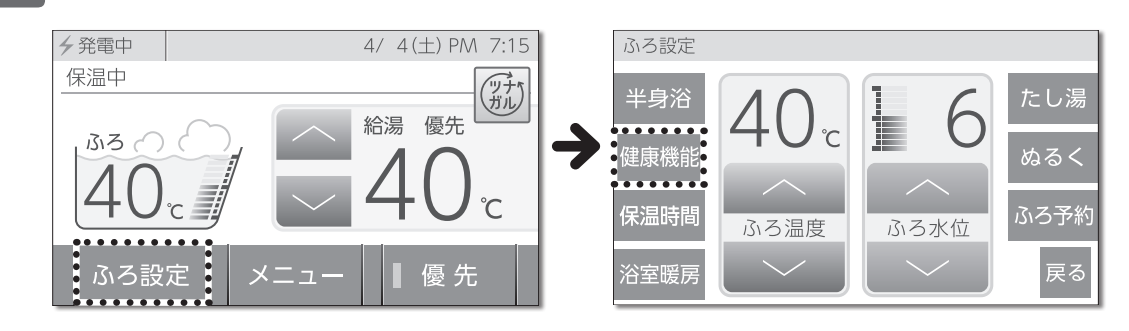

# 2 体脂肪率測定をタッチする

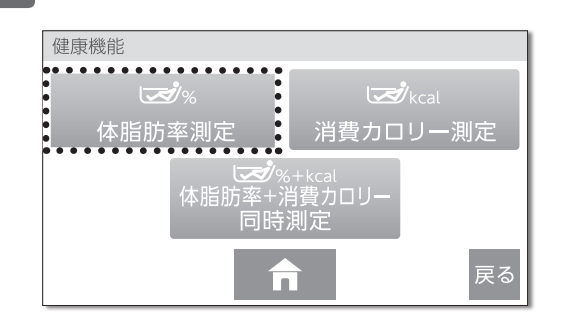

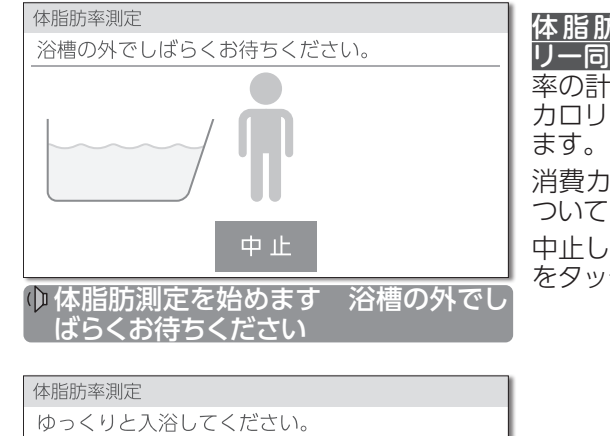

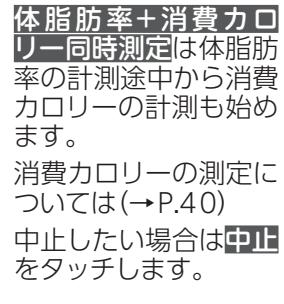

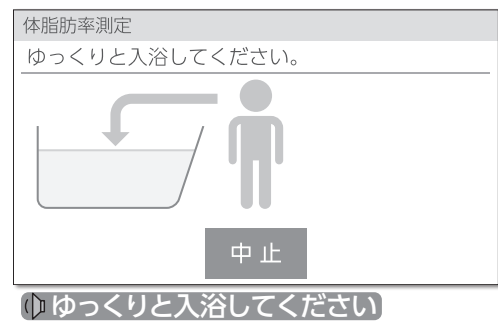

●測定中、水位が長時間安定しない場合は"もう一度やり直してください"と音声ガイドが流れ、体脂肪率測定を中止します。
 ●測定中は浴槽へのたし湯、お湯のくみ出しはしないでください。湯量の変化により、正確な測定ができません。
 ●体脂肪率測定はなるべく同じ条件(同じ時間帯など)で行うことをおすすめします。また、体重はそのつど入力することで、より正確に測定することができます。

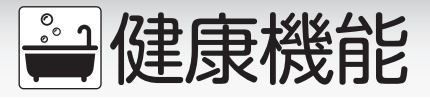

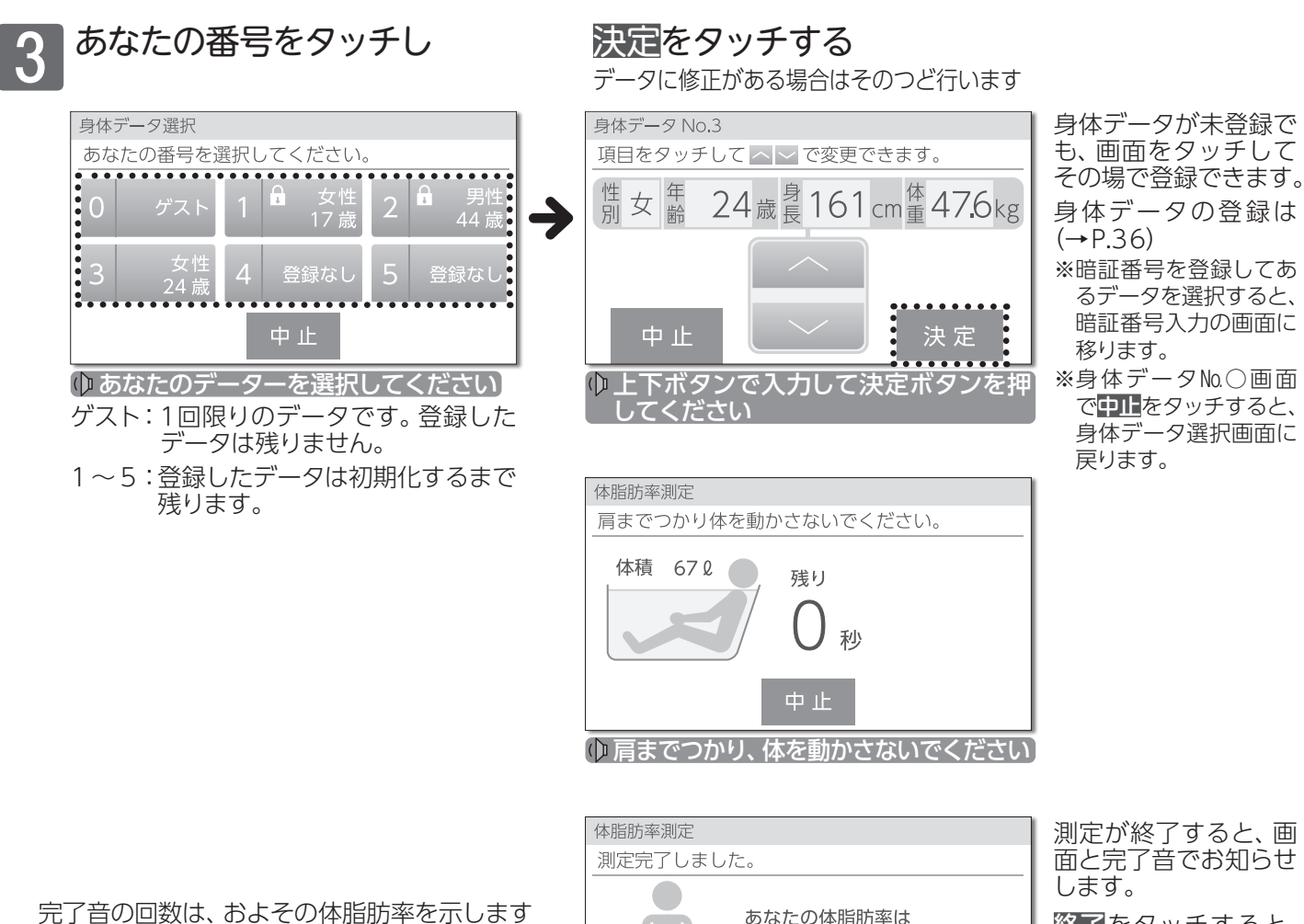

| 体脂肪率     | 完了音 | 体脂肪率     | 完了音 |
|----------|-----|----------|-----|
| 0~5%未満   | 10  | 20~25%未満 | 50  |
| 5~10%未満  | 20  | 25~30%未満 | 60  |
| 10~15%未満 | 30  | 30~35%未満 | 70  |
| 15~20%未満 | 40  | 35%~     | 80  |

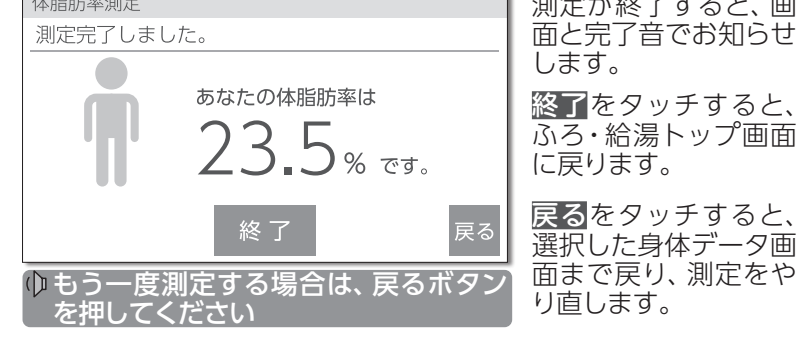

## □暗証番号をきかれたら

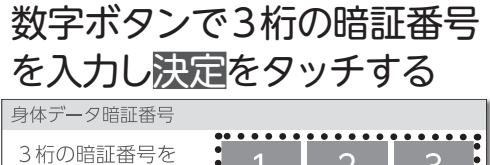

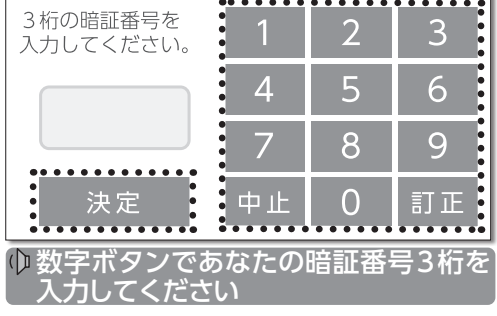

決定をタッチすると、 身体データ画面に移り ますが、"上下ボタンで 入力して~"の音声は 流れません 暗証番号を間違えた場 合は□暗証番号を間違 えたとき(→P.37)を ご覧ください。 健

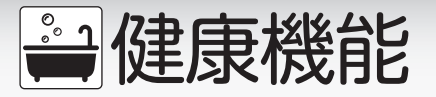

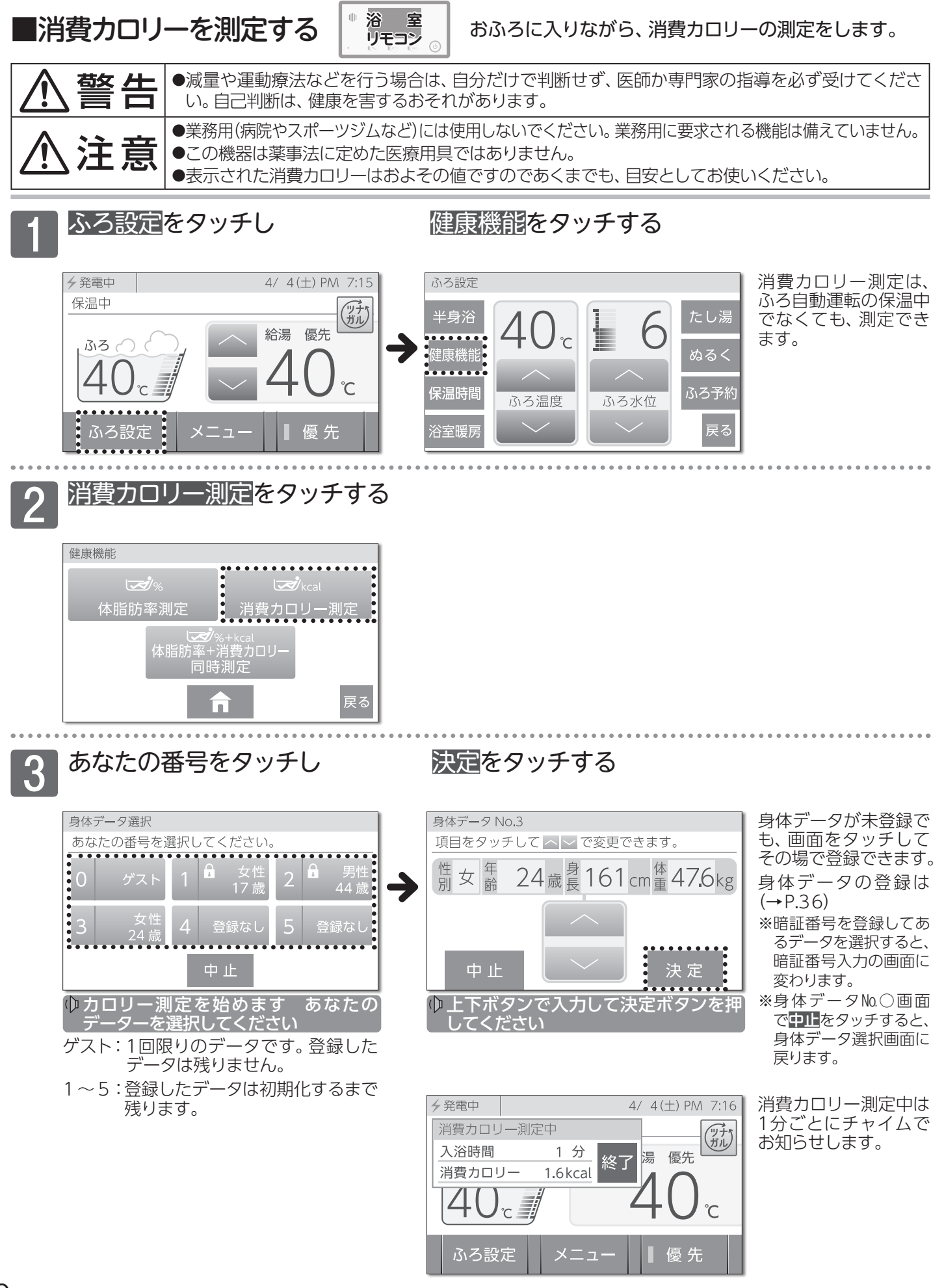

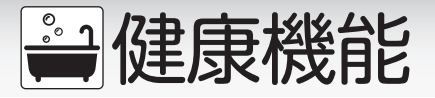

#### 測定終了

お知らせ

終了をタッチする

※測定開始から90分経 過した場合は自動的に 終了します。

●消費カロリーを測定する際、長時間の入浴には注意してください。のぼせるなどの原因になります。
 ●フルオートタイプの機器をご利用の場合、浴槽の外にいる間は、消費カロリーの測定を一時中断します。浴槽に入ると消費カロリーの測定を再開します。(測定画面の表示と1分ごとのチャイムは中断しません)

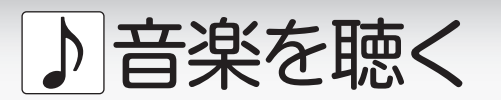

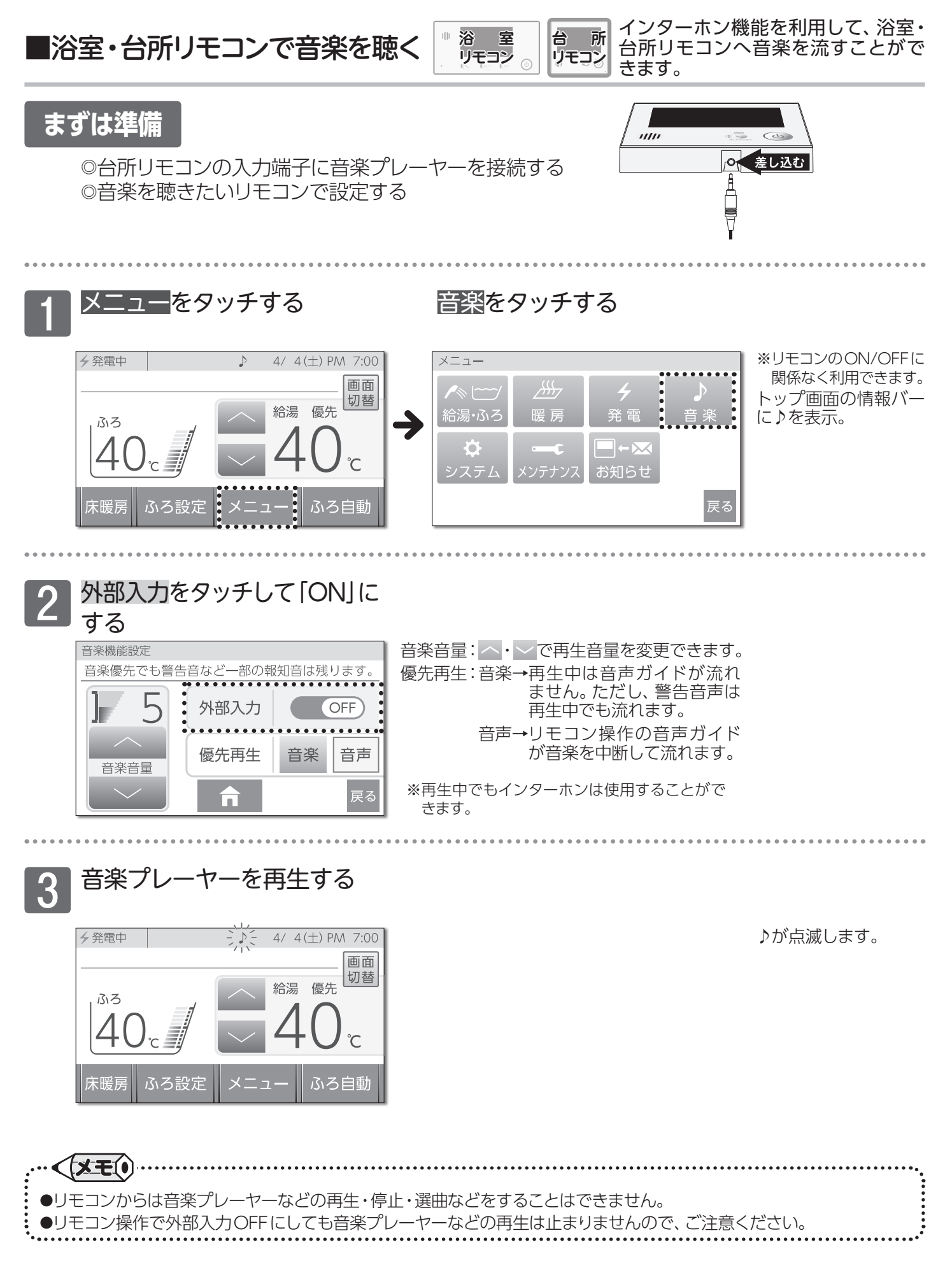

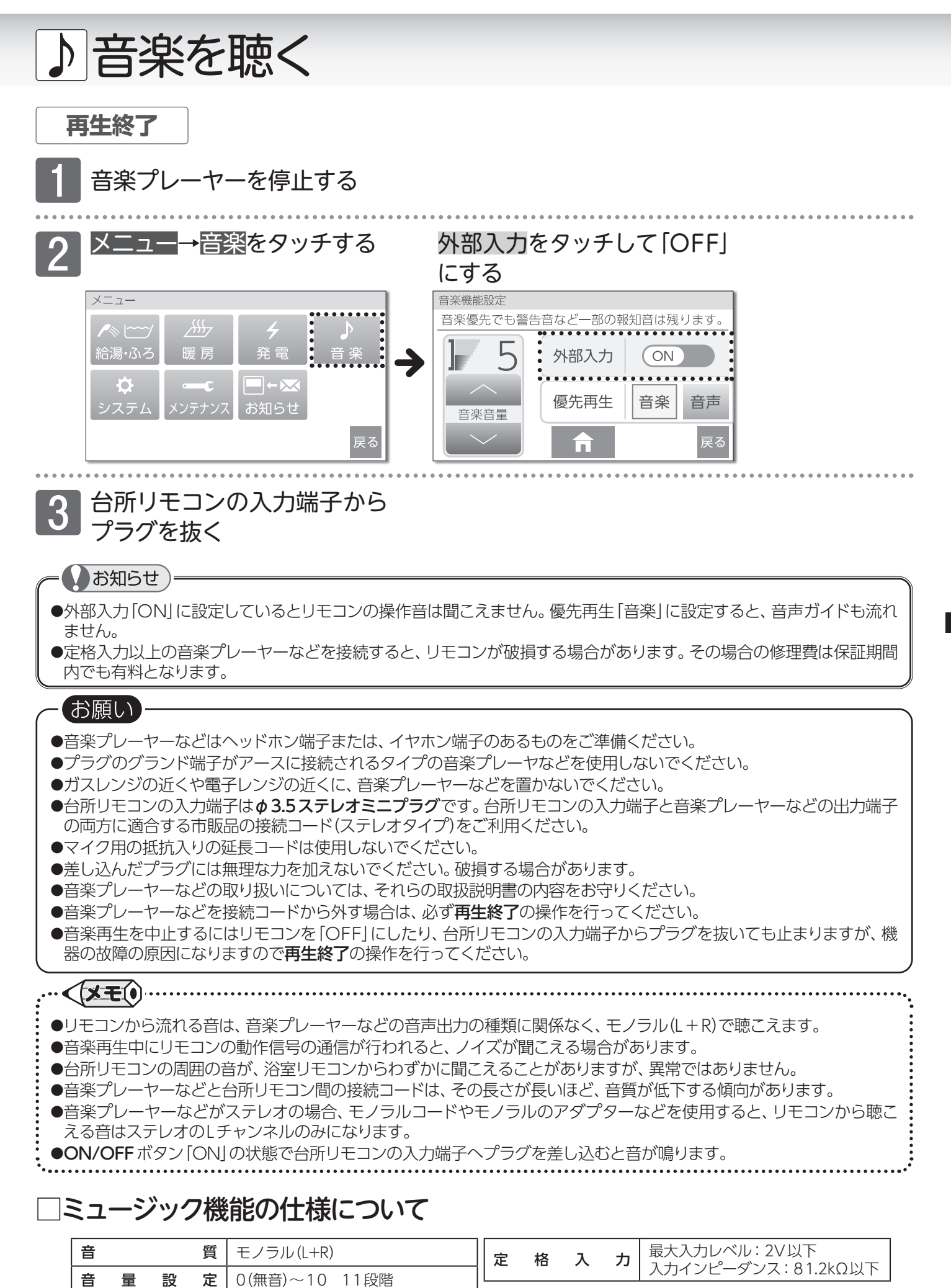

スピーカー定格出力

0.5W

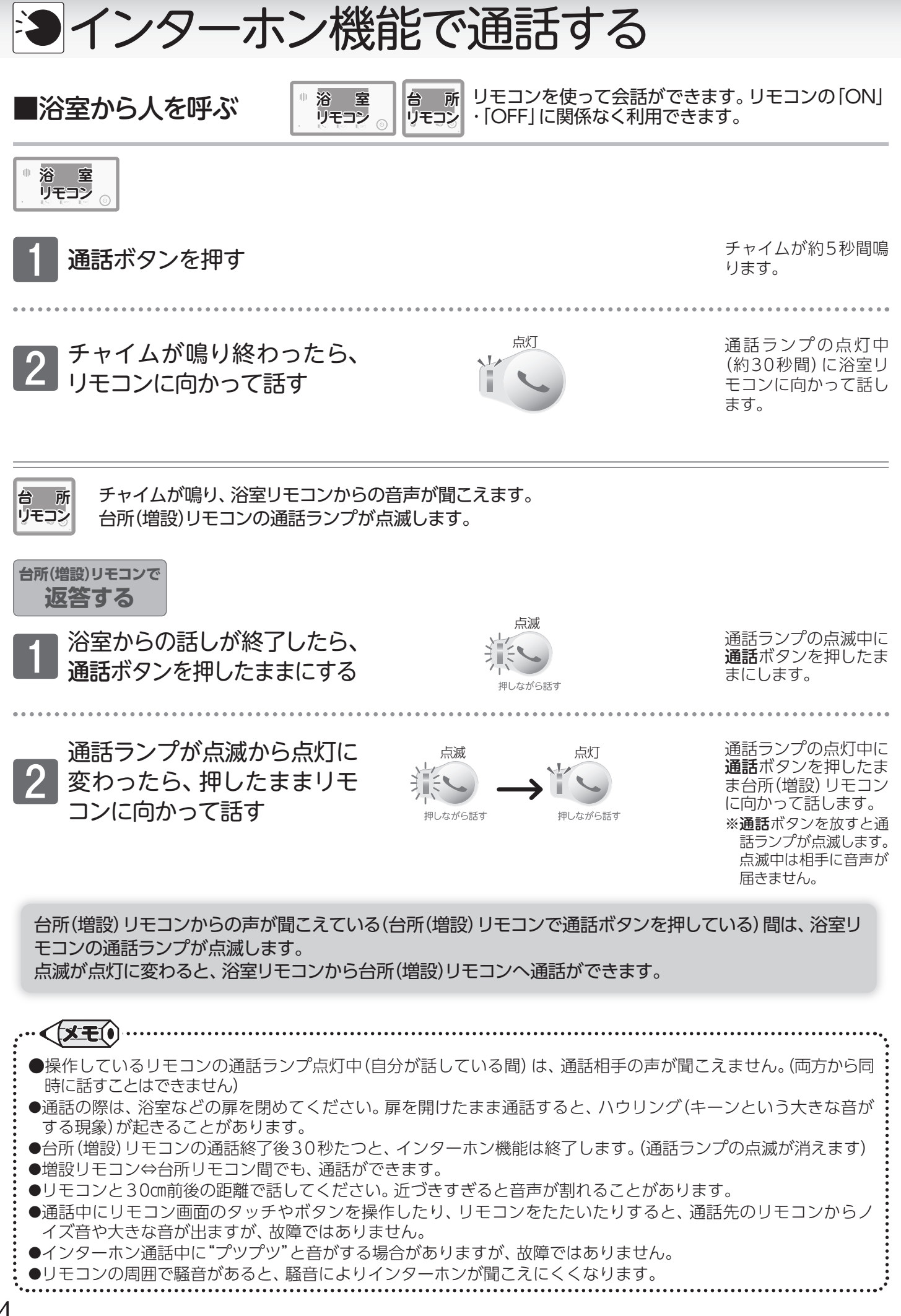

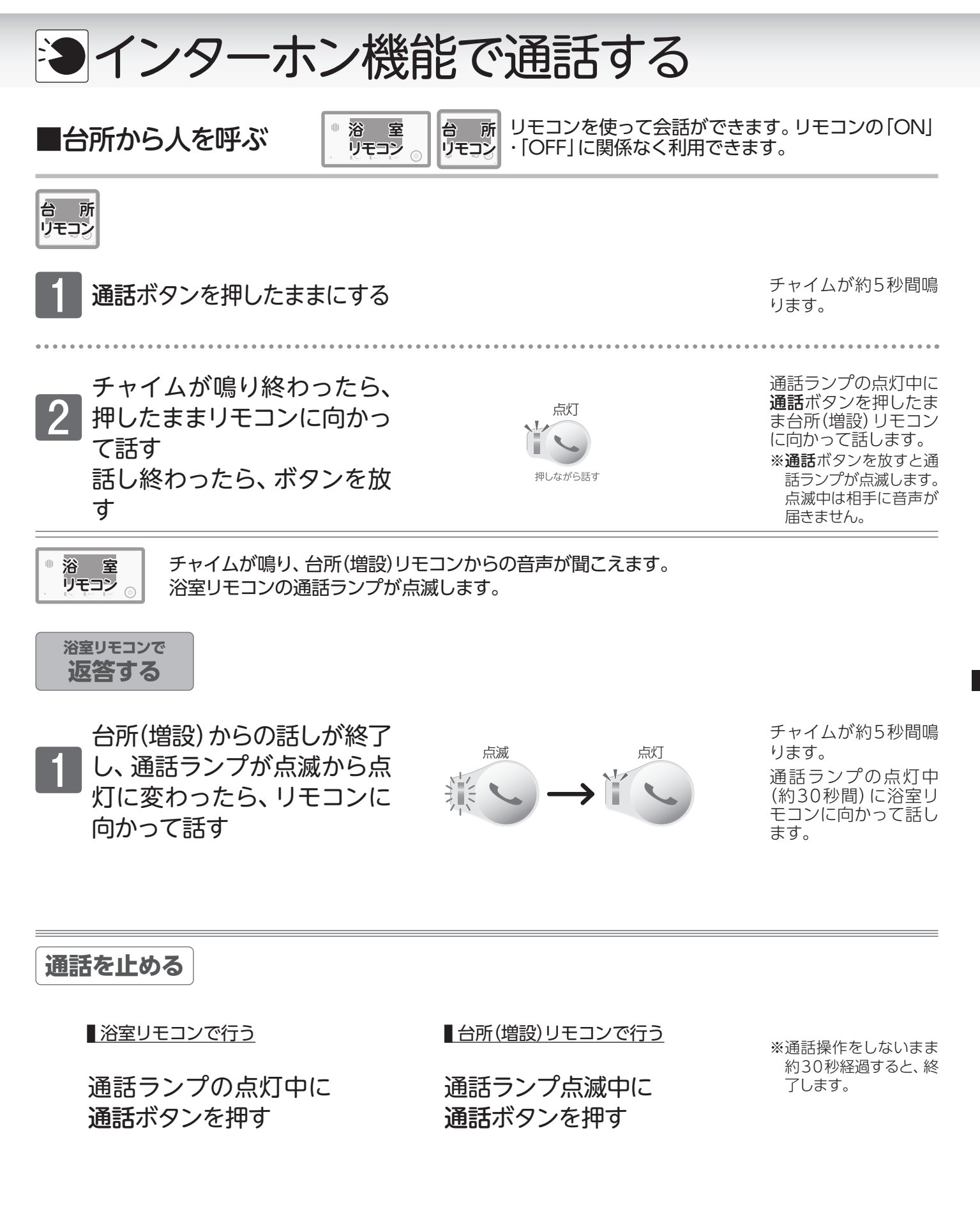

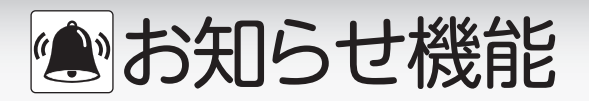

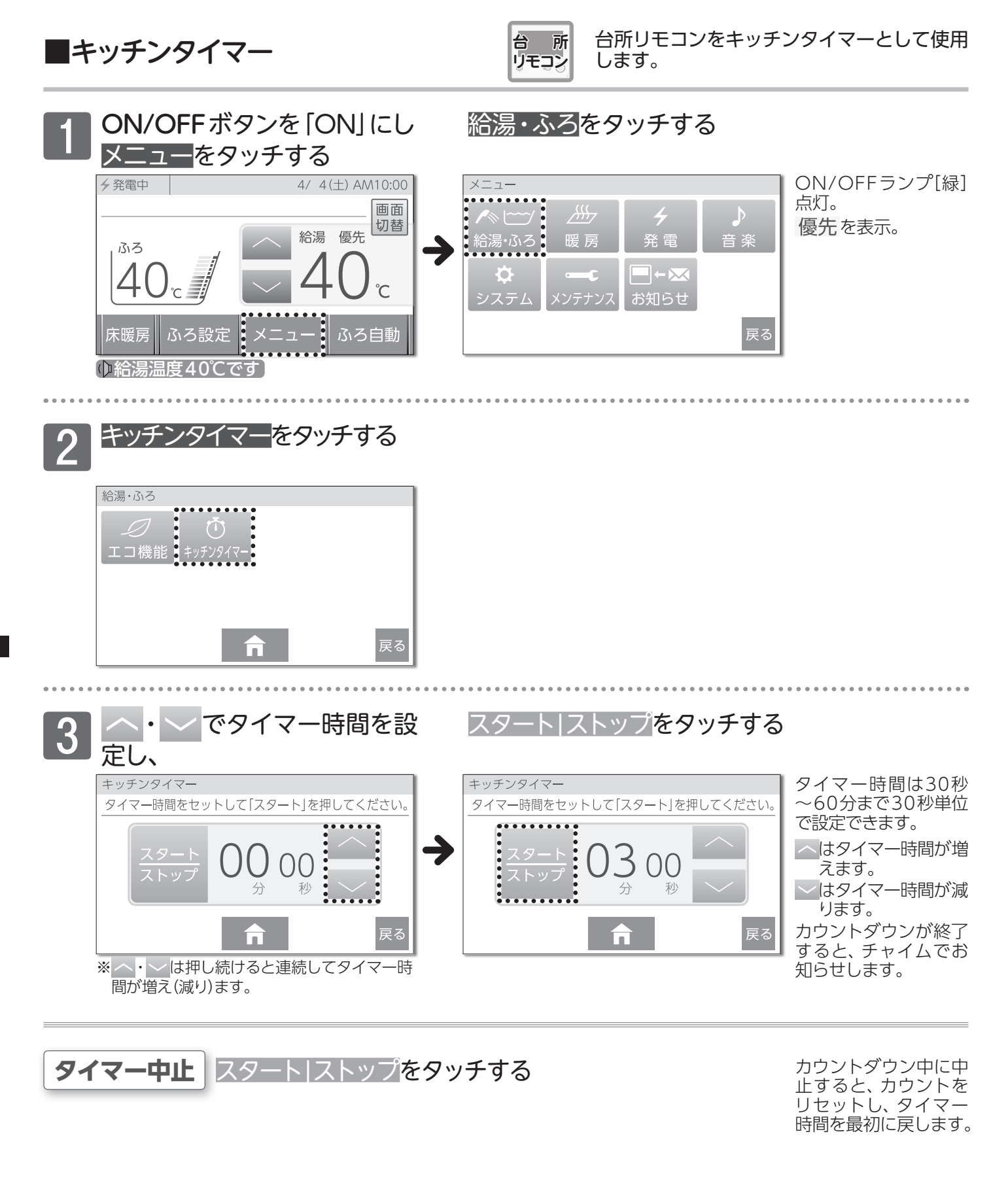

| ····   |                                          |   |
|--------|------------------------------------------|---|
| •=     | キッチンタイマー画面は30秒経過すると、ふろ・給湯トップ画面に変わります。    |   |
|        | 設定したタイマー時間は次回変更するまで、記憶しています。             | : |
| €      | 音量を消音に設定すると、カウントダウン終了時にチャイムのお知らせ音が鳴りません。 |   |
| ~ ···· | • • • • • • • • • • • • • • • • • • • •  |   |

お知らせ機能

■ミストサウナ準備完了お知らせ機能

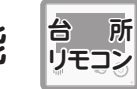

ミストサウナ入浴の準備完了を台所リモコン からお知らせします。

## まずは確認

- 1. システムに対応した給湯暖房用熱源機およびミストサウナ機能付 浴室暖房乾燥機が接続されていますか?
- 2. ミストサウナ機能付浴室暖房乾燥機のリモコンで、お知らせする設 定がされていますか?

## ミストサウナ入浴準備完了

浴室が暖まりミストサウナ入浴の準備が完了すると、 台所リモコンからメロディーと音声が流れます

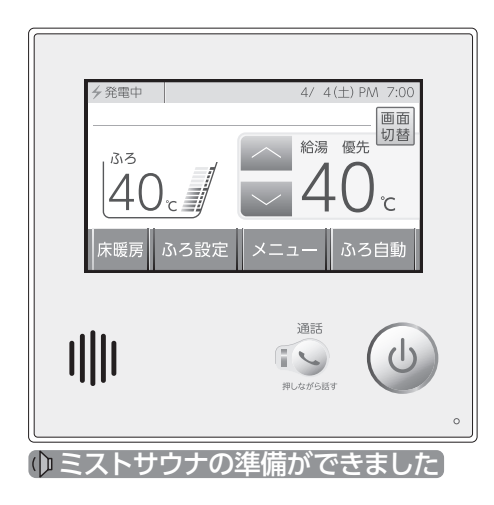

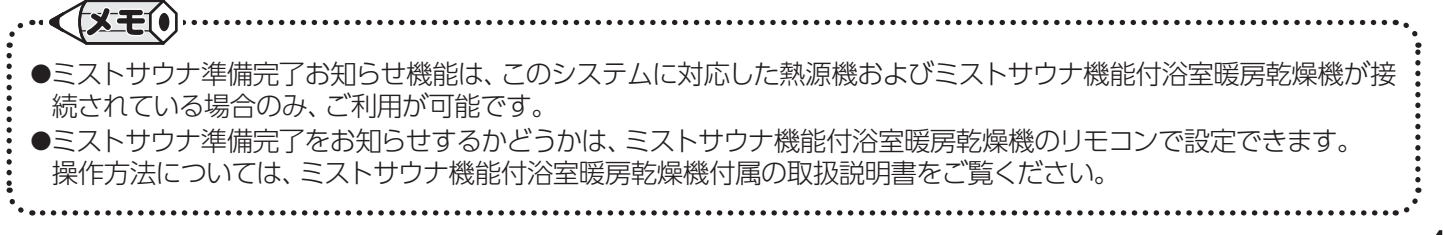

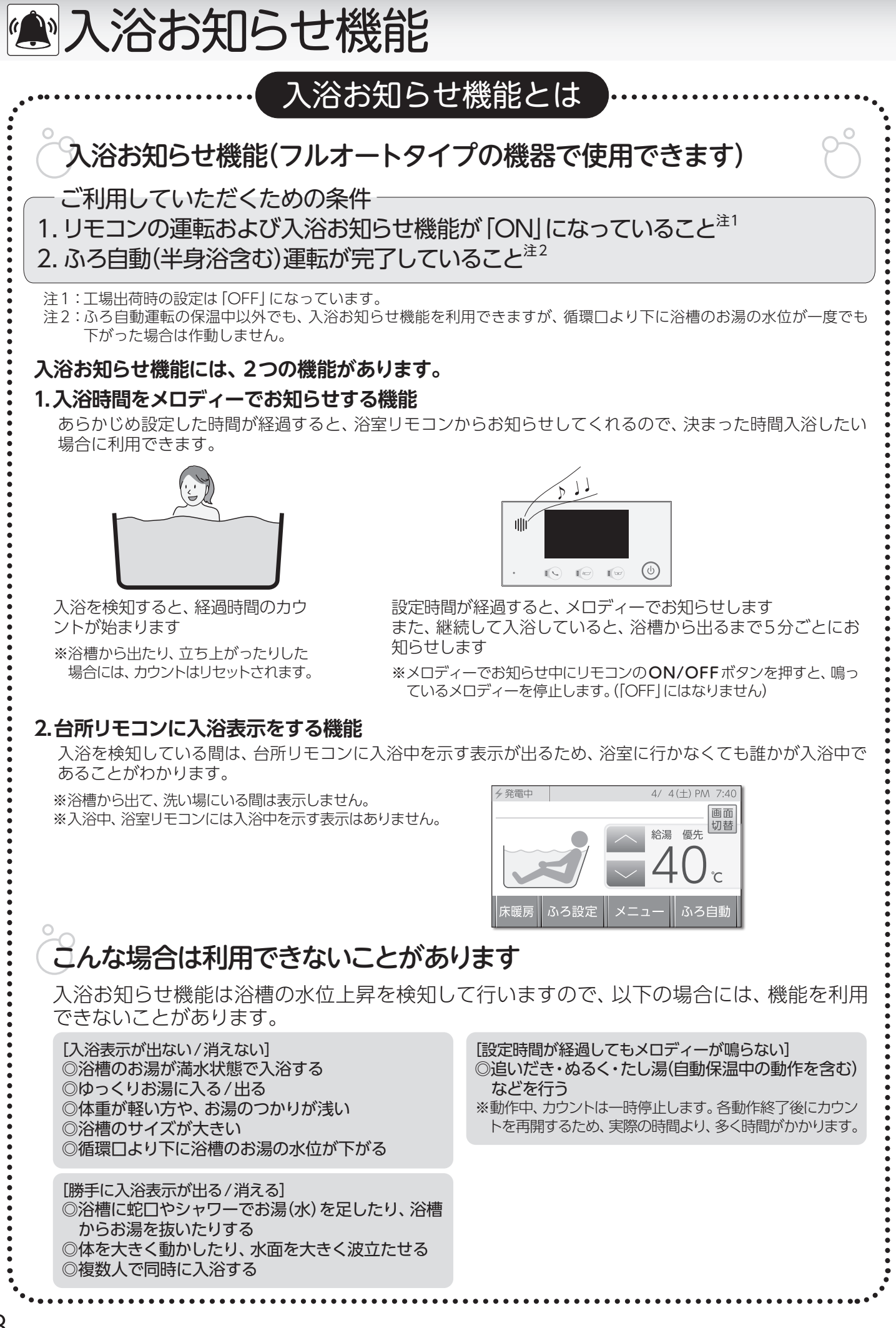

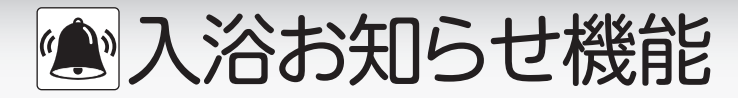

で流れます。

入浴時間をお知らせする機能です。 浴 室 リモコン ■入浴時間をお知らせする 台所リモコンでは入浴中かどうかの確認ができます。 ON/OFFボタンを[ON]にし 給湯・ふろ<mark>をタッチする</mark> メニューをタッチする 4/ 4(土) PM 7:00 ON/OFFランプ[緑] ∮発電中 メニュー 点灯。 (ツナ) ガル Ó 優先を表示。 優先 給湯 ふろ c 📕 お知らせ ふろ設定 優先 心給湯温度40℃です 入浴お知らせ<mark>をタッチする</mark> 給湯・ふろ \_\_\_\_ 配管<u>クリー</u> ポンコ 1 身体データ 入浴お知らせをタッチし お知らせタイマーの変更は 3 [ONIにする でする お知らせタイマーは、 入浴お知らせ 入浴お知らせ 5分~120分(5分刻み) 設定時間以上入浴した場合メロディーでお知らせします。 設定時間以上入浴した場合メロディーでお知らせします。 で設定することが可能 :: ..... •• 30分 です。 30分 入浴 入浴 OFF (ON お知らせ お知らせ お知らせタイマ-お知らせタイマー 入浴を検知すると **夕**発電中 4/ 4(土) PM 7:40 台所リモコンのふろ・ 給湯トップ画面に、入 画面 浴中であることを表示。 切替 給湯 優先 床暖房 ふろ設定 メニュ ふろ自動 **(XE()** ●設定した内容は、次回変更するまで記憶されます。 ●入浴お知らせ機能のメロディーの音の大きさは音量2より小さくできません。音量1や消音に設定していても、音量2

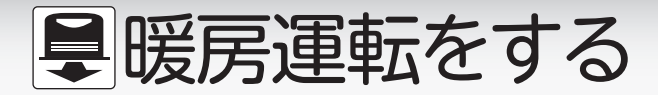

## ■暖房運転をする(暖房端末機器)

暖房端末機器の運転/停止をします。リモコンの「ON」・ 「OFF」に関係なく利用できます。

#### (リモコンの操作はありません)

〈暖房端末機器にスイッチがあり、信号線を接続している場合〉

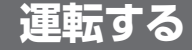

#### 暖房端末機器の 運転スイッチを「入」にする

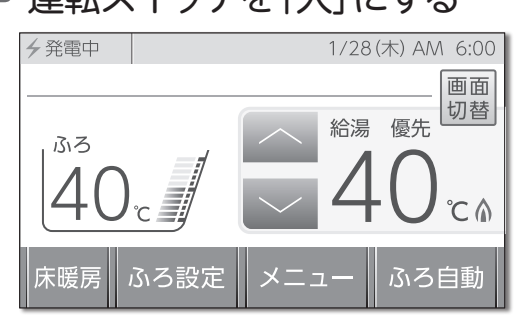

機器の燃焼中は♪を表 示。

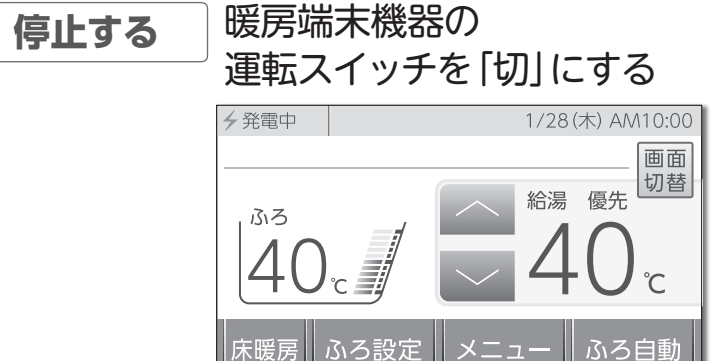

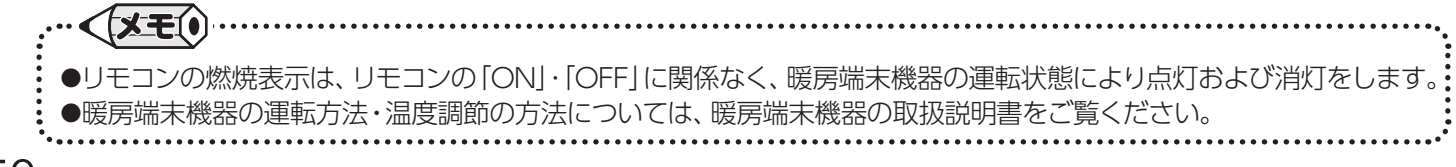

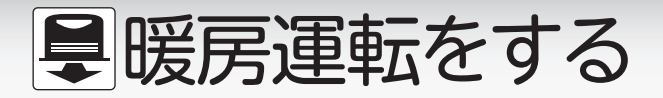

## ■暖房運転をする

暖房運転をします。リモコンの「ON」・「OFF」に関係なく利 用できます。

#### 〈暖房端末機器に運転スイッチがない場合や信号線を接続していない場合〉

```
まずは準備
```

◎暖房端末機器のバルブを開ける

台 所 リモコン

## メニューをタッチする

暖房をタッチする

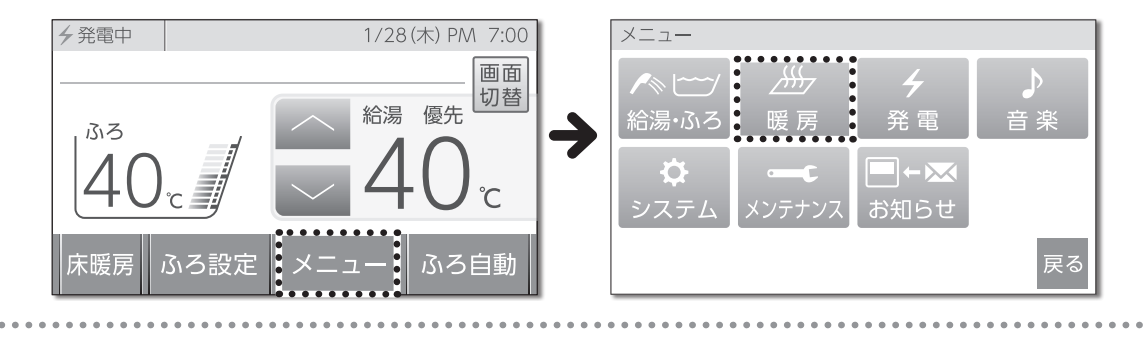

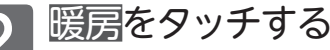

3

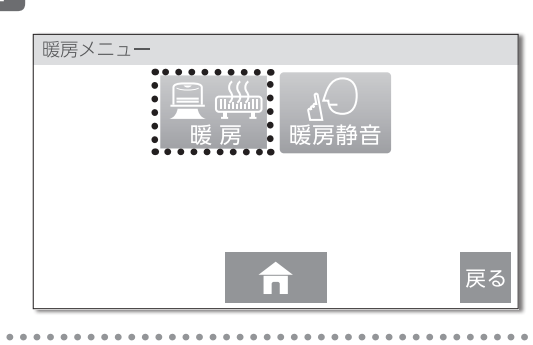

## | 暖房運転をタッチする

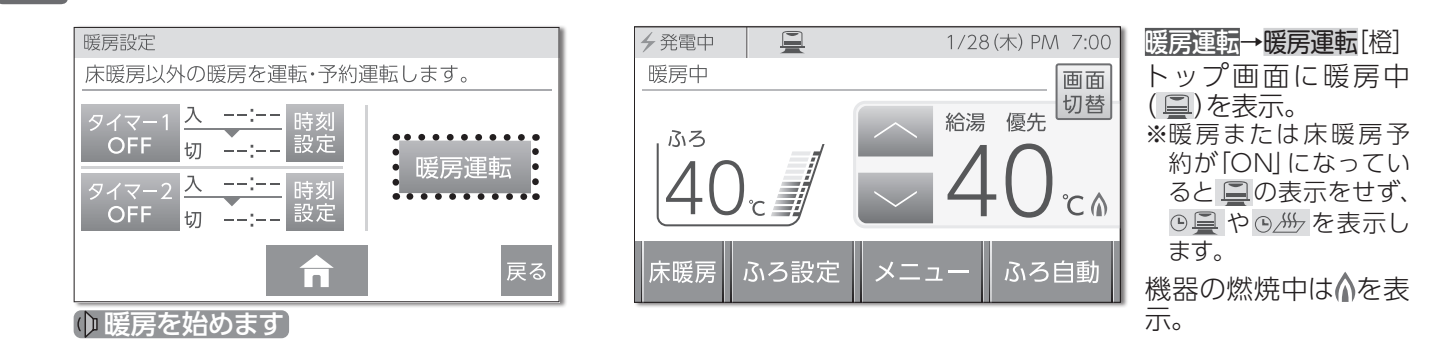

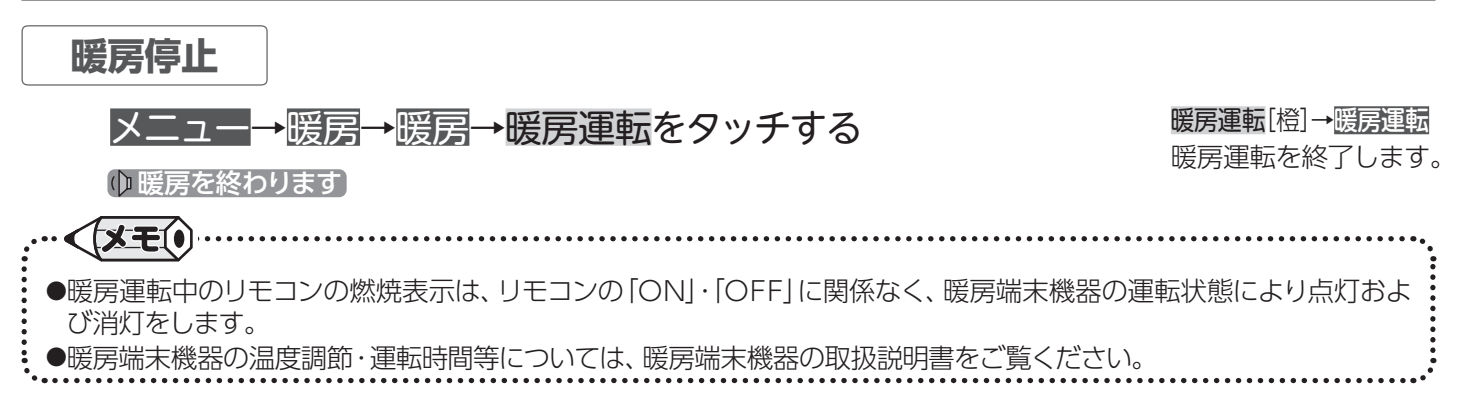

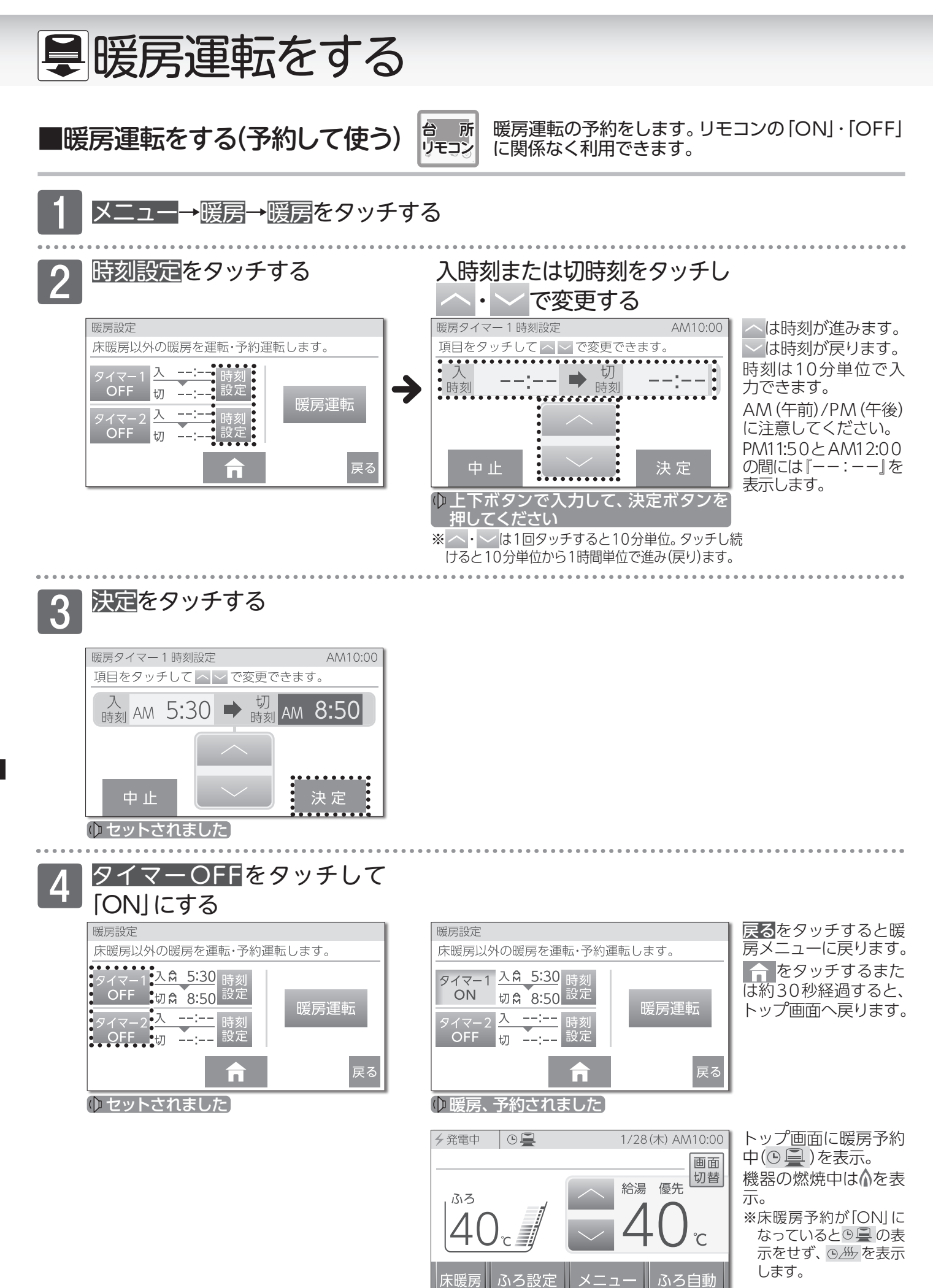

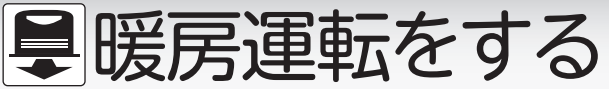

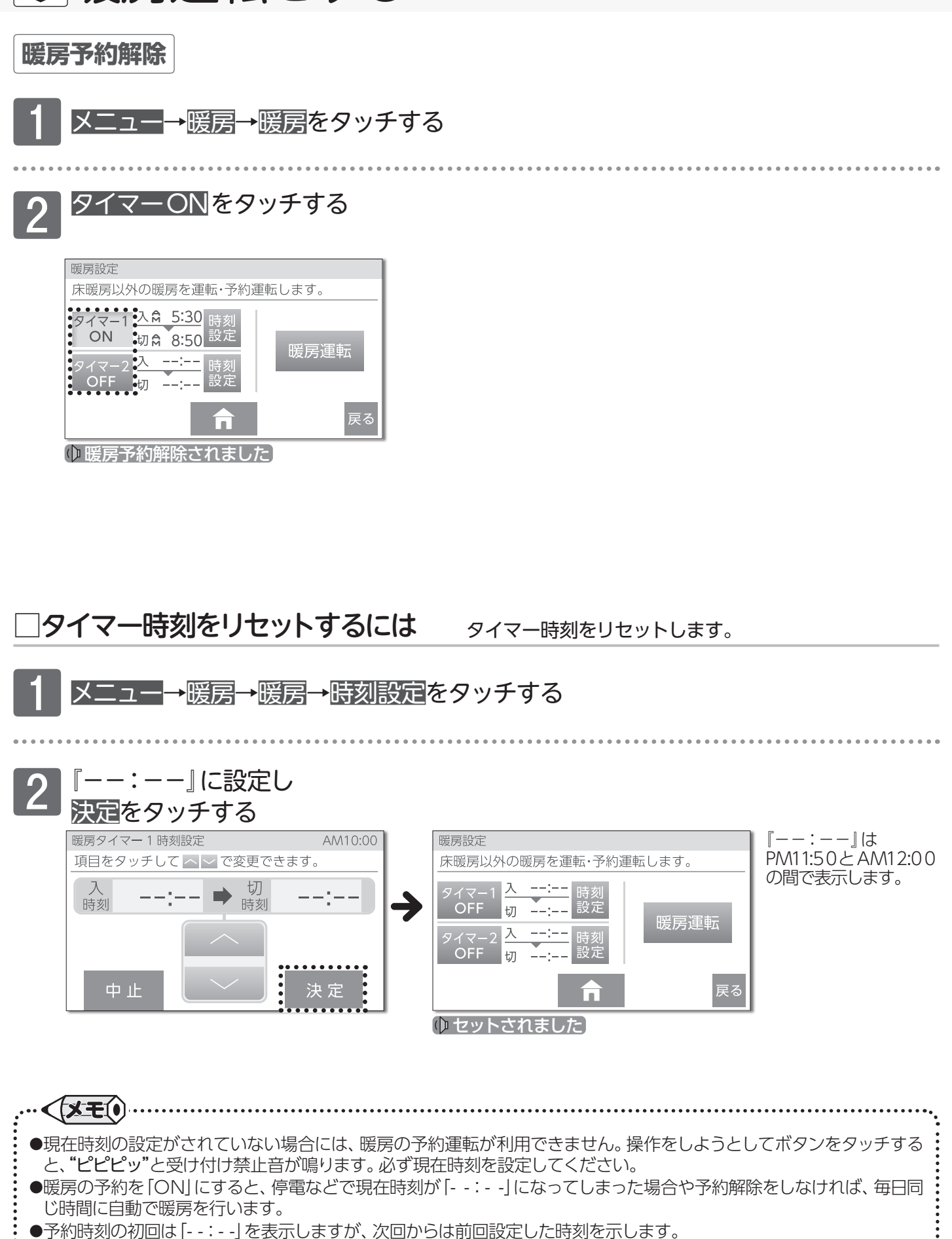

- ●暖房予約は、2つの予約をすることができます。
- ●登録した予約時刻は、次回変更するまで記憶しています。
- ●既に予約済みの時刻を変更したい場合も同様の操作で予約時刻を変更してください。

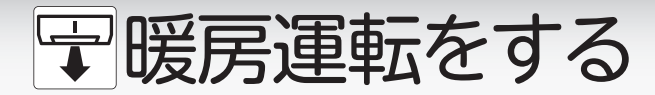

■浴室をあたためる(浴室暖房)

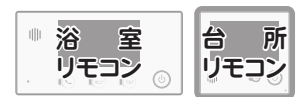

浴室暖房乾燥機の暖房運転をします。 リモコンの「ONI・「OFF」に関係なく利用 できます。

## ふろ設定 をタッチする

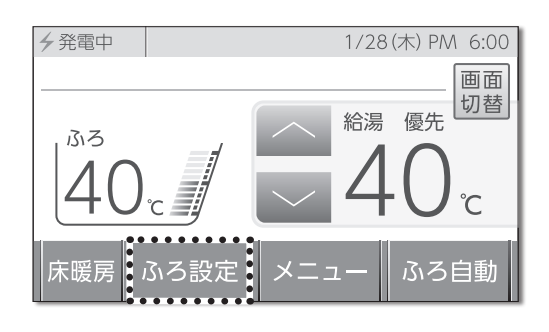

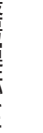

浴室暖房をタッチする

ふろ温度

(□ 浴室暖房を始めます)

ふろ水位

追いだき

いろ予約

ふろ温度・ふろ水位の変更は

ふろ温度・ふろ水位の変更は 浴室リモコンから操作してください。

ふろ設定

半身浴

.....

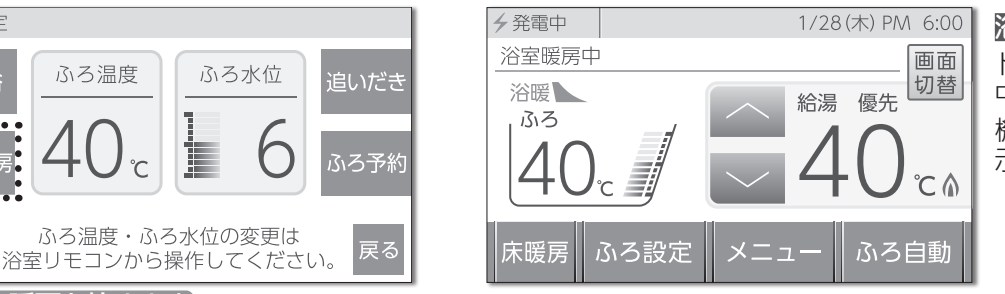

浴室暖房→浴室暖房[橙] トップ画面に浴室暖房 中(浴暖)を表示。 機器の燃焼中は♪を表 示。

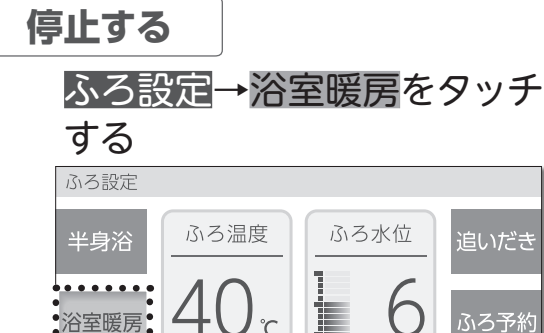

ゆ 浴室暖房を終わります

浴室暖房[橙]→浴室暖房 トップ画面の浴室暖房 中(浴暖)が消え ます。

- ●システムに対応した浴室暖房乾燥機が取り付けられている場合に、ご利用できます。 ●浴室暖房運転中のリモコンの燃焼表示は、リモコンの「ON」・「OFF」に関係なく、暖房端末機器の運転状態により点灯 および消灯をします。 ●浴室暖房乾燥機に付属のリモコンで暖房(浴室暖房)運転を行っているときに浴室暖房をタッチすると、浴室暖房乾燥機 の運転が止まります。また、暖房以外の運転を行っているときに浴室暖房をタッチすると暖房(浴室暖房)運転に切り替 わります。 ●浴室暖房乾燥機の運転方法・温度調節の方法については、浴室暖房乾燥機に付属の取扱説明書をご覧ください。
- 54

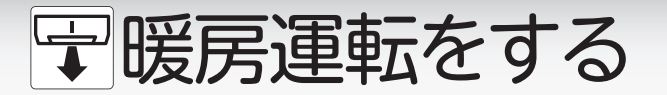

■浴室をあたためる(ミストサウ

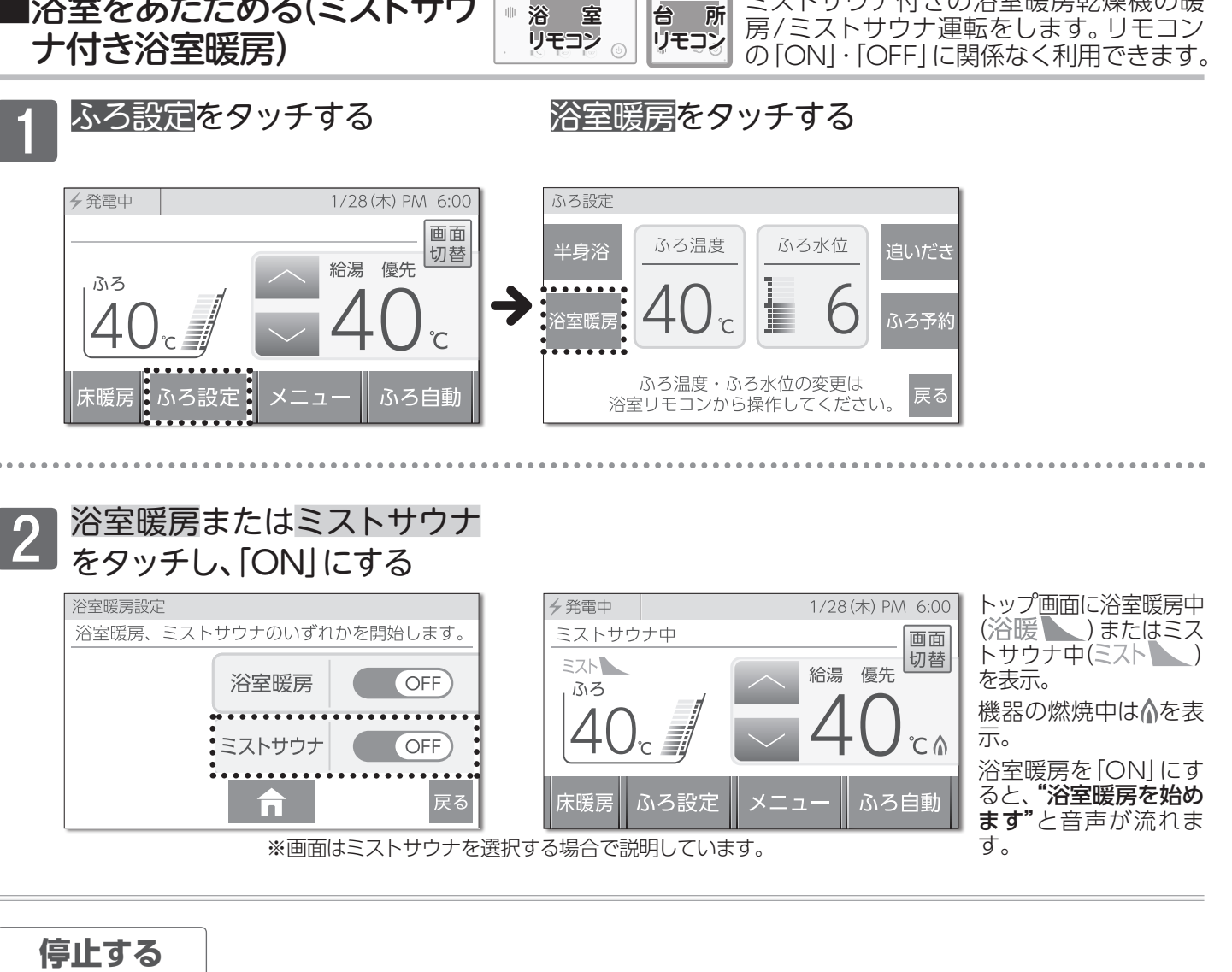

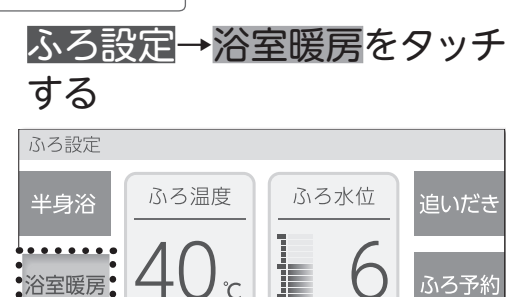

ふろ温度・ふろ水位の変更は

浴室リモコンから操作してください。

#### 浴室暖房またはミストサウナ をタッチし、「OFF」にする

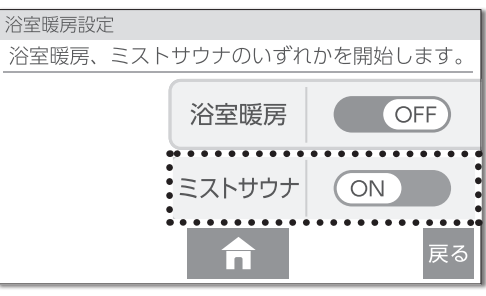

浴室暖房[橙]→浴室暖房 トップ画面から浴室 暖房中(浴暖 🍆 ) ま たはミストサウナ中 (ミスト)が消えます。 浴室暖房を「OFF」に すると、"浴室暖房を終 わります"と音声が流 れます。

ミストサウナ付きの浴室暖房乾燥機の暖

※画面はミストサウナを終了する場合で説明し ています。

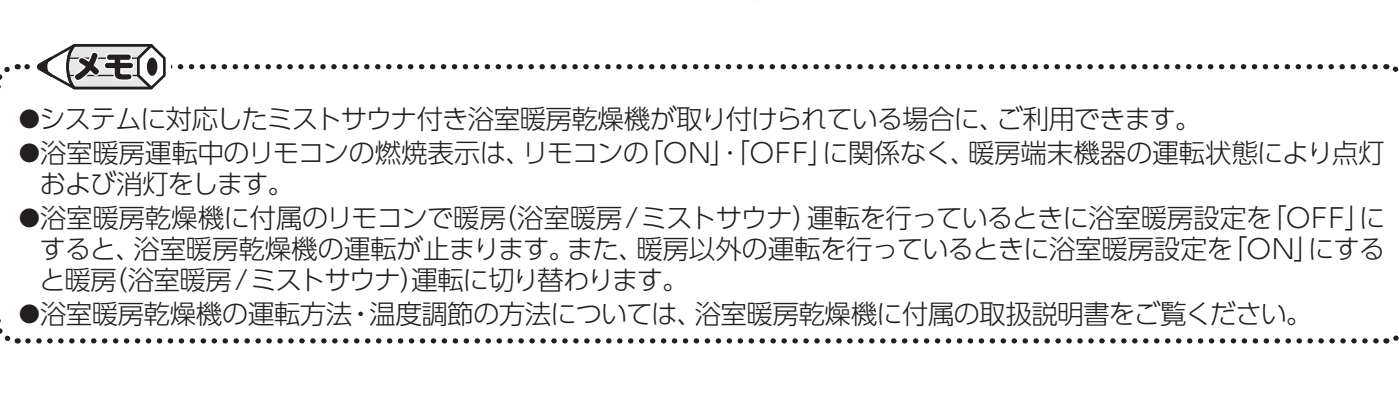

**暖房運転をする**/浴室をあたためる(ミストサウナ付き浴室暖房)

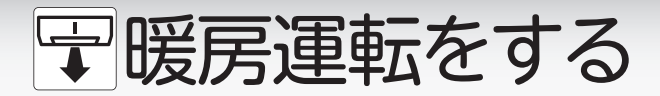

| 浴室をあたためる(浴暖連動) |
|----------------|
|----------------|

メニューをタッチする

浴室暖房乾燥機の暖房運転をふろ自動運転(予約・半 身浴含む)に合わせて運転します。リモコンの「ON」・ 「OFF」に関係なく設定できます。

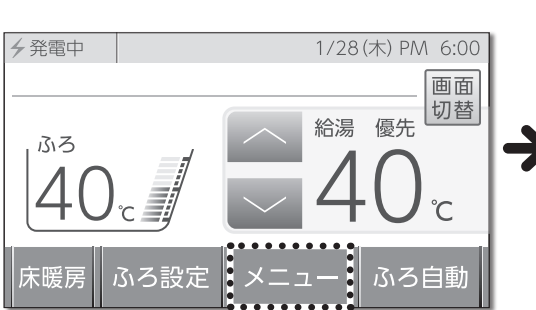

暖房をタッチする

所

リモコン

台

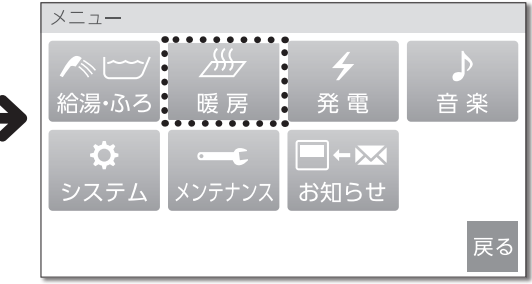

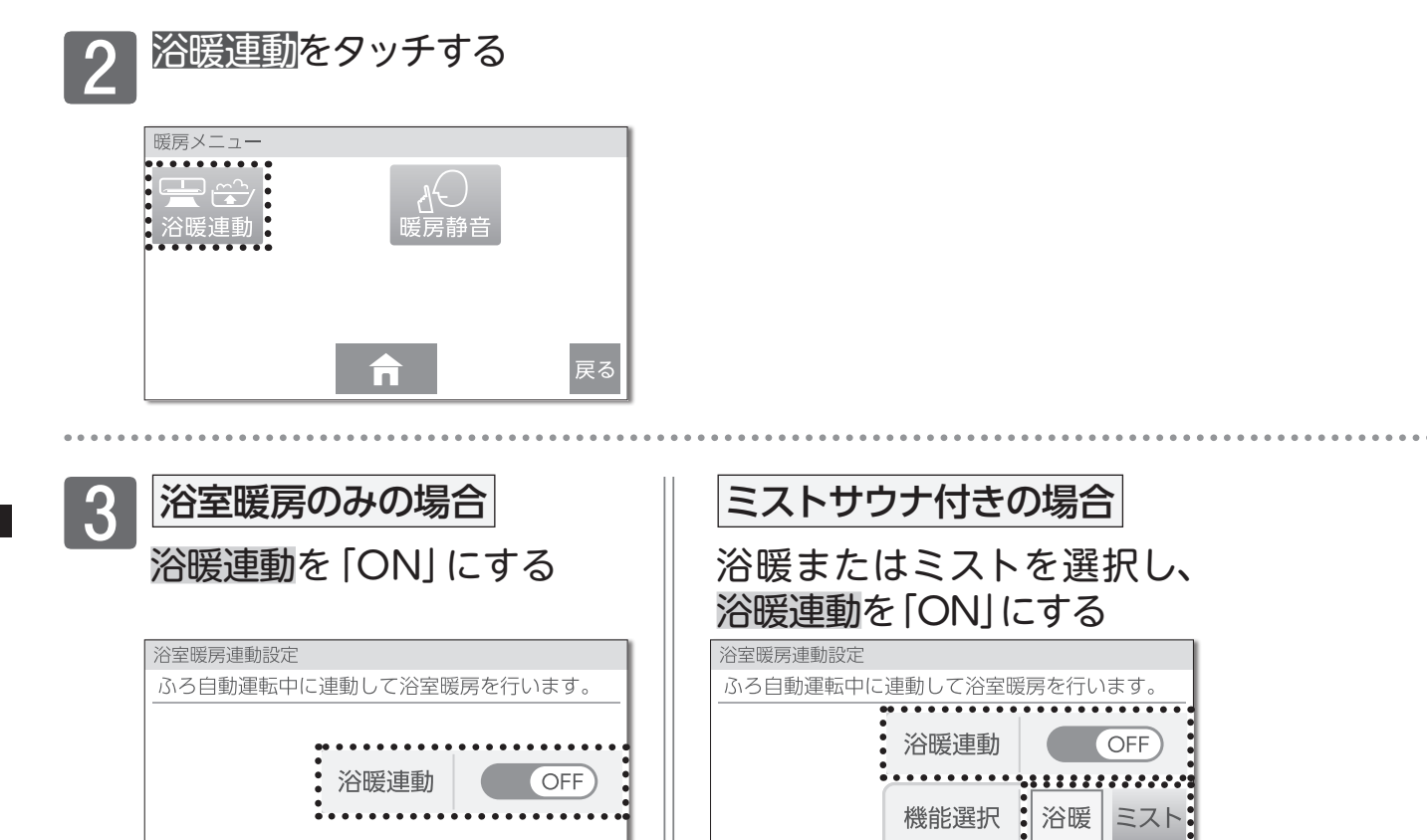

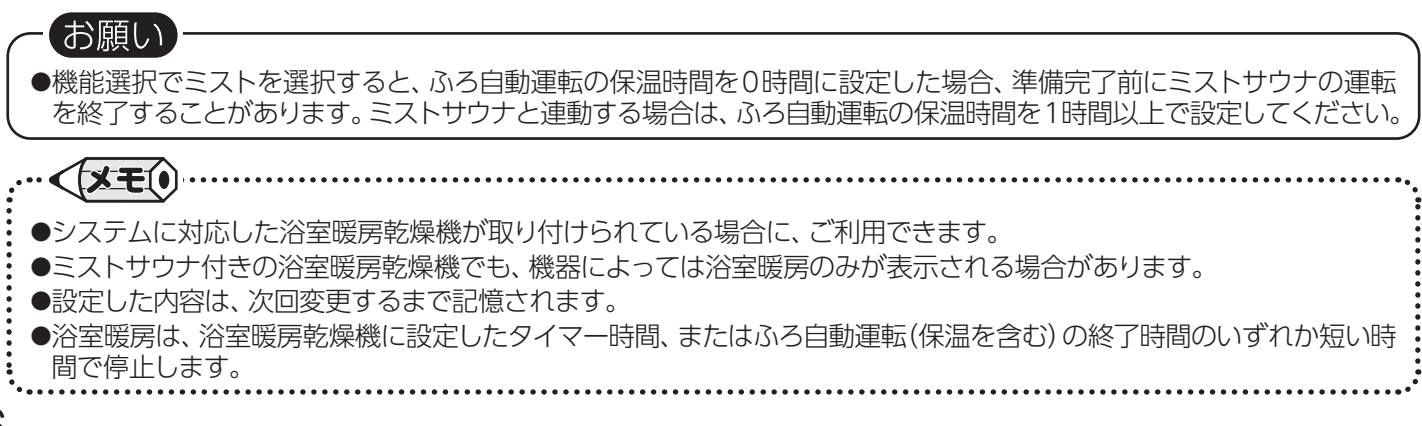

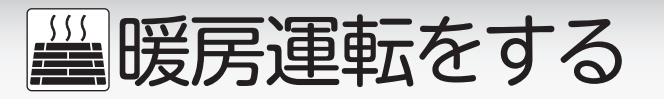

## ■床暖房運転をする

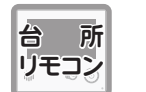

床暖房運転をします。リモコンの「ON」・「OFF」に関係なく 利用できます。

## 床暖房の運転をする(前回床暖房で「OFF」した系統)

#### 床暖房をタッチする

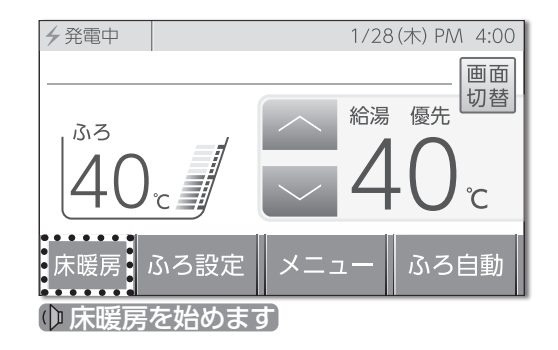

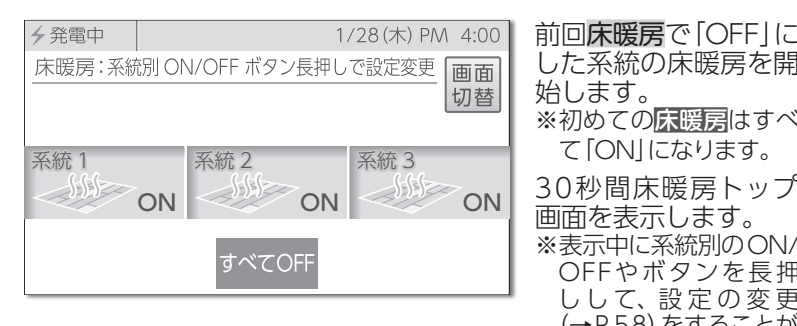

|   | した系統の床暖房を開                 |
|---|----------------------------|
|   | 始します。                      |
|   | ※初めての <mark>床暖房</mark> はすべ |
|   | て「ON」になります。                |
|   | 30秒間床暖房トップ                 |
| 1 | 画面を表示します。                  |
|   | ※表示中に系統別のON/               |
|   | OFFやボタンを長押                 |
|   | しして、設定の変更                  |
|   | (→P.58) をすることが             |
|   | できます。                      |
|   |                            |

| <b>夕</b> 発電中 |    |          | 1/28 | (木) PM<br>「i | 4:00<br>画面       | 再度 <b>床暖房</b> をタッチす<br>ると運転中の床暖房を |
|--------------|----|----------|------|--------------|------------------|-----------------------------------|
| 1313         | đ  | $\frown$ | 給湯   | 優先<br>優先     | 切替               | すべて停止します。<br>● 床暖房を終わります          |
| 40           | この | ×=-      | 4    |              | ℃ <b>⋒</b><br>∃動 |                                   |
|              |    |          |      |              |                  |                                   |

# 床暖房の運転をする(系統別)

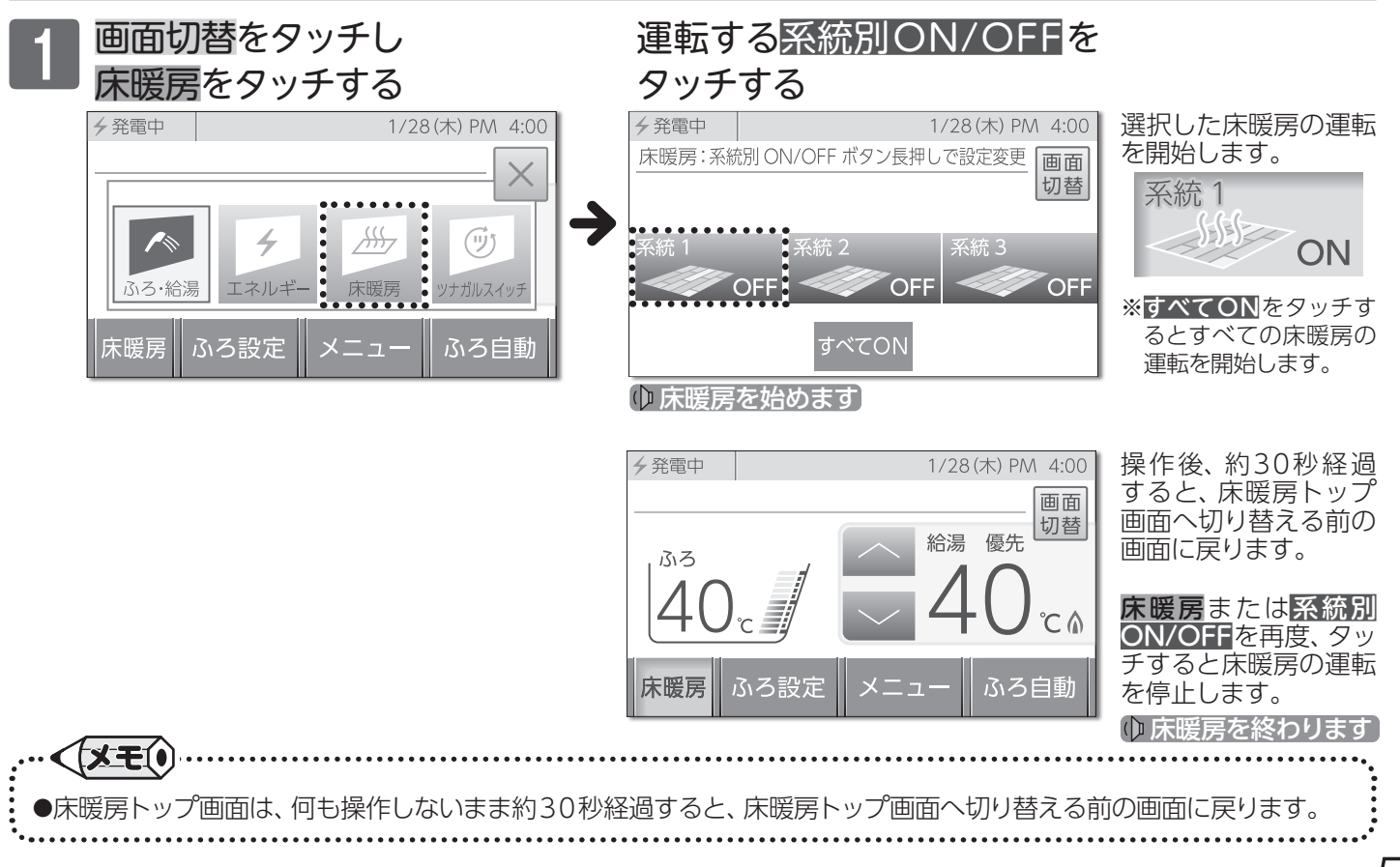

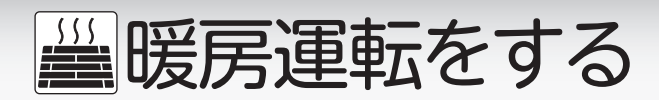

|床暖房の温度を変更する(系統別) 系統別に設定ができます。 画面切替→床暖房をタッチする 床暖房温度を ~で変更 変更する系統番号を3秒長押しする する "ピピッ"と鳴って床暖 床暖房設定 1/28(木) PM 4:00 ✓発電中 房設定画面になります。 床暖房:系統別ON/OFFボタン長押しで設定変更 画面 系統 1 切替 床暖房温度は1~9の ひかえめ → 9段階で変更できます。 OF 。 をタッチすると床 入 OFF OFF 暖房がONになります。 OFF OFF --:--切 床暖房温度 ☆ をタッチすると床 入 すべてON OFF 切 暖房がOFFになります。

床暖房の温度は調節することができます。

ひかえめ運転は、暖めすぎを防止して、節約暖房 床暖房をひかえめ運転にする(系統別) をしたいときに使用します。 床暖房設定画面で ひかえめ運転を終了する場合は ひかえめをタッチする ひかえめをタッチする 床暖房設定 床暖房設定 系統 1 系統 1 ひかえめ設定時(例) ひかえめ 床面 名称 ひかえめ 系統 1 ÷. OFF OFF ひかえめ 入 --:--OFF 時刻 OFF 切 OFF 切 設定 --:-床暖房温度 床暖房温度 入 入 戻る OFF 切 \_\_\_\_\_ OFF 切 \_\_.\_ 系統番号をわかりやすい名称に変更することが |系統番号の名称を変更する(系統別) できます。 • > 床暖房設定画面で で選択し 床面名称をタッチする 決定をタッチする 床暖房設定 [選択できる床面名称] 床面名称設定 系統 1 この系統に付ける部屋名を選択してください。 系統(1・2・3) 系統 1 リビング ダイニング ŀ ひかえめ OFF 系統 1 キッチン ホール .... 入 食堂 寝室 OFF 殳定 切 応接間 床暖房温度 台所 (1/13)入 茶の間 寺刻 子供部屋 中止 切 和室 トイレ ✓ 発電中 1/28(木) PM 4:00

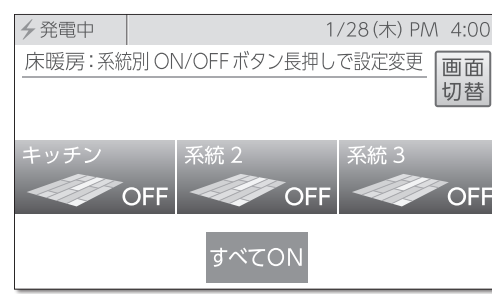

( セットされました

●設定した内容は、次回変更するまで記憶されます。

●床暖房リモコンに接続された床暖房は、台所リモコンで操作はできません。

暖房運転をする<br />
/浴室をあたためる(浴暖連動)

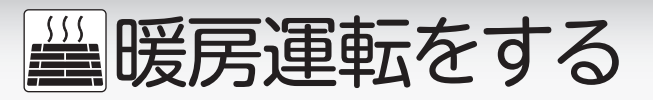

■床暖房運転をする(予約して使う)

台 所 リモコン

床暖房運転を好みの時間に合わせて使用します。

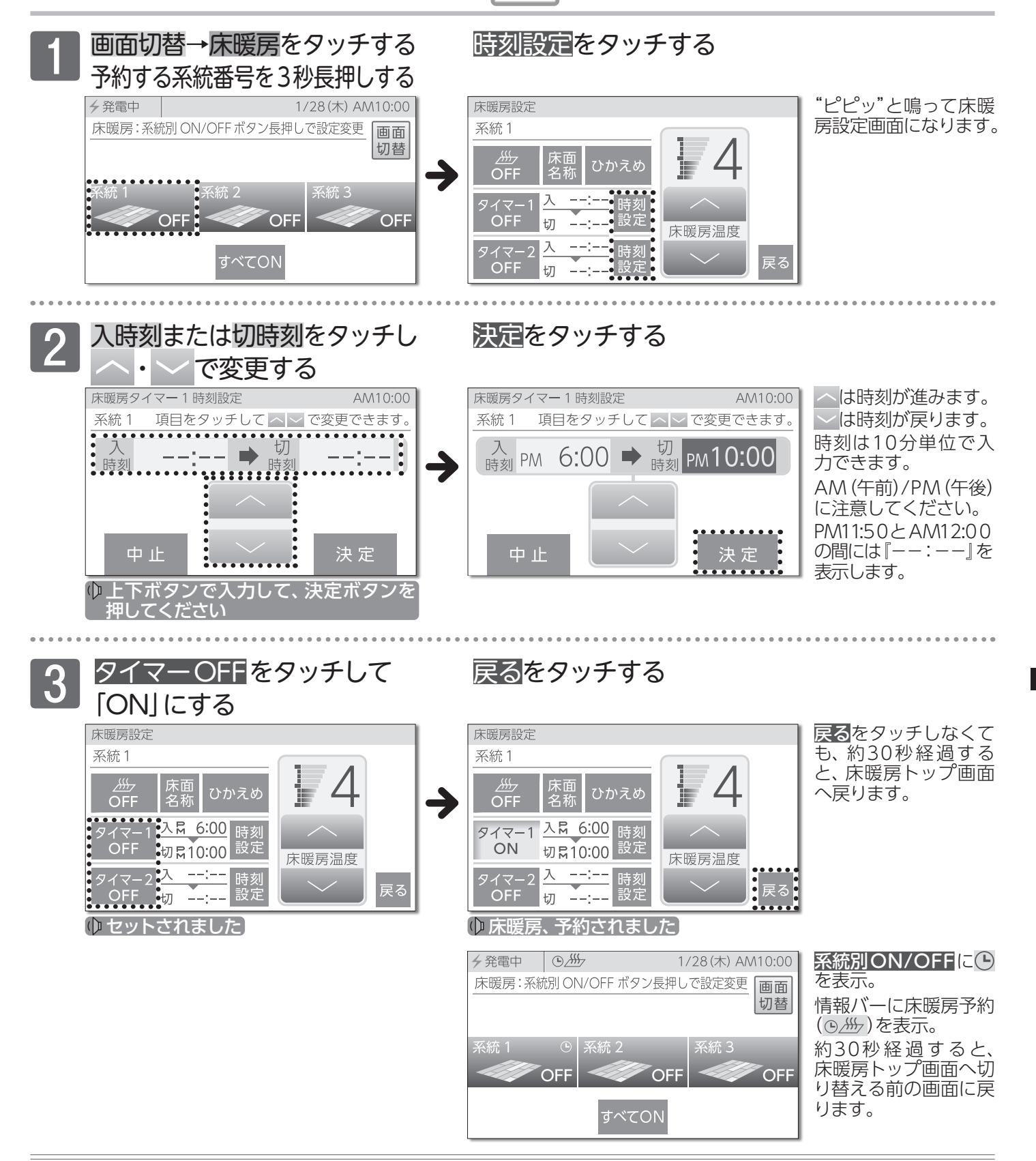

予約解除

床暖房設定画面で タイマーONをタッチして「OFF」にする

🗘 床暖房、予約解除されました

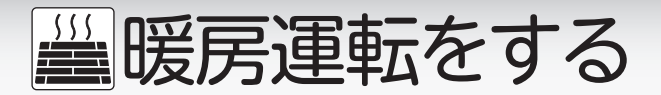

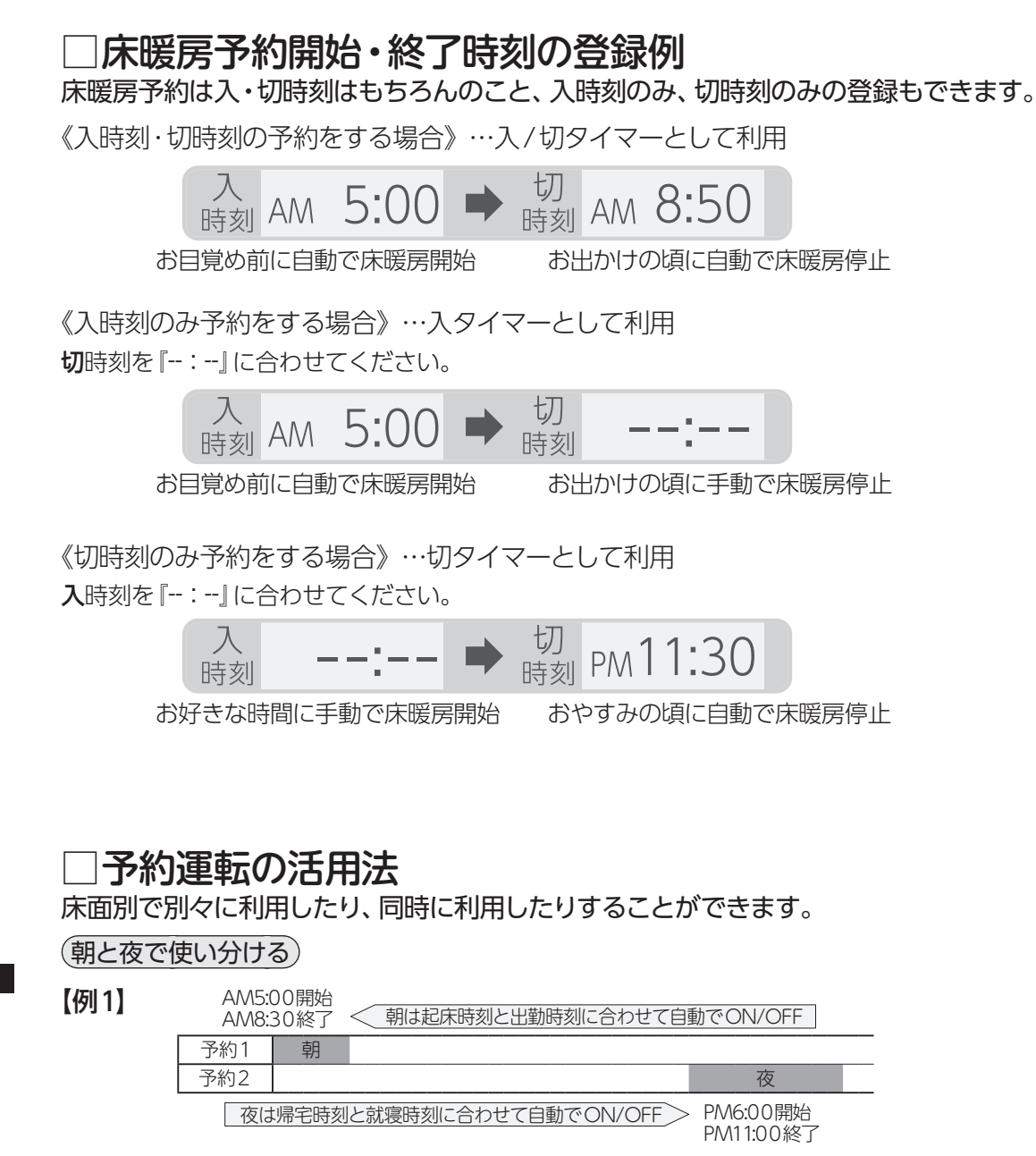

【例2】

△∧∧5:○○開始

| 手動で    | 終了              | < 朝は起床時刻に自動でON、出勤時刻に手動     | <b>)</b> でOFF(入タイマー) | ] |
|--------|-----------------|----------------------------|----------------------|---|
| 予約1    | 朝               |                            |                      |   |
| 予約2    |                 |                            | 夜                    |   |
| 夜は帰宅時刻 | こ <b>手動</b> でON | Ⅰ、就寝時刻に合わせて自動でOFF(切タイマー) > | 手動で開始<br>PM11:00終了   |   |

●【例2】のように予約したとき、タイマー1の床暖房運転を手動でOFFにしなかった場合は、タイマー2の終了時刻まで、床暖房運転を続けます。

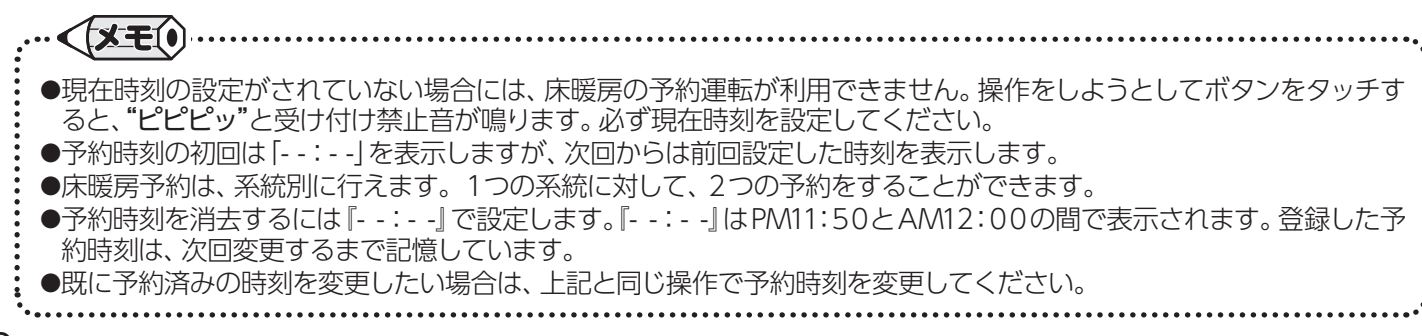

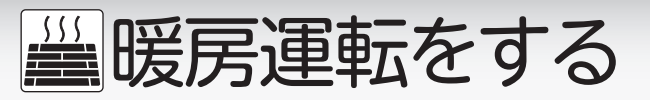

■床暖房の制御方法を切り替える 🗦 ភា

#### このリモコンは2つの制御方法に対応しており、近 年の住宅性能に合わせた制御方法になっています。 異なる暖房感を得られたいときに操作してください。

## まずは確認

- ◎床暖房運転は「OFF」になっていますか? 床暖房運転や床暖房予約が「ON」の場合、設定を行うことができません。
- ◎燃焼ランプは消灯していますか? ※■の操作でリモコンを「OFF」にするため、給湯やふろ自動

)変更した内容は、次回変更するまで記憶されます。

※1の操作でリモコンを「OFF」にするため、給湯やふろ自動・追いだきなどが運転中の場合は、運転を停止します。 使用状況をご確認のうえ、設定を行ってください。

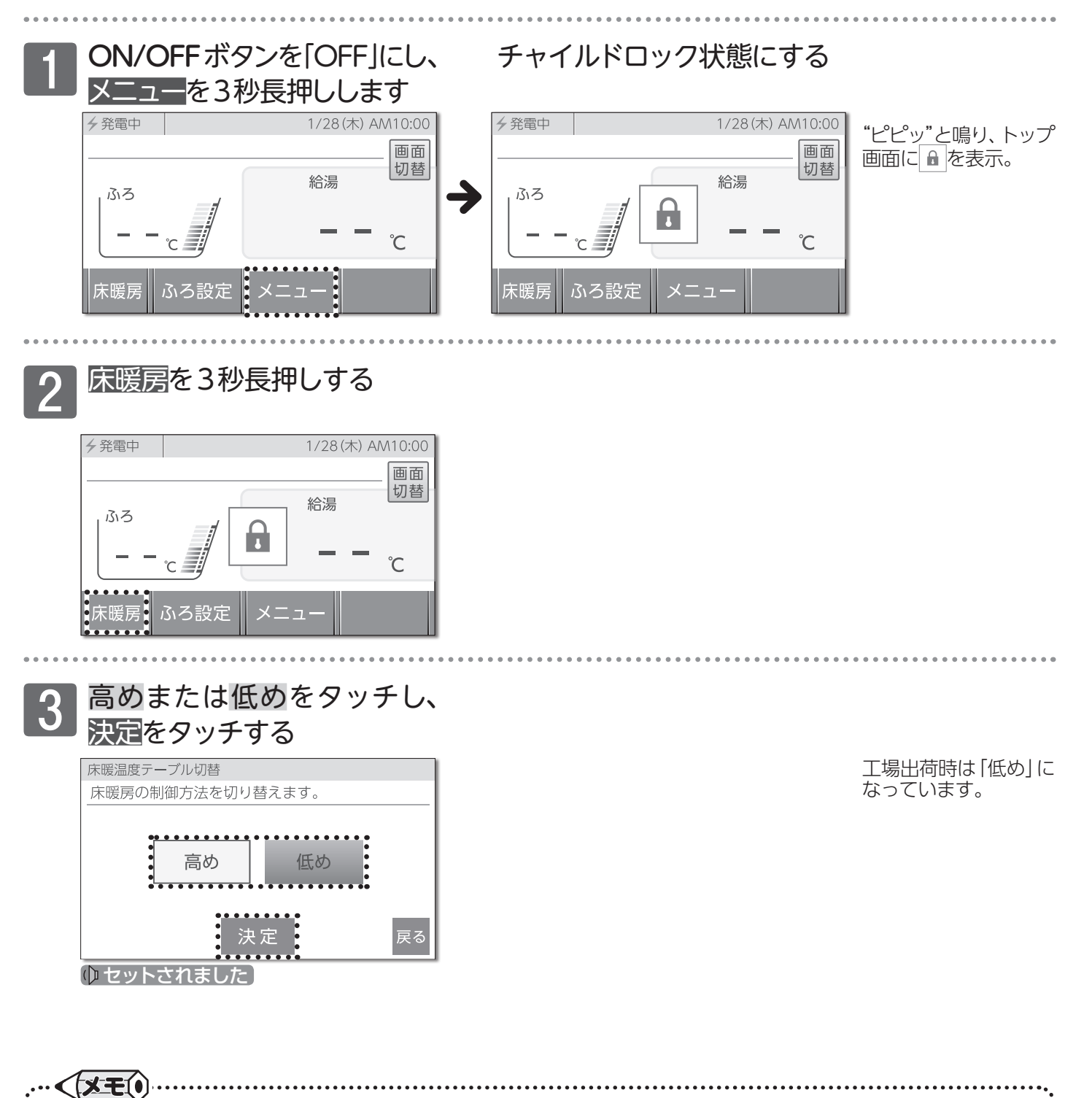

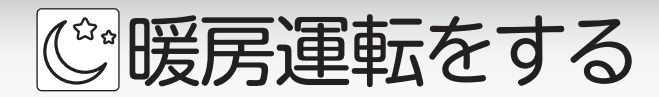

■暖房時の運転音を小さくする

メニューをタッチする

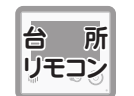

暖房運転時の運転音を能力を抑えることにより 小さくします。リモコンの「ON」・「OFF」に関係 なく利用できます。

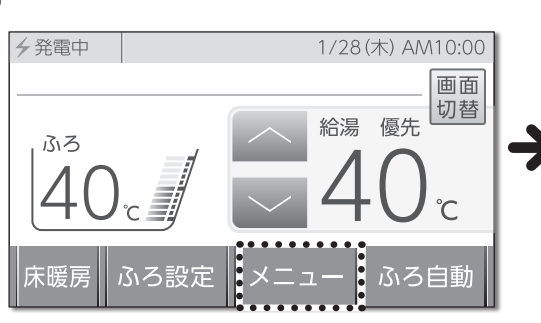

暖房をタッチする

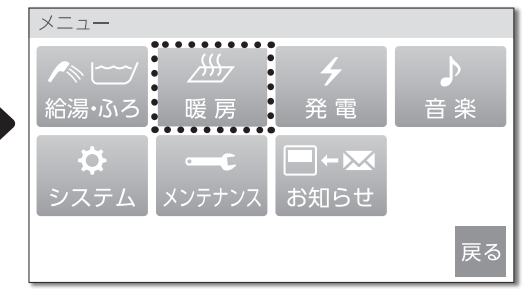

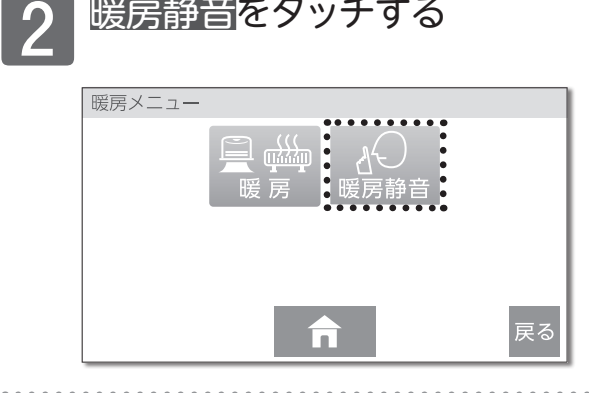

暖房静音をタッチする

暖房静音をタッチし、「ON」に 3 する

| 暖房静音設定             | 暖房静音設定             |
|--------------------|--------------------|
| 暖房時に熱源機の運転音を抑制します。 | 暖房時に熱源機の運転音を抑制します。 |
| 暖房静音 OFF           | 暖房静音(ON)           |
| <b>合</b> 戻る        | ■ <b>↑</b> 戻る      |

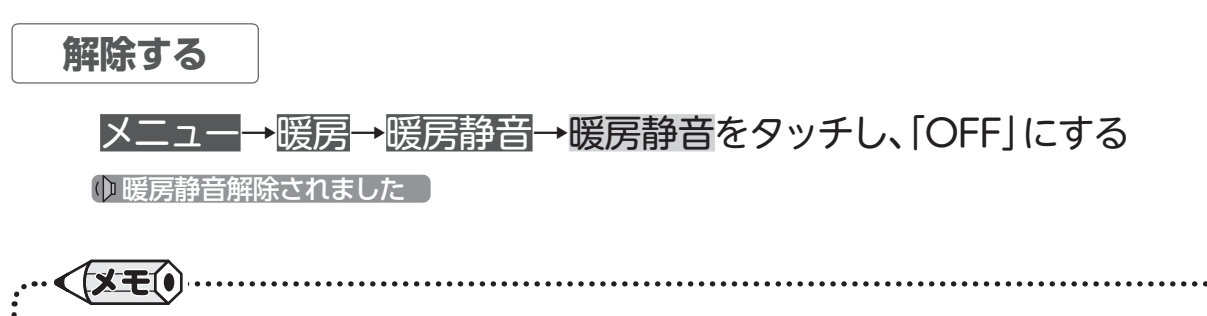

- ●暖房静音は、暖房運転音を通常より静かにする機能です。この際、暖房能力は少し低下します。
- ●変更した内容は、次回変更するまで記憶されます。
- ●リモコンのON/OFFボタンを「OFF」にしても設定は解除されません。

●暖房静音運転中に追いだき運転やふろ自動運転を行うと暖房能力が上がるので、暖房運転音が静かにならない場合が ありますが、異常ではありません。

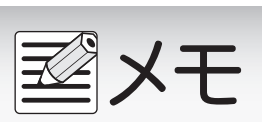

☆ネットワーク機能を使用する

#### ネットワーク機能は、以下の内容に同意したうえでご利用ください

この製品をインターネットに接続すると、機器の稼働状況や機器が計測したエネルギーデータなどをサーバへ自動的に送信します。

- これらの情報は給湯器の運転状況の見守りや、商品、サービスの開発、改良などの目的で以下の事業者が利用します。 ①お客様がエネファーム type Sを購入した販売事業者
  - ②お客様がガスの使用契約を締結している事業者
  - ③発電ユニットの製造メーカー
- ご同意いただいたうえで、リモコンと無線または有線でルータの接続設定を行ってください。

## ■ネットワークに接続してできること

台所リモコンを無線でルータに接続(→P.66)または有線でルータに接続(→P.68)すると、インターネットを利用した便利なサービスがご利用いただけます。ご利用にはお客様による設定が必要です。

- この取扱説明書では、リモコンとルータ、リモコンとスマートフォンの接続設定を説明しています。
- ネットワークの設定は、リモコンの「ON」・「OFF」に関係なく操作できます。

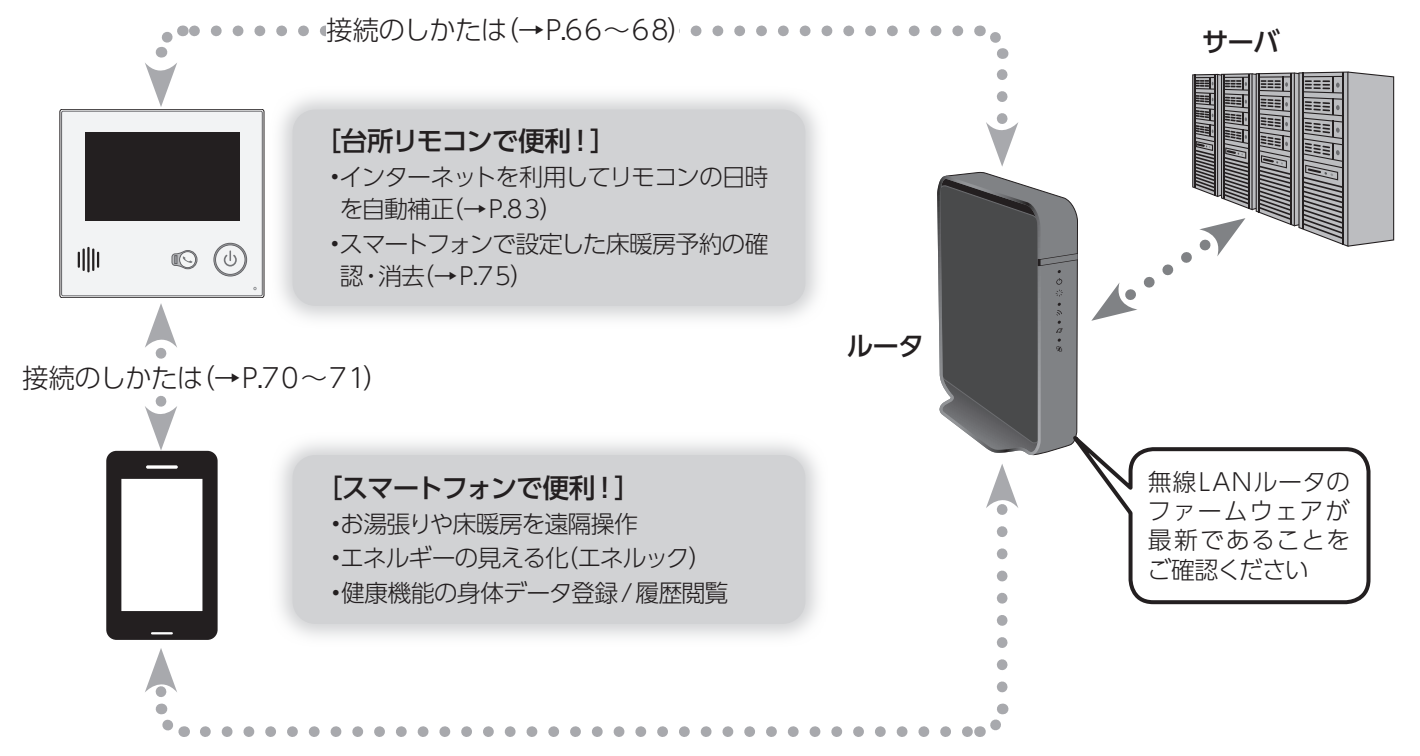

## □使用できる無線LANルータについて

※モバイルルータやテザリングではご使用いただけません。

- 【必須】IEEE802.11bまたはg,n (nは2.4GHz帯のみ)に対応していること。
  - (回回回などと表記されている場合もあります)
  - ◆無線LANルータの本体 (側面や底面) に貼付されているシールや、パッケージの表示で確認できます。 詳しくは、無線LANルー タの取扱説明書をご確認ください。

【必須】WPA2もしくはWPAの暗号化方式に対応していること。(WEPには対応していません)

- 【推奨】簡単接続設定用のプッシュボタンがあること。
  - ◆プッシュボタンには次のような名称があります。 WPS/AOSS2またはAOSS/らくらく無線スタート

## □無線LAN通信に関する注意

このリモコンの使用周波数帯(2.4GHz)では、電子レンジなどの産業・科学・医療用機器のほか工場の製造ラインなどで使用 されている移動体識別用の構内無線局(免許を要する無線局)、特定小電力無線局(免許を要しない無線局)、アマチュア無 線局(免許を要する無線局)が運用されています。

- ◆このリモコンを使用する前に、近くで移動体識別用の構内無線局、特定小電力無線局、アマチュア無線局が運用されていないことを確認してください。
- ◆万一、このリモコンから移動体識別用の構内無線局に対して有害な電波干渉が発生した場合は、弊社窓口にお問い合わせください。
- ◆その他、このリモコンから移動体識別用の特定小電力無線局かアマチュア無線局に対して有害な電波干渉の事例が発生した場合 は、弊社窓口にお問い合わせください。

# 🙃 ネットワーク機能を使用する

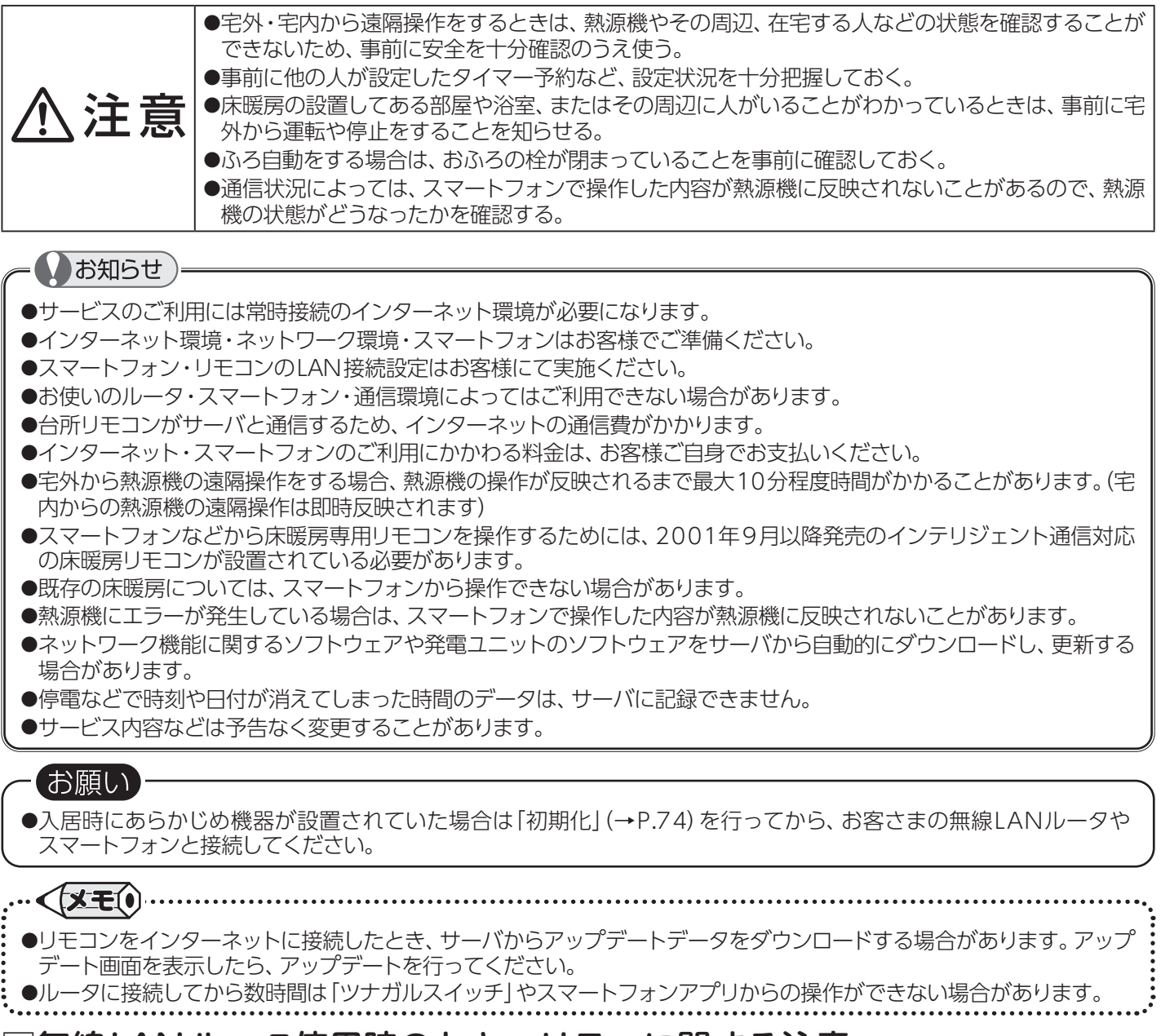

# □無線LANルータ使用時のセキュリティに関する注意

無線LANルータをお使いになる前に、無線LANルータのセキュリティに関する設定を「WPA/WPA2」「WPA2」「WPA」の暗号化方式に設定してください。これら以外のセキュリティ設定を行うと、リモコンと無線LANルータが接続できません。 また、無線LANルータのセキュリティに関する設定を行っていない場合、以下のようなセキュリティ問題が発生する可能 性があります。

悪意ある第三者が、無断で個人のネットワークへアクセスし、

- ◆個人情報や機密情報を取り出す(情報漏えい)
- ◆特定の人物になりすまして通信し、不正な情報を流す(なりすまし)
- ◆傍受した通信内容を書き替えて発信する(改ざん)
- ◆コンピュータウイルスなどを流し、データやシステムを破壊する(破壊)
- などの行為をされてしまう。

本件のために生じた損害について、当社に責めのある場合を除き、当社は一切の責任を負い兼ねますのであらかじめご了承ください。

## □電波法に関する注意

このリモコンは、電波法に基づく特定小電力無線機器として、技術基準適合証明を受けています。従って、このリモコンを使用するときに無線局の許可は必要ありません。

- ◆分解・改造をしないでください。分解・改造は法律で禁止されています。
- ◆このリモコンは、電波法に基づく小電力データ通信システムの無線局として、工事設計認証を 受けた無線設備を内蔵しています。
- ◆このリモコンは日本国外での電波法には準じていません。日本国内でお使いください。

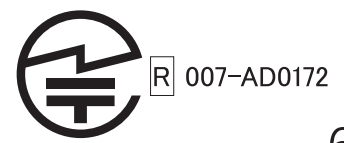

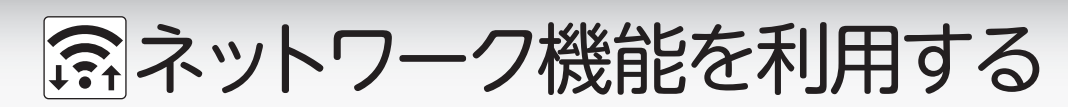

■無線でルータとリモコンを接続する

#### 台 所 リモコン

ネットワーク機能を利用するために、無線 でルータと台所リモコンの接続を行います。 有線で接続する場合は(→P.68)

# まずは確認

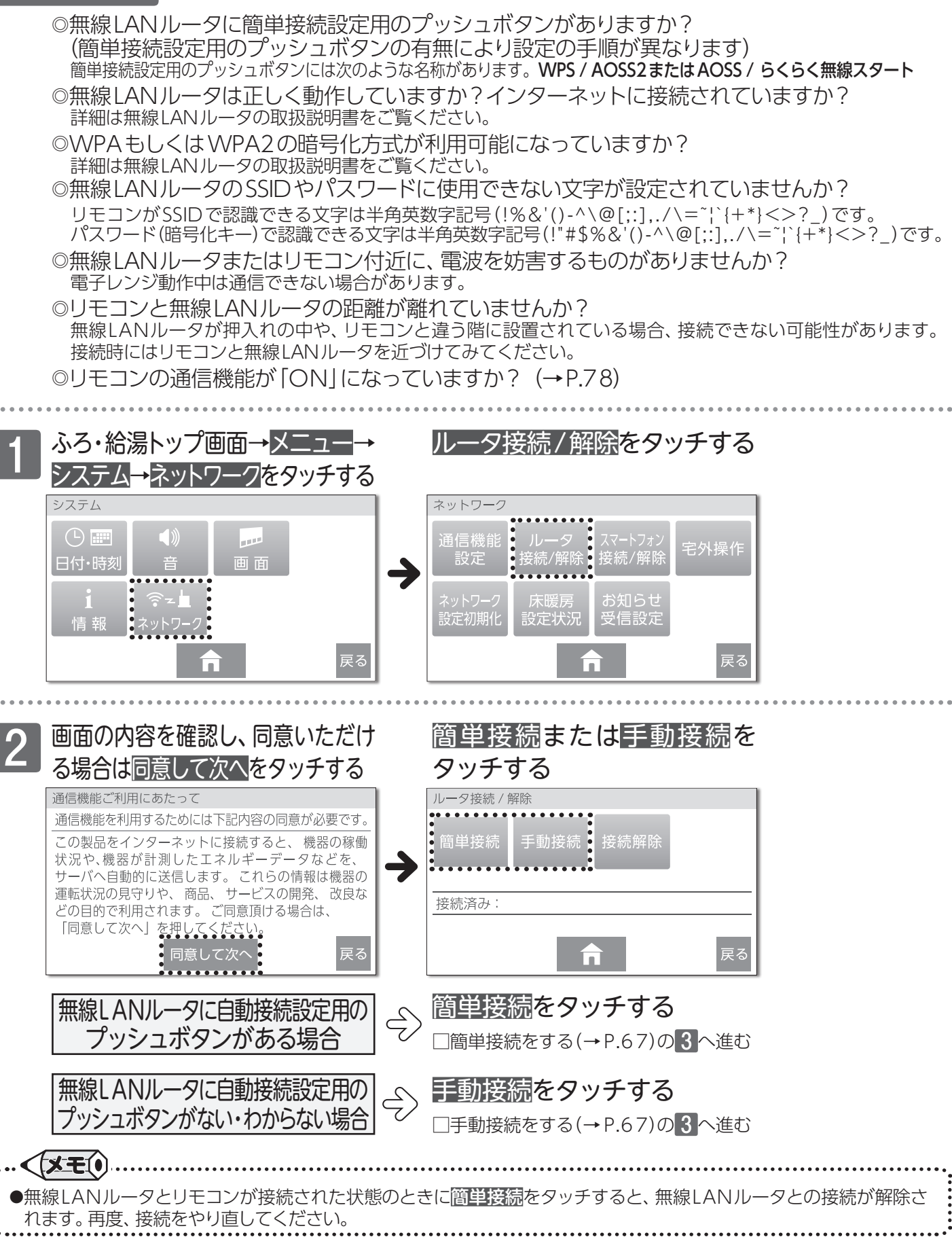

66:

☆ネットワーク機能を利用する

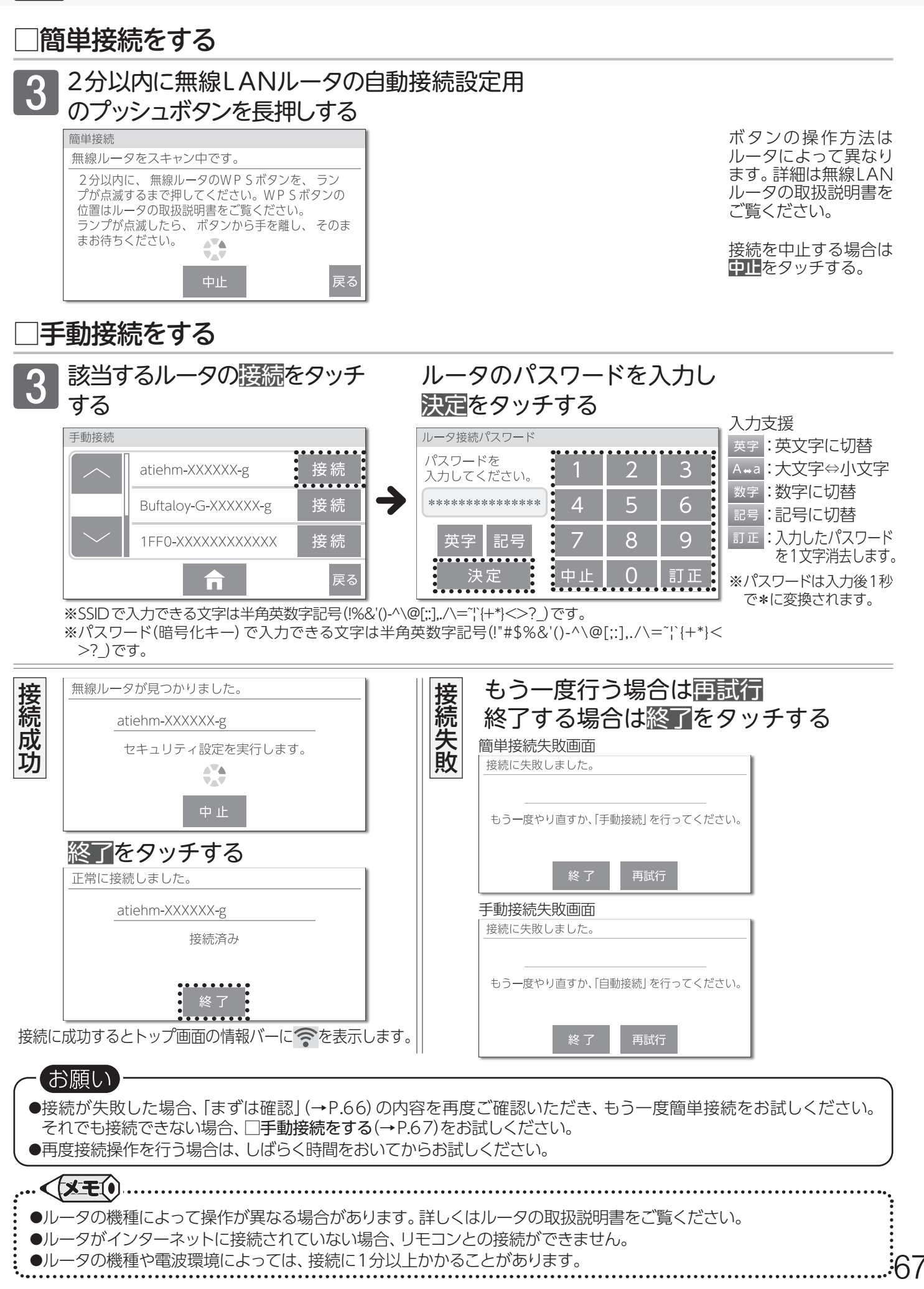

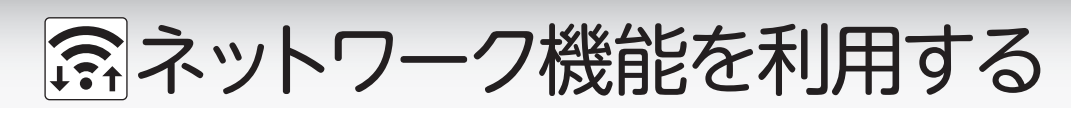

■有線でルータとリモコンを接続する

#### 台 所 リモコン

ネットワーク機能を利用するために、有線 でルータと台所リモコンの接続を行います。 無線で接続する場合は(→P.66)

# まずは確認

ます。

通信機能ご利用にあたって

「同意して次へ」を押してください。

3

 ○有線LANアダプタを接続していますか? 有線LANルータを接続するためには、別売の有線LANアダプタが必要です。有線LANアダプタの購入・ 工事については、お買い上げの販売店、または最寄りのガス事業者へお問い合わせください。
 ふろ・給湯トップ画面→メニュー→ システム→ネットワークをタッチする

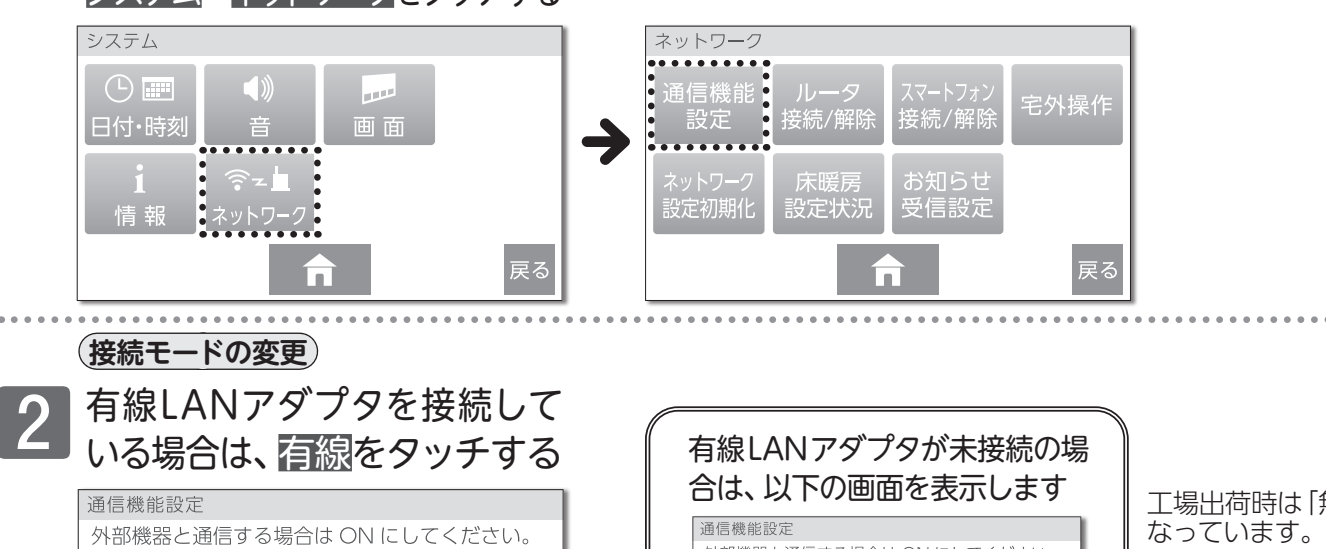

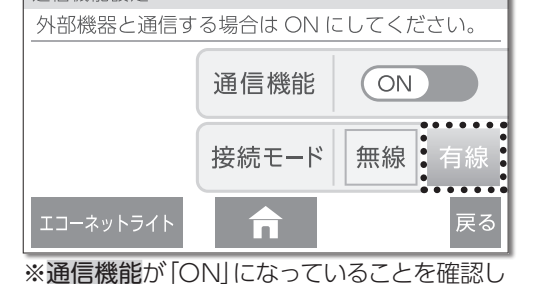

画面の内容を確認し、同意いただけ

る場合は同意して次へをタッチする

通信機能を利用するためには下記内容の同意が必要です。

この製品をインターネットに接続すると、 機器の稼働 状況や、機器が計測したエネルギーデータなどを、

サーバへ自動的に送信します。これらの情報は機器の 運転状況の見守りや、商品、サービスの開発、改良な どの目的で利用されます。ご同意頂ける場合は、

• 同意して次/

**有線LAIN グダブダが未接続の場 合は、以下の画面を表示します**通信機能設定

外部機器と通信する場合は ON にしてください。 **有線 LAIN アダプタ未接続 有線 LAIN アダプタが未接続のため 有線 LAIN アダプタが未接続のため 有線 LAIN は使用できません。 は** い **ほ** い **尾** 展る

工場出荷時は「無線」に なっています。 ● 有線接続モードに 切り替える場合は 有線LANアダプタ (別売品)の接続が 必要です。

通信機能設定 外部機器と通信する場合は ON にしてください。 通信機能 ON 接続モード 無線 有線 戻る 通信機能設定

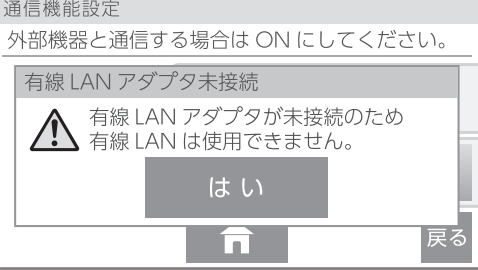

接続に成功するとトッ プ画面の情報バーに ₽を表示します。

有線LANアダプタが 接続されているのにも かかわらず、有線LAN アダプタ未接続の画面 が表示されたら、お買 い上げの販売店、また は最寄りのガス事業者 へご連絡ください。

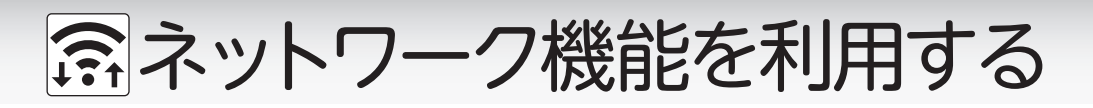

■無線LANルータとリモコンの接続を解除する

無線LANルータと台所リモコン の接続を解除します。

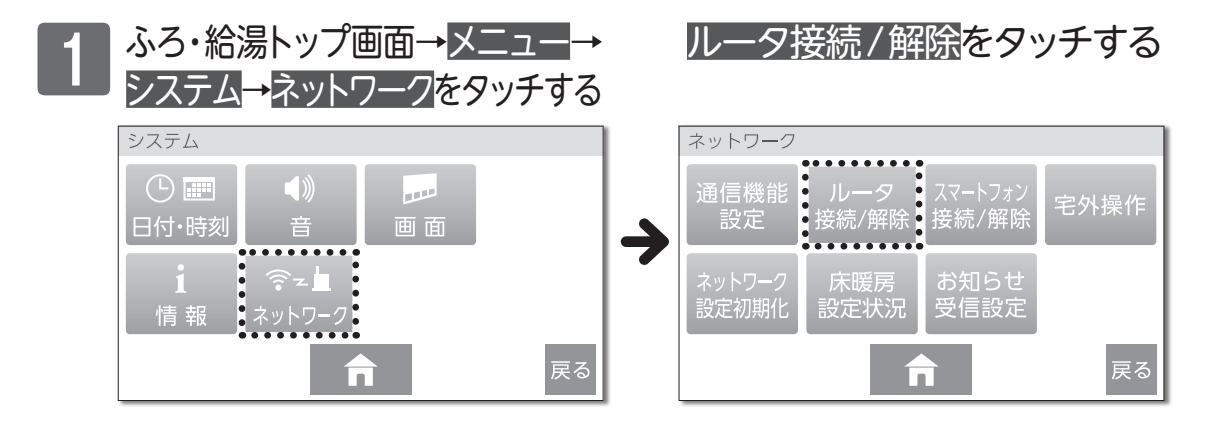

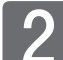

3

) 接続解除 をタッチする

はいをタッチする

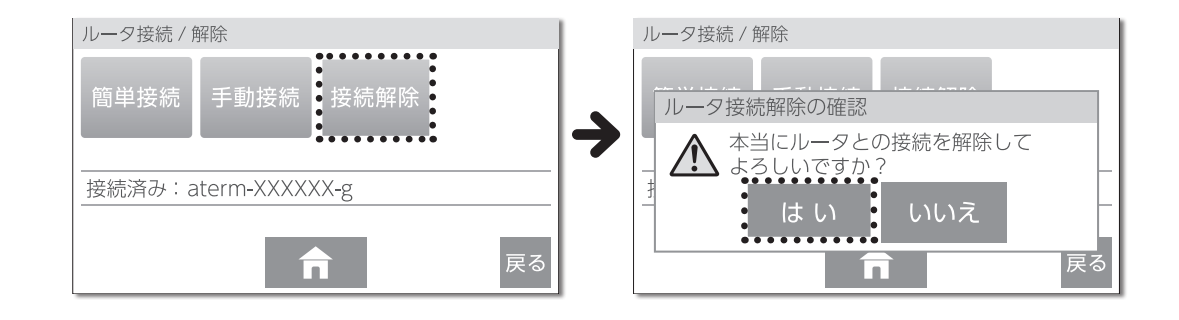

## はいをタッチする

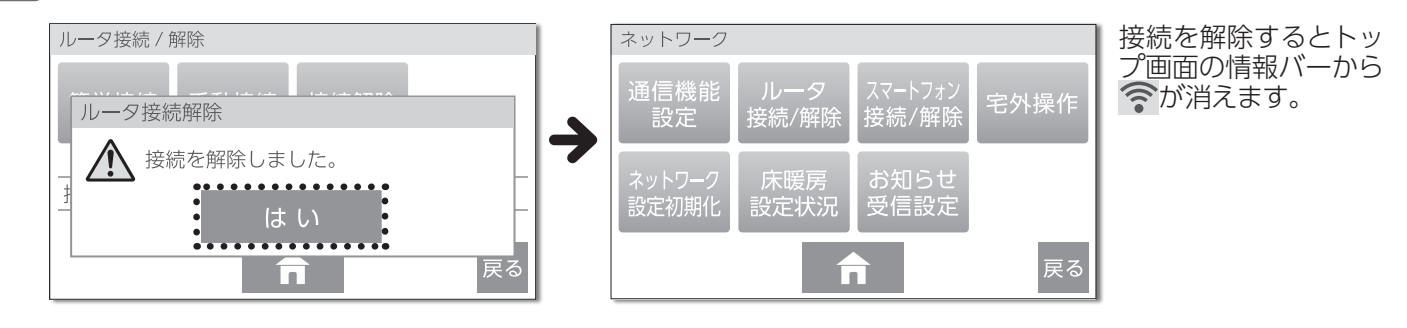

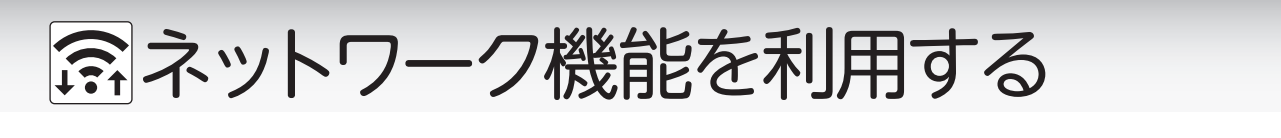

台 所 リモコン スマートフォンと台所リモコンを接続するこ

とで、スマートフォンアプリが利用できます。

■スマートフォンとリモコンを接続する

## まずは確認

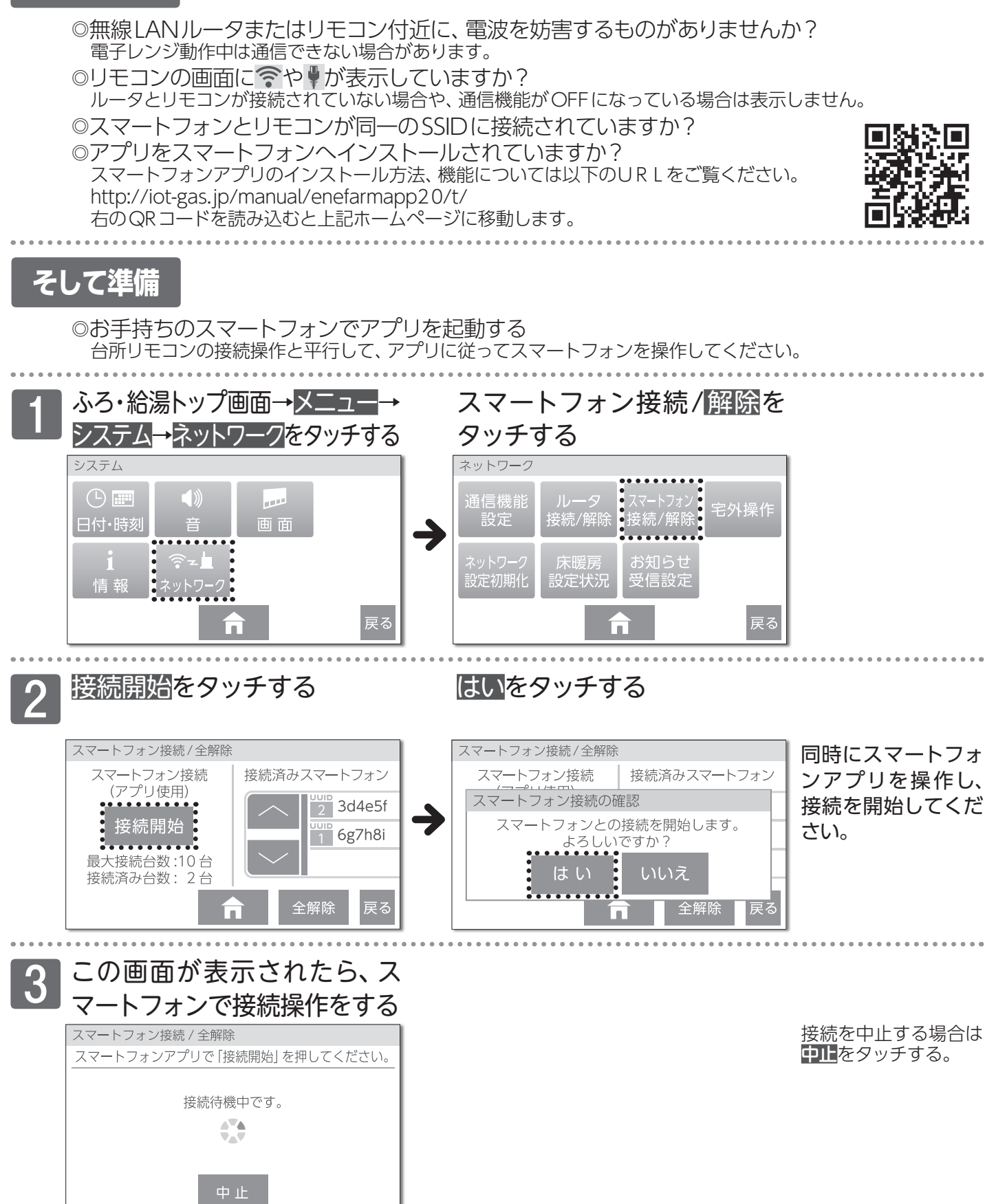

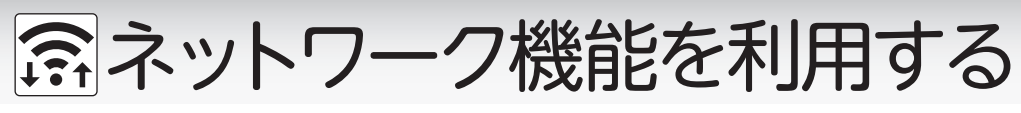

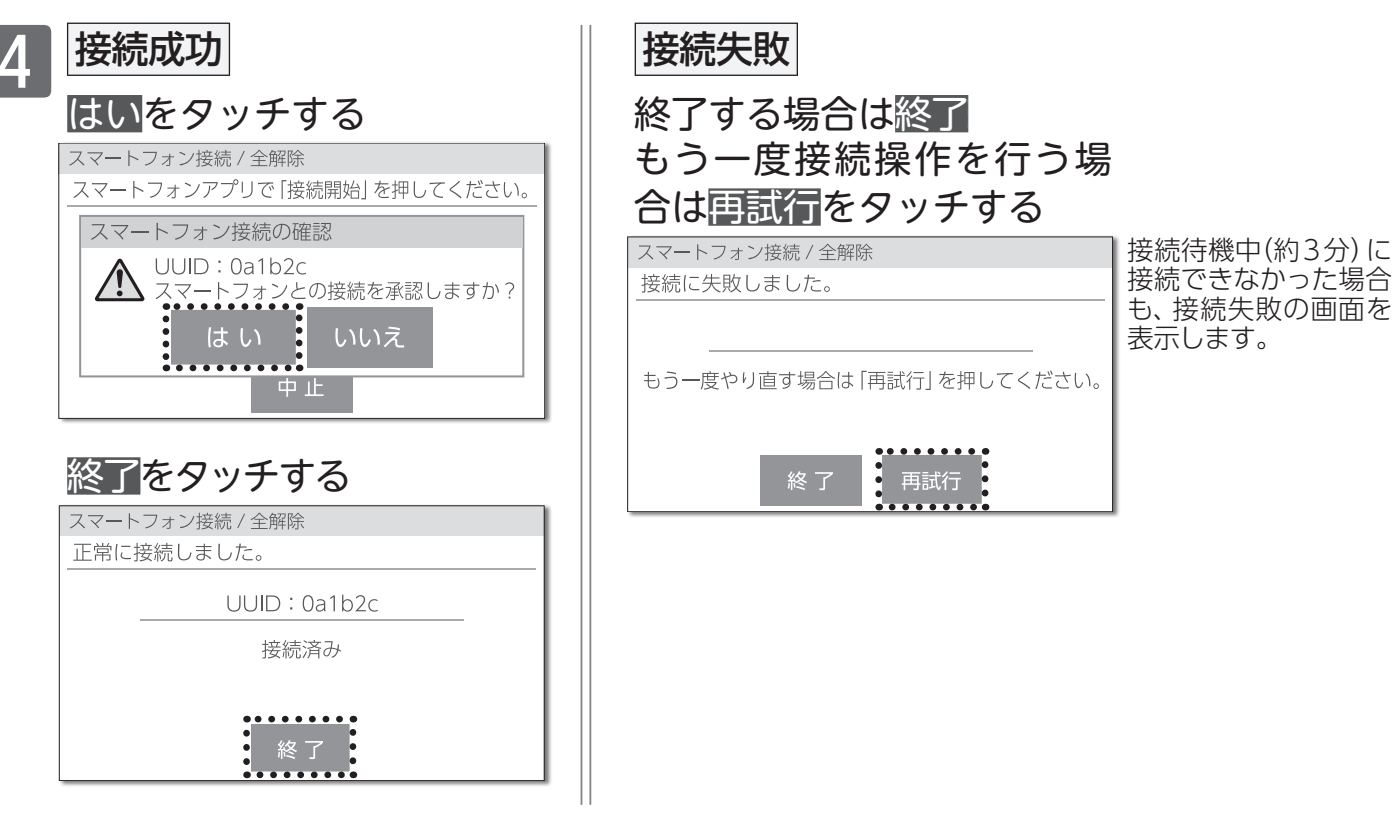

接続が成功するとスマートフォンからお湯はりや床暖房の遠隔操作が可能です ●宅外から操作する場合は■宅外操作のON/OFFを変更する(→P.72)をONにしてください。

## □スマートフォンとリモコンを解除する

台所リモコンではすべてのスマートフォンの接続を解除します。 解除するスマートフォンを選択したい場合は、スマートフォンアプリから行ってください。

全解除する

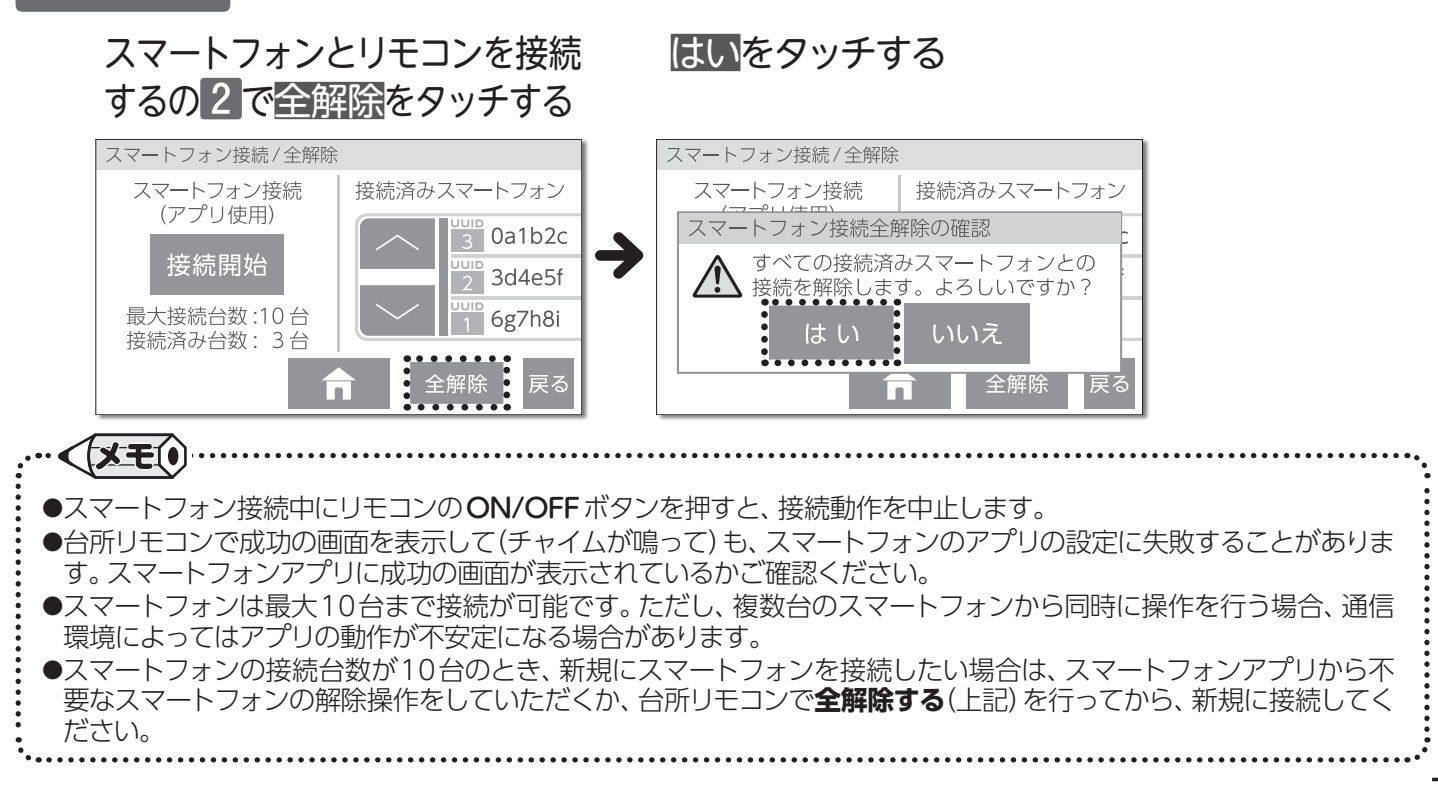

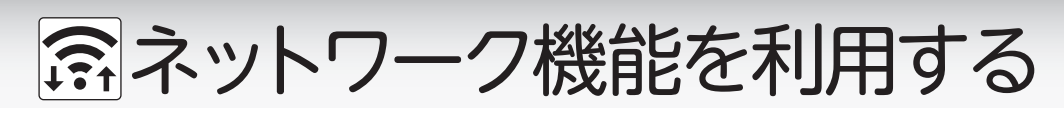

■宅外操作のON/OFFを変更する

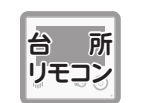

宅外からの操作を「ON」にすると、外出先からおふろ沸かしなどの操作ができるようになります。

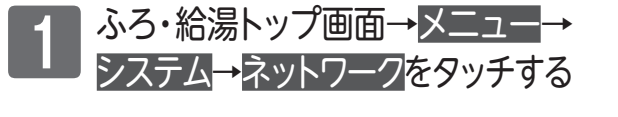

?**z** 

Ē

お願い

72

画面

システム

日付・時刻

情報

## 宅外操作<mark>をタッチする</mark>

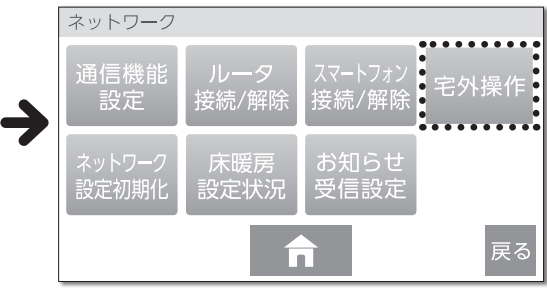

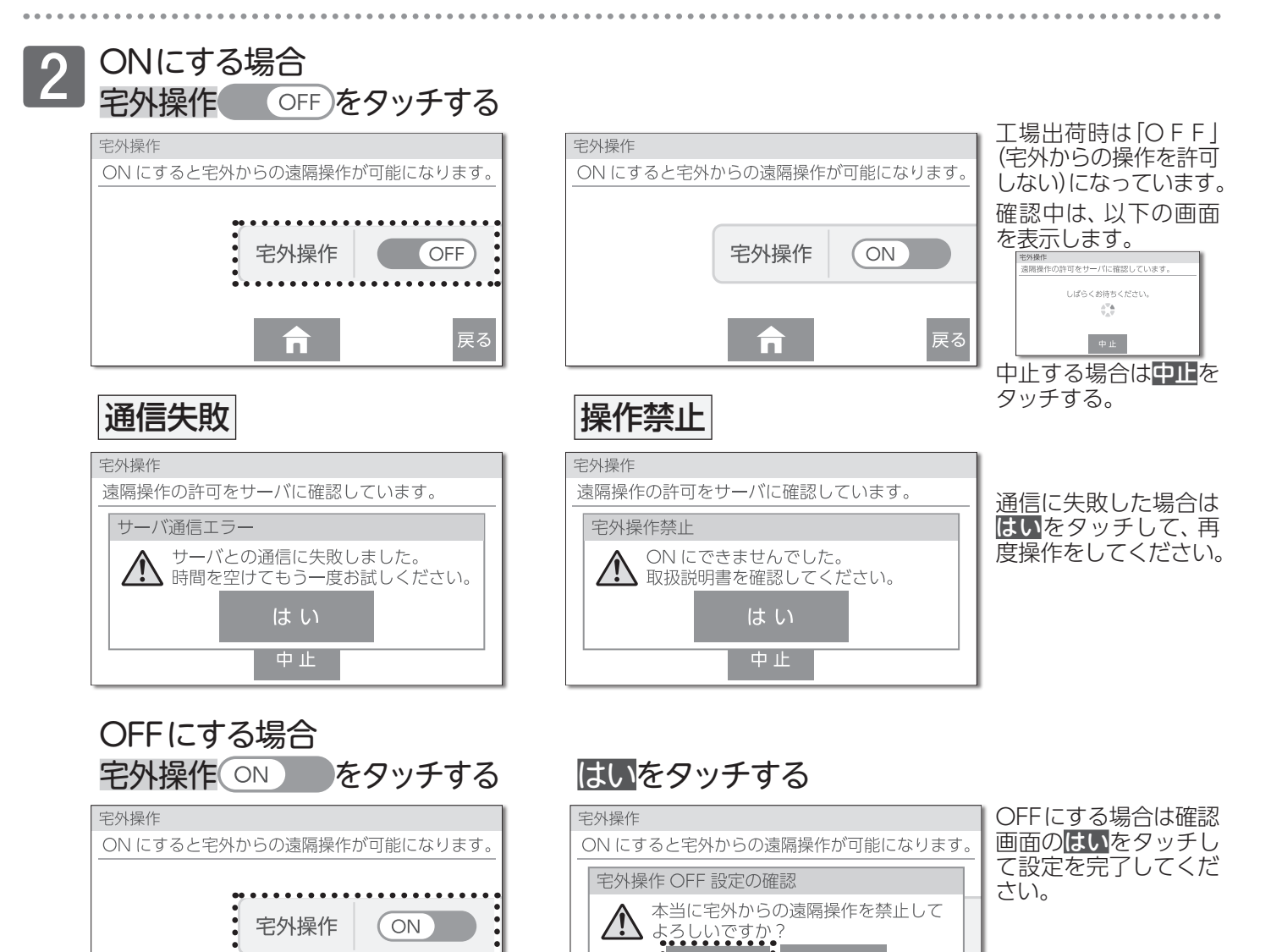

●宅外操作を「OFF」から「ON」にするときにサーバ通信エラー画面が表示された場合、しばらく時間をおいてからもう 一度お試しください。

はい

戻る

●宅外操作を「OFF」から「ON」にするときに宅外操作禁止画面が表示された場合は、お買い上げの販売店、または最寄りのガス事業者へお問い合わせください。
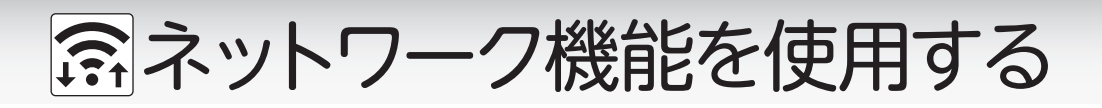

浴 室 リモコン

台 所 リモコン

■ツナガルスイッチを利用する

画面切替をタッチする

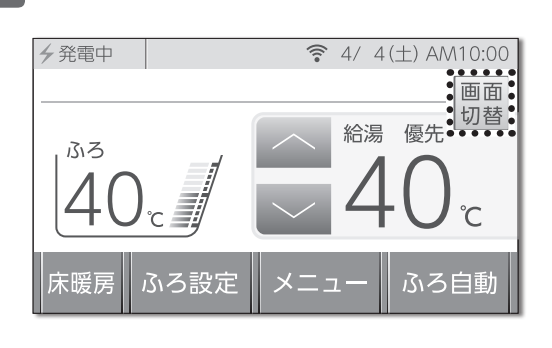

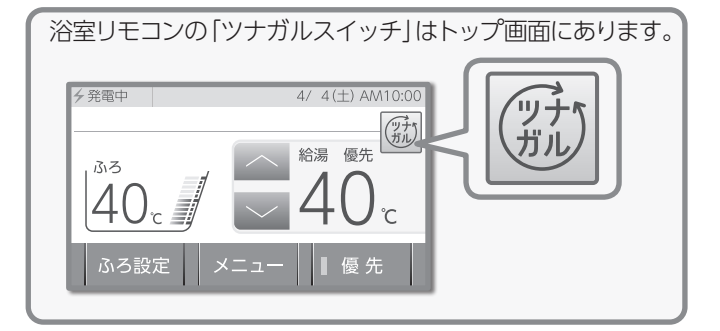

スマートフォンのアプリであらかじめ設定した機能を、「ツナ

ガルスイッチ」でかんたんに使用します。様々なサービスを受 けたり、スマートフォンに通知を送ったりすることができます。

> 面面 切替

ᡥ

ふろ自動

優先

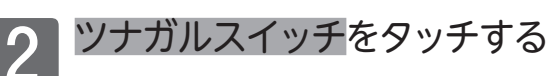

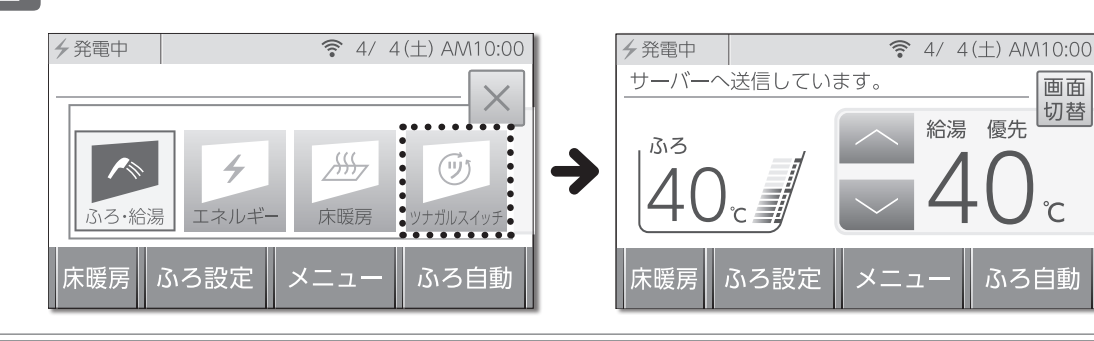

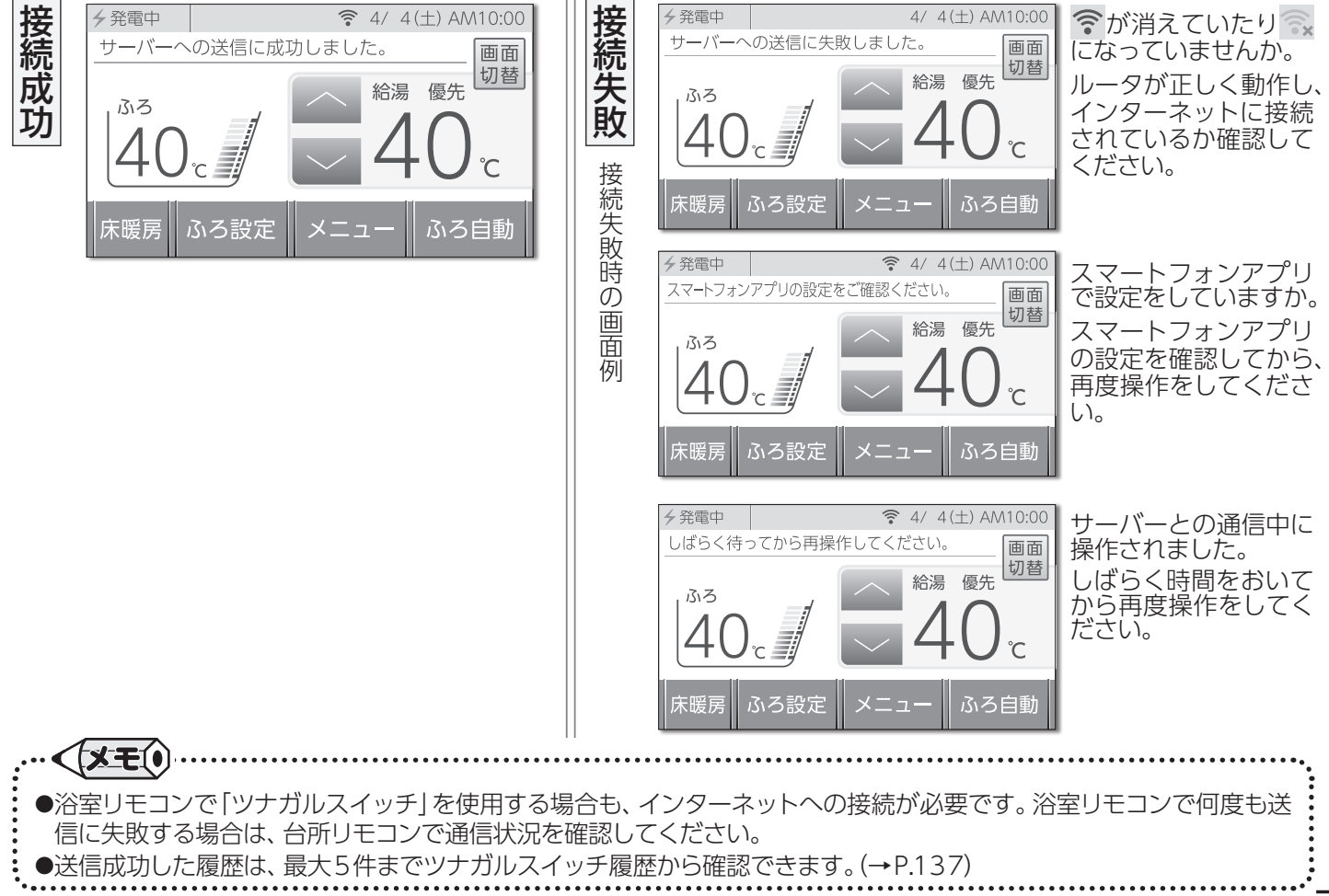

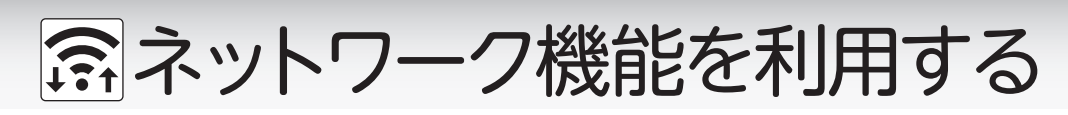

■ネットワークの設定を初期化する

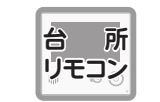

タッチする

ネットワークの設定を初期化します。お引越し など、使用者が変更になる場合、リモコンの初 期化と共に行ってください。

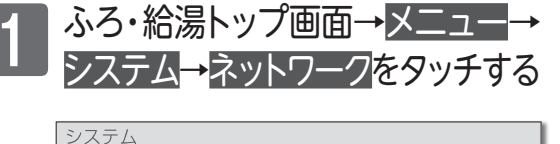

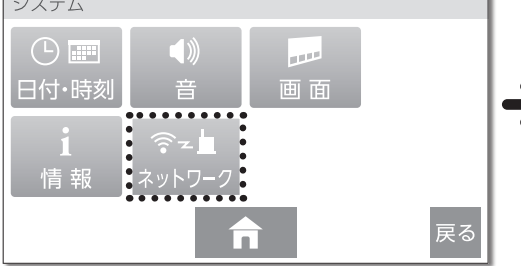

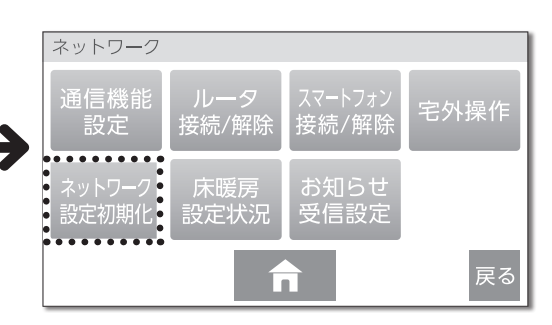

ネットワーク設定初期化<mark>を</mark>

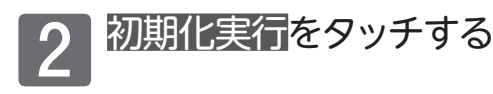

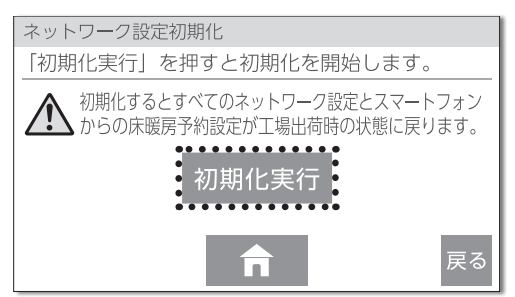

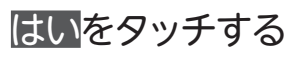

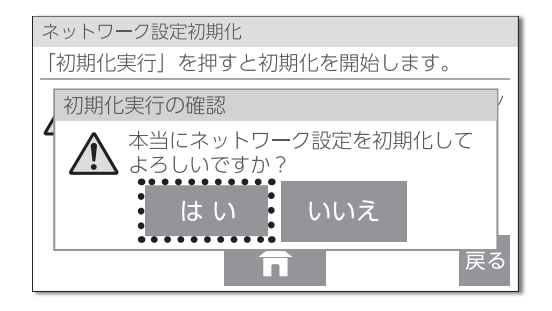

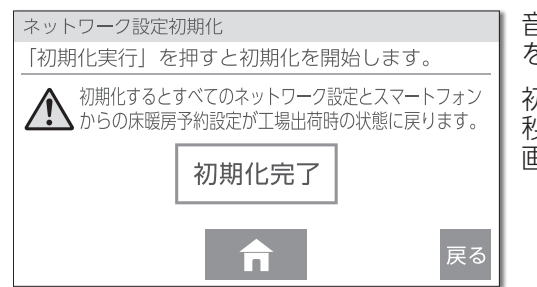

音が鳴って初期化完了 をお知らせします。

初期化完了後、約30 秒経過すると、トップ 画面に戻ります。

お願い
 •入居時にあらかじめ機器が設置されていた場合は「初期化」を行ってから、お客様の無線LANルータやスマートフォンと接続してください。

 • ●初期化したデータは元に戻すことはできません。

# ☞ネットワーク機能を利用する

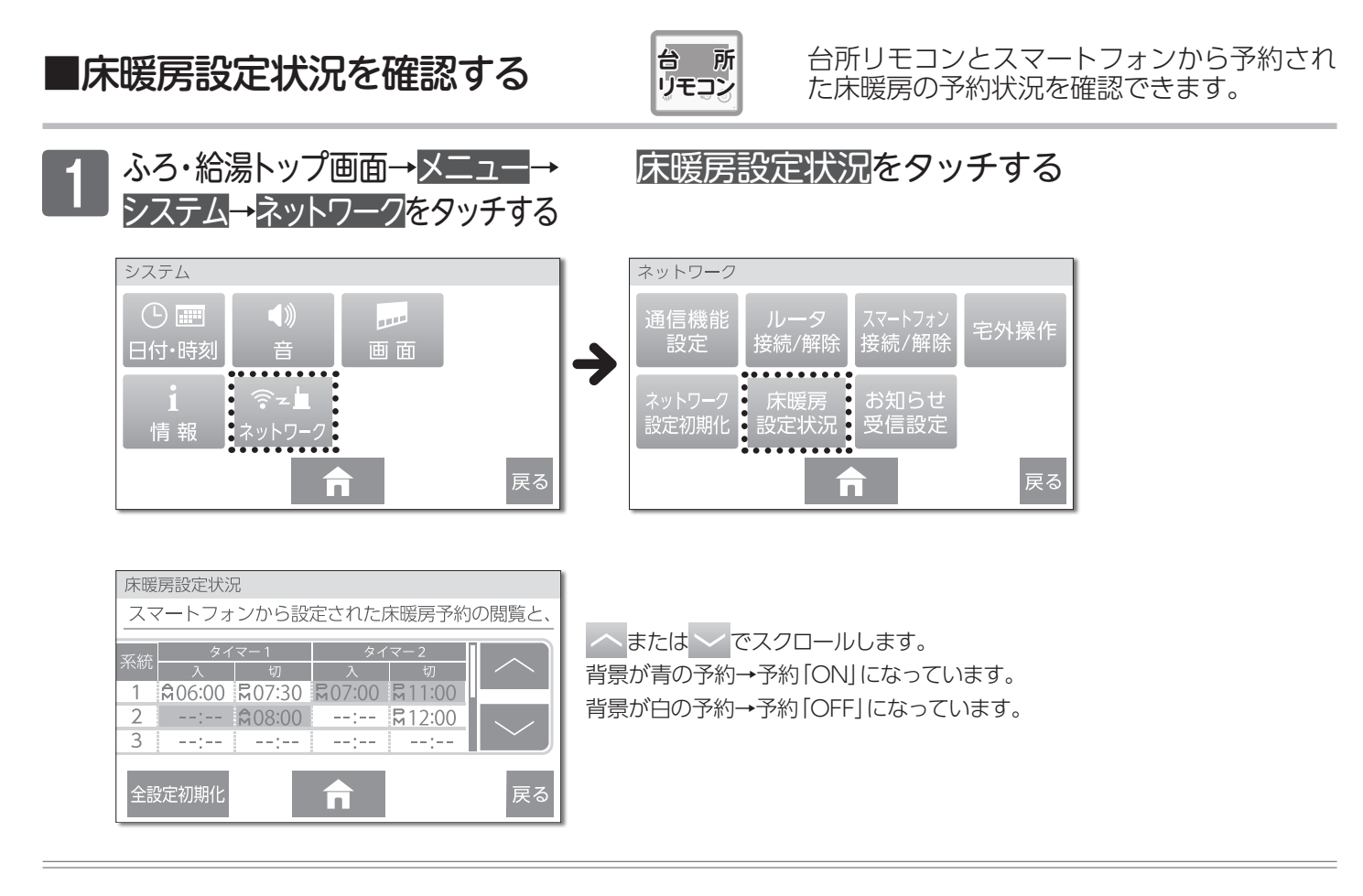

## □すべての床暖房予約を初期化する

## 床暖房設定状況の画面で、台所リモコンとスマートフォンから予約されたすべての床暖房予約を初期化します。

## 予約初期化

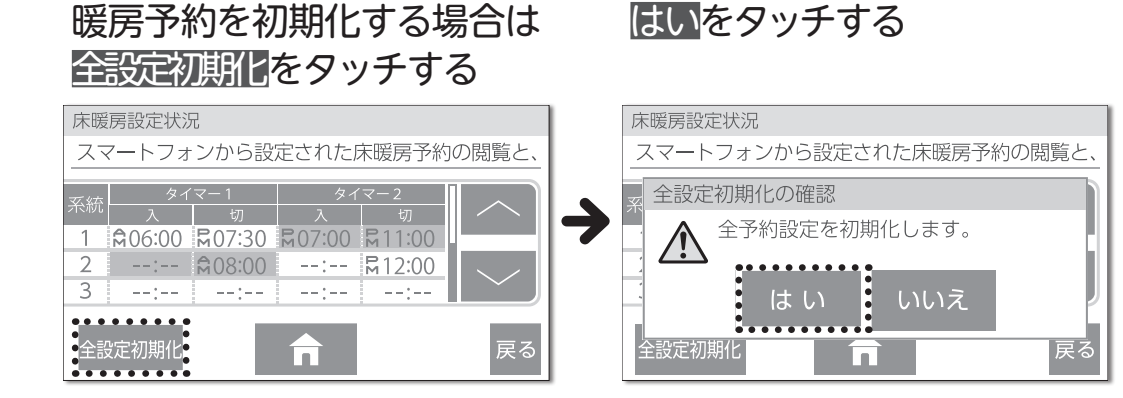

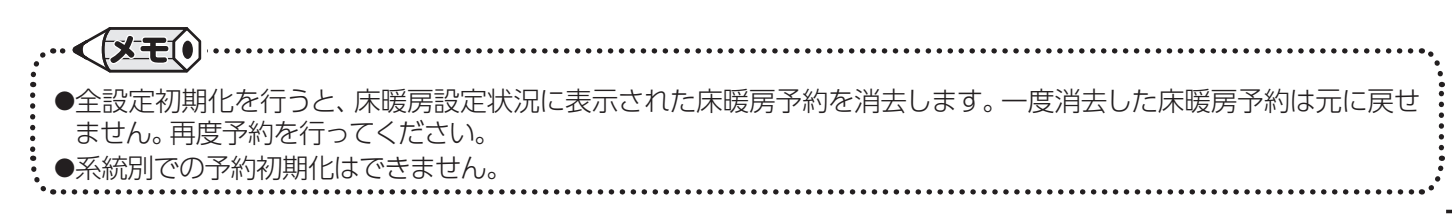

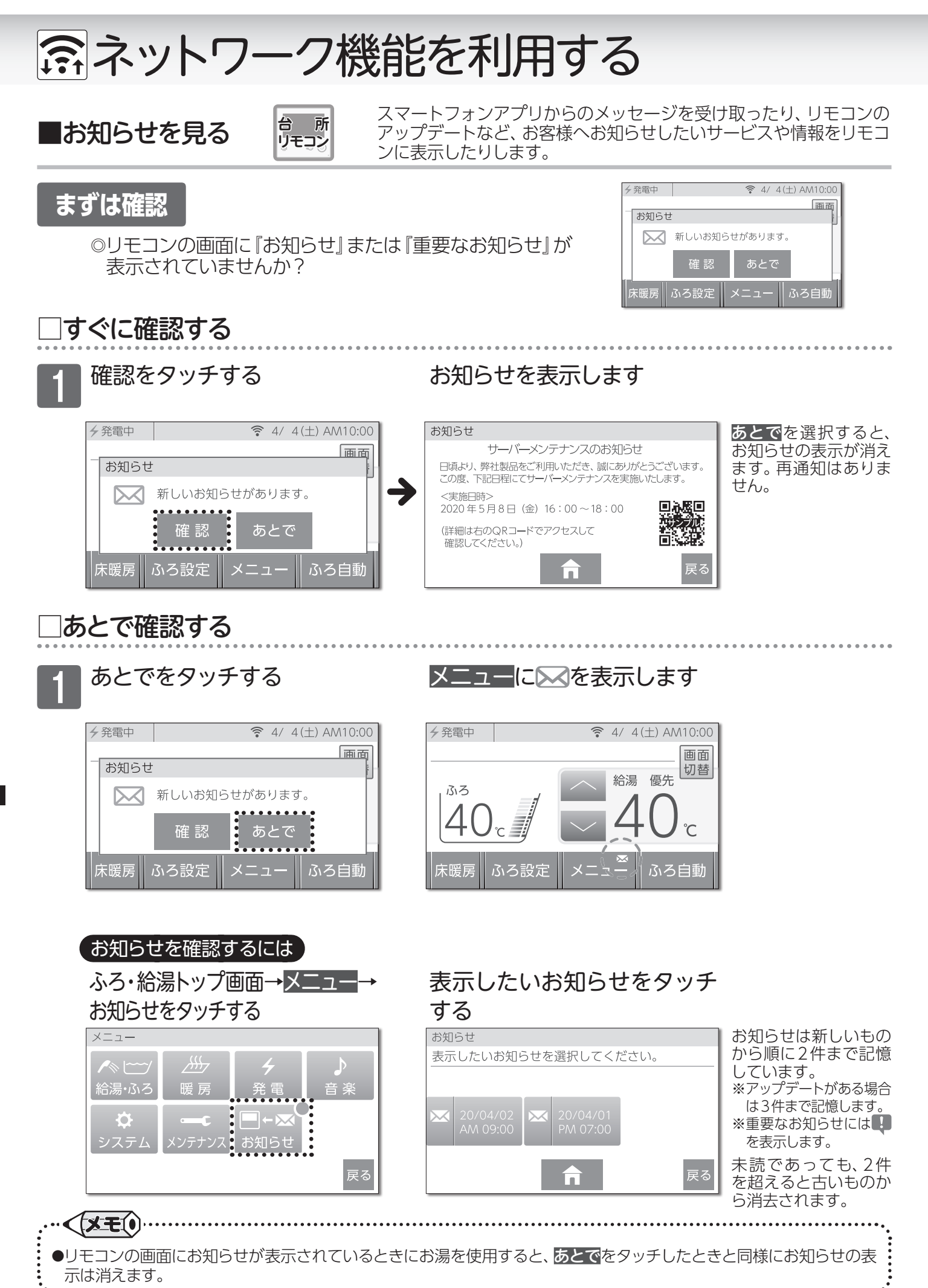

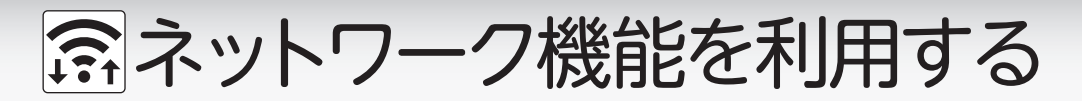

•

お知らせ

受信

ON

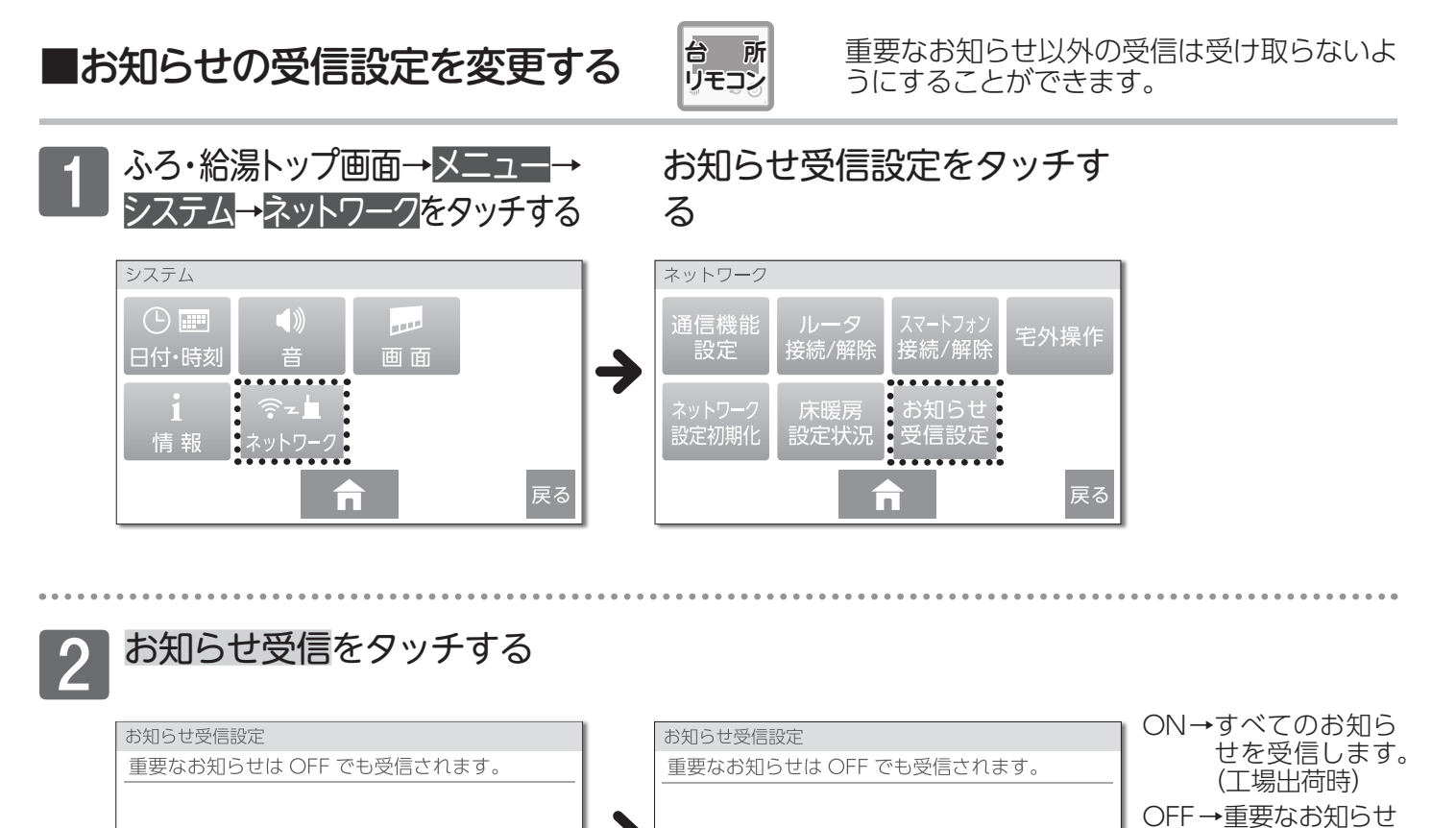

お知らせ

受信

ī

OFF

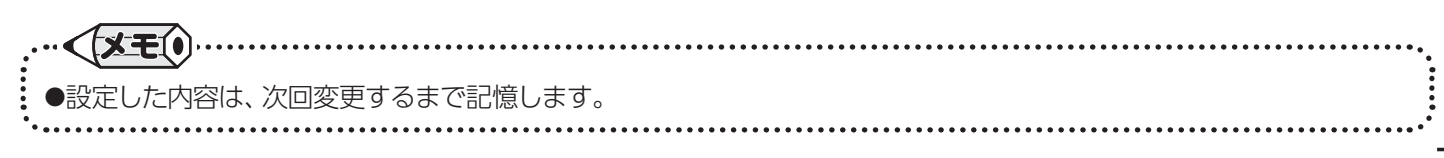

のみ受信します。

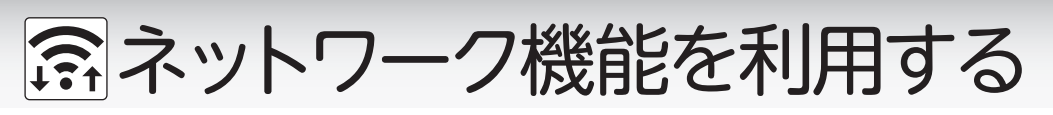

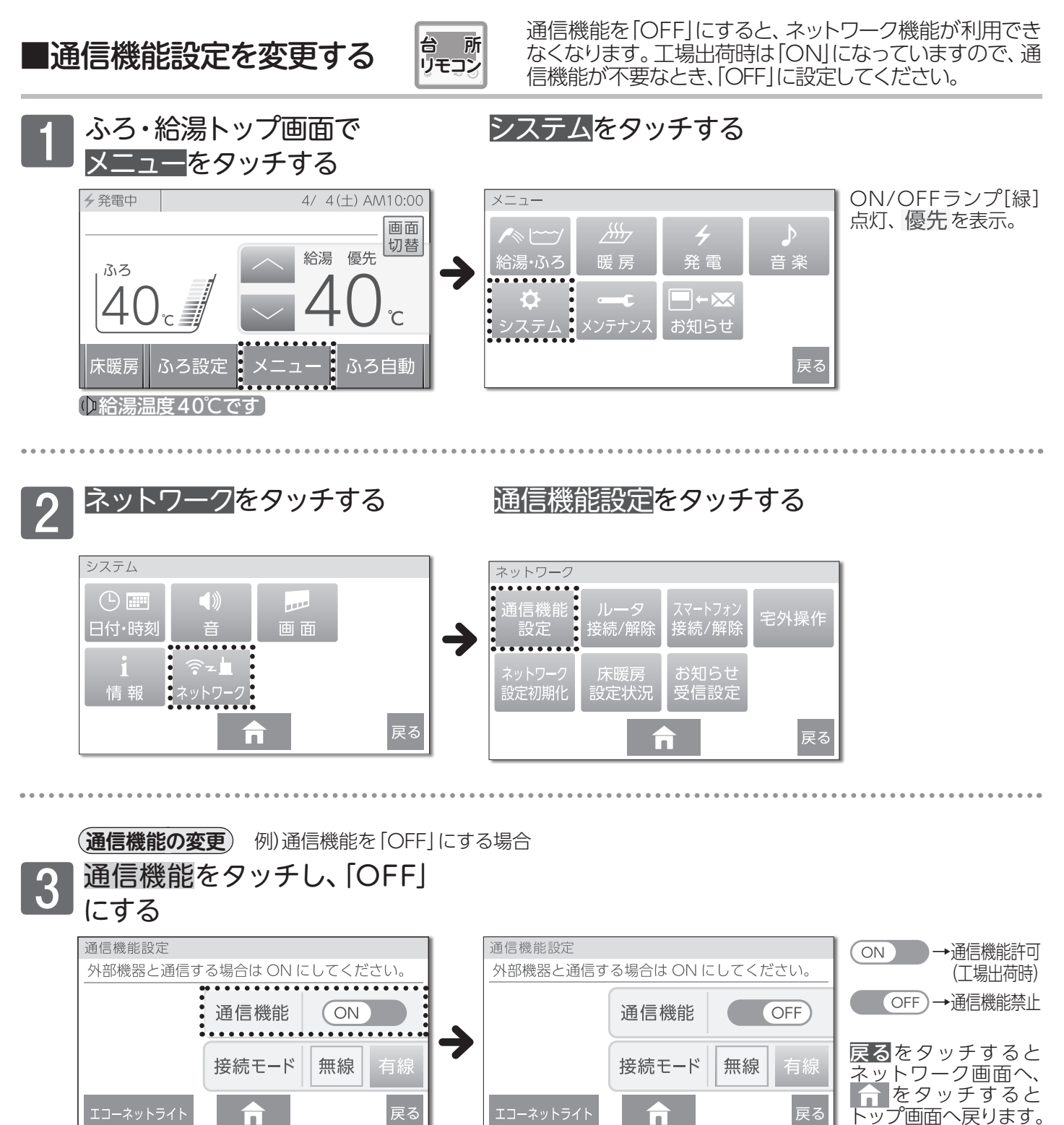

XEO

●設定した内容は、次回変更するまで記憶します。

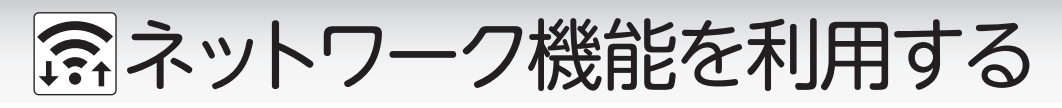

■エコーネットライトを利用するために

**台 所** リモン> HEMSコントローラと通信する場合は、エコー ネットライトの通信設定を「ON」に設定してくだ さい。

エコーネットライト設定を「ON」(有効)にすると、接続検証済みのHEMSコントローラを使って、熱源機・床暖 房・浴室暖房乾燥機の操作や機器の状態を確認することができます。

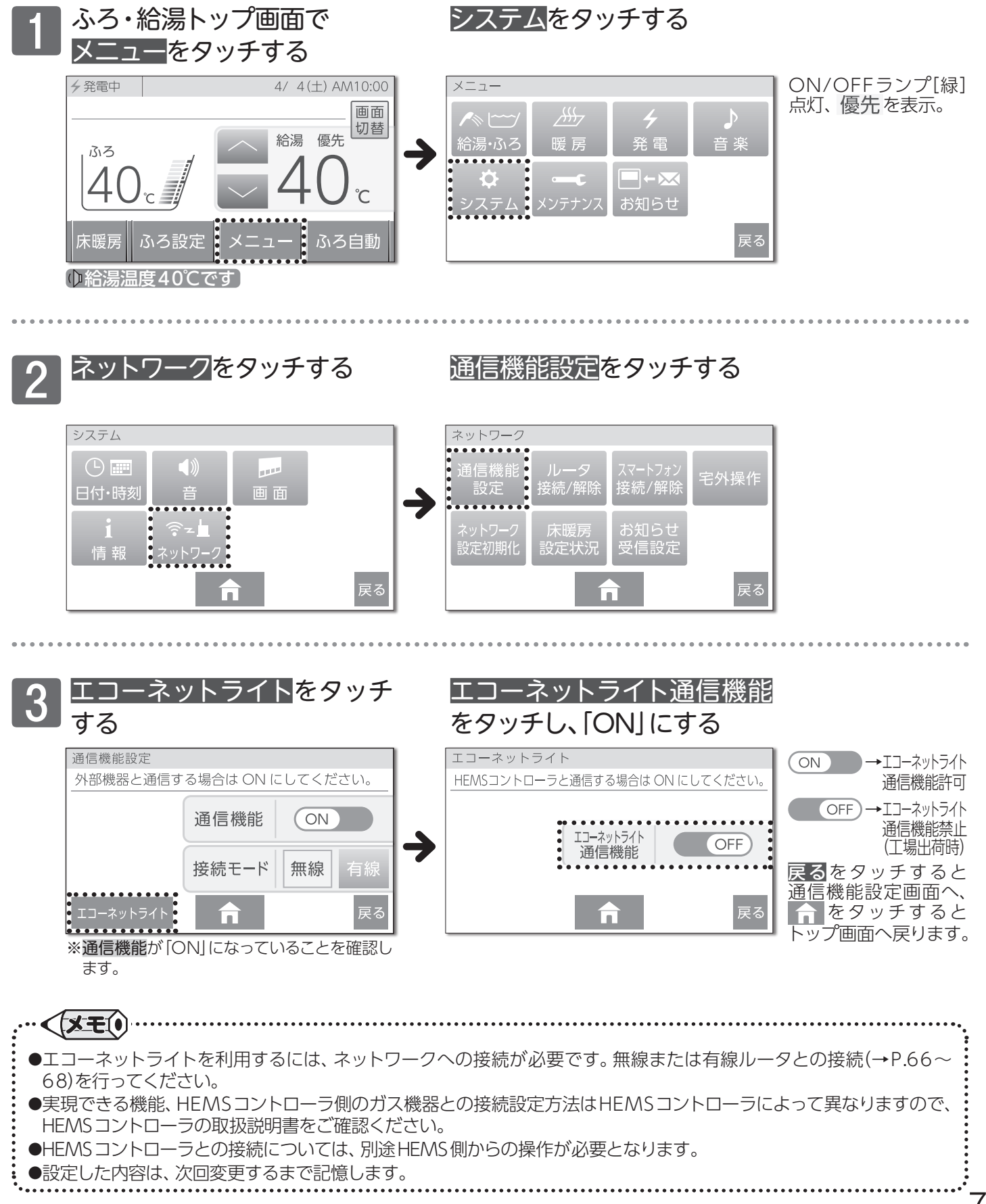

79

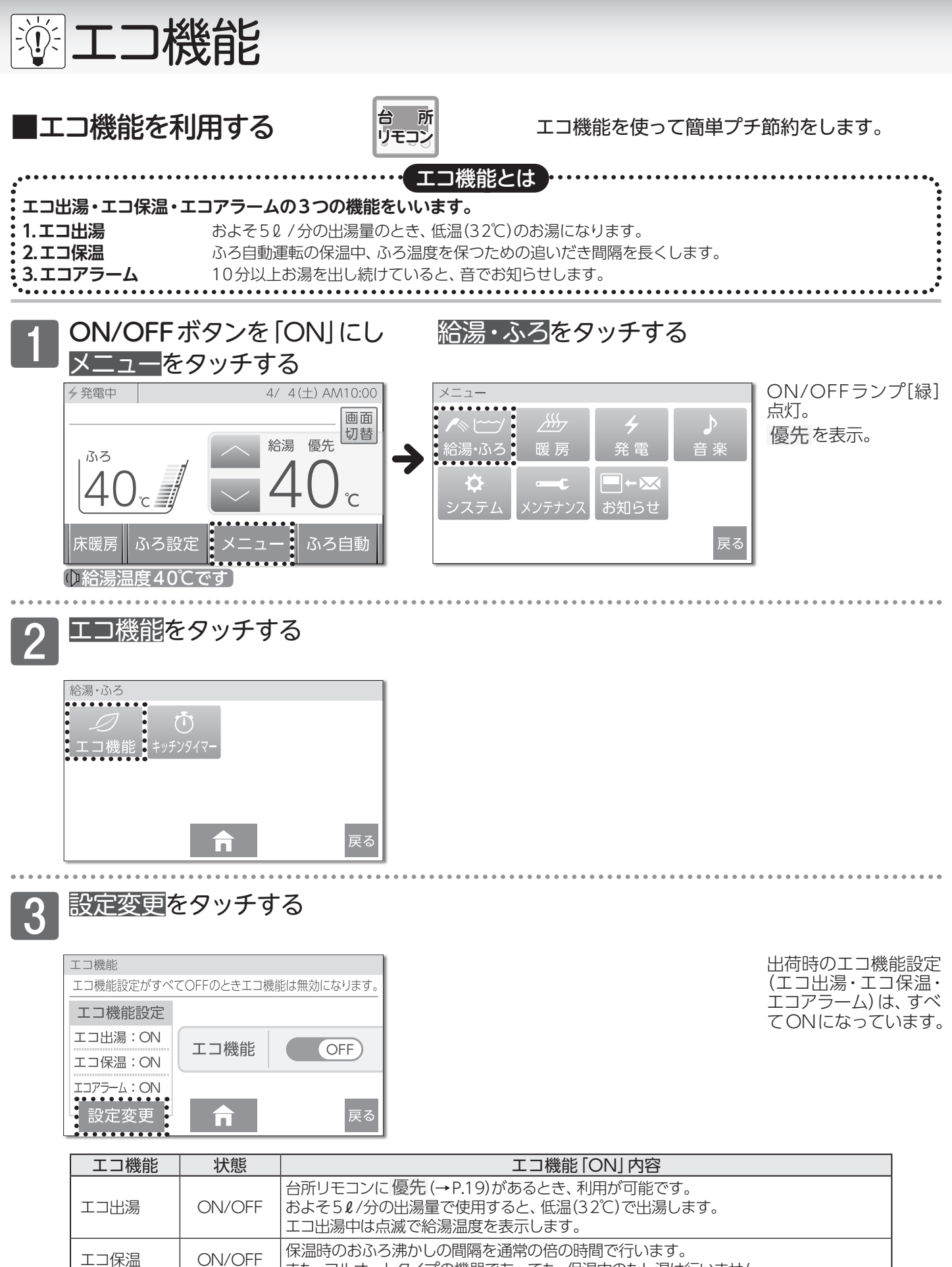

また、フルオートタイプの機器であっても、保温中のたし湯は行いません。

音はリモコンのボタンを押すと解除します。(通話ボタンを押すと音の解除とともに、動作

定流量で10分以上出湯し続けた場合に音でお知らせます。

音は解除されるまで、1分毎にお知らせします。

| エコ機能 | お   |
|------|-----|
| エコ出湯 | ON, |
|      |     |

エコアラーム

ON/OFF

も行います)

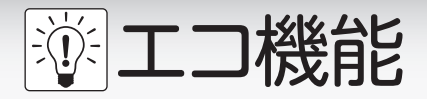

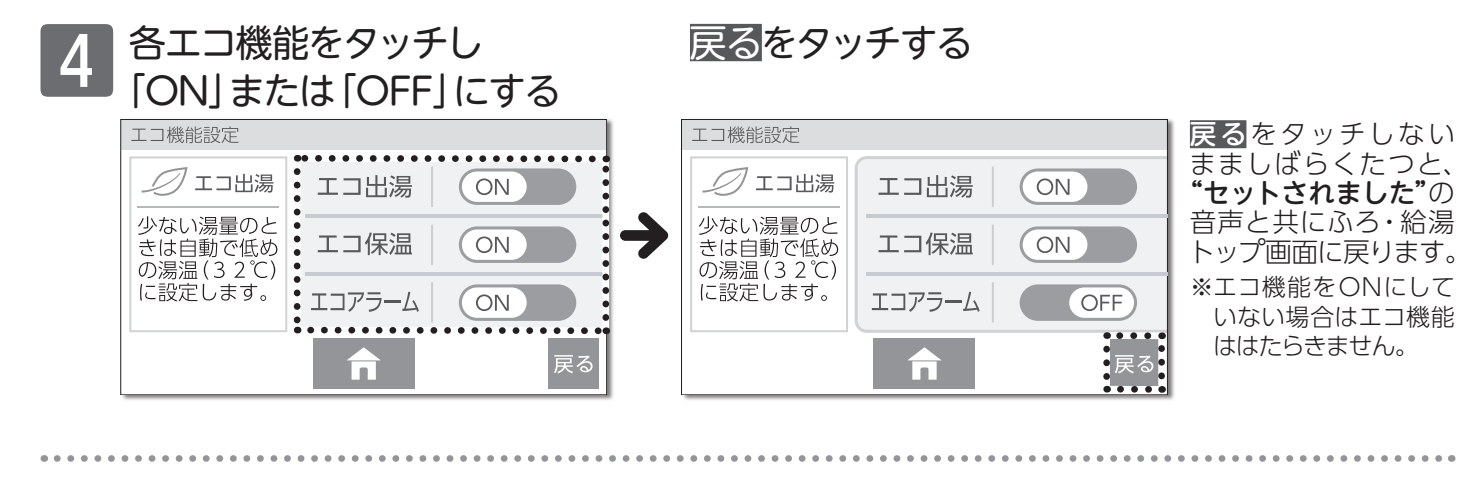

## エコ機能をタッチし「ON」に する

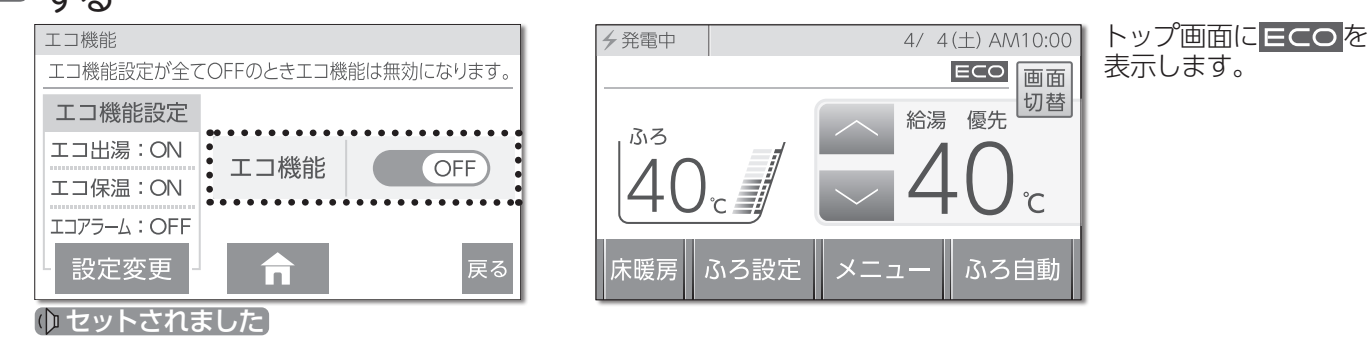

### - いお知らせ

- ●エコ出湯を利用するには、台所リモコンが優先を持っている必要があります。必ず台所リモコンを優先にしてください。 ●給湯温度を48℃以上に設定している場合には、エコ出湯の機能がはたらきません。
- ●エコ保温を設定している場合は、保温中のたし湯(フルオートタイプのみ)は行いませんので、お湯の汲み出しなどで、 循環□が湯面から出ないようにしてください。アラームが表示される場合があります。

#### お願い

- ●サーモスタット式混合水栓でエコ出湯を利用した場合、夏場など水温が高くなると湯温が安定しない場合があります。 このような場合は、給湯栓を開いて出湯量を多くしてください。
- ●夏場など水温が高い場合、エコ出湯中でもお湯の温度がリモコンの温度表示よりも高く(熱く)なることがありますので、 必要に応じて水を混ぜ、湯温を確認してからお使いください。

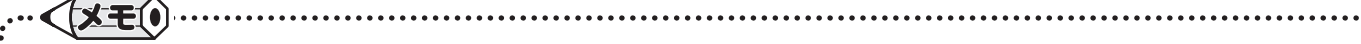

- ●エコ出湯中は、給湯温度の変更はできません。給湯温度ボタンをタッチすると"ピピピッ"と受け付け禁止音が鳴ります。
- ●サーモスタット式混合水栓やシングルレバー式混合水栓をお使いの場合、エコ出湯の機能がはたらき、湯温がぬるく (冷たく)なる場合があります。
- ●エコ出湯中に出湯量がおよそ70/分を超えると通常の給湯温度で出湯します。また、通常の給湯温度で出湯中に出湯 量が50/分を下回るとエコ出湯になります。
- ●エコアラームが鳴った場合は、お湯を止めるかリモコンの操作をすると解除されます。
- ●エコアラームのお知らせ音は、リモコンの音量を消音に設定していると流れません。(→P.84)
- .....

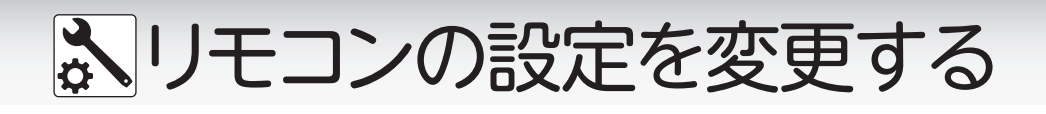

1|||1

浴室

リモコン

台 所 リモコン

■リモコンの操作を制限する (チャイルドロック)

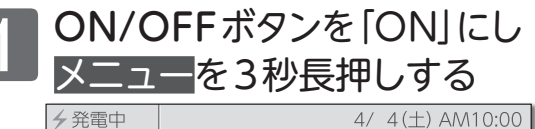

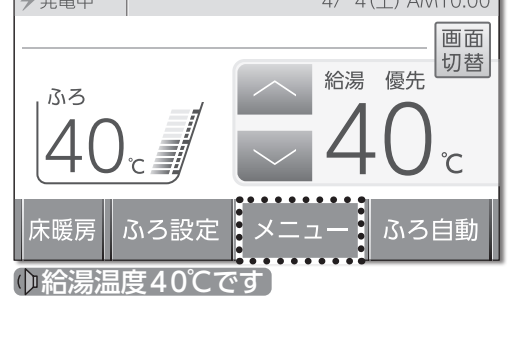

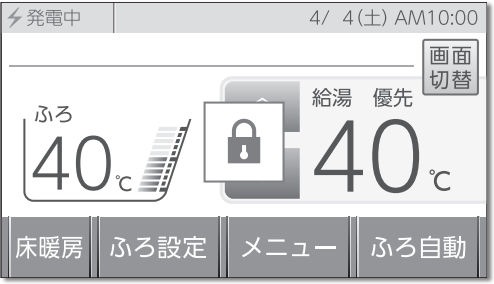

ON/OFFランプ[緑] 点灯、<mark>優先</mark>を表示。

リモコンの誤操作防止のため、一部のボタン

操作以外を受け付けないようにします。リモ

コンの「ONI・「OFF」に関係なく設定できます。

"ピピッ"と鳴り、トッ プ画面に €を表示。

## ON/OFFボタン・通話ボタンの操作と運転動作中の「OFF」操作以外は受け付けません

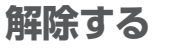

メニューを3秒長押しする

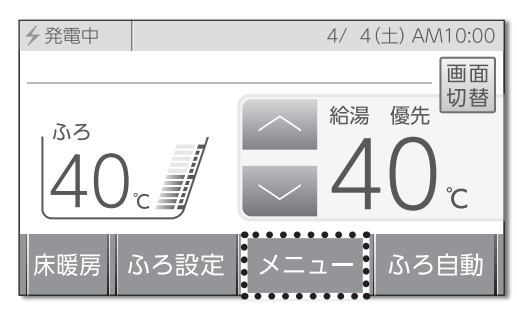

トップ画面の **1**が消 えます。

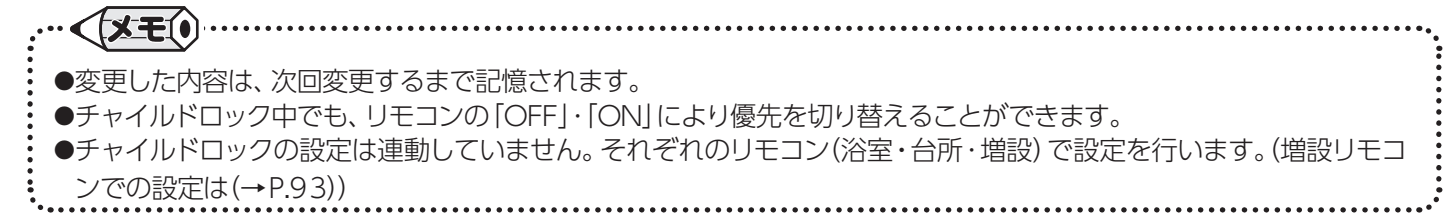

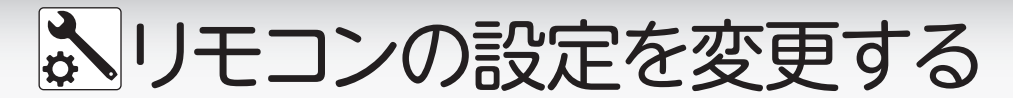

台 所 リモコン

■自動で時刻を合わせる

インターネットを利用してリモコンの日時を自動で補正し ます。リモコンの「ON」・「OFF」に関係なく設定できます。

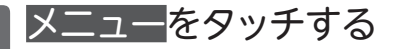

システムをタッチする

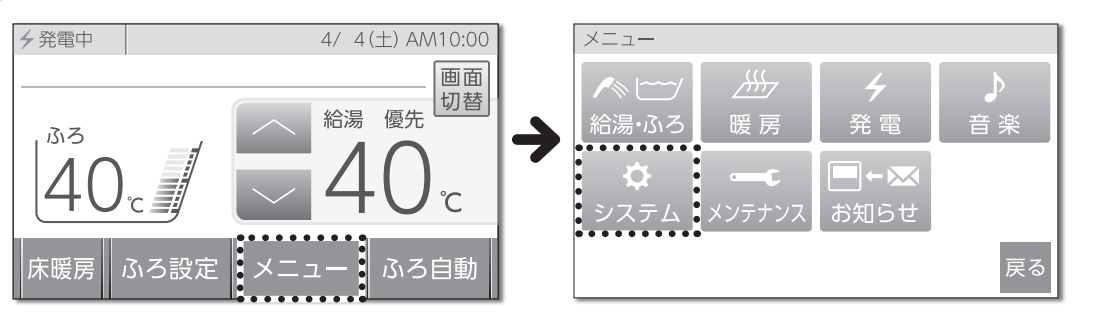

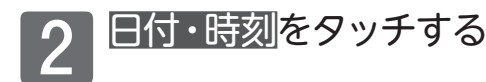

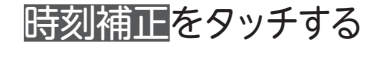

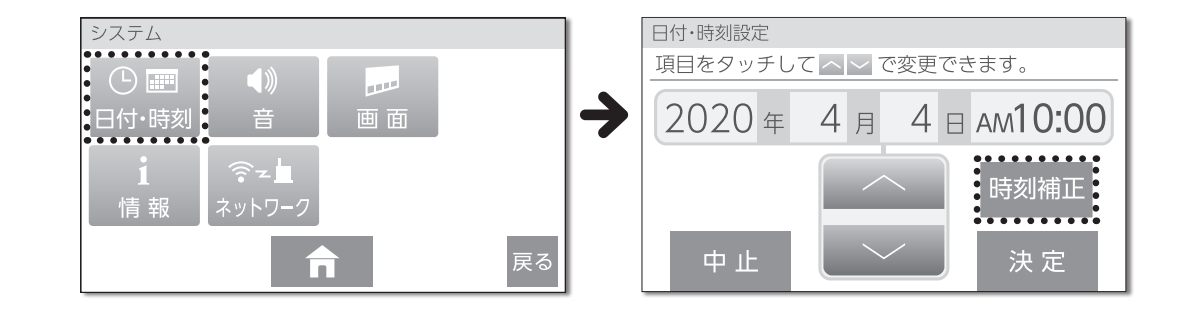

### 3 自動時刻補正をタッチし、 [ON]にする

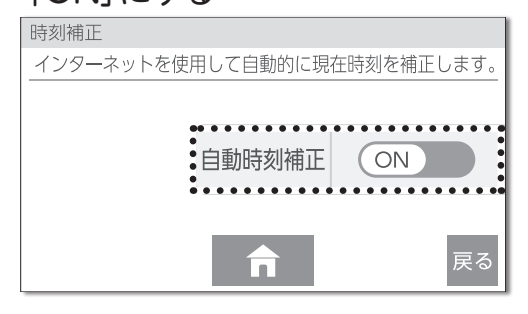

 ON→自動時刻補正する (工場出荷時)
 OFF→自動時刻補正しない

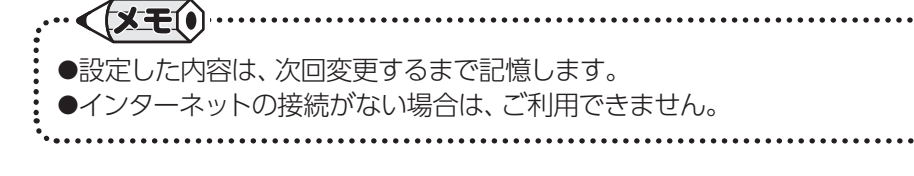

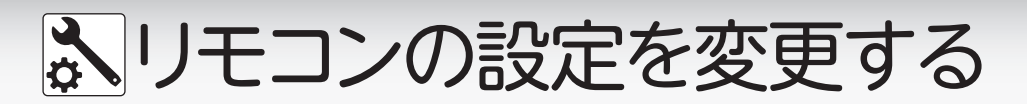

浴

音量を変更する

リモコンの音量の調節と音声ガイドの設定をします。リモ コンの「ON」・「OFF」に関係なく設定できます。

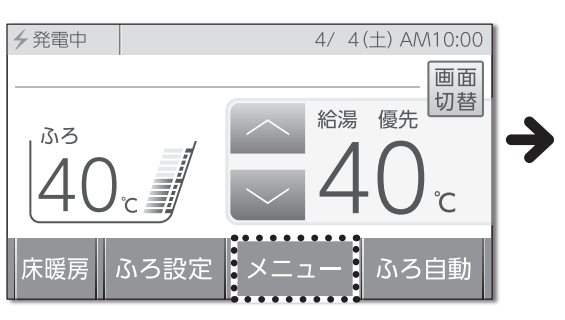

メニューをタッチする

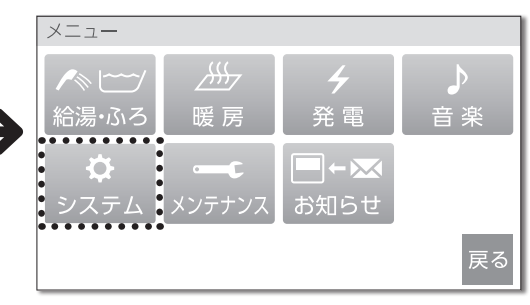

システムをタッチする

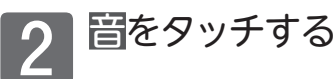

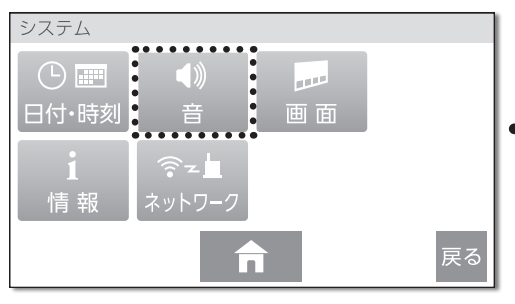

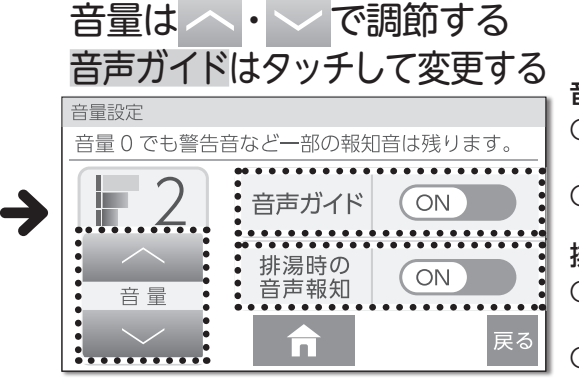

音声ガイドの設定 ON→音声ガイドあり (工場出荷時) OFF → 音声ガイドなし

排湯時の音声報知の設定 ON→音声ガイドあり (工場出荷時) OFF →音声ガイドなし

音量の目安

2:工場出荷時

| 音量   | 音声の大きさ | リモコン操作音 | 警告音声<br>入浴お知らせ機能メロディー | <b>音声ガイド</b> 上段: へ・ をタッチしたとき<br>下段:設定完了時 |
|------|--------|---------|-----------------------|------------------------------------------|
| 3    | 大      | 大       | 大                     | 音量3です<br>音量3にセットされました                    |
| 2    | 中      | 中       | 中                     | 音量2です<br>音量2にセットされました                    |
| 1    | \]\    | 小       | 中                     | 音量1です<br>音量1にセットされました                    |
| ▲ 消音 | 無音声    | 無音      | 中                     | 音を消します<br>(音声ガイドはありません)                  |

#### 排湯時の音声報知とは

停電時発電継続運転時に貯湯量表示がいっぱいに近づくと、おふろにお湯を約240出します。このときリモコンから"発電継続のために、お湯をおふろに出します 注意してください"と音声でお知らせするかしないかの、設定が できます。

※状況により複数回お湯を出す場合があります。

※停電時発電継続運転の排湯機能については、発電ユニットの取扱説明書をご覧ください。

くメモの ●変更した内容は、次回変更するまで記憶されます。 ●音声ガイドを「OFF」に設定すると音声ガイドは流れません。ただし、警告音声や入浴お知らせ機能のメロディーは音量 "中"で、ふろ自動・追いだき運転の沸き上がり音声は音量"小"で流れます。 ●音量の設定は連動していません。それぞれのリモコン(浴室・台所・増設)で設定を行います。(増設リモコンでの設定は (→P.90))

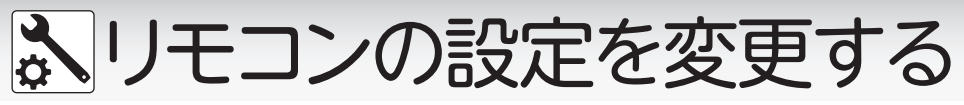

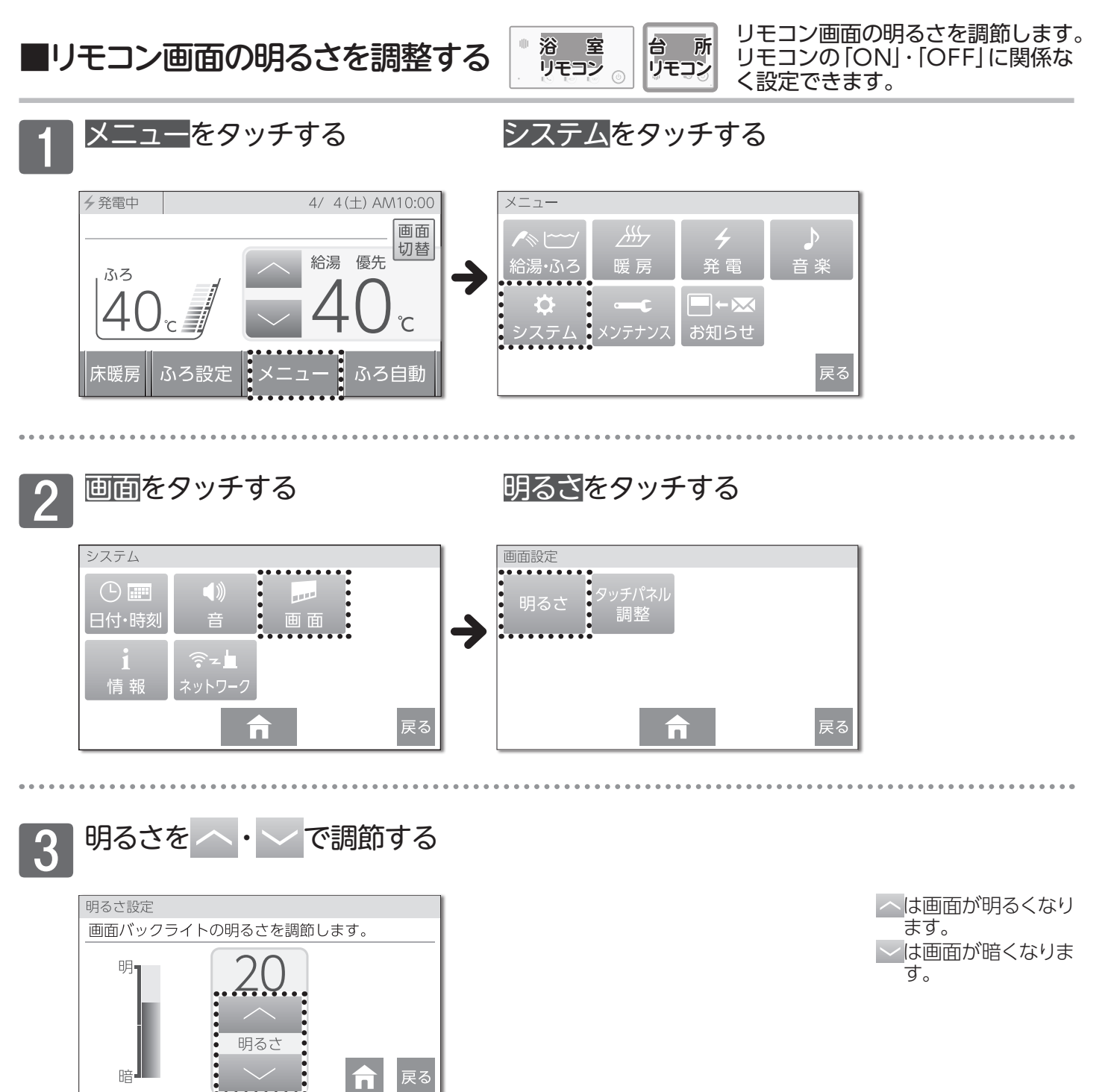

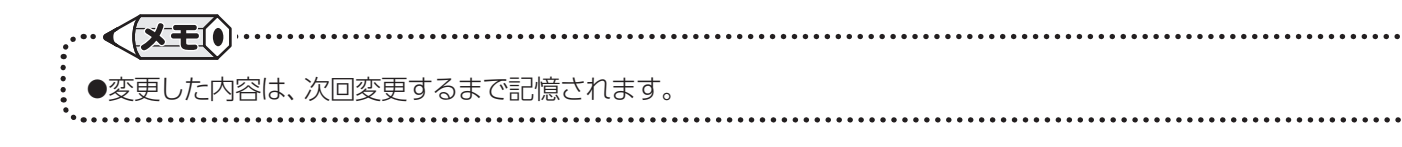

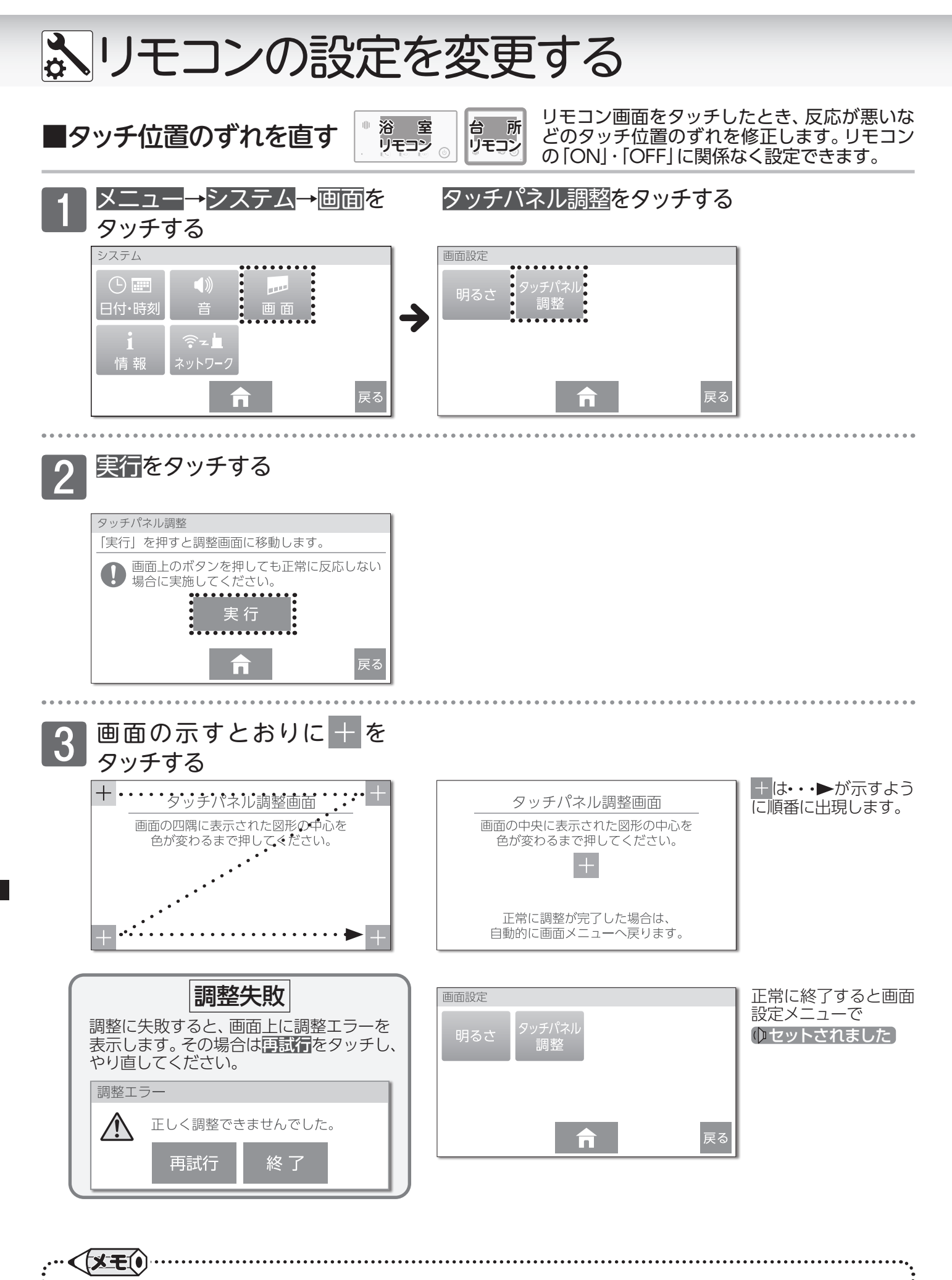

●再試行を繰り返しても正しく調整できない場合は、お買い上げの販売店、または最寄りのガス事業者へご連絡ください。

86

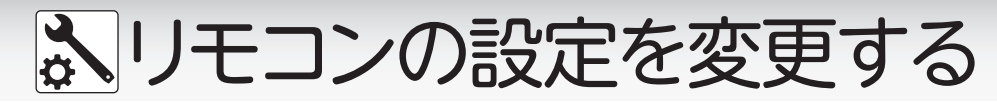

■省電力機能について

浴 室 リモコン

5分以上お湯の使用やリモコン操作がないと、リモコンの画面 表示を消して電力の節約をします。リモコンの「ON」・「OFF」 に関係なく設定できます。

戻る

戻る

## □省電力機能の解除/設定

回回をタッチする

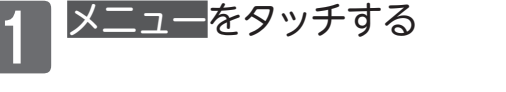

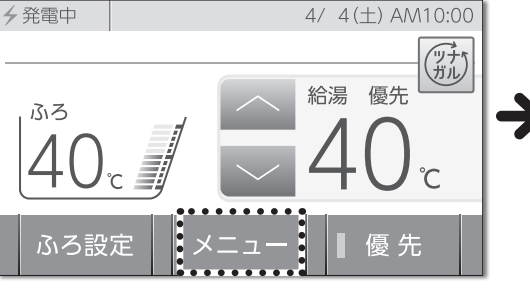

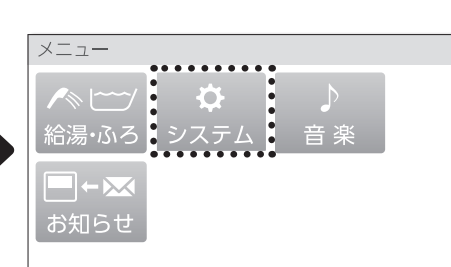

省電力をタッチする

システムをタッチする

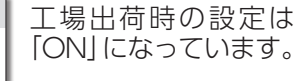

| システム           |                  |          |    | 1        | 画面設定 |       |             |
|----------------|------------------|----------|----|----------|------|-------|-------------|
| <u>し</u><br>時刻 | <b>●</b> ))<br>音 | ₩<br>画 面 |    | <b>_</b> | 明るさ  | 省電力   | タッチパネ<br>調整 |
| <b>1</b><br>情報 |                  |          | •  |          |      | ••••• | •           |
|                |                  | <b>n</b> | 戻る |          |      |       | n           |

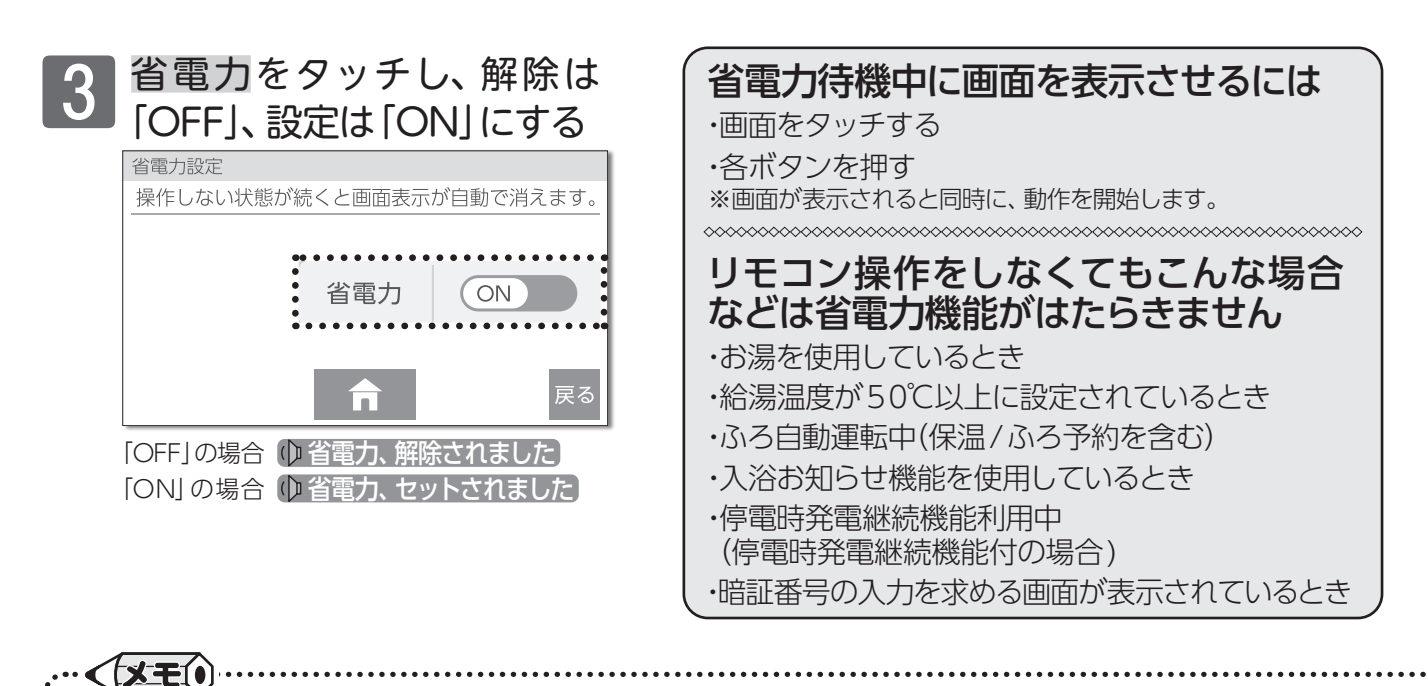

◆ \_\_\_\_\_\_ ● 省電力機能は **ON/OFF** ボタンの [ON] / [OFF] では解除できません。

●変更した内容は、次回変更するまで記憶されます。

●省電力機能の解除/設定は連動していますので、台所・増設リモコンも同時に設定されます。

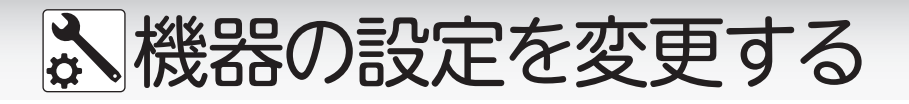

■常に給湯温度でお湯を使用する

## まずは確認

◎燃焼ランプは消灯していますか? ※すべての燃焼運転を停止します。使用状況をご確認のうえ、設定を行ってください。

浴 至 リモコン お湯張りやたし湯中でも給湯・シャワーを給湯

温度で使用できるようにします。

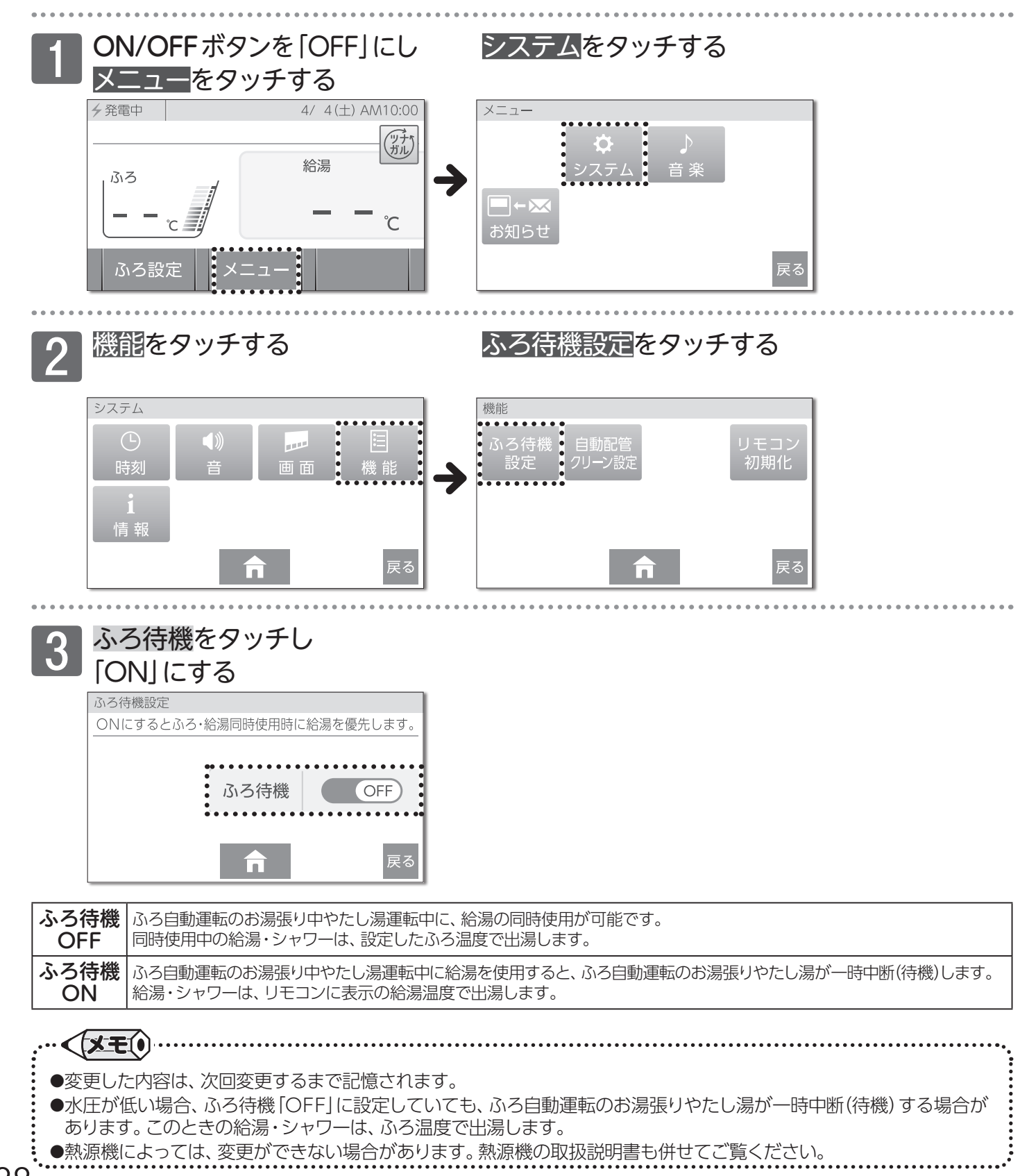

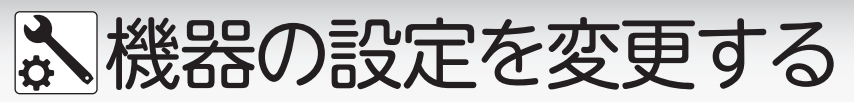

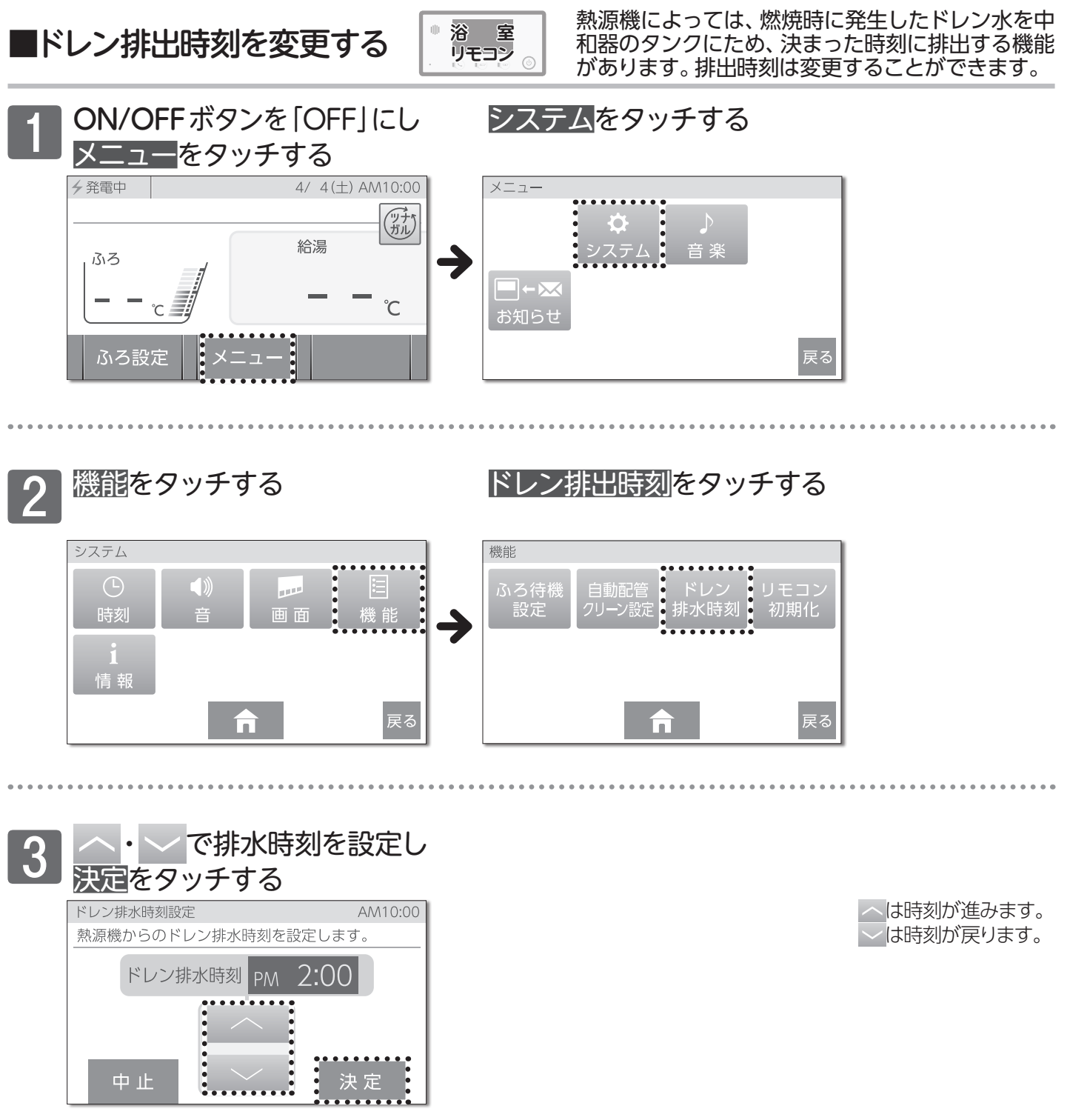

機器の設定を変更する/ドレン排出時刻を変更する

お知らせ

●ドレン排水中に、ふろ自動・たし湯・追いだき・ぬるくなどのふろ運転を行うと"ドレン排水中です しばらくお待ちく ださい"と音声が流れ、ふろ運転はドレン排水が終了するまで一時中断(待機)します。

## 📰 増設リモコンを使用する

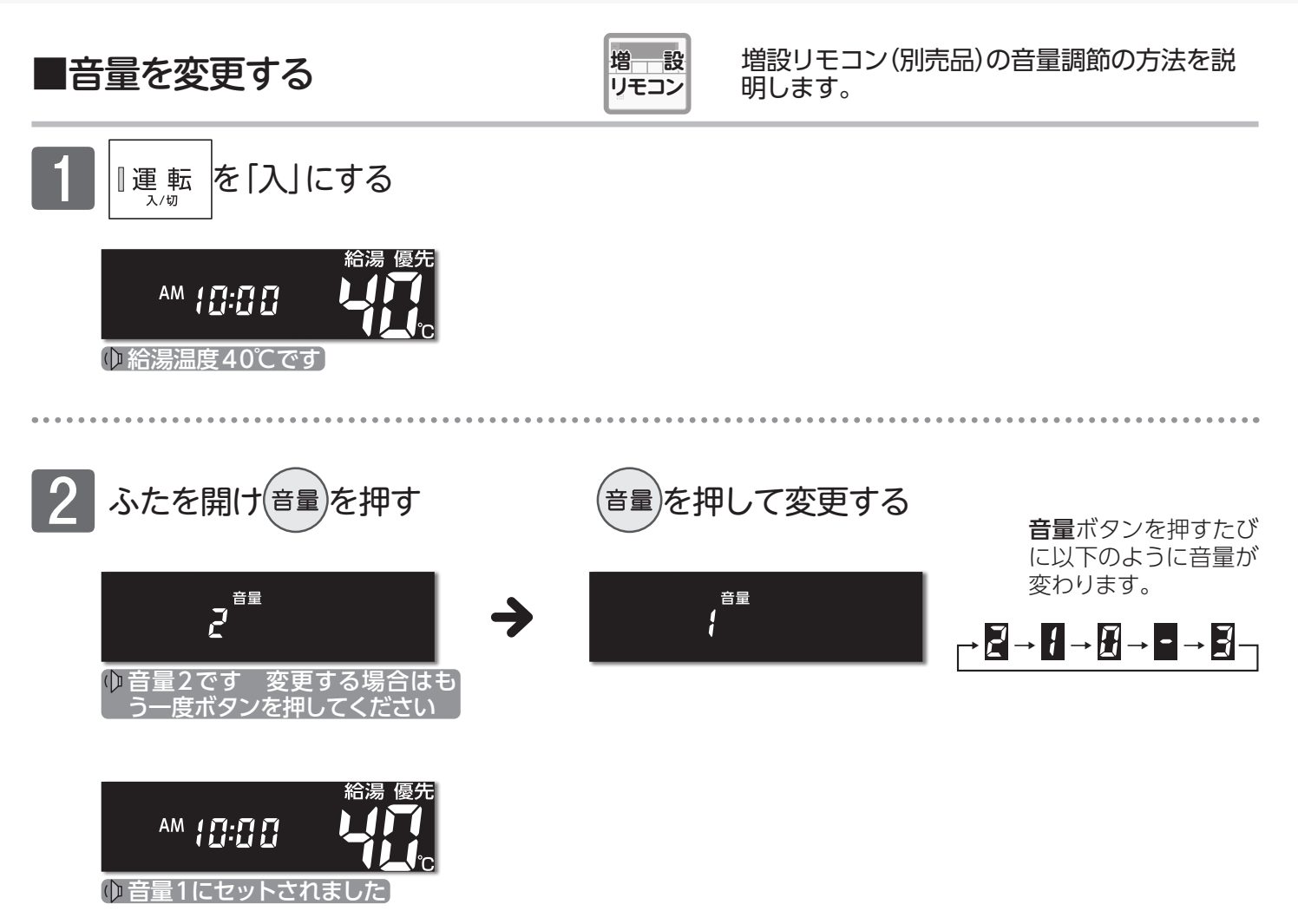

| 音量の目 | 安      |            |                       | 2:工場出荷時                                 |
|------|--------|------------|-----------------------|-----------------------------------------|
| 音量   | 音声の大きさ | リモコン操作音    | 警告音声・通話時の<br>呼び出しチャイム | <b>音声ガイド</b> 上段: (●●)を押したとき<br>下段:設定完了時 |
| Ξ    | 大      | 大          | 大                     | 音量3です<br>音量3にセットされました                   |
| Z    | 中      | 中          | 中                     | 音量2です<br>音量2にセットされました                   |
| - 1  | 」、     | 小          | 中                     | 音量1です<br>音量1にセットされました                   |
|      | 無音声    | <u>۱</u> ۱ | 中                     | 音声を消します<br>(音声ガイドはありません)                |
| -    | 無音声    | 無音         | 中                     | 音を消します<br>(音声ガイドはありません)                 |

- ●音量を 
   ●音量を 
   ●・・・
   に設定すると音声ガイドは流れません。ただし、警告音声や通話ボタンが押されたときのチャイムは音量 "中"で流れます。
- ●ふろ自動・追いだき運転の沸き上がり音声は音量を分に設定した場合でも音量"小"で流れます。
- ●音量の設定は連動していません。それぞれのリモコンで設定を行います。(浴室・台所リモコンの設定は(→P.84))

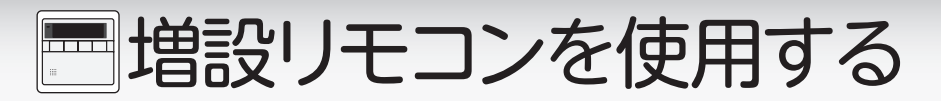

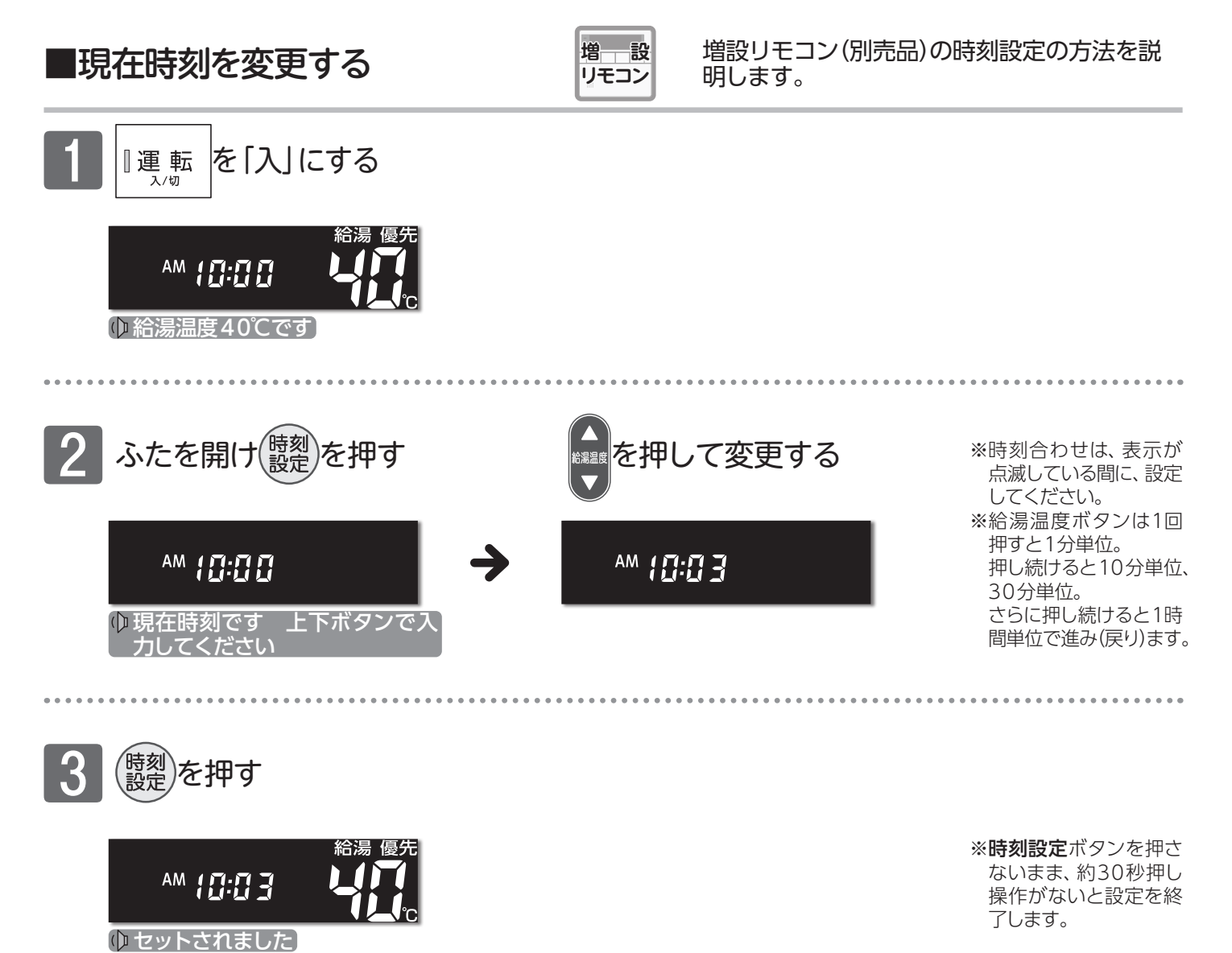

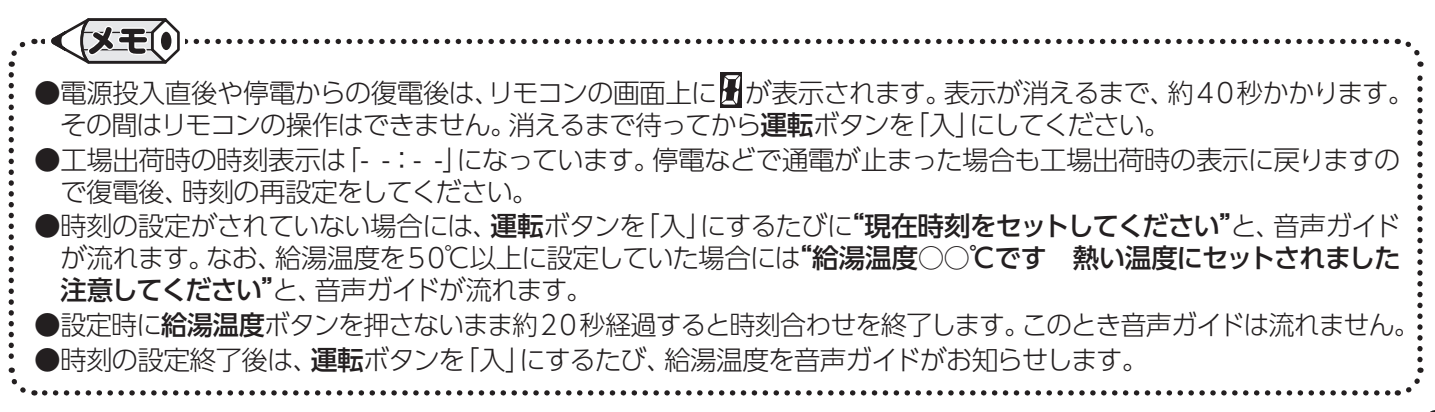

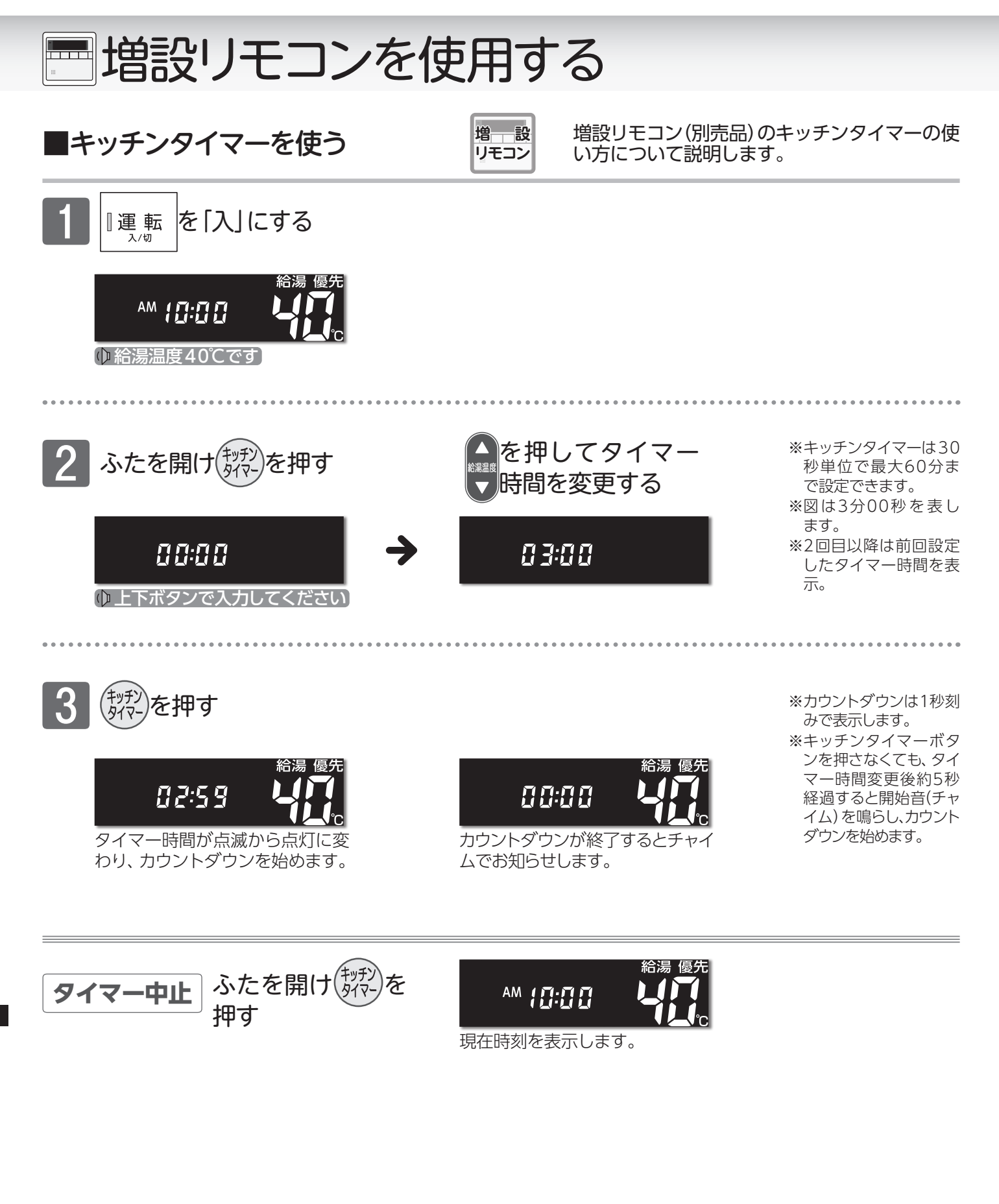

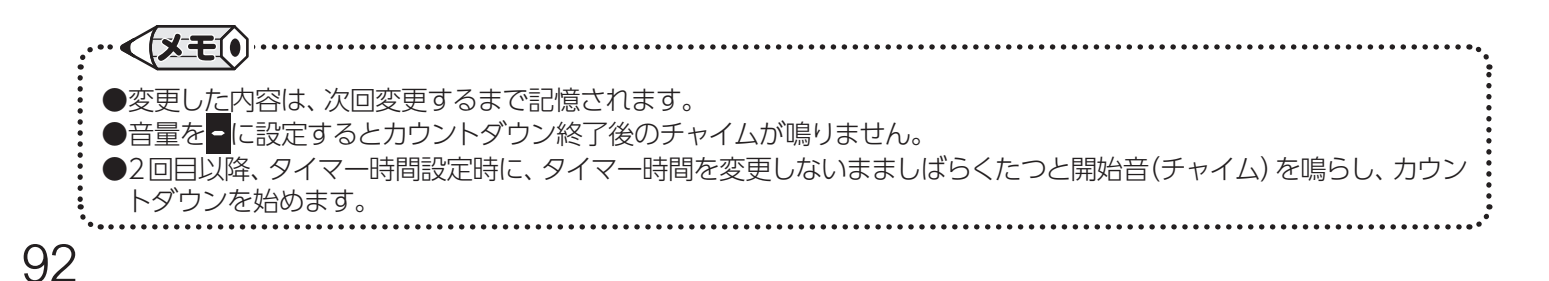

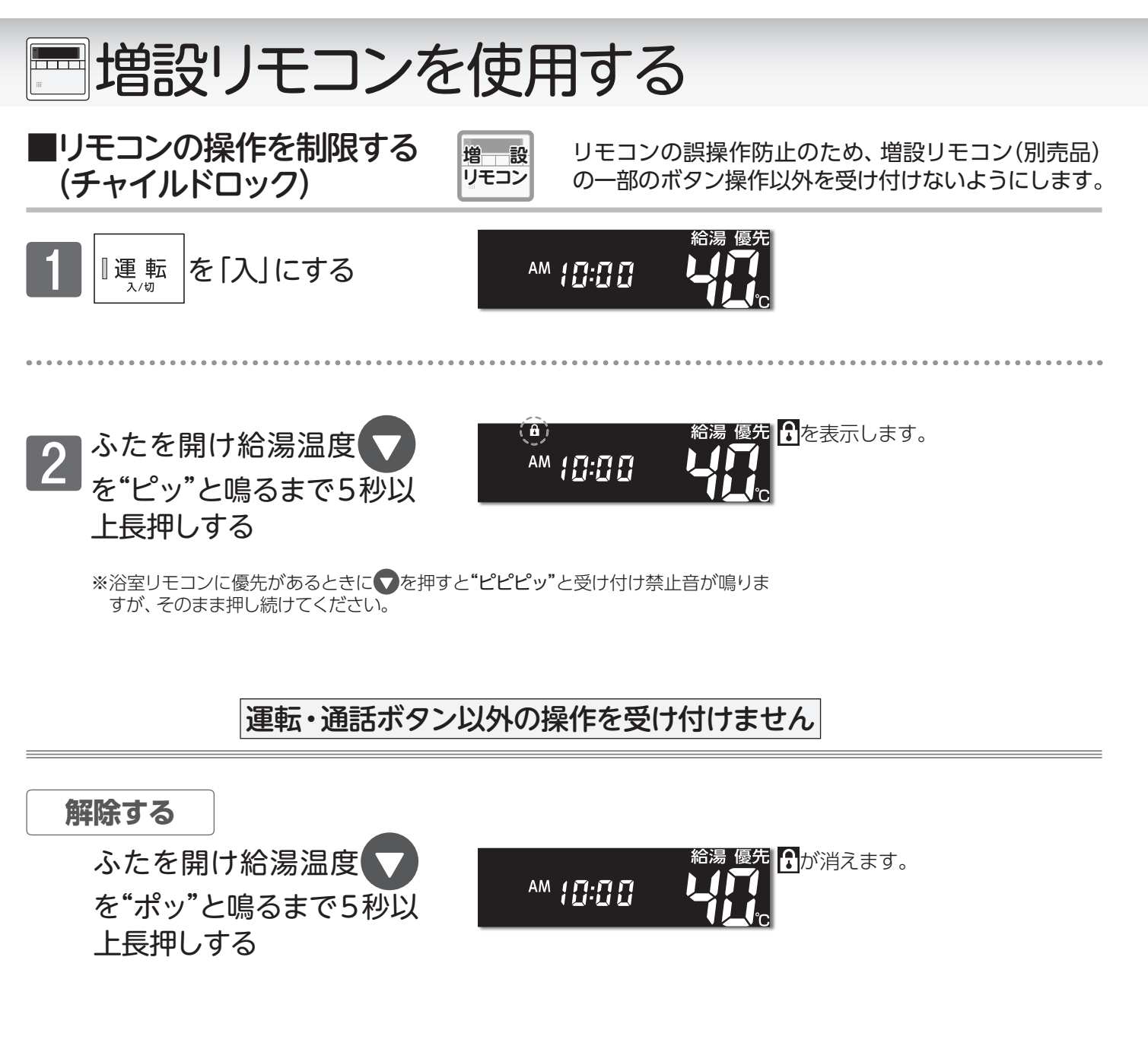

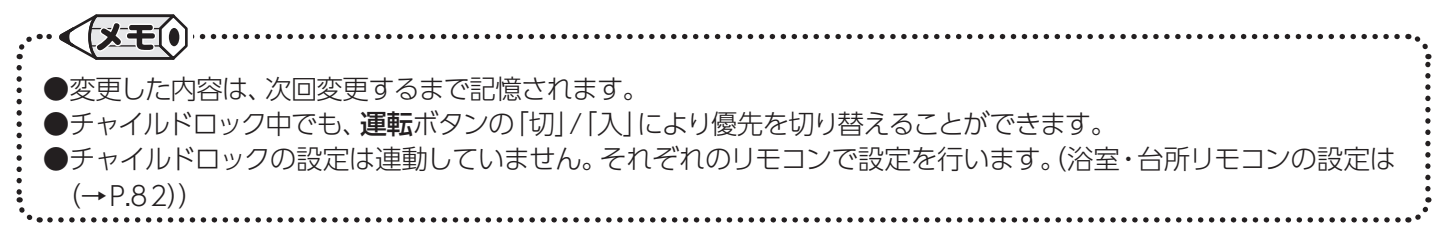

② エネルック

## ■エネルックとは

ガス・お湯・電気の使用状況をリモコンに表示する機能です。 使用量や料金の目標値を設定することで、日々の節約の目安にすることができます。(→P.106) また、現在の使用状況(→P.97)や、詳しい使用状況(→P.98)なども確認できます。

エネルックの表示は、1時間に1回もしくは、エネルック画面へ切り替えたときに更新されます。

#### 確認できるエネルギーや表示する値について

エネファームで使用したガス・お湯と、家中の電気の使用状況を確認できます。 00:00から次の00:00までの使用分を「1日分」として、積算します。

ガス使用量・お湯使用量は、家庭内すべての使用量ではありません。エネファームを通らないガス(ガスコンロ、ガ スファンヒーターなど)やエネファームを通らない水道(トイレ、屋外水栓など)の使用量は、積算しません。 リモコンの電源が「OFF」の状態のときにお湯側から水を出した場合、エネファームを通るので「お湯使用量」とし

て積算します。

停電や発電ユニットの電源を「切」にすると、当日分のデータが削除されたり、正しい値が表示されない場合があります。

#### 売電・買電とは

#### 【太陽光発電システムがある場合】

- ・売電とは、エネファームと太陽光発電の発電電力が使用電力より多い場合に、余った電力を電力会社に売ることです。
- ・買電とは、エネファームと太陽光発電の発電電力が使用電力より少ない場合に、不足している電力を電力会社から買うことです。
- 【エネファームのみ場合】
- ・売電とは、エネファームの発電電力が使用電力より多い場合に、余った電力を電力会社に売ることです。(逆潮流の契約をされている場合)
- ・買電とは、エネファームの発電電力が使用電力より少ない場合に、不足している電力を電力会社から買うことです。

エネファームの設置の際、逆潮流<sup>\*</sup>の契約をされていると、売電をすることが可能です。 ※逆潮流とは、発電ユニットにて発電された電力を電力系統を介して取引等を実施するものです。 売電を実施する場合、発電ユニットからの電力の買い取りを行う事業者さまへの申し込みが必要となります。

#### 表示する値は、実際の使用量や料金とは異なります

リモコンに表示する使用量・料金などの値は目安です。

エネルギートップ画面・現在状況画面に表示されている数値は、実際の値と異なる場合があります。

リモコンに表示する料金に基本料金は含みません。

ガス・水道・電気の料金は、ご家庭に設置されているガスメータ/水道メータ/電力メータの使用量に応じて請求 されます。リモコンに表示する金額で請求されることはありません。(特にガス・水道については、エネファーム以 外で使用することがあるため、請求額が大きく異なります)

ガス・水道・電気の実際の料金単価は、使用量に応じて変動します。また、料金プランによっては、料金単価が時間ごとに変わる場合もあります。

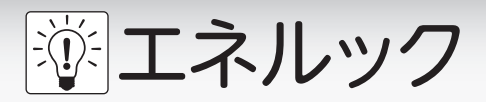

■エネルギートップ画面

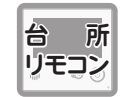

電気の使用状況や、発電状況などの使用状況 を確認できます。

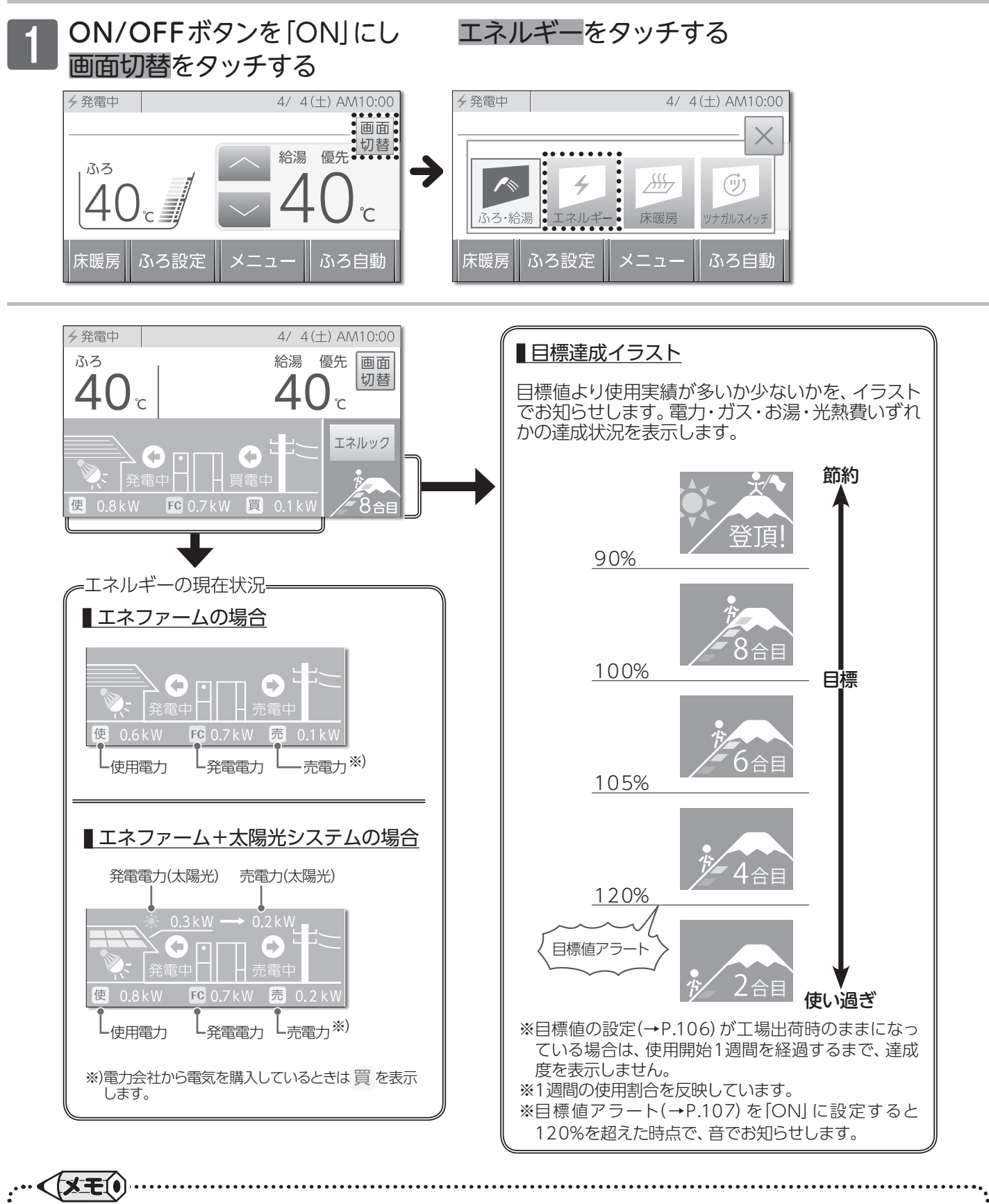

●使用割合の詳細はエネルックメニューから確認できます。(→P.102)

●目標達成イラストは電力・ガス・お湯・光熱費いずれかのデータから表示する対象を変更することができます。 (→P.109)

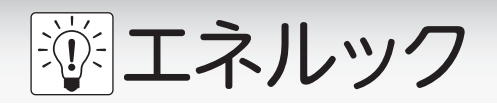

■エネルックメニュー

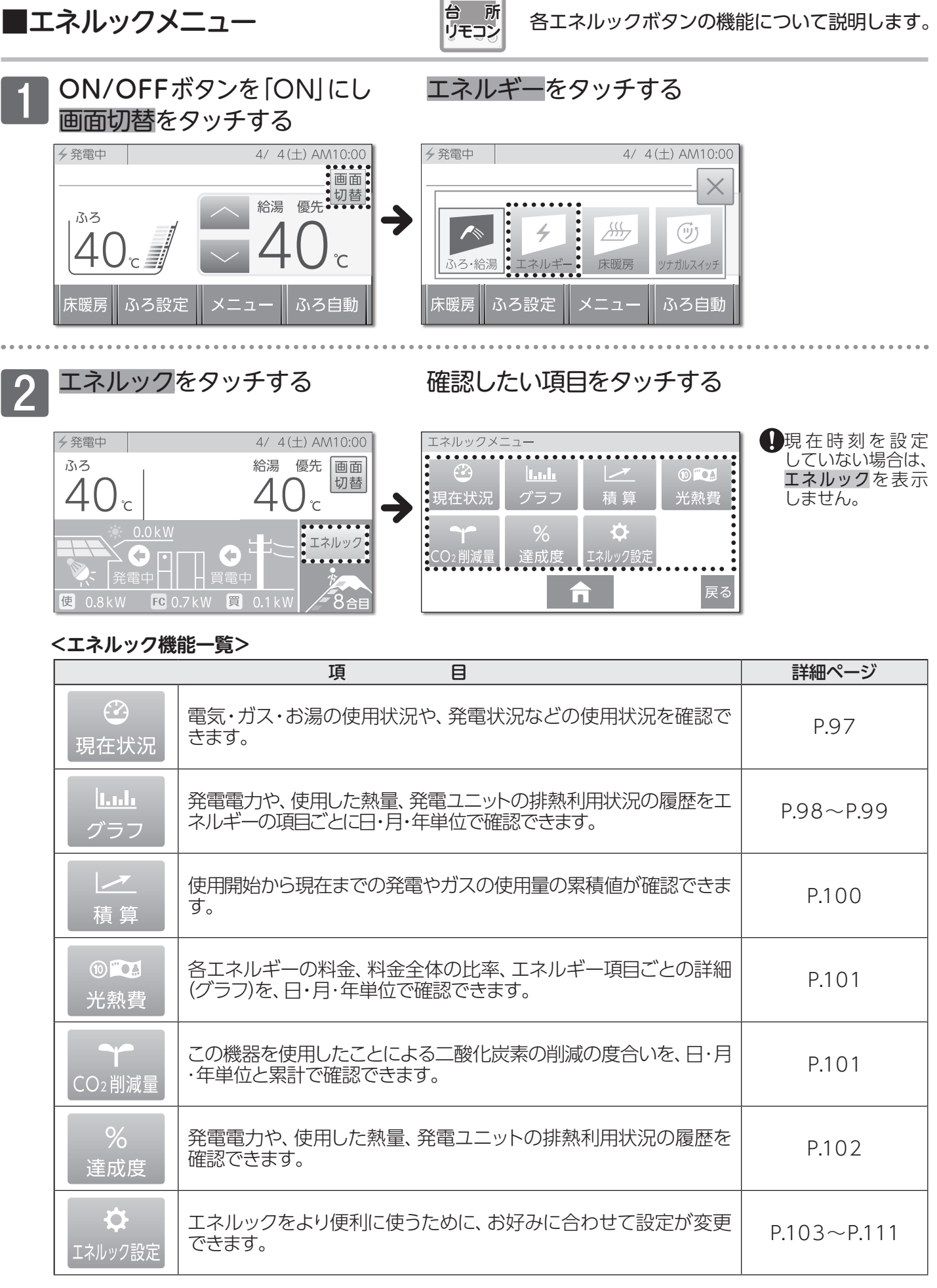

各エネルックボタンの機能について説明します。

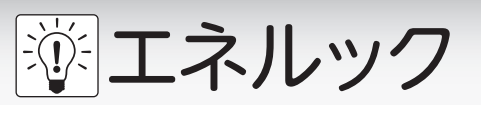

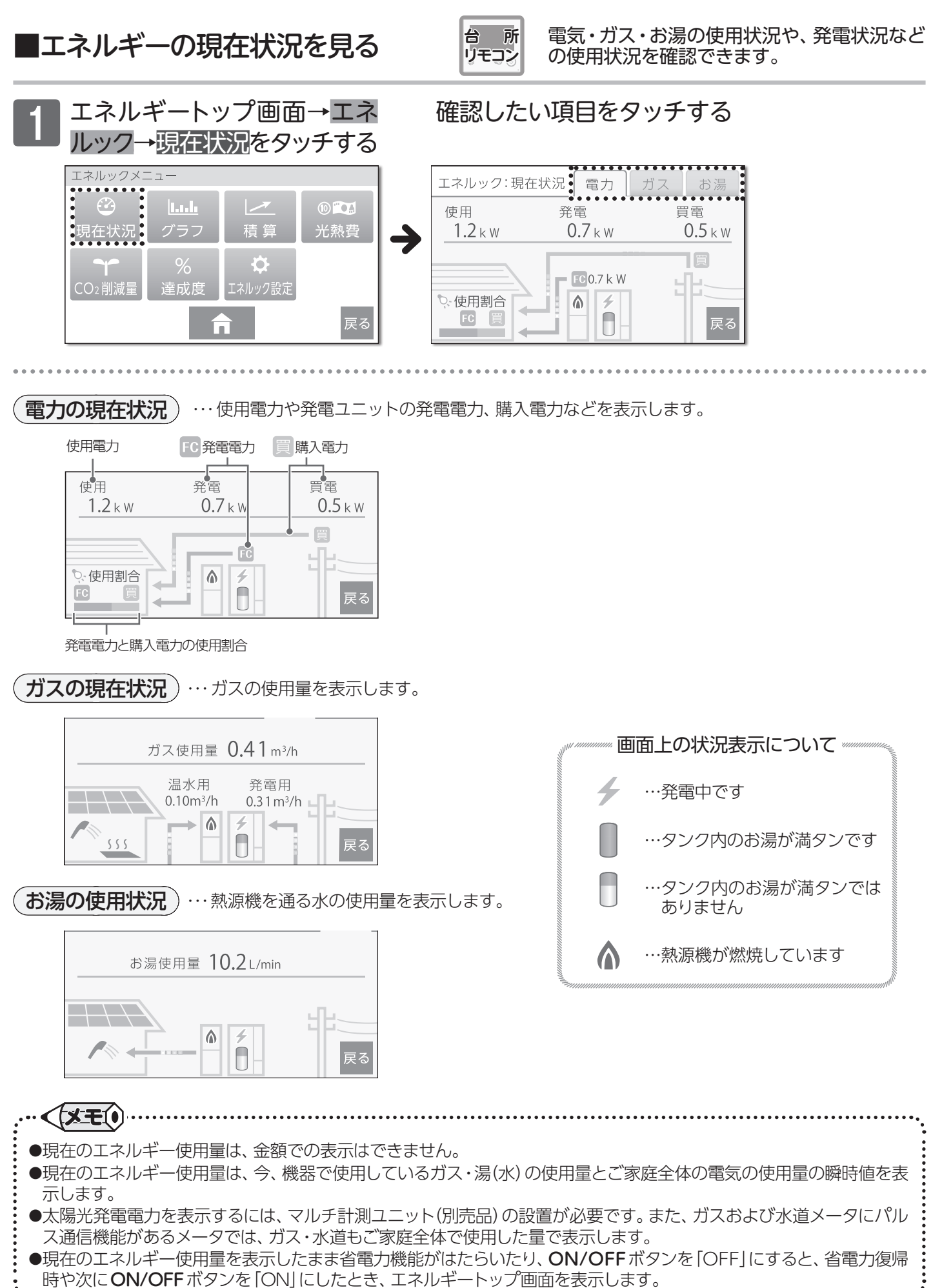

97

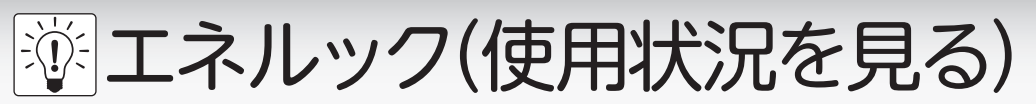

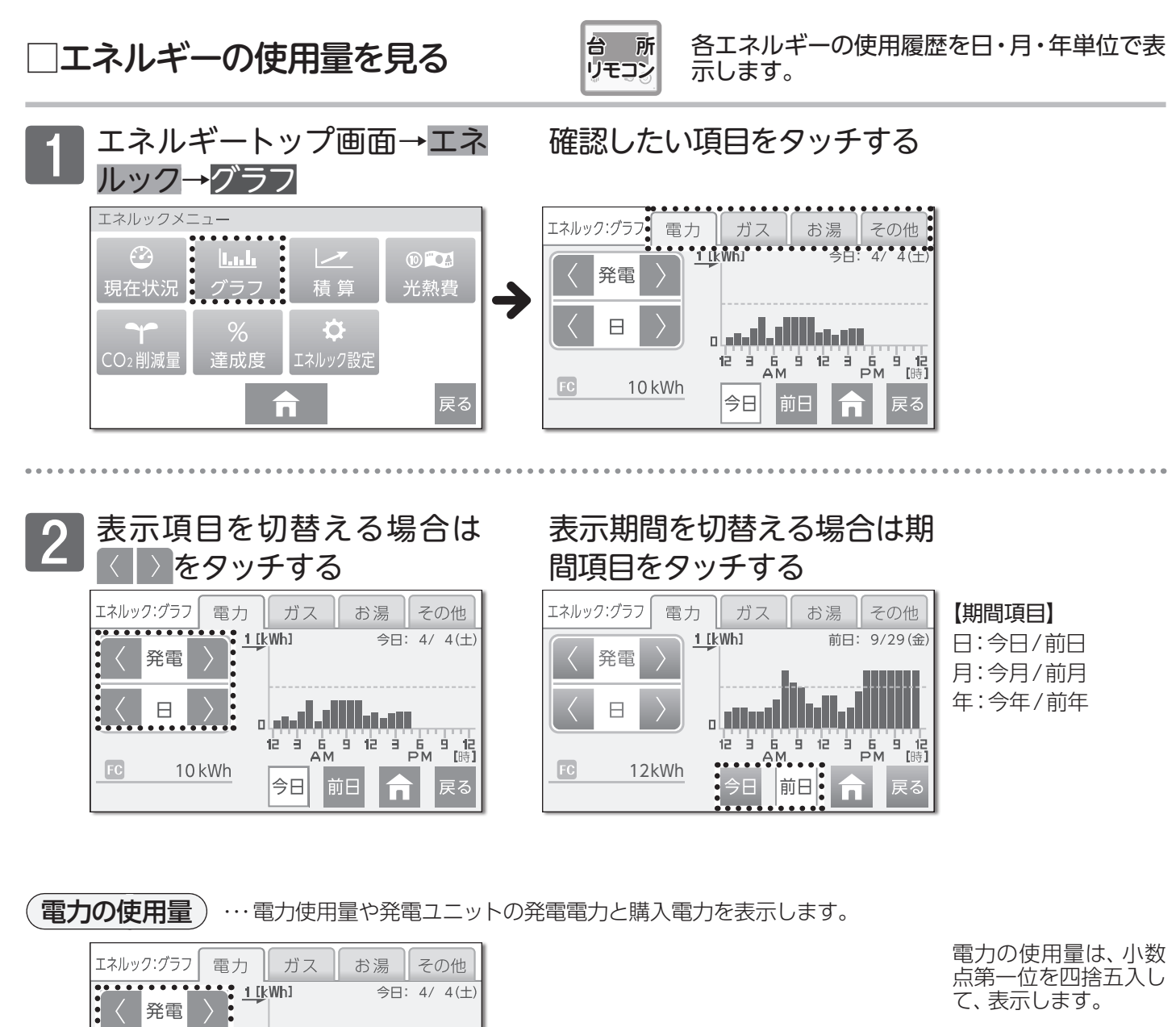

料金単価を0円で設 定する(→ P.104)と量 (kWh)で表示します。 ただし、買電グラフは 表示されません。

料金単価を設定して いる場合(→ P.104)は、 金額も表示します。

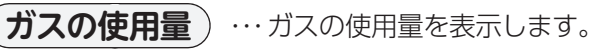

今日

発電→売電→使用→買電から選択できます。

**日→月→年**から選択できます。

a saali dhiila saa

12 3 6 9 12 3 6 9 12 AM PM [時]

 $\square$ 

10 kWh

FC

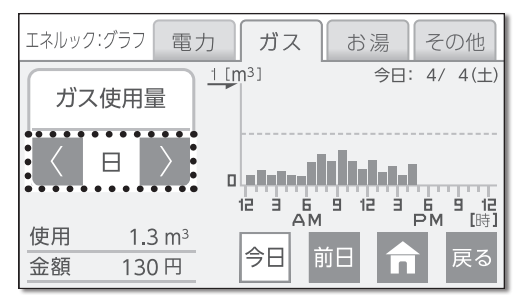

日→月→年から選択できます。

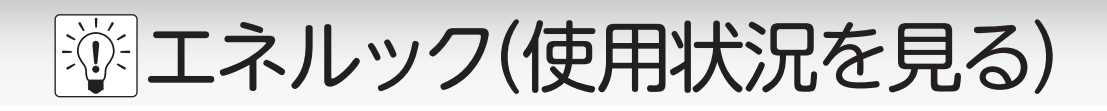

お湯の使用量)…熱源機を通る水の使用量を表示します。

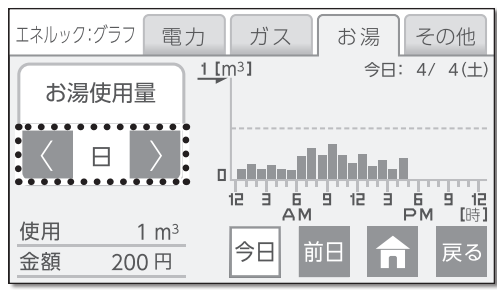

日→月→年から選択できます。

マルチ計測ユニットと パルス出力対応の水 道メータがある場合は、 お湯を水道に変えて表 示します。

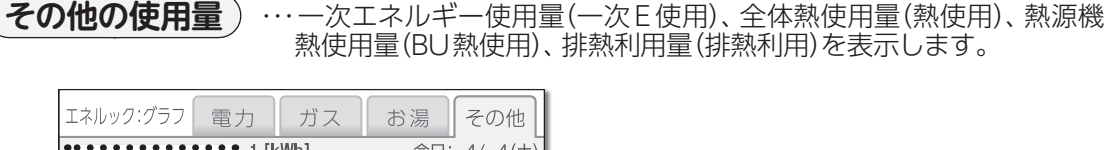

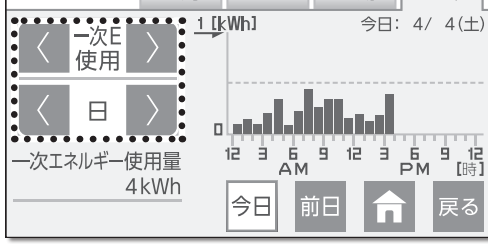

-次E使用→熱使用→BU熱利用→排熱利用から選択できます。

日→月→年から選択できます。

#### 【その他の使用量について】

| 選択項目  |           | 内容                                                                                                    |
|-------|-----------|----------------------------------------------------------------------------------------------------|
|       |           | 電気の一次エネルギー①とガスの一次エネルギー②の合計値(kWh)を表示します。<br>①購入電力量(または買電量)や売電量から換算した、発電所で電気に加工                                                              |
| 一次F使用 | 次エネルギー使用量 | する前の一次エネルギー消費量(kWh)                                                                                                    |
|       |           | ②エネファームのガス使用量を一次エネルギーに換算した消費量(kWh)<br>※一次エネルギーとは天然ガス・石油・石炭など自然から得られるエネルギーです。<br>※売電量が多い場合は、一次エネルギーの表示値がマイナスになる場合があります。<br>(グラフの値は[0]になります) |
| 熱使用   | 全体熱使用量    | エネファームで使用した熱エネルギー使用量(熱源機熱利用量+排熱利用<br>量)です。                                                                                                 |
| BU熱利用 | 熱源機熱利用量   | 熱源機のガスを使用して使われた熱量(給湯、暖房、追いだき)です。                                                                                                    |
| 排熱利用  | 排熱利用量     | 有効に利用できた燃料電池ユニット排熱量です。                                                                                                    |

# 🖗 エネルック(使用状況を見る)

## ■エネルギーの積算量を見る

台 所 使 リモコン を

使用開始から現在までの電力やガスの積算量 を表示します。

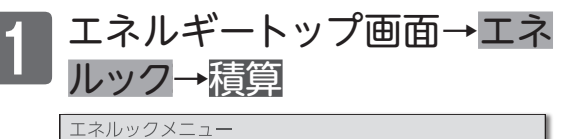

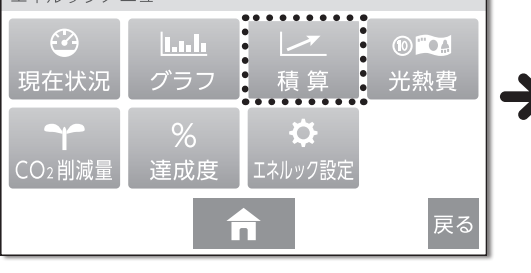

## 確認したい項目をタッチする

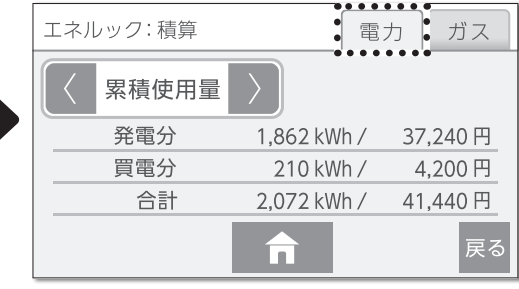

#### **料金単価を設定する** (→ P.104) で料金単価 を設定している場合は、 金額も表示します。

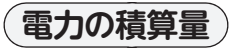

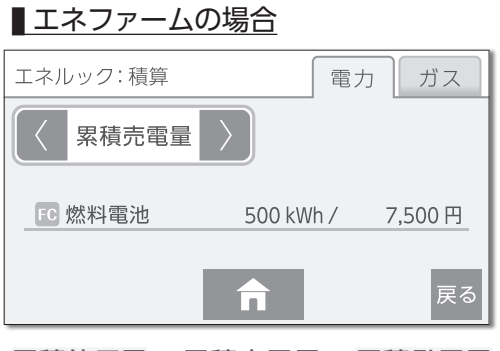

累積使用量→累積売電量→累積発電量 から選択できます。

## ■エネファーム+太陽光システムの場合

| エネルック: 積算 |           | 電力     | ガス     |
|-----------|-----------|--------|--------|
| < 累積売電量   | $\rangle$ |        |        |
| FC 燃料電池   | 500 kW    | h/ 7   | 7,500円 |
| 🔆 太陽電池    | 3,500 kW  | h/ 140 | ),000円 |
| 合計        | 4,000 kW  | h/ 147 | 7,500円 |
|           | n         |        | 戻る     |

※累積売電量は、逆潮流の契約をされている場合に表示します。
※電力の累計使用量と累計発電量は買電単価で計算されます。

**累積使用量→累積売電量→累積発電量**から選択できます。

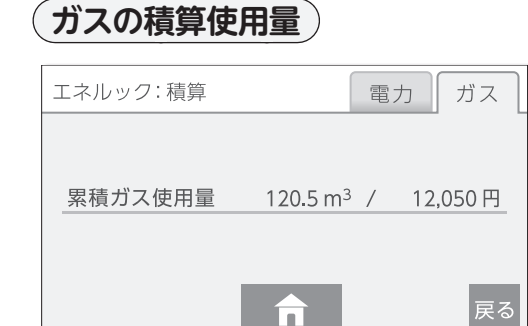

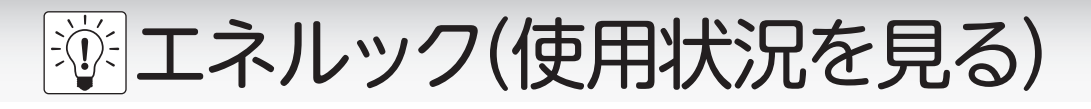

## ■光熱費を見る

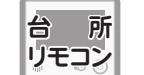

各エネルギーの料金と料金全体の比率を日・ 月・年単位で表示します。

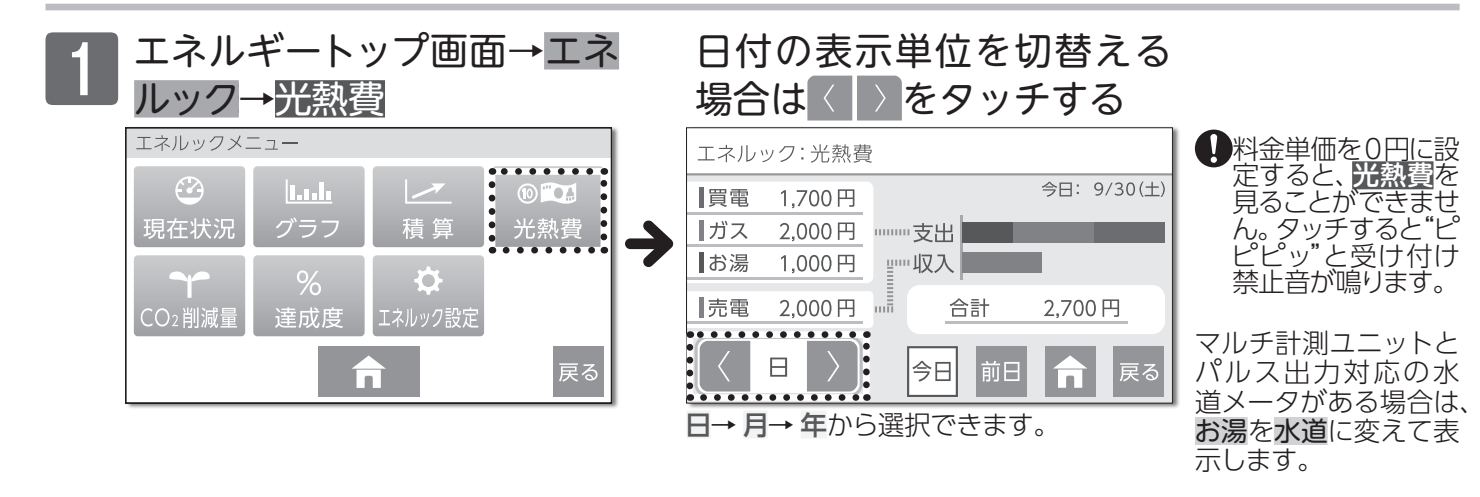

## ■CO2削減量を見る

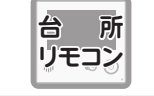

このシステムを使用したことによる二酸化炭素(CO2)削減の度合いを確認できます。

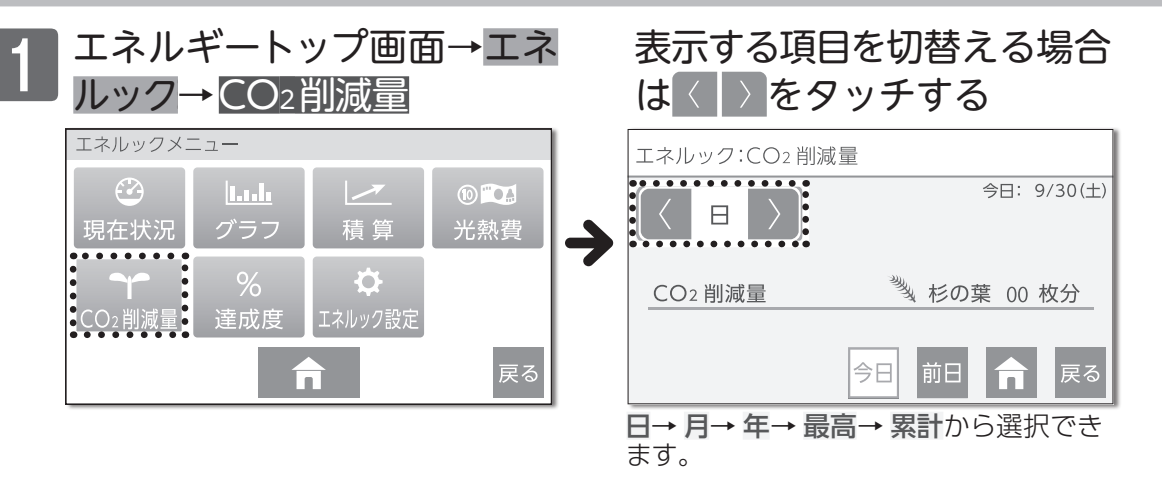

#### ■CO2削減量表示について

●発電ユニットで発電することによって、どれだけ環境に貢献(CO2を削減)できたかを、杉の葉や杉の木の数で表したものです。(数が多いほど、CO2の削減ができたことになります)
 ●杉の木1本で、年間約14kgのCO2を吸収します。

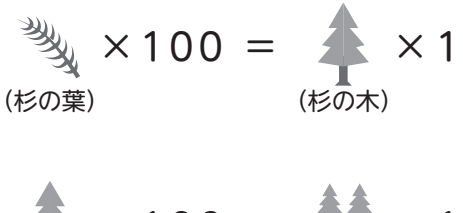

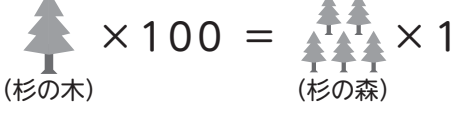

#### CO2削減量の計算式 CO2削減量=(A+B-C)×D

- A:発電ユニットで発電したときに回収した熱を、一般的な給湯器で まかなった場合のCO2排出量 〔一般的な給湯器の効率(高位発熱量基準)76%〕
- B:発電した電気のうち家庭内で電気として利用された量を、平均的 な火力発電所でまかなった場合のCO2排出量 〔平均的な火力発電所のCO2原単位 0.65kg-CO2/kWh〕
- C:発電のために消費した燃料のCO2排出量 〔燃料のCO2原単位 0.0509kg-CO2/MJ(都市ガス) /0.0590kg-CO2/MJ(LPガス)〕
- D:杉の木のCO2吸収量をもとにした係数
- ※杉の木のCO2吸収量:14kg-CO2/年・本(環境省/林野庁「地球温暖化 防止のための緑の吸収源対策」より)

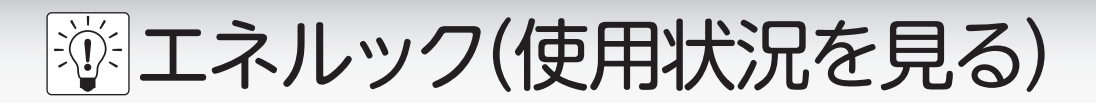

## ■達成度を見る

目標に対する各エネルギーの達成状況を表示 台 所 リモコン します。

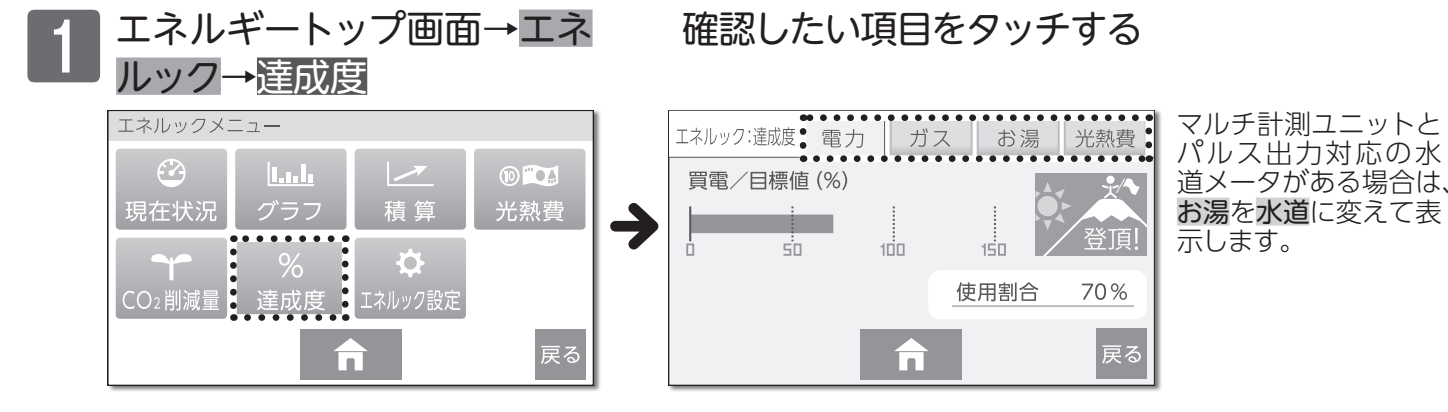

■目標達成イラストについて

▶目標達成イラストは、自動または任意で設定された目標(使用量・使用金額)に対し、現在の 実績が多いか少ないかを比較して、5種類のイラストで表示します。

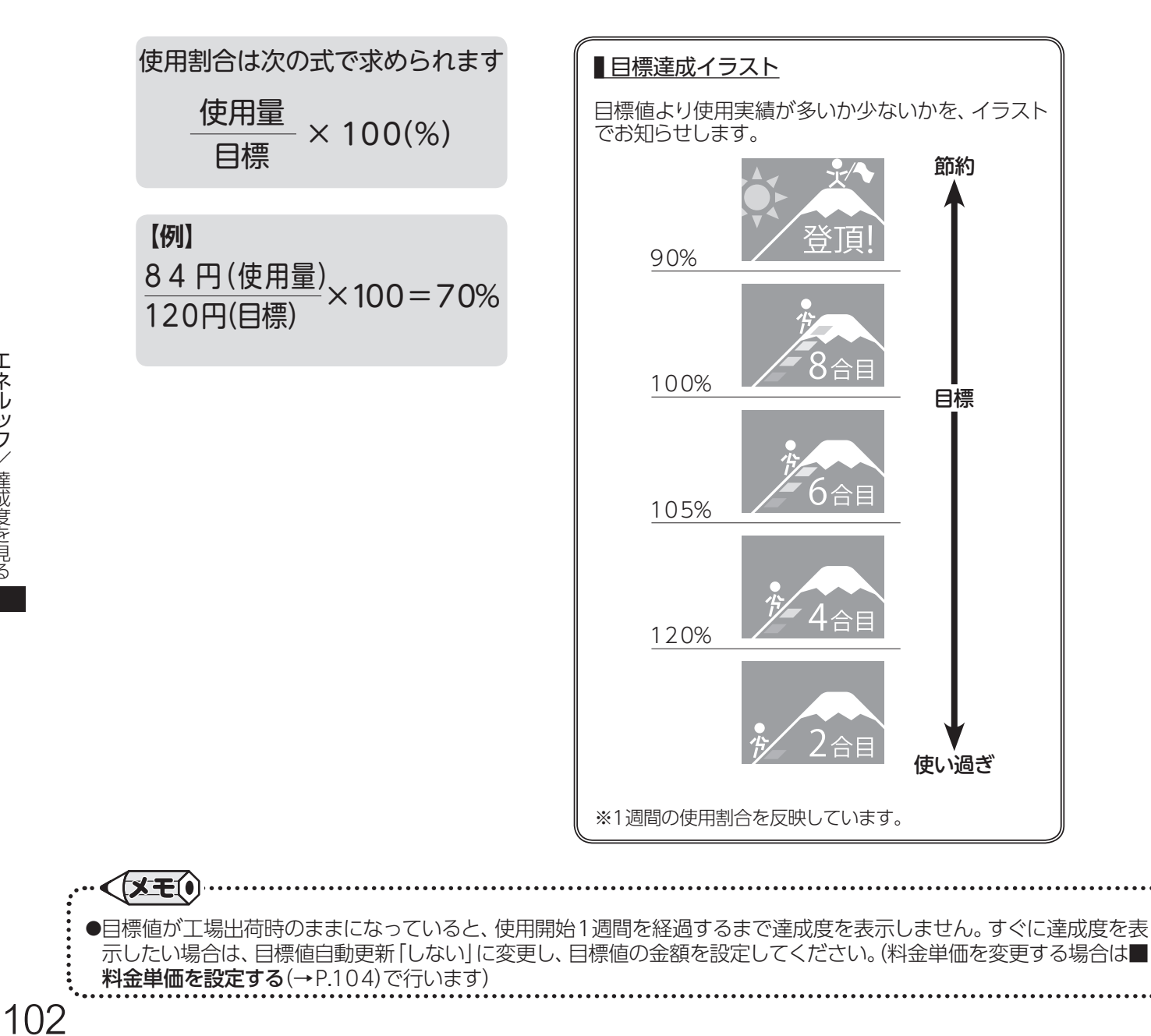

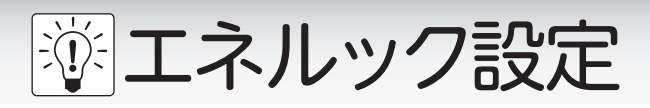

## ■エネルック設定

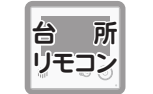

各エネルック設定ボタンの内容について説明し ます。

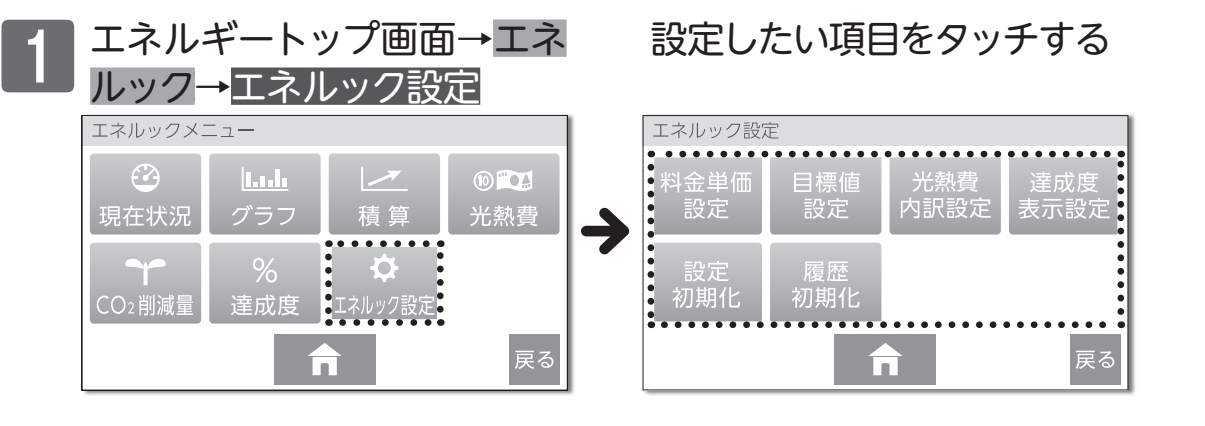

#### <エネルック設定一覧表>

|             | 項目                                                      | 詳細ページ |
|-------------|---------------------------------------------------------|-------|
| 料金単価<br>設定  | 各エネルギーの料金単価を設定できます。料金単価を設定することで、今までに使ったエネルギー量の金額も表示します。 | P.104 |
| 目標値設定       | 各エネルギーの目標値を設定できます。目標値を設定するとエネル<br>ギートップ画面にイラストで表示します。   | P.106 |
| 光熱費<br>内訳設定 | 光熱費として表示するエネルギーの内訳を設定します。                               | P.108 |
| 達成度<br>表示設定 | エネルギートップ画面の目標達成イラストに表示する対象を設定します。                       | P.109 |
| 設定<br>初期化   | エネルックの設定を初期化します。                                        | P.110 |
| 履歴<br>初期化   | 累積以外のエネルックデータすべてを初期化します。                                | P.111 |

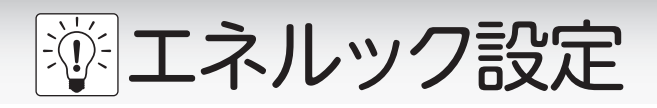

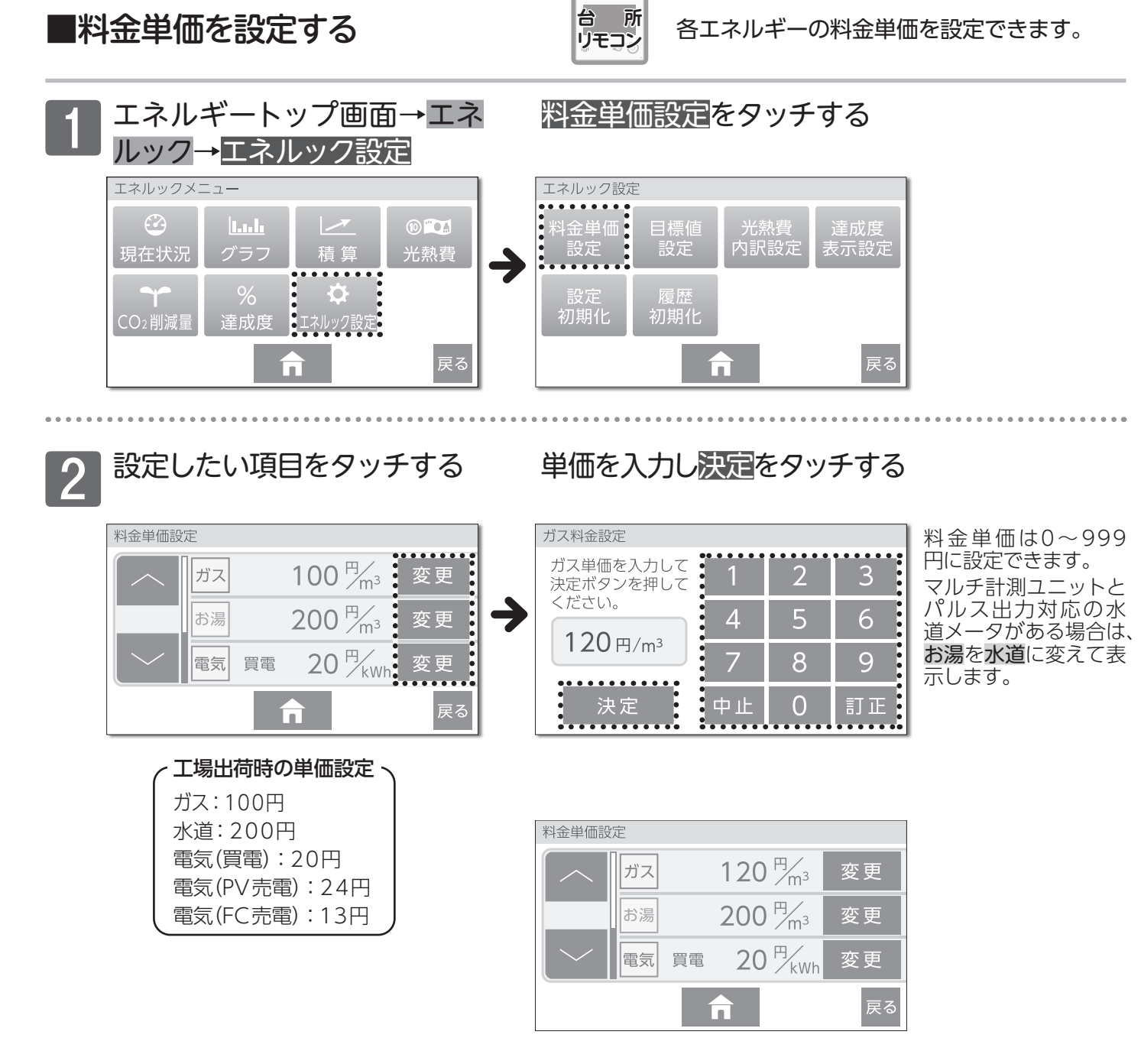

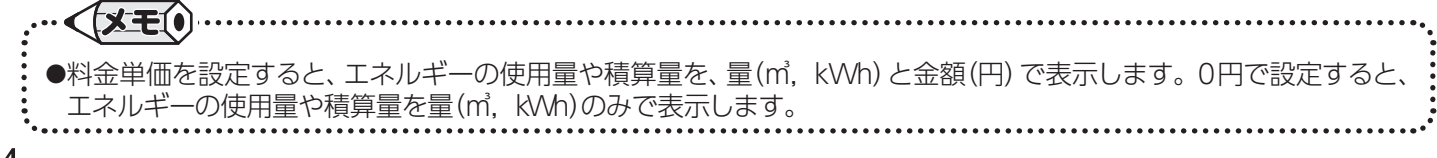

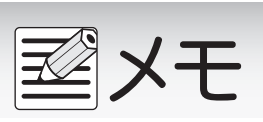

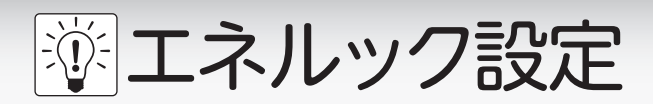

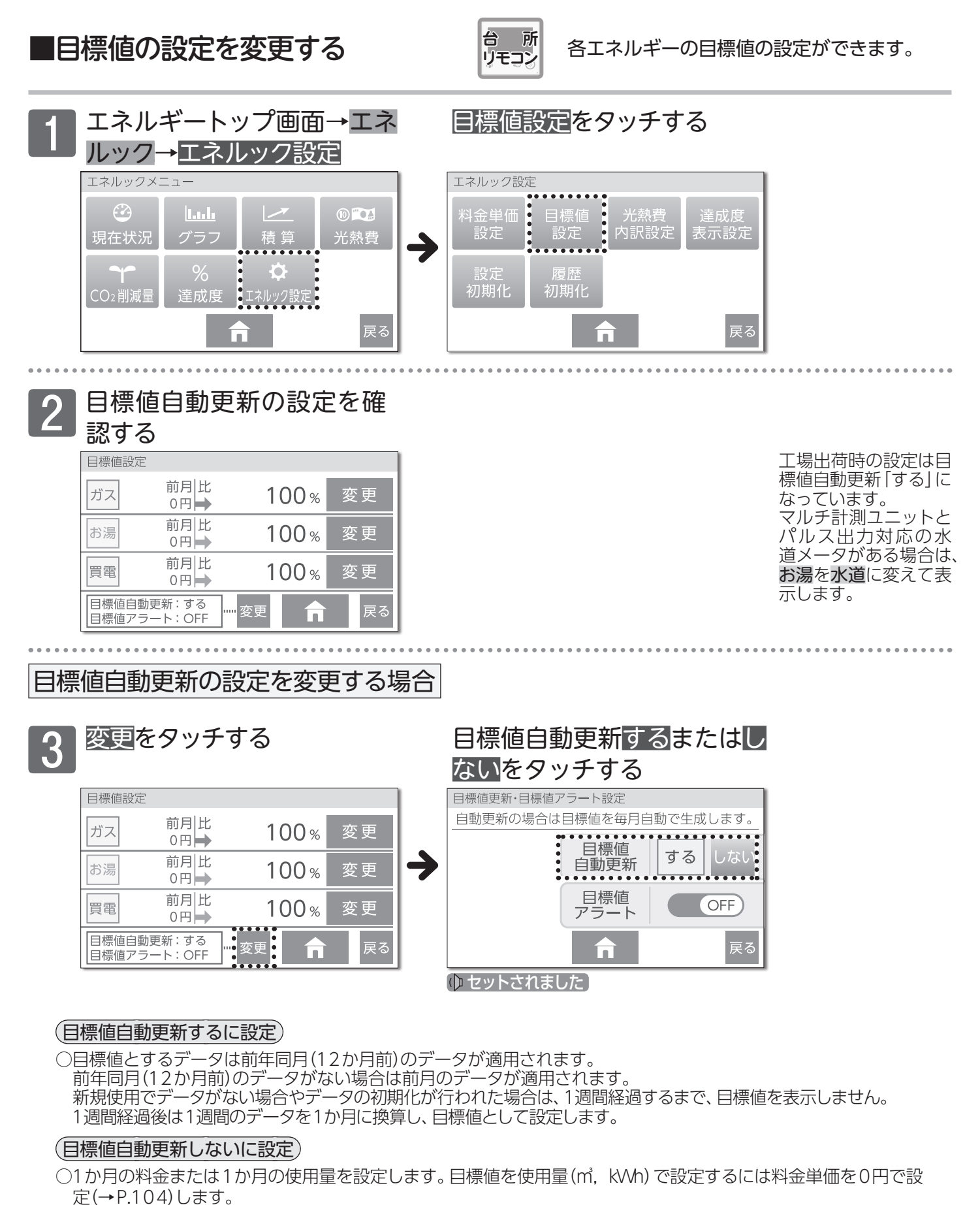

- ○料金単価を0円で設定した後で料金単価を設定すると、目標値の量を金額に換算して表示します。
- ○料金単価を設定しても目標値を0円のままにした場合は、達成度を表示しません。
- ○料金単価および目標値が設定されているときに料金単価を0円に変更すると、目標値の金額を変更前の料金単価 で量(m, kWh)に換算して表示します。

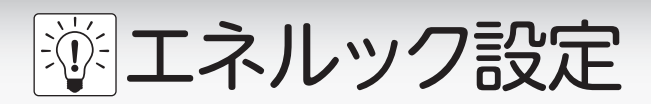

(目標値自動更新する場合)

| 変更で        | をタッチす                 | ける   |    |
|------------|-----------------------|------|----|
| 目標値設定      | 2                     |      |    |
| ガス         | 前月 比<br>0円 <b>→</b>   | 100% | 変更 |
| お湯         | 前月 比<br>0円 ➡          | 100% | 変更 |
| 買電         | 前月比<br>0円➡            | 100% | 変更 |
| 目標値自動目標値アラ | 加更新 : する<br>ラート : OFF | 変更   | 戻る |

日標比率を変更する場合は

#### 目標値自動更新しない場合)

目標金額(または使用量)の 設定は変更をタッチする

| 目標値設定        | È<br>前月 比<br>0円➡       | 0円 | 変更 |
|--------------|------------------------|----|----|
| お湯           | 前月 比<br>0円 ➡           | 0円 | 変更 |
| 買電           | 前月 比<br>0円 ➡           | 0円 | 変更 |
| 日標値自<br>目標値ア | 動更新 : しない<br>ラート : OFF |    | 戻る |

自動更新する場合、目 標比率は50~150% で設定変更が可能です。

自動更新しない場合、 料金単価(→ P.104)を 0円にすると使用量(㎡, kWh)で設定します。

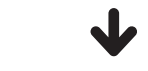

## 目標金額(または使用量)を入 力し、決定をタッチする

| ガス目標値設定 |    |   |    |
|---------|----|---|----|
| 前月 0円   | 1  | 2 | 3  |
| 目標      | 4  | 5 | 6  |
| 0円      | 7  | 8 | 9  |
| 決定      | 中止 | 0 | 訂正 |

目標金額は100円~ 999,900円の間で設 定できます。

目標使用量は1~9,999 (m, kWh)の間で設定 できます。

2

#### 比率を入力し 決定 をタッチす る

| 前月   | 5,300円  | 1  | 2 | 3  |
|------|---------|----|---|----|
| 目標:前 | 〕<br>月比 | 4  | 5 | 6  |
| 100% |         | 7  | 8 | 9  |
| 決    | ·定      | 中止 | 0 | 訂正 |

## 目標値アラートの設定を変更する場合

#### 目標値設定画面で<mark>変更</mark>をタッ チする

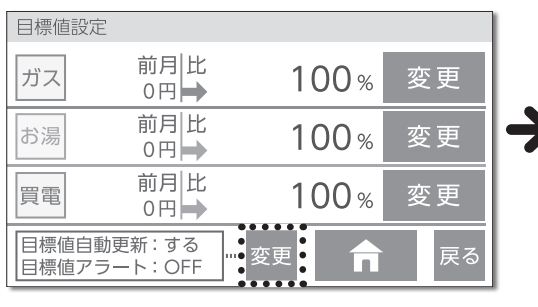

# 目標値更新・目標値アラート設定 自動更新の場合は目標値を毎月自動で生成します。 目標値 自動更新 する しない 目標値 アラート 反 反

目標値アラートをタッチする

工場出荷時の設定は、 目標値アラート「OFF」 になっています。

戻るをタッチするとエネルック設定画面に戻り、"セットされました"とお知らせします。

#### (目標値アラートとは)

- ○[エネルギートップ画面]に表示している達成度が 120%を超えた時点でアラートを鳴らし、お知ら せする機能です。
- ※トップ画面の達成度イラストは1週間(7日間)の達成度 です。
- ※達成度は1時間ごとに積算更新されます。

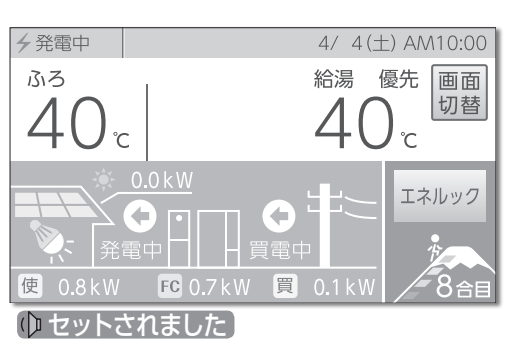

★ をタッチするまたは設定終了後、約30 秒経過すると設定を完了し、トップ画面に戻ります。

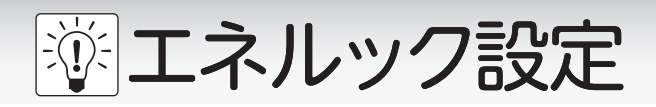

エネルギートップ画面→エネ

■光熱費の内訳を設定する

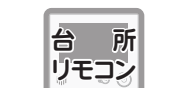

光熱費として表示するエネルギーの内訳を選 択できます。

光熱費内訳設定をタッチする

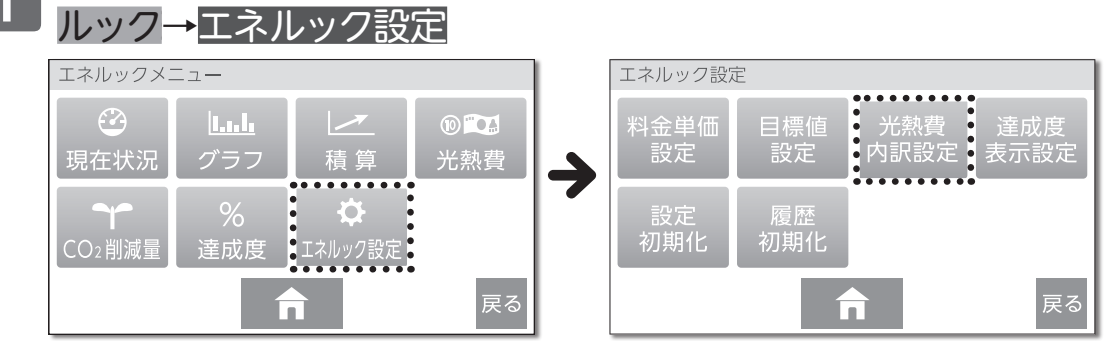

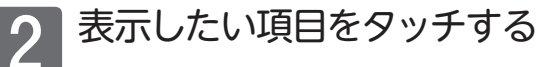

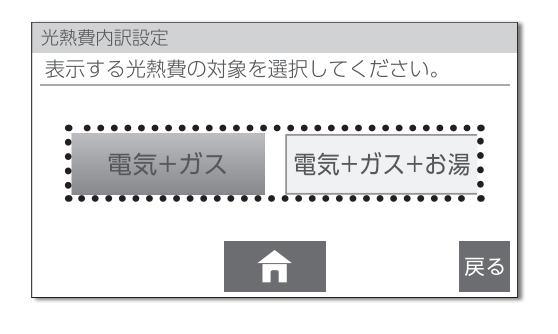

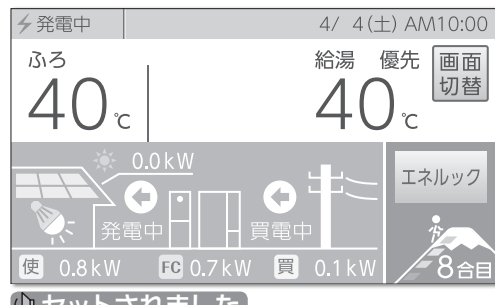

戻るをタッチするとエネルック設定画面に戻り、"セットされました"とお知らせします。

★ をタッチするまたは設定終了後、約30秒経過すると設定を完了し、トップ画面に戻ります。

ゆ セットされました
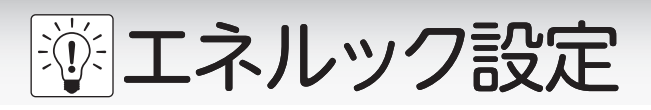

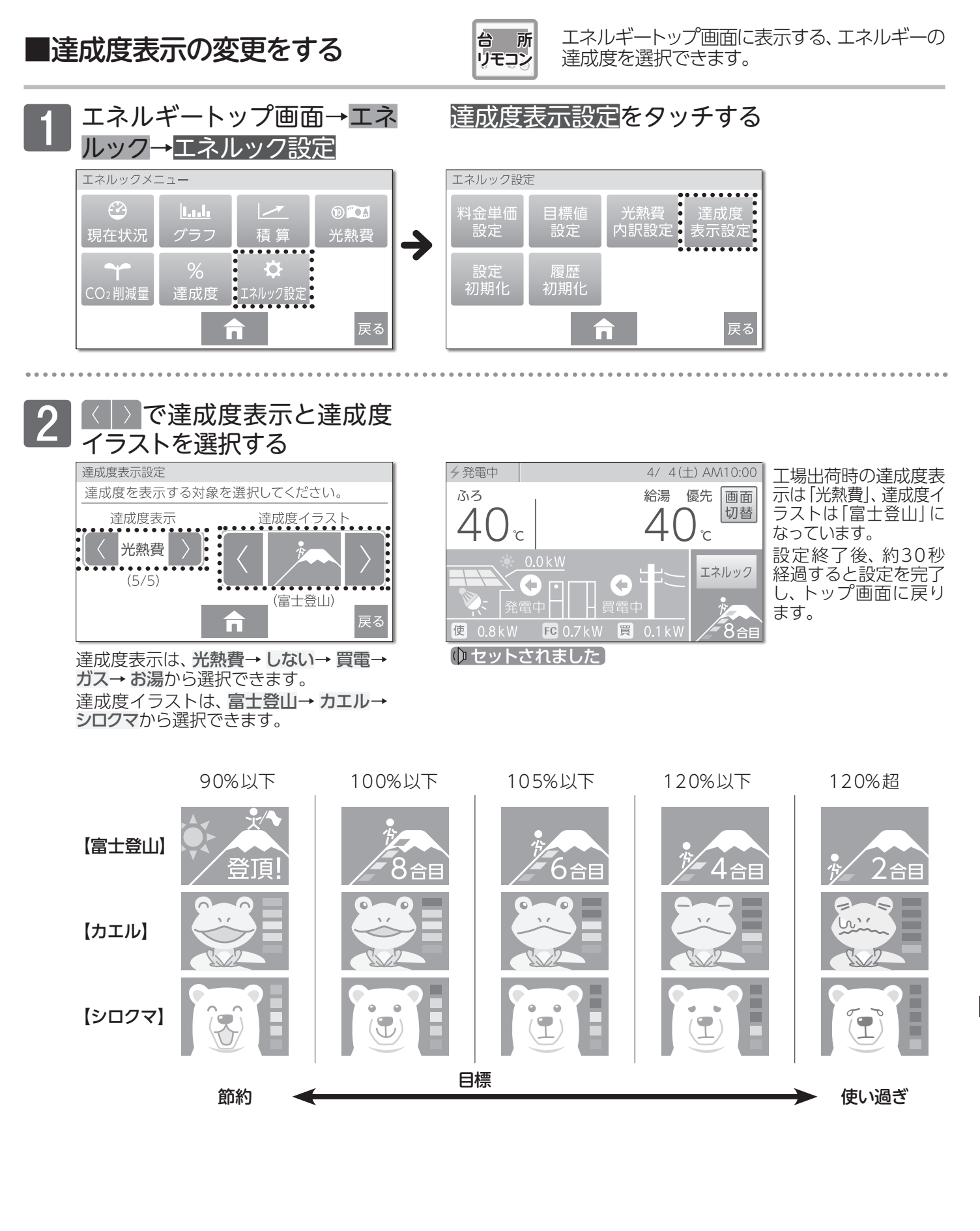

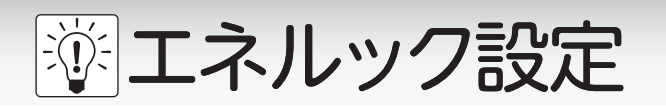

■エネルックデータ設定を初期化する

エネルギートップ画面→エネ

ルック<mark>→</mark>エネルック設定

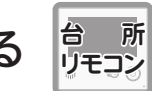

料金単価や目標値などすべてのエネルック設 定が工場出荷時の状態に戻ります。

エネルック初期化をタッチする

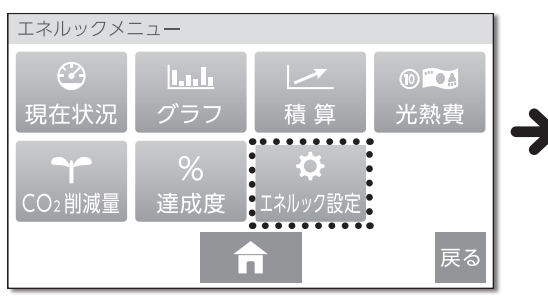

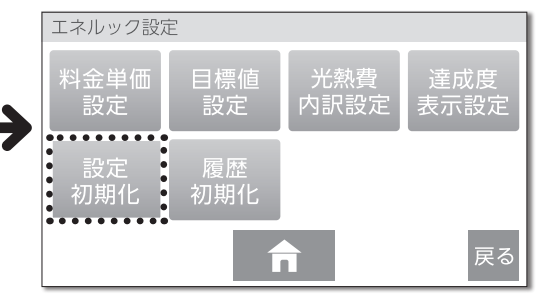

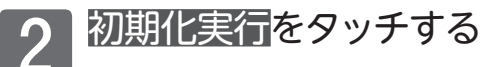

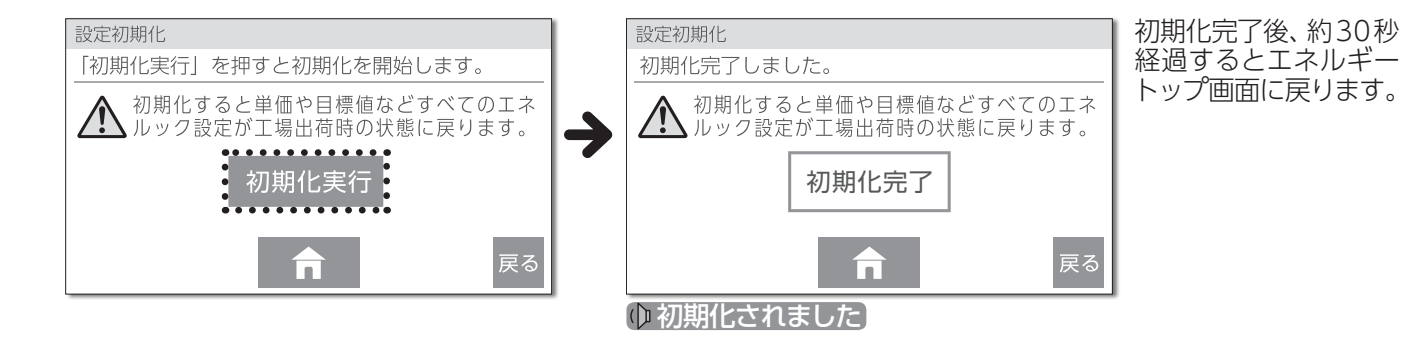

110

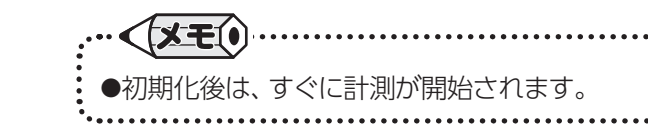

# 🖗 エネルック設定

## ■履歴を消去する

台 所 リモコン

累計データ以外の全履歴を消去します。

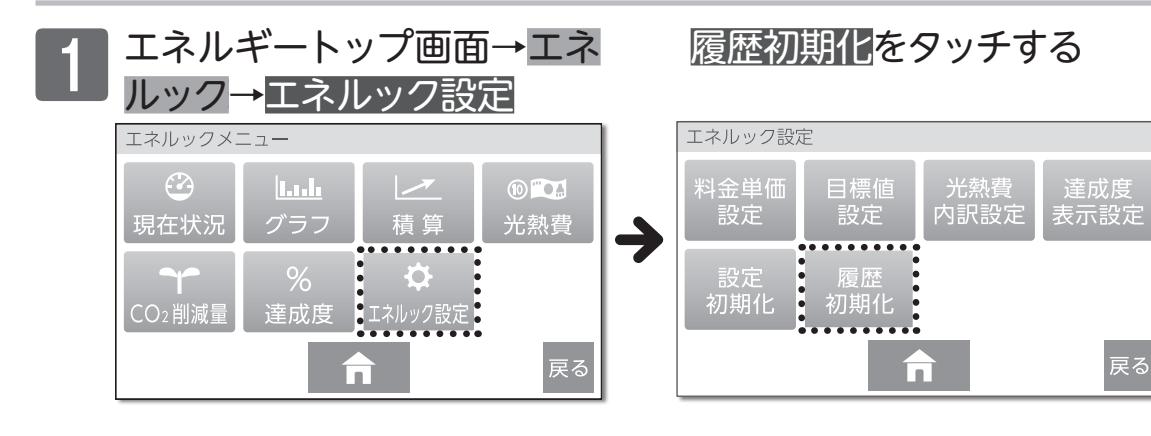

# 初期化実行<mark>をタッチする</mark>

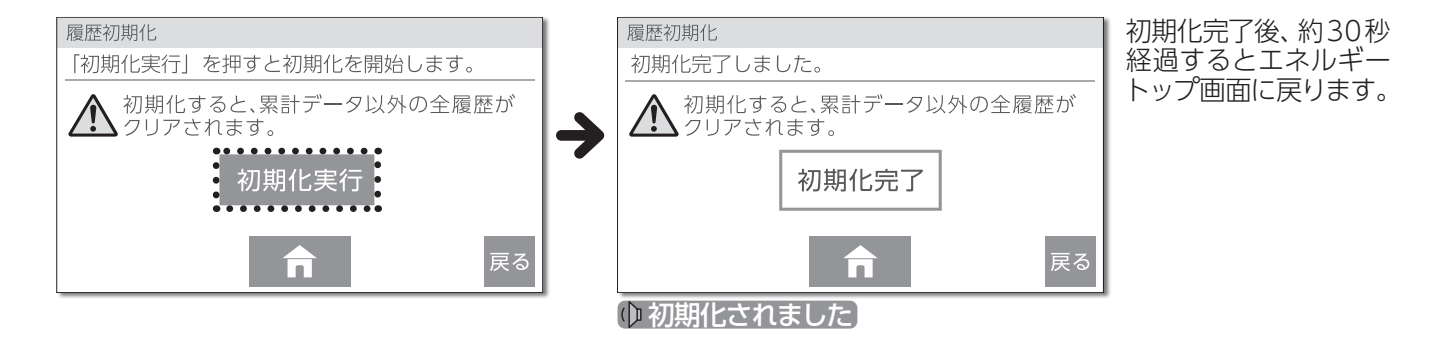

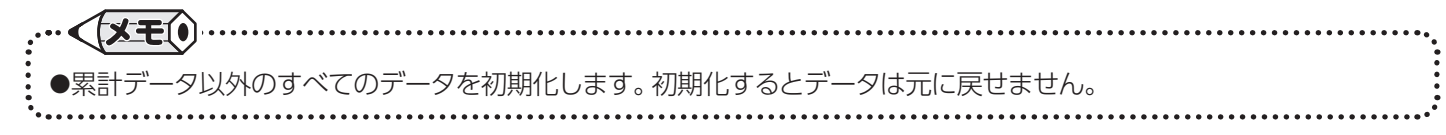

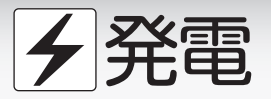

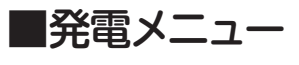

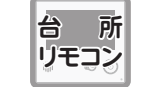

発電メニューについての説明をします。 各ボタンから必要な設定をしてください。

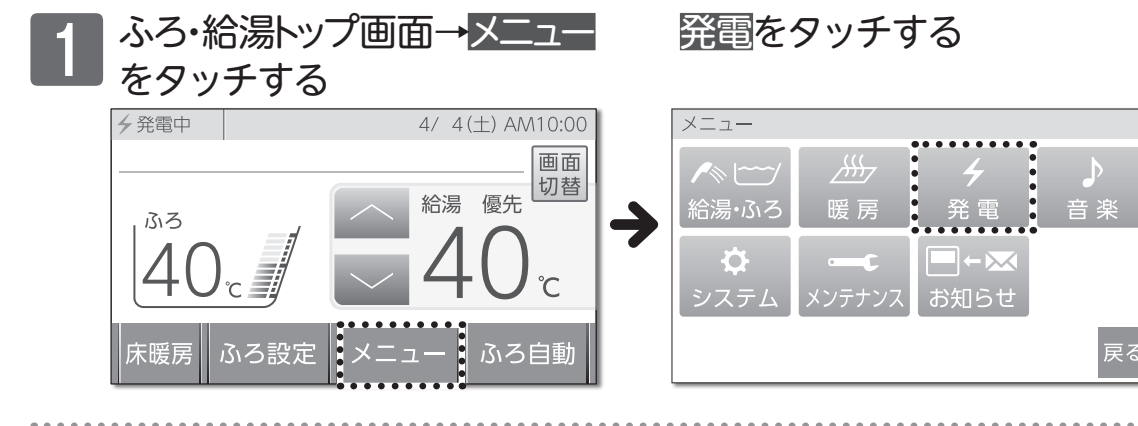

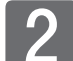

必要なボタンをタッチする

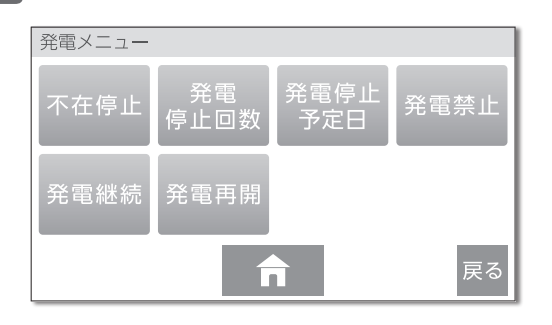

#### <発電メニュー一覧表>

|             | 項目                                                              | 詳細ページ  |
|-------------|-----------------------------------------------------------------|--------|
| 不在停止        | 長期不在など発電を必要としないときに設定してください。<br>発電を停止します。                        | →P.113 |
| 発電<br>停止回数  | 発電の停止回数を確認できます。                                                 | →P.117 |
| 発電停止<br>予定日 | ガスのマイコンメータが、ガス漏れと誤解して警報することを回避するため、発電を停止する予定日を確認できます。           | →P.118 |
| 発電禁止        | 発電の停止または、発電を開始します。                                              | →P.114 |
| 発電継続        | 当月の電気使用量が少なく、次月の発電停止をお知らせした場合の<br>み、ボタンを表示します。発電を継続したい場合に使用します。 | →P.115 |
| 発電再開        | 前月の電気使用量が少なく、発電が停止している場合のみ、ボタ<br>ンを表示します。発電を再開したい場合に使用します。      | →P.116 |

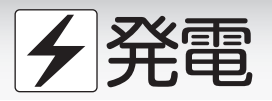

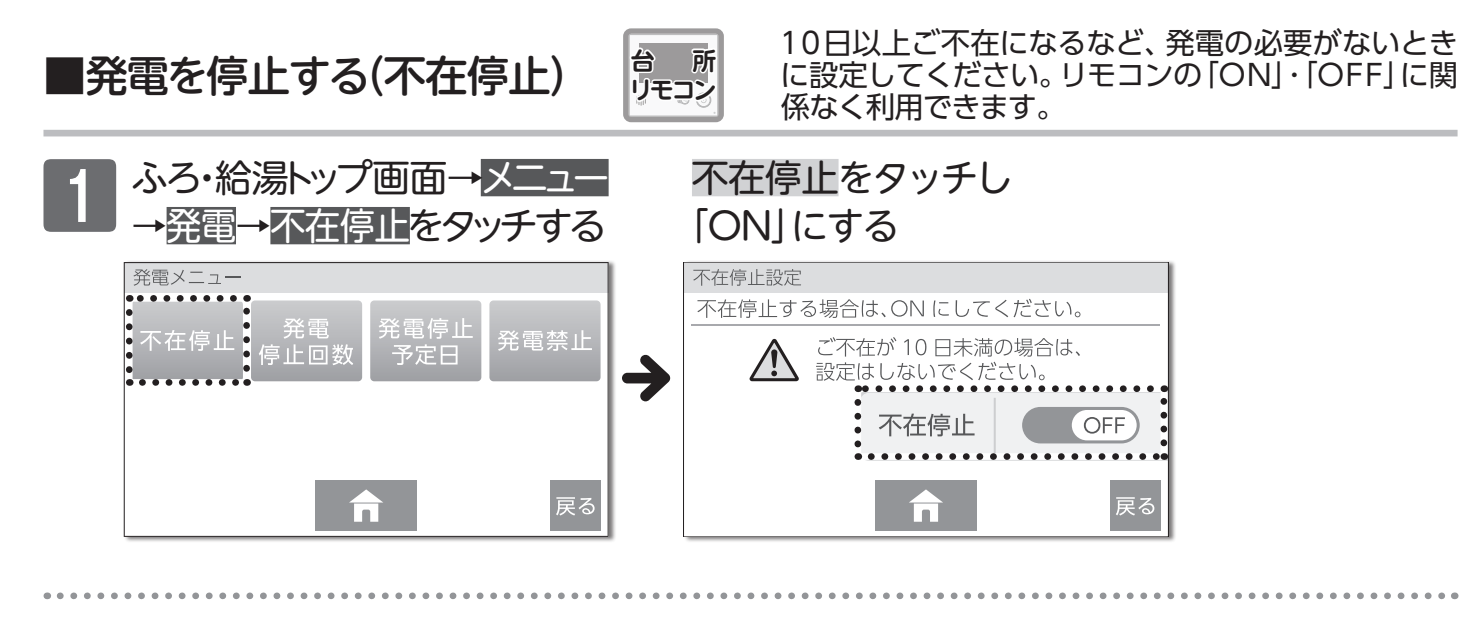

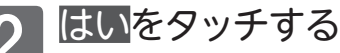

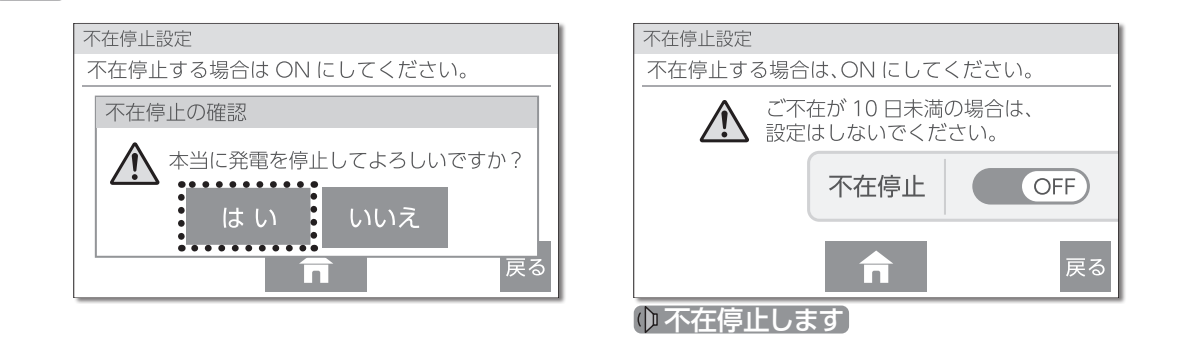

#### 解除する

いずれかの操作をすると不在停止を解除します

- 不在停止を「OFF」にする
- ・リモコンのON/OFFボタンを押す
- ・暖房運転をする
- ・リモコンのタッチパネルにタッチする (不在停止設定後5時間以上経過している場合)

#### お知らせ

●10日以上お湯を使用しない状態やリモコンを操作しない状態が続くと、自動的に不在停止になります。

- ●お湯の使用中、ふろ運転の使用中、暖房中、予約の利用中は不在停止「ON」の設定はできません。
- ●1か月以上の長期不在時には、この方法に加えて水抜きが必要です。発電ユニットに付属の取扱説明書をご覧ください。

#### お願い

●不在停止時に機器の水抜きを行っている場合は、使用開始時にお買い上げの販売店、または最寄りのガス事業者へご 連絡ください。

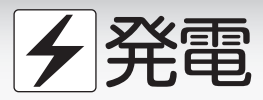

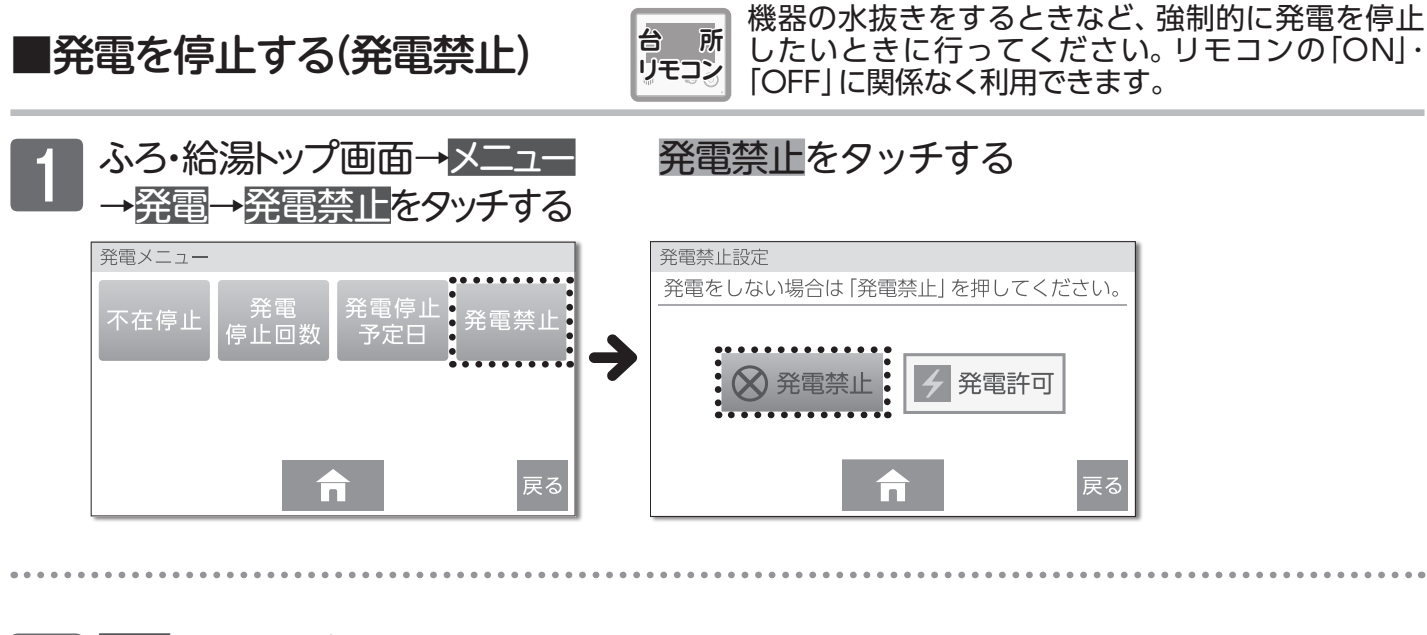

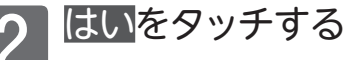

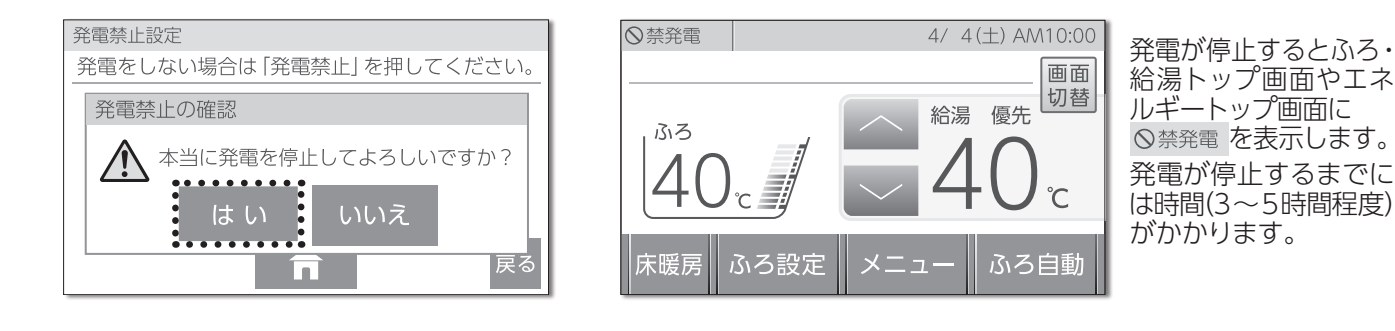

解除する

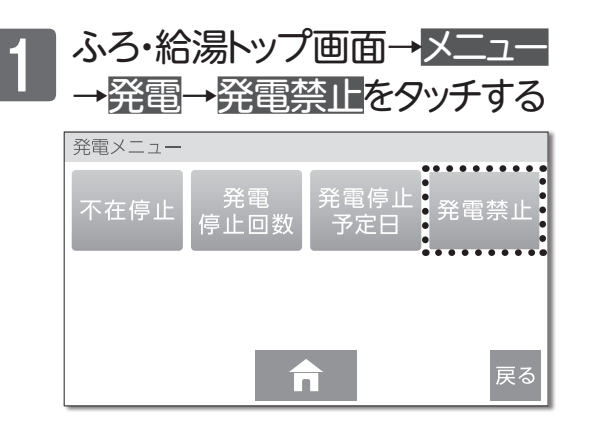

#### 発電許可をタッチする

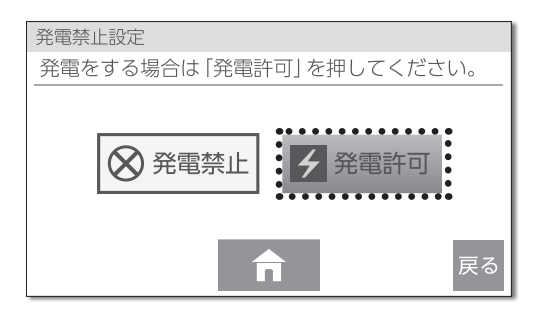

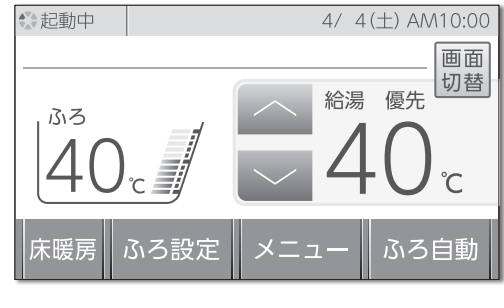

ふろ・給湯トップ画面 やエネルギートップ画 面に <sup>●21</sup>起動中 を表示し ます。

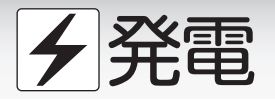

■発電を継続する(発電継続)

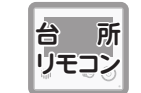

電気使用量が少ないと、発電ユニットは発電を停止しま す。発電を継続したいときに操作してください。

戻る

当月の電気使用量が少ないと月の最終日に、発電ユニットから翌月の発電停止をお知らせするテロップを台所 リモコンに表示します。

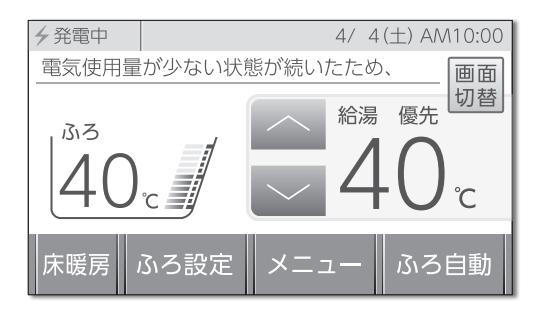

テロップ:電気使用量が少ない状態が続いたため、 発電を停止します。 発電を継続する場合は、発電メニューで 発電継続を選択してください。

発電を続ける場合は、以下の操作をします。

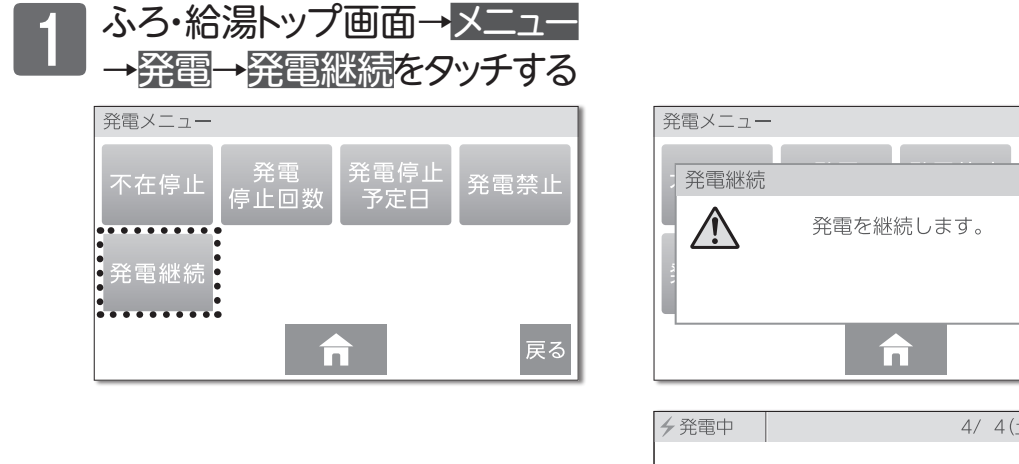

| 夕発電中     | 4/ 4(土) AM10:00 |
|----------|-----------------|
| 40°      |                 |
| 床暖房 ふろ設定 | メニュー ふろ自動       |

発電継続の操作をしないまま24時間経過すると、発電を停止します。

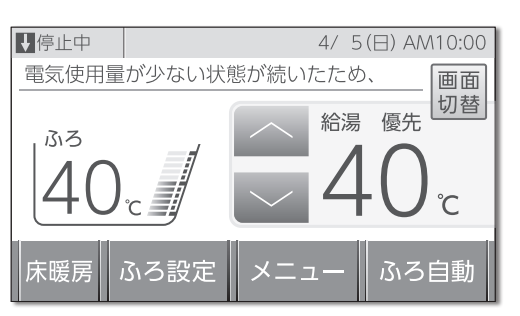

ふろ・給湯トップ画面 やエネルギートップ画 面に <u>↓停止中</u>を表示し ます。

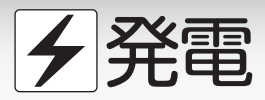

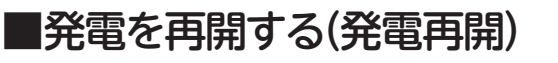

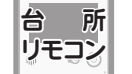

電気使用量が少ない状態が続くと、発電ユニットは発電を 停止します。発電を再開したいときに操作してください。

発電電力に対して電気使用量が少ない状態が続くと、発電ユニットは発電を停止します。

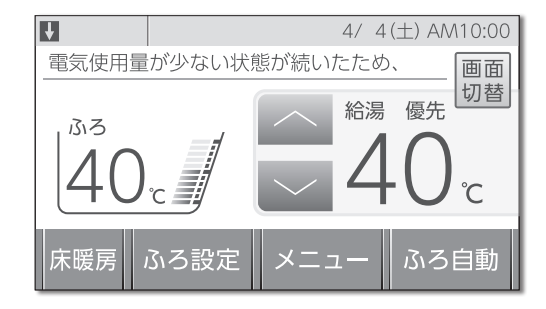

テロップ:電気使用量が少ない状態が続いたため、発 電停止を継続します。 発電を再開する場合は、発電メニューで発 電再開を選択してください。

発電を再開する場合は、以下の操作をします。

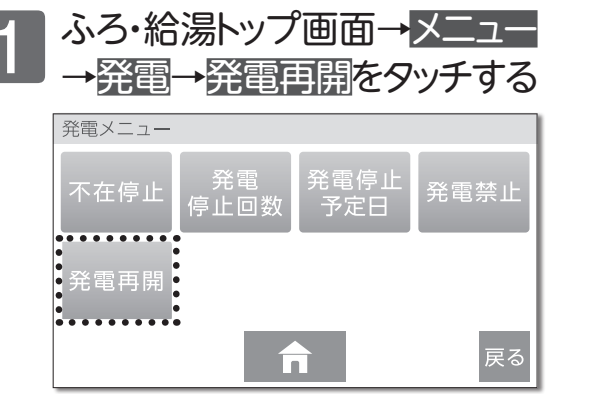

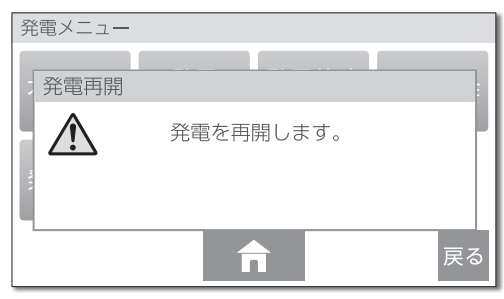

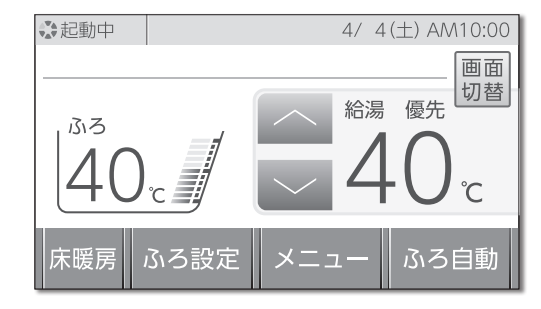

ふろ・給湯トップ画面 やエネルギートップ画 面に<sup>(\*)</sup>起動中を表示し ます。

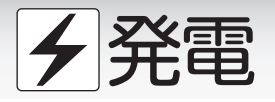

# ■発電について確認する(発電停止回数)

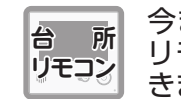

今までに発電を停止した回数を確認できます。 リモコンの「ON」・「OFF」に関係なく確認で きます。

1 ふろ・給湯トップ画面→メニュー →発電→発電停止回数をタッチする

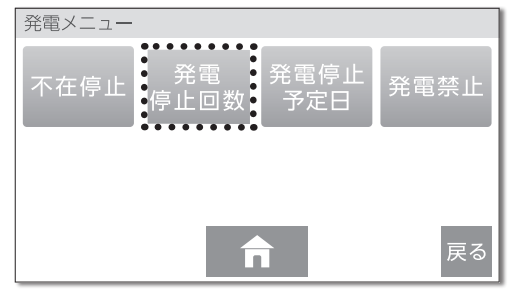

## 停止回数を確認する

| 発電停止回数<br>数値はすべての機能による停止回数の合算です。 | 手動停<br>→不在 |
|----------------------------------|------------|
| 手動停止回数 00回                       | 発電<br>合わ   |
| 手動以外の停止回数 00 回                   | 手動以<br>→上記 |
| <b>介</b> 戻る                      | 回数         |

手動停止回数 →不在停止(→P.113) と 発電禁止(→P.114) を 合わせた回数 手動以外の停止回数 →上記以外で停止した 回数

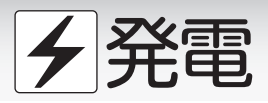

■発電について確認する(停止予定日)

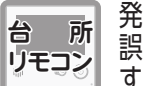

発電が長期間停止しなかった場合に、マイコンメータの 誤警報を防ぐための発電停止日が何日後かを確認できま す。リモコンの「ON」・「OFF」に関係なく確認できます。

発電ユニットが連続して運転することによって、マイコンメータがガス漏れと誤検知することを防ぐために、発電 ユニットの発電を約1日停止する機能があります。

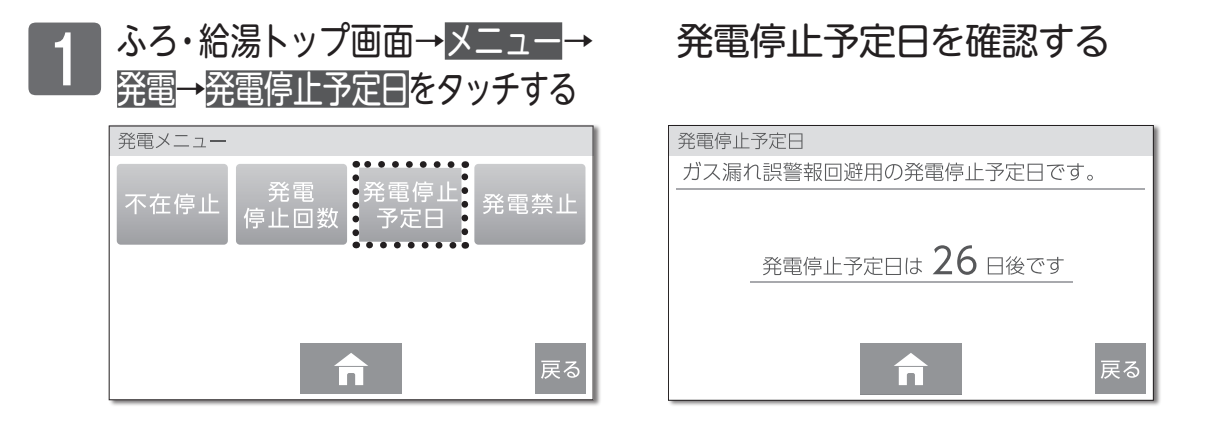

# □台風等の影響による停電発生が予測される場合、計画停電や工事などで停電の予定がある場合

発電ユニットの発電中に停電した場合、停電時発電継続機能を使って発電を継続することができます。 ところが、発電停止予定日と停電時発電継続機能を利用するタイミングが合うと、停電時発電継続機能が利用できなくなり ます。停電予定日が事前にわかっている場合は、確認と操作を行うことで、停電時発電継続機能が利用できるようになります。

停電予定日の1日以上前に、確認・操作を行ってください

| まずは確認                                    | 例) 発電停止予定日<br>ガス漏れ誤警報回避用の発電停止予定日です。        |
|------------------------------------------|--------------------------------------------|
| <br>◎発電停止予定日を確認する                        |                                            |
| 発電停止予定日から翌日までが比<br>較対象になります。             | 発電停止予定日は 10 日後です                           |
| 例) では10日後なので10日後〜<br>11日後が比較対象となります。     | <b>市</b> 戻る                                |
| •••••••••••••••••••••••                  |                                            |
| 1 確認した2日間が停電予定日                          | (重なっていない場合) → 停電予定日に重なっていなければ<br>操作はありません。 |
| ■■ と重なっているかを確認する                         | (重なっている場合)                                 |
| ▲ ※雪の設守を亦うろ(※雪林止)/→D11/)                 |                                            |
| 2 元電の設定を変んる(元電宗正)( )「…」(4)の操作で発電禁止をタッチする | リモコン画面で回停止中が表示して<br>いることを確認します。<br>かります。   |
|                                          |                                            |
| • 発電が停止して、24時間経過後                        | 発電停止予定日が26日後になって                           |
| ● に発電停止予定日を確認する                          | いることを確認します。                                |
|                                          | • • • • • • • • • • • • • • • • • • • •    |
| 4 発電の設定を変える(発電禁止)(→P.114)                | リモコン画面に⇔起動中 を表示しま                          |
|                                          | 9 <sub>°</sub>                             |

# ✓ 停電時に電気とお湯を使う(停電時発電継続機能)

#### 停電時発電継続機能について

<u>⚠</u>危険•

●災害時など、ガス漏れの危険性がある場合は停電時発電継続機能を利用しない。火災などの原因に なります。

# 発電ユニットの発電中に停電しても、発電ユニットは停電時発電継続機能によって発電を継続するので、電気と熱源機のお湯を使うことができます。 ・電化製品は停電時専用コンセントを通して使用できます。 ・停電時専用コンセントには「エネファーム/停電時発電継続機能専用/出力電力約700W」と表示しています。 ・コンセントの位置は事前に設置場所を確認してください。 停電時発電継続機能時の発電量は約700Wです。 ・実際に電化製品で使用できる電力は、熱源機の使用電力を差し引いた電力となります。 停電時発電継続機能は、停電時のみご利用ください。

•普段使いをすると、本来の機能やメリットが得られなくなります。

#### 使用するコンセントと電気の流れ

発電ユニットで作られた電気と、電力会社から (通常時) 供給された電気を併用します。 分雷盤 停電時発電継続 通常の 機能専用コン 熱源機 発電 自動電源 切替器(内蔵) ▶ 電気が流れています --- 電気は流れていません

停電時 発電ユニットで作られた電気を、停電時専用 コンセントから供給します。

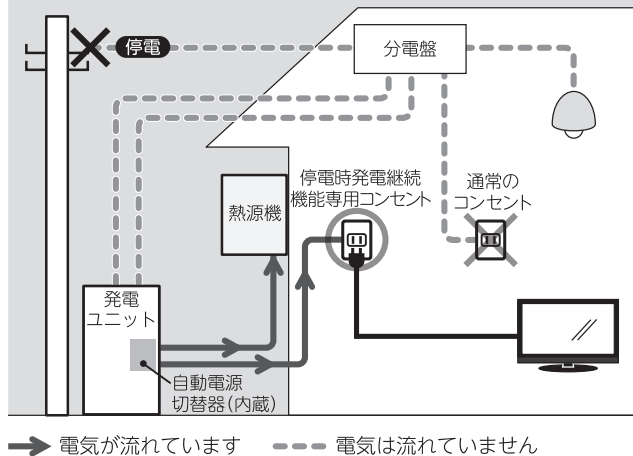

お知らせ

#### 以下の場合は停電時発電継続機能が利用できません

●停電時に発電ユニットが停止していた場合。

●災害などで、ガスの供給が停止した場合。

●停電時発電継続機能開始後に「不在停止」や「発電禁止」などで、停電時発電継続機能が停止した場合。 ※停電が復旧するまで発電できません。 停電時に電気とお湯を使う/停電時発電継続機能について

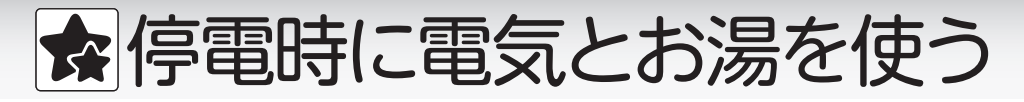

# ■使用できる電化製品

停電に備え、事前に使用できる機器を確認しておいてください。

・実際に発電ユニットで発電した電力で使用できる機器は、熱源機の使用電力を差し引いた電力となります。

・使用する電化製品の消費電力が700Wを超えないよう、電化製品の取扱説明書や表示ラベルなどで消費電力を確認してください。
 ・電化製品の種類によっては、瞬間的に700Wを上回る電力負荷がかかるため、消費電力にかかわらず使用できないことがあります。
 (冷蔵庫/洗濯機/エアコンなど)

| 反用してはいけない電化表面                     |
|-----------------------------------|
| ◇すべての医療用機器                        |
| ◇灯油などを使用する暖房機器                    |
| ◇炊飯器・電子レンジなどの調理機器                 |
| ◇バッテリーを搭載していないパソコンなどの情報機器および周辺機器  |
| ◇冷蔵庫のような連続的に電力の供給が必要な機器           |
| ◇その他、電源が切れると、生命・財産に損害を受けるおそれのある機器 |
| ◇最大電力が700W以上になる機器                 |
|                                   |

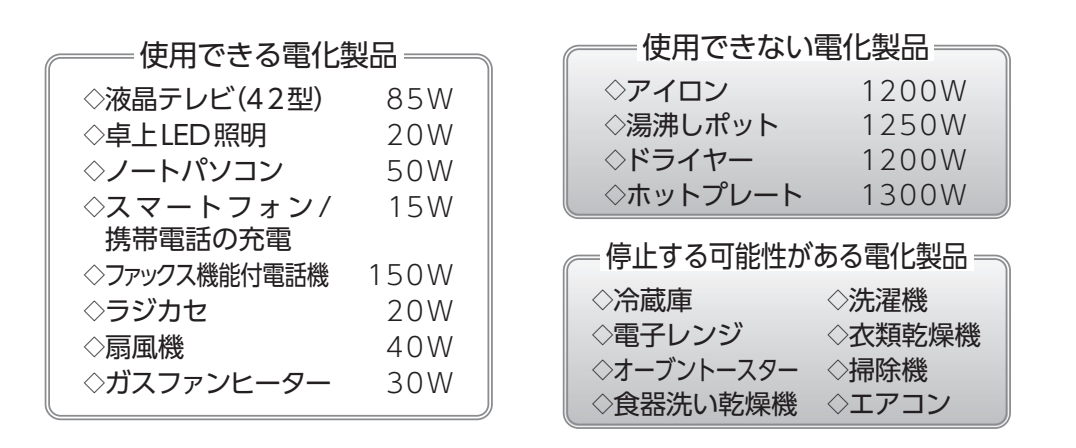

#### 熱源機の消費電力について

●熱源機の消費電力は給湯・ふろ・暖房を同時使用するなど、使い方によっては280Wまで(凍結予防時などは最大 360Wまで)上昇します。リモコンの発電電力表示と使用電力表示を確認しながら、使用できる電力を超えないよう 注意して使用してください。

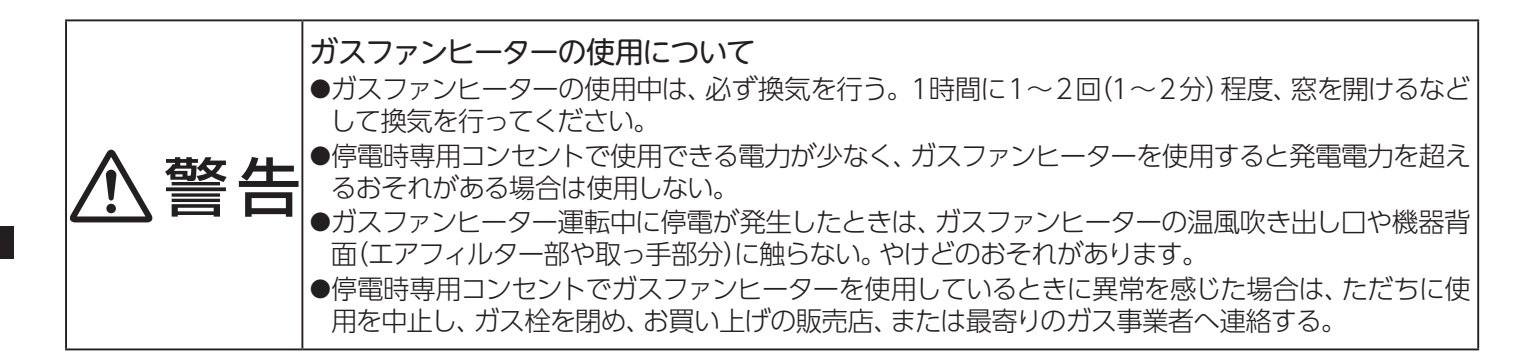

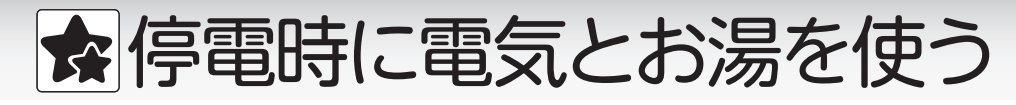

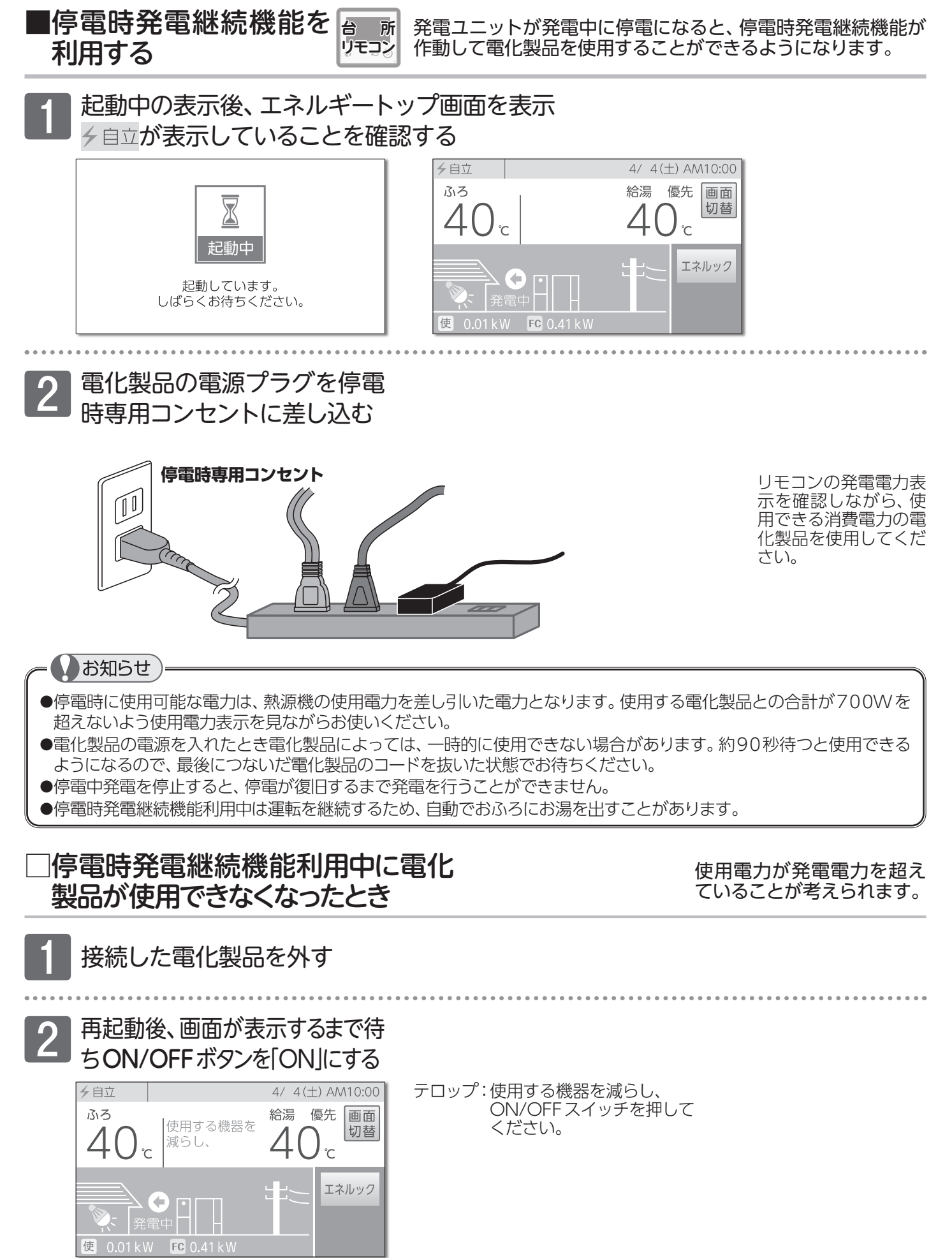

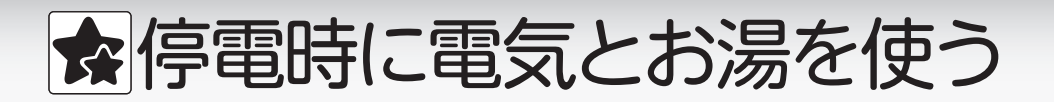

高出力モードに切り替える

消費電力が大きい電化製品を接続するために、強制的に 700Wまで出力を上げることができます。

## 出力切替をタッチする

高出力をタッチする

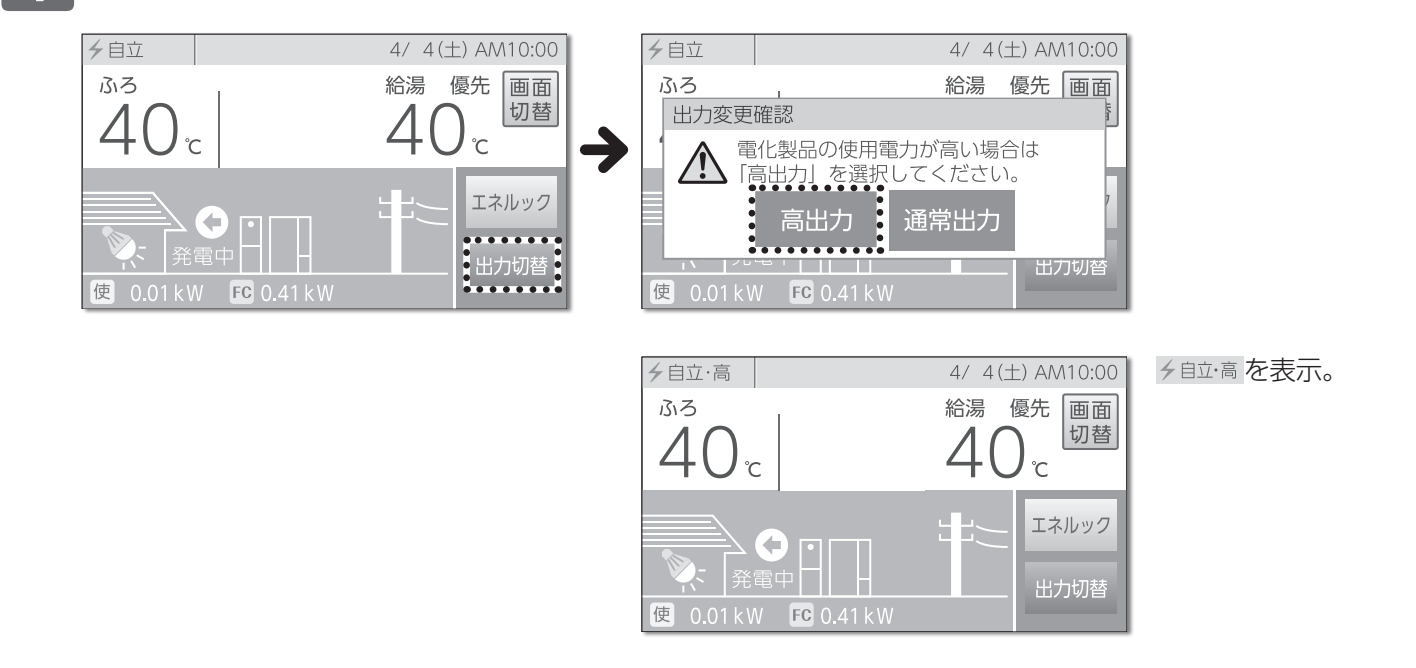

# 通常出力に戻す

O

使 0.01kW FC 0.41kW

発電中 🗖

エネルック

出力切替

## <mark>通常出力</mark>をタッチする

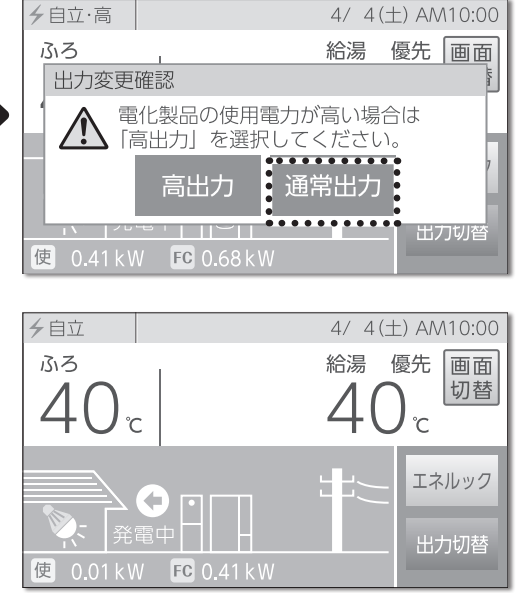

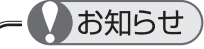

●以下の状況では、高出力モードが自動的に解除します。 ・停電時専用コンセントの使用電力が少ない。 ・外気温が高い ・お湯の使用量が少ない 再度、高出力モードで使用したい場合は、**出力切**替をタッチして高出力モードに切り替えてください。

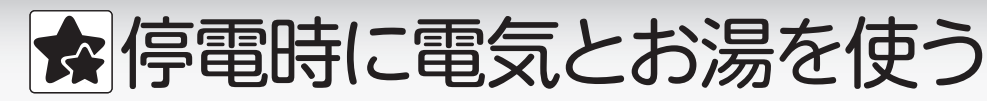

台

所 リモコン

■停電時発電継続機能を 停止させるには

停電中に停電時発電継続機能を停止します。停止操作を行 うと、停電が復旧するまで、発電をすることができません。

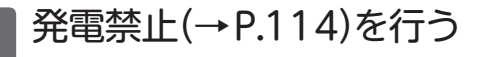

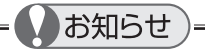

- ●停電時発電継続機能を停止すると、停電が復旧するまで発電を開始できません。
- ●復電後は発電を再開させてください。(→P.114)

#### 停電が復旧すると、停電時発電継続機能は停止します。停電時専用コンセントには 停電が復旧したら 電気が供給されませんので、電化製品のプラグは元に戻してください。

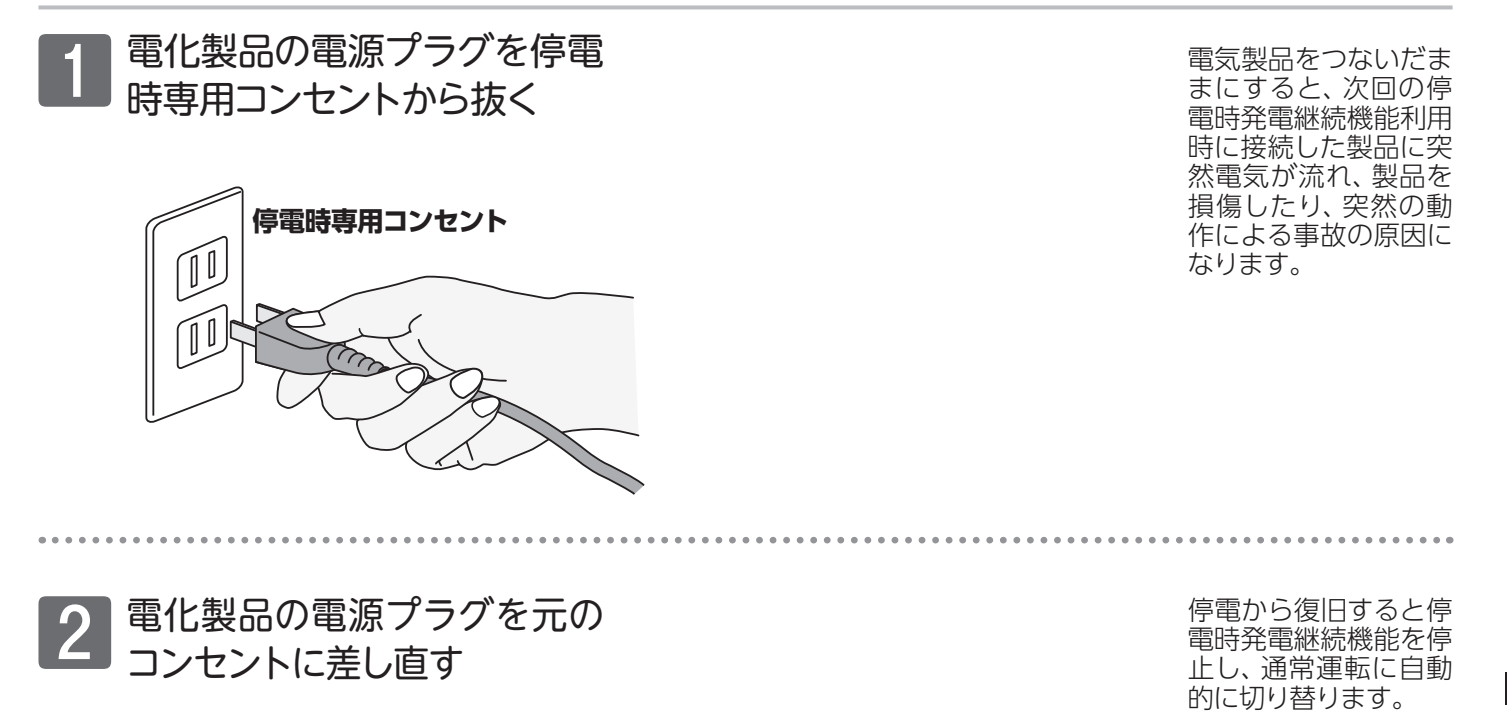

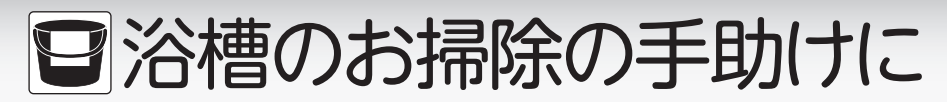

■自動配管クリーン

フルオートタイプの機器で利用できます。 ふろ自動運転終了後の排水時に自動で配管クリーンを行います。

## まずは確認

◎ふろ自動運転でおふろを沸かしましたか?
 ◎ふろ自動ランプは消えていますか?
 ●必ずふろ自動ランプの消灯を確認してください。点灯している場合はふろ自動ボタンを押します。
 ◎残り湯が循環口より上にありますか?
 ◎排水中に給湯などを使用していませんか?

1 おふろの栓を抜きます 残り湯の水位が循環口より低くなると、 自動配管クリーンが始まります

約60のお湯(または水)を約1分で流し、自動停止します。

| ●日常のお手入れとして、配管クリーンを行うと配管に湯あかがたまりにくくなりますが、配管を洗浄する機能はありま      |
|-------------------------------------------------------------|
| ・ ECC。<br>・ ●白動配管クリーンはリモコンの「ONI・「OFF」に関係なく機能します。            |
| ただし、停電や電源プラグを抜いた場合など一時的に通電が止まった場合は機能しません。                   |
| :●自動配管クリーンはリモコンのON/OFFボタン「ON」ではリモコンに表示のふろ温度のお湯で、「OFF」では水で流し |
| 出します。                                                       |
| ●自動配管クリーン動作中に給湯・シャワーを使用すると、自動配管クリーンを終了します。                  |
| ●ふろ自動運転終了(ふろ自動ランプ消灯)後、お湯の汲み出しなどで浴槽の水位が循環口より低くなってしまった場合に     |

- も、自動配管クリーンの機能がはたらきます。
- ●自動配管クリーンを作動させない設定にすることもできます。(→P.125)

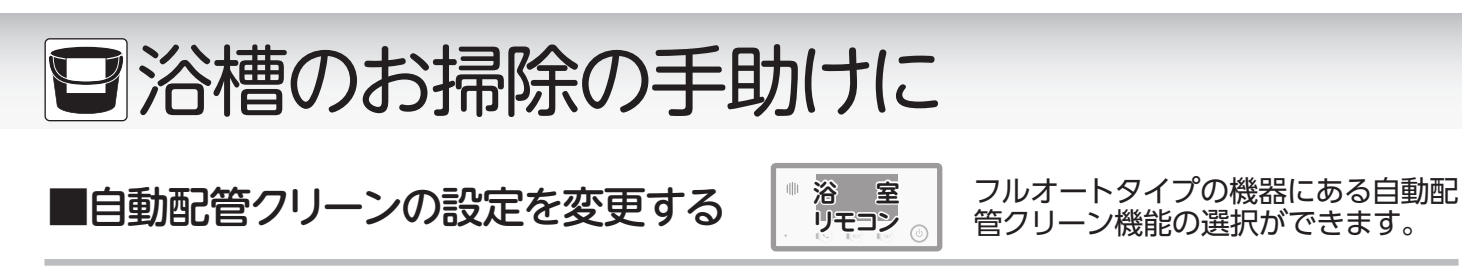

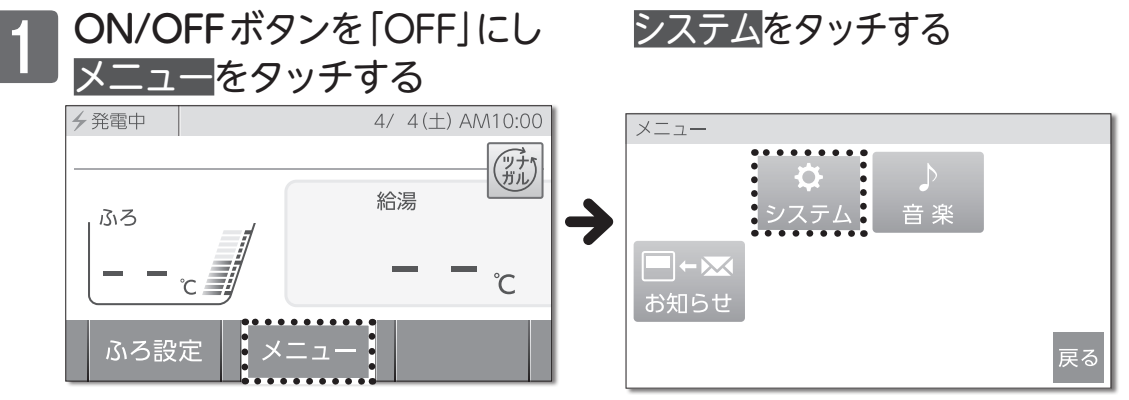

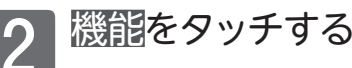

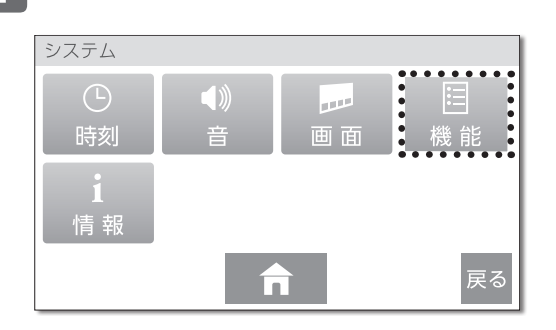

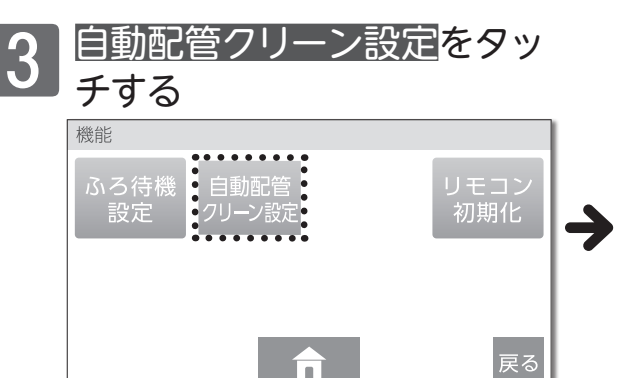

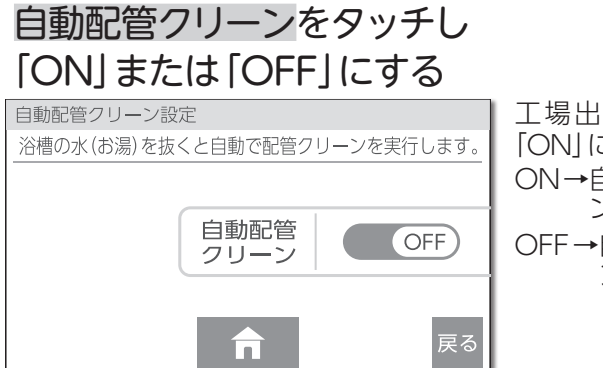

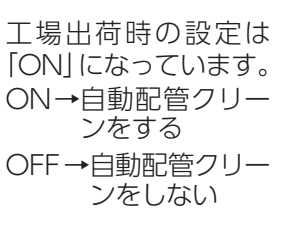

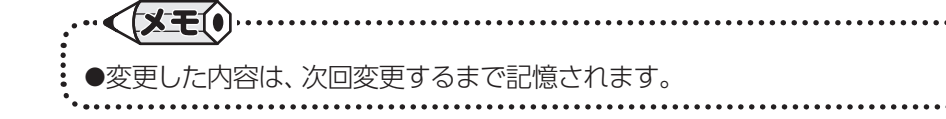

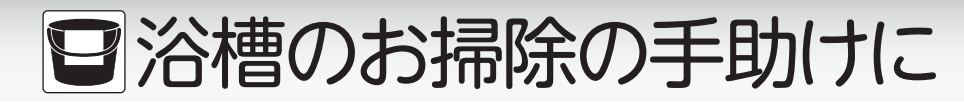

手動配管クリーン

ふろ設定

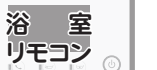

(ツナ)ガル)

優 先

追いだき配管内の残り湯を、きれいなお湯で流し出します。

ON/OFFボタンを[ON]にし メニューをタッチする 4/ 4(土) AM10:00 → 発電中 優先 給湯 ふろ

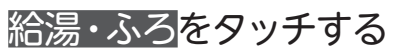

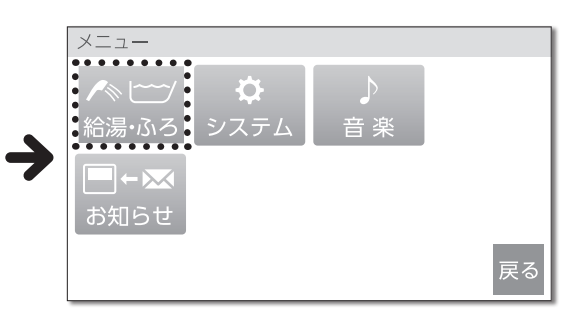

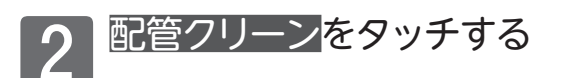

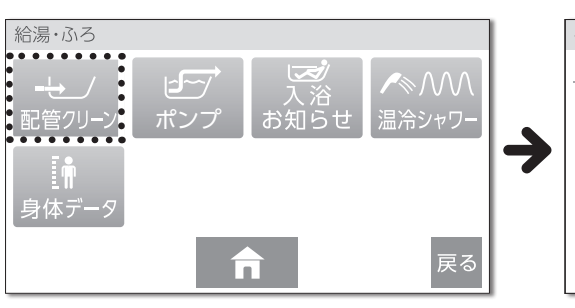

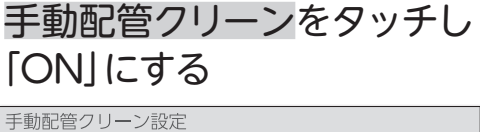

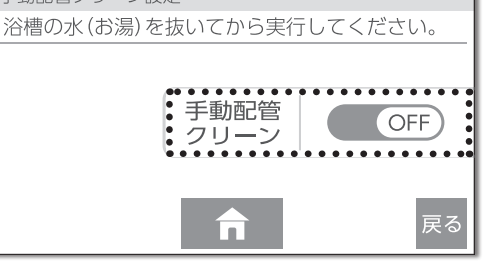

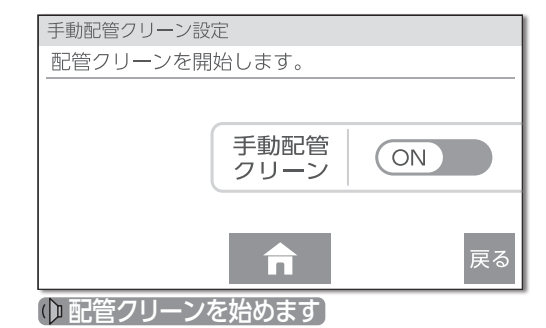

約60のお湯(ふろ温 度)を約1分で流し、自 動停止します。

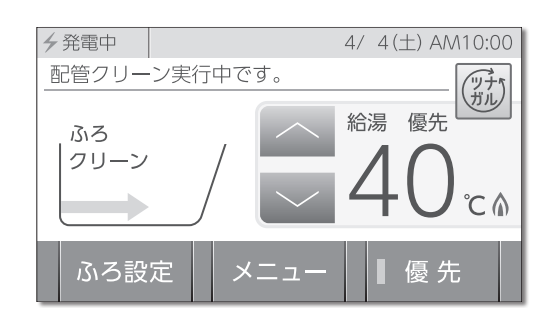

●ふろ待機「ON」 (→P.88) に設定の場合、手動配管クリーン動作中に給湯・シャワーを使用すると、手動配管クリー を待機します。給湯・シャワーを終了すると、再開します。 ●日常のお手入れとして、配管クリーンを行うと配管に湯あかがたまりにくくなりますが、配管を洗浄する機能はありま せん。

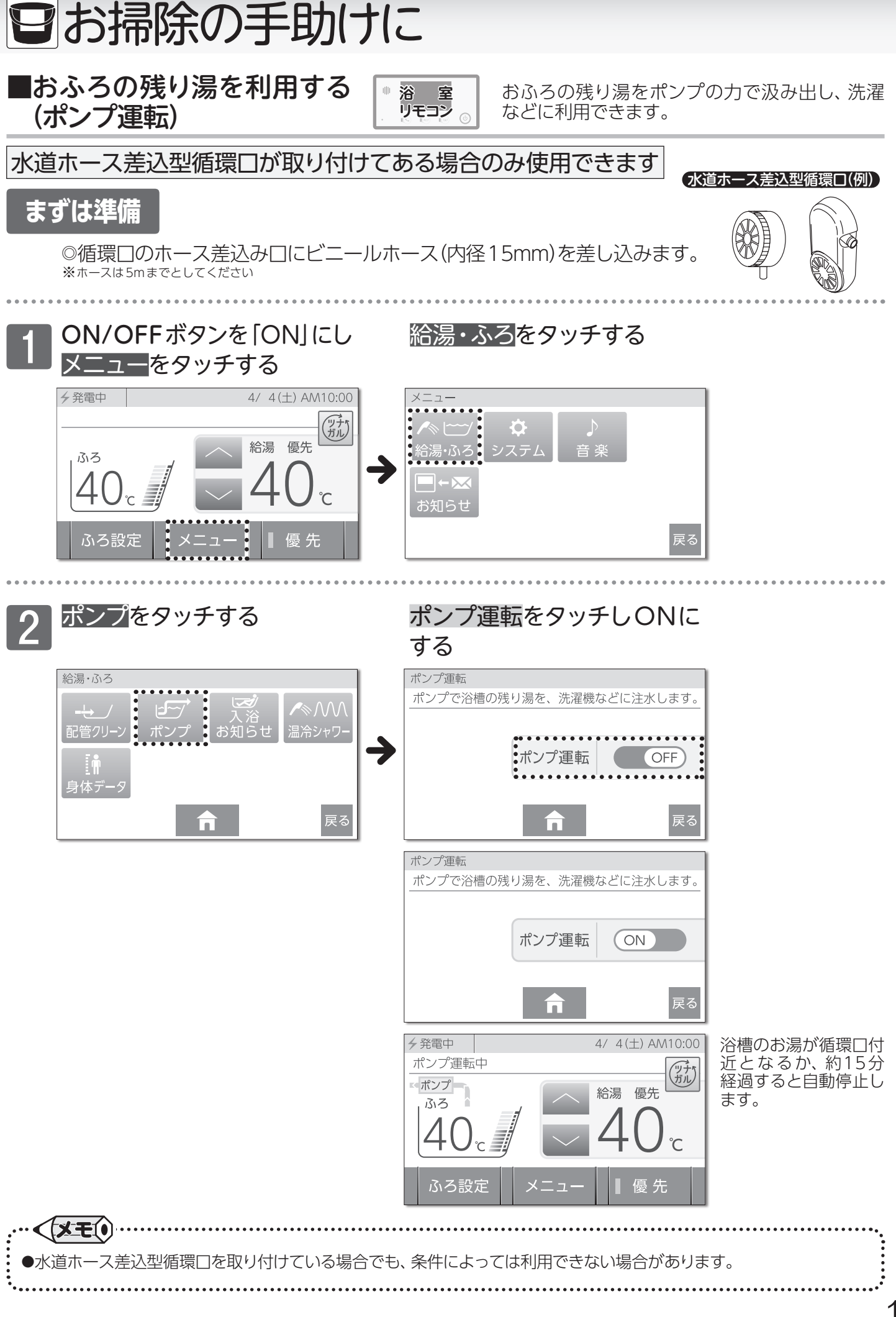

浴槽のお掃除の手助けに<br />
/おふろの残り湯を利用する(ポンプ運転)

127

# ■お手入れのしかた

# ■リモコンのお手入れ

#### 熱源機付属の取扱説明書「点検のポイント・お手入れのしかた」も併せてご覧ください。

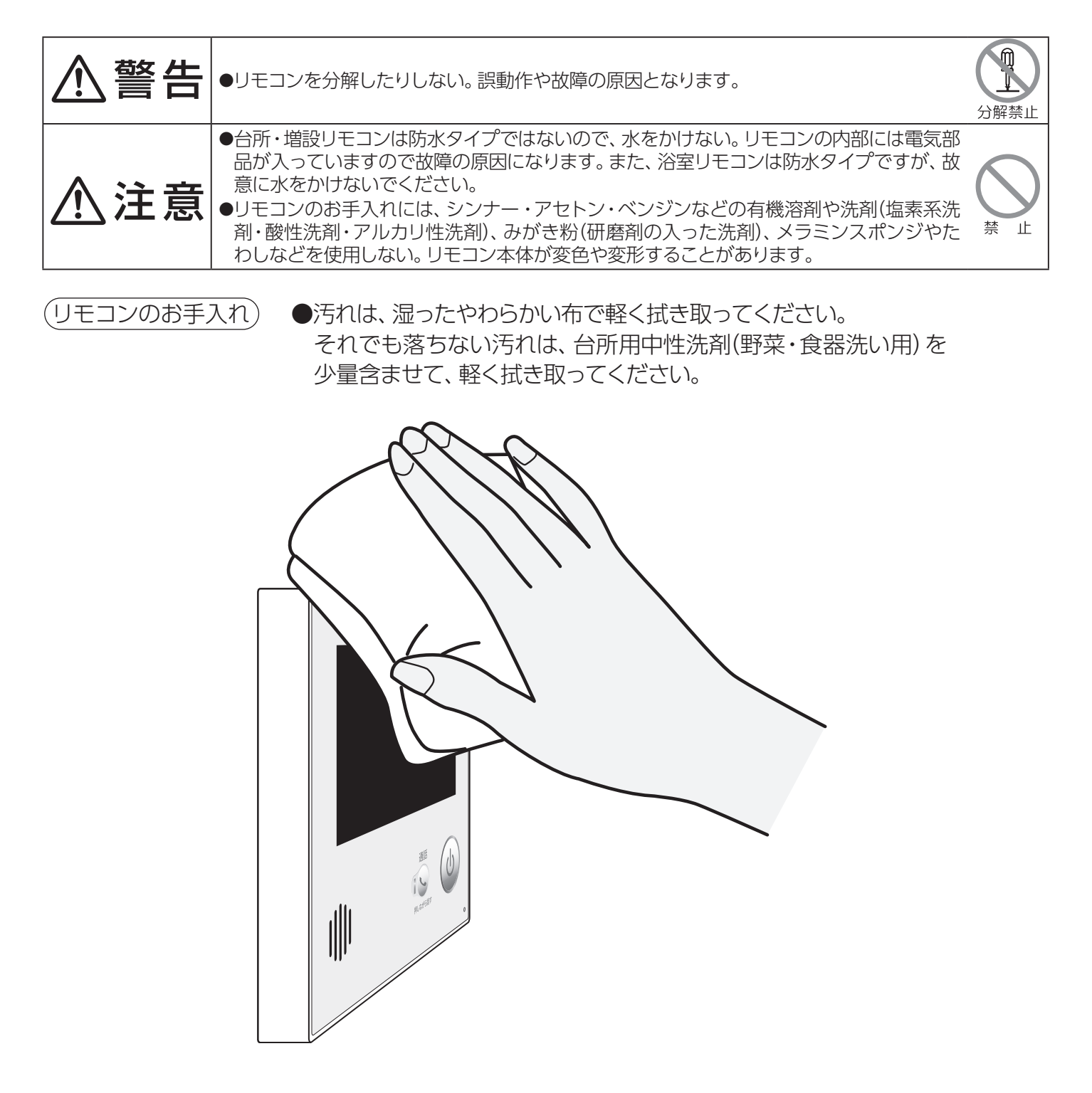

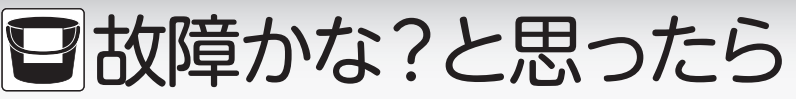

# ■設定したふろ水位にならないときは

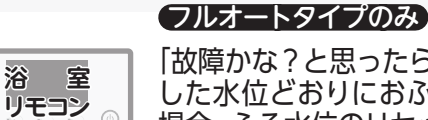

「故障かな?と思ったら」を確認しても、設定 した水位どおりにおふろが沸き上がらない 場合、ふろ水位のリセットを行ってください。

## まずは準備

◎浴槽の排水栓を抜き、空にする
 ◎空になったら、浴槽の排水栓をする
 ◎ふろ水位表示を確認する

# ON/OFFボタンを「ON」にする

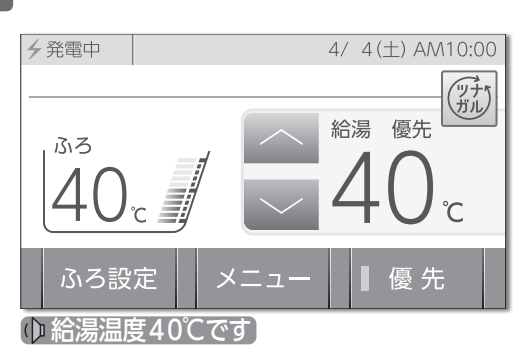

ON/OFFランプ[緑] 点灯。 優先を表示。

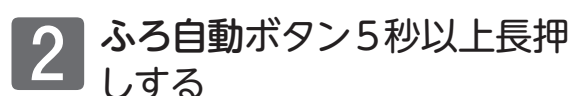

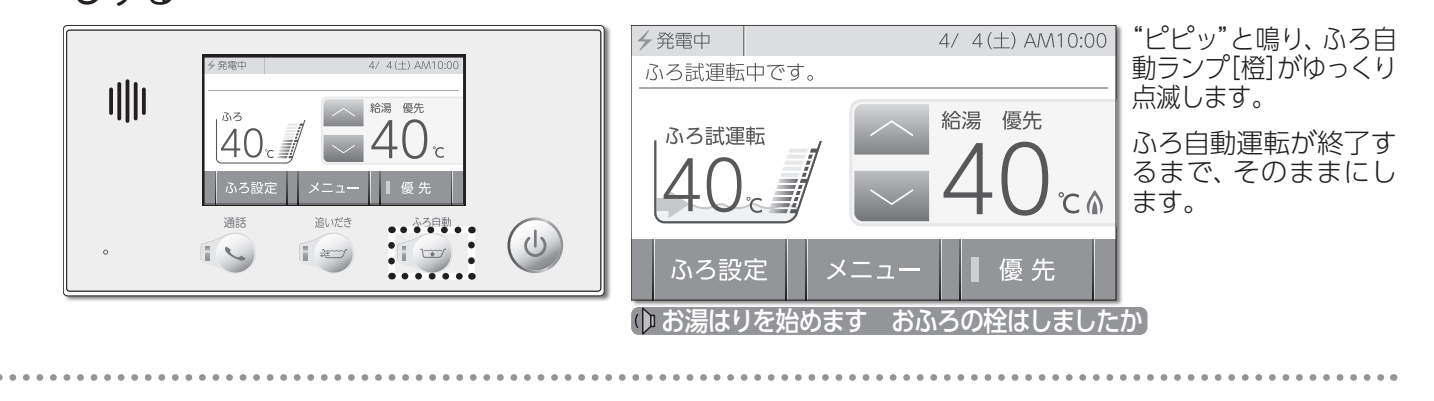

## 3 ふろ自動運転終了後、浴槽内 のふろ水位を確認する

おふろ沸かし終了の音 声ガイドと"ピピピピピ ピ・・・"が鳴り、ふろ自動 運転を終了します。

※ふろ自動運転完了後、それでも水位がおかしい場合は、お買い上げの販売店、または最寄りのガス事業者へご連絡ください。

| 給湯栓やシャワーから出るお湯                     |                                                                                                    |  |
|------------------------------------|----------------------------------------------------------------------------------------------------|--|
| こんなとき                              | こんなことが考えられます/ここを調べてください                                                                                                    |  |
| 給湯栓を絞りすぎて水になった                     | 給湯栓から出るお湯の量をかなり少なくすると機器が燃焼を止め水になります。<br>給湯栓をもっと開いてください。                                                                                                    |  |
| お湯の温度が安定しない                        | 機器の故障が考えられます。お買い上げの販売店、または最寄りのガス事業者へご連絡ください。                                                                                                    |  |
| 給湯栓を開いてもお湯が出ない                     | ガス栓・給水元栓が全開になっていますか。                                                                                                    |  |
|                                    | 断水していませんか。断水中は機器を使用できません。                                                                                                    |  |
|                                    | 給湯栓が十分に開いていますか。少ないとお湯にならない場合があります。                                                                                                    |  |
|                                    | 給水口フィルターが詰まっていませんか。給水口フィルターの掃除をしてください。                                                                                                    |  |
|                                    | ガスメータ(マイコンメータ)がガスを遮断していませんか。                                                                                                    |  |
|                                    | LPガスの場合、ガスがなくなっていませんか。                                                                                                    |  |
|                                    | リモコンの <b>ON/OFFボタン</b> が「ON」になっていますか。                                                                                                    |  |
|                                    | 専用ブレーカーが「切」になっていたり、電源プラグがコンセントから抜けていませんか。                                                                                                    |  |
| 給湯栓を開けてもすぐにお湯が出                    | 機器から給湯栓まで距離がありますので、お湯が出てくるまでには少し時間がかか                                                                                                    |  |
| てこない                               | ります。                                                                                                    |  |
| 低温のお湯が出ない                          | ガス栓が全開になっていますか。                                                                                                    |  |
| 高温のお湯が出ない                          | 給水元栓が全開になっていますか。                                                                                                    |  |
|                                    | 給湯温度の設定は適切ですか。(→P.18)                                                                                                    |  |
|                                    | エコ出湯機能がはたらくと、およそ5ℓ/分の出湯量のとき、低温(32℃)のお湯に<br>なります。(→P.80)                                                                                                    |  |
|                                    | 夏場など、水温が高いときに低温のお湯を出そうとすると、お湯の温度が設定温度<br>より高くなる場合があります。                                                                                                    |  |
|                                    | 少量のお湯を出そうとすると、お湯の温度が設定温度より高くなる場合があります。                                                                                                    |  |
|                                    | ふろ待機「OFF」 (→P.88) に設定の場合、「ふろ自動」 や「たし湯」 中にお湯を使用<br>すると給湯温度の表示はそのままで、ふろ温度のお湯が出ます。 ふろ自動やたし湯<br>が終了しても、出湯中のお湯の温度はふろ温度のままで給湯温度に戻りません。 一<br>度お湯を止めてから再度給湯栓を開いてください。 |  |
| 給湯温度の変更ができない                       | 操作しているリモコンの画面に 優先 が表示されていますか。(→P.19)                                                                                                    |  |
|                                    | エコ出湯中ではありませんか。                                                                                                    |  |
| エコ出湯にならない                          | エコ出湯の設定 [ON ・エコ運転機能 [ON  になっていますか。 (→P.80)                                                                                                    |  |
|                                    | 台所リモコンの画面に優先が表示されていますか。(→P.19)                                                                                                    |  |
|                                    | 給湯温度設定が48℃以上になっていませんか。                                                                                                    |  |
|                                    | 他の給湯栓でお湯を使用していませんか。                                                                                                    |  |
| 給湯栓から出るお湯の量が少ない<br>給湯栓から出るお湯の量が変化す | 機器から一度に出るお湯の量には限りがあります。同時に複数の給湯栓からお湯を<br>出したり、「ふろ自動」 や「たし湯」 をするとお湯の量が減る場合があります。                                                                               |  |
| 8                                  | 湯温を安定させるために自動的に湯量を調整しています。すぐに湯量は安定します。                                                                                                    |  |
|                                    | 給湯栓の種類によっては、初め多く出てその後安定するなど、出湯量が変化するものがあります。                                                                                                    |  |
| お湯が白く濁って見える                        | 水中に溶け込んでいた空気が熱せられ、大気圧まで急速に減圧されることで細かい<br>泡となって出てくる現象です。汚濁とは違い無害なもので、異常ではありません。                                                                                |  |

| おふろ               |                                        |
|-------------------|----------------------------------------|
| こんなとき             | こんなことが考えられます/ここを調べてください                |
| おふろの温度が熱い         | ふろ温度の設定は適切ですか。(→P.24)                  |
| おふろの温度がぬるい        | 循環口フィルターが詰まっていませんか。循環口フィルターの掃除をしてください。 |
| おふろのお湯が少ない(多い)    | ふろ水位の設定は適切ですか。(→P.2.4)                 |
|                   | 循環口フィルターが詰まっていませんか。循環口フィルターの掃除をしてください。 |
|                   | 残り湯がある状態で「ふろ自動」を行うと、水位が高くなる場合があります。    |
|                   | (フルオートタイプの場合)設定した水位にならない場合は、ふろ水位のリセットを |
|                   | 行ってください。(→P.129)                       |
| 「ふろ自動」の初めにお湯張りがとき | 正確にお湯張りを行うため、浴槽の残り湯を確認するための動作です。異常ではあり |
| どき停止する            | ません。                                   |

| おふろ                            |                                                                                                    |  |
|--------------------------------|----------------------------------------------------------------------------------------------------|--|
| こんなとき                          | こんなことが考えられます/ここを調べてください                                                                                                    |  |
| おふろを使用していないのに循環<br>口からお湯(水)が出る | 【フルオートタイプの場合】浴槽のお湯を排水した後、ふろ配管内の残り湯を流し出す機能がはたらくと、循環□からお湯(水)が出ます。異常ではありません。(→P124)                                             |  |
|                                | お湯を使用すると機器内が温まり、ふろ配管に残っている水が循環口から出る場合<br>があります。                                                                              |  |
|                                | 凍結予防のためにポンプが回ったとき、ふろ配管に残ってる水が循環口から出る場合があります。                                                                                 |  |
| 自動配管クリーンが途中で止まる                | 自動配管クリーン動作中に給湯・シャワーを使用すると、自動配管クリーンは終了します。異常ではありません。                                                                          |  |
| 追いだきができない                      | 循環口フィルターが詰まっていませんか。循環口フィルターの掃除をしてください。                                                                                       |  |
| 追いだきが停止する                      | 循環口上部より5cm以上お湯(水)が入っていますか。足りない場合はお湯(水)を足し<br>てください。                                                                          |  |
| おふろの沸き上がりがいつもより時<br>間がかかる      | ふろ待機「ON」 (→P.88) に設定の場合、「ふろ自動」と給湯を同時に行うと、給湯<br>使用中の間はおふろのお湯張りが一時中断します。給湯を止めるとお湯張りを再開<br>します。そのためおふろの沸き上がりにかかる時間がいつもより長くなります。 |  |
|                                | 給湯・暖房・おふろ沸かしを同時に行うと一時的に能力が下がり、沸き上がりまでに<br>時間がかかる場合があります。                                                                     |  |

| リモコン                                           |                                                                                                    |  |
|------------------------------------------------|----------------------------------------------------------------------------------------------------|--|
| こんなとき                                          | こんなことが考えられます/ここを調べてください                                                                                                    |  |
| ON/OFFボタンを押しても「ON」                             | 停電していませんか。                                                                                                    |  |
| にならない                                          | 専用ブレーカーが「切」になっていたり、電源プラグがコンセントから抜けていませ                                                                                                    |  |
|                                                |                                                                                                    |  |
| リモコンの画面表示がいつのまにか<br>消えている                      | 5分以上お湯の使用やリモコン操作がないと、節電のため画面表示が消えます。(省<br>  電力待機中) (→P.87)                                                                                              |  |
| リモコンの時刻表示が[:]になっ                               | 停電や専用ブレーカーが「切」にした後、復電後の時刻表示は「:」になる場合があ                                                                                                    |  |
|                                                | ります。時刻合わせを行ってくたさい。(→P.16)                                                                                                    |  |
| 音声が出ない                                         | 音声ガイドの設定が「OFF」なっていませんか。設定を確認してください。(→P.84)                                                                                                    |  |
| 音が小さい                                          | 音量の設定は適切ですか。(→P.84)                                                                                                    |  |
| 音がこもる                                          | スピーカー部分に湯(水)がかかっていませんか。                                                                                                    |  |
| インターホン通話中に"プツプツ"と<br>音がする                      | 通話中に"プツプツ"と音がする場合がありますが、故障ではありません。また、通話中に <b>ボタン</b> 操作を行うと、音の回数が増える場合があります。                                                                            |  |
| 給湯温度が点滅している                                    | エコ出湯 (→P.80) が機能していると、給湯温度を点滅で表示します。                                                                                                    |  |
| 入浴お知らせ機能で浴室から出た                                | 水位を誤認知したことが考えられます。リモコン操作以外で浴槽へのお湯(水)張り                                                                                                    |  |
| 後もメロディーが鳴る                                     | をしませんでしたか?                                                                                                    |  |
| (台所リモコンの表示が消えない)<br>                           | 【一時的にメロディー (台所の表示)を止める) 入浴お知らせ機能を「OFF」 にする。<br>【誤検知を正す】浴槽の湯(水)を排水し、ふろ自動運転を行ってください。                                                                      |  |
| 画面に 🕸 が点滅している                                  | 凍結予防装置が作動しているとき、リモコンの画面に表示します。                                                                                                    |  |
| 無 が点灯している<br>される                               | 無線LANルータと接続できていません。ルータの電源が入になっているか、ルータ<br>との距離が遠くないか、ルータとの間に壁などの障害物がないかをご確認ください。                                                                        |  |
| れで<br>てル<br>い<br>[2秒点灯0.5秒消灯]                  | 無線LANルータとは接続できていますが、リモコンとサーバの通信に失敗しています。無線LANルータがインターネット回線に接続されているかをご確認ください。                                                                            |  |
| る<br>場<br>に<br>つ<br>が<br>消灯している<br>合<br>接<br>続 | 通信機能のON/OFF (→P.78) がONになっているかご確認ください。ONの状態ででが消灯している場合はリモコンの故障が考えられます。お買い上げの販売店、または最寄りのガス事業者へご連絡ください。                                                   |  |
| 有 ♥ が点灯している<br>さ線<br>れで<br>てル<br>いⅠ            | ルータと接続できていません。ルータの電源が入になっているかご確認ください。<br>ルータの電源が入になっている状態で。*が点灯しているときは、有線LANアダプタ<br>と接続できていない(LANケーブルが外れている)場合があります。お買い上げの販<br>売店、または最寄りのガス事業者へご連絡ください。 |  |
| るタ<br>場に<br>合接<br>続                            | 通信機能のON/OFF (→P.78) がONになっているかご確認ください。ONの状態で♥が消灯している場合はリモコンの故障が考えられます。お買い上げの販売店、または最寄りのガス事業者へご連絡ください。                                                   |  |

| リモコン      |                                                |                                                                                                    |
|-----------|------------------------------------------------|----------------------------------------------------------------------------------------------------|
| こんなとき     |                                                | こんなことが考えられます/ここを調べてください                                                                                                    |
| ◎ が点灯している |                                                | この表示が出ている間、発電ユニットは停止します <sup>**</sup> 。この表示が出たら、すべてのガス機器(暖房も含む)を70分以上使用しないでください。約24時間経過すると発電ユニットは運転を再開します。ただし、ガスのご使用状況や機器の動作状況により、リモコンに"01900"を表示し停止を継続する場合があります。(→P.13)<br>**詳細は、「エネファームtypeS燃料電池ユニット」の取扱説明書「運転について(リモコンB)運転・停止について」をご参照ください。 |
|           | スマートフォンからの操作を<br>受け付けない                        | リモコンに今が表示されていますか。                                                                                                    |
| 、なートフォン   |                                                | 宅外からの操作のON/OFF (→P.72)がONになっていますか。                                                                                                    |
|           | リモコンを操作していないの<br>にリモコンの画面が変わった<br>り、操作音や音声が流れる | スマートフォンから遠隔操作を行うと、リモコンの画面表示が変わったり、操作音や<br>音声を流して動作していることをお知らせします。故障ではありません。                                                                                                    |
|           | エネルックのデータが表示<br>されない                           | 停電などで通電が止まると、通電復帰前までのエネルックデータを見れない場合が<br>あります。                                                                                                    |

|                                     | 暖房                                                                                                    |
|-------------------------------------|----------------------------------------------------------------------------------------------------|
| こんなとき                               | こんなことが考えられます/ここを調べてください                                                                                            |
| 床暖房の温度が低くなったり、浴室<br>暖房乾燥機の温風温度が低下する | 給湯・暖房・おふろ沸かしを同時に行うと一時的に能力が下がり、床暖房の温度や<br>浴室暖房乾燥機の温風温度が、低くなる場合があります。                                                |
| 床面がなかなかあたたまらない                      | 床仕上げ材の種類・外気温度・住宅構造などにより床暖房があたたまるまでの時間<br>は異なります。                                                                   |
|                                     | 床暖房の温度設定は適切ですか。                                                                                                    |
|                                     | 給湯・暖房・おふろ沸かしを同時に行うと能力が下がり、床がなかなかあたたまらな<br>い場合があります。                                                                |
| 床暖房を使用していないのに床が<br>あたたまる            | 暖房回路内にたまった空気を抜くためと暖房ポンプの固着を防止するために、約1<br>か月ごとにポンプが作動します。このときに他の暖房端末機器(浴室暖房など)を使<br>用していると、床の温度が一時的に若干上昇する可能性があります。 |

| 熱源機                               |                                                                                                    |  |  |
|-----------------------------------|----------------------------------------------------------------------------------------------------|--|--|
| こんなとき                             | こんなことが考えられます/ここを調べてください                                                                                                |  |  |
| 排気口から白い湯気が出る                      | 特に、潜熱回収型(高効率)の機器では、二次熱交換器で回収された排気ガスは熱を<br>奪われ、温度が低く水分を多く含んでいます。この排気ガスが外気に触れると結露<br>し、白い湯気に見えます。異常ではありません。              |  |  |
|                                   | 機器を使用していない場合でも、暖房回路の凍結予防時には白い湯気が出ます。                                                                                   |  |  |
| 給湯使用中や給湯終了後しばらく<br>の間コトコトと音がする    | お湯の温度を安定させるためにモーターを動かしているときに発生している音で、<br>故障ではありません。                                                                    |  |  |
| 出湯停止後しばらくファンの回転音<br>がする           | 再使用時の点火をより早くするため、しばらくの間は回転しています。                                                                                       |  |  |
| 「ふろ自動」保温中にときどきポンプ<br>が回る          | 浴槽のお湯の温度を検知するため、およそ15~30分間隔で回ります。                                                                                      |  |  |
| 運転終了後もしばらく音がする                    | 「ふろ自動」・「追いだき」・「ぬるく」・「たし湯」・「暖房」運転終了後、ポンプがしばら<br>く回ります。(機器によっては、すべての運転終了後ポンプが回ります)                                       |  |  |
| 冬場など気温が低いとき追いだき<br>と暖房のポンプが自動的に動く | 凍結予防のため、ポンプが自動運転を行っています。                                                                                               |  |  |
| ときどき水抜き栓から水が出る                    | 水抜き栓がしっかり閉まっていないと水漏れします。水抜き栓はしっかり閉めてくだ<br>さい。                                                                          |  |  |
| 雷が鳴ったあと機器が作動しない                   | 落雷の際に、機器内の漏電安全装置が作動したことが考えられます。この場合は電<br>源プラグを一度コンセントから抜き、再度差し込んでください。それでも使用できな<br>いときはお買い上げの販売店、または最寄りのガス事業者へご連絡ください。 |  |  |

|                              | 発電ユニット・発電                                                                     |  |  |
|------------------------------|-------------------------------------------------------------------------------|--|--|
| こんなとき                        | こんなことが考えられます/ここを調べてください                                                       |  |  |
| 排気口から湯気が出る                   | 排気ガス中の水蒸気が、結露するためです。(特に冬期など)                                                  |  |  |
| 水がたれる                        | 特に寒いときは水蒸気が結露し、水がたれることがあります。                                                  |  |  |
| 表面が熱い                        | 運転時の内部の熱や日射などで、熱くなることがあります。                                                   |  |  |
| 音がする                         | 発電ユニットの状態を正常に保つために、音がすることがあります。                                               |  |  |
|                              | 起動時や停止時に、冷却用のファンが回り、キーンという音がします。                                              |  |  |
|                              | 発電開始や停止時に、弁が開閉し、カチカチという音がします。                                                 |  |  |
| 予期せず動作する                     | 機器が最適な運転を判断して動作することがあります。                                                     |  |  |
|                              | 冬期に凍結予防のため、ポンプが動作します。                                                         |  |  |
|                              | 停電から復帰するための動作(停電時発電継続機能)をします。                                                 |  |  |
| 発電開始に時間がかかる                  | 発電ユニットを起動させてから発電を開始するまでには時間がかかります。                                            |  |  |
| 発電停止になってもすぐに発電が<br>止まらない     | 発電ユニットを保護するために、完全に停止するまでには時間がかかります。                                           |  |  |
| いつまで待っても発電しない                | 過去のエネルギー使用実績から学習制御し、効率良く発電します。使用状況によって<br>は、発電を停止することがあります。発電を再開する場合は(→P.116) |  |  |
| 発電電力が小さい                     | 長年のご使用で、発電電力が低下することがあります。                                                     |  |  |
|                              | Mマークを表示しているときは、ガスメーター (マイコンメーター) による誤警報を<br>回避するために、発電出力を制限しています。(一日に数回約6分間)  |  |  |
| 発電が停止する                      | マイコンメータの誤警報を防止するため、27日に一度発電を停止する仕様になって<br>います。                                |  |  |
| 停電時に停電時発電継続機能がは              | 停電発生時に発電していなかった場合は、停電時発電継続機能に切り替わりません。                                        |  |  |
| たらかない                        | ガスの供給が停止している場合は、停電時発電継続機能が利用できません。                                            |  |  |
| 停電時発電継続機能が停止した               | 使用電力が発電電力を上回ったことが考えられます。 すぐに回復しますが、ご使用の<br>電力を減らして、ご使用ください。                   |  |  |
|                              | 停止する可能性がある電化製品や使用できない電化製品を使用していませんか。該<br>当する電化製品はコンセントから外してください。              |  |  |
| 使用している電化製品の電力と表示されている電力が合わない | 停電時発電継続機能の発電時の電力は熱源機にも使用しています。                                                |  |  |

| その他          |                                                                                             |  |  |  |
|--------------|---------------------------------------------------------------------------------------------|--|--|--|
| こんなとき        | こんなことが考えられます/ここを調べてください                                                                     |  |  |  |
| 浴槽・洗面台が青く見える | 湯あかが残っていると、水中の微量の銅イオンと化合して青く変色することがあり<br>ますが、健康上問題はありません。浴室や洗面台の掃除をこまめに行うことで着色し<br>にくくなります。 |  |  |  |

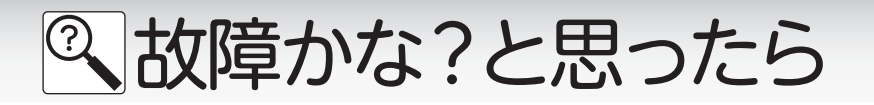

浴 室 リモコン

1|||1

■アラーム表示について

機器に不具合が生じると、その原因をリモコンの情報バー にアラーム番号を表示または点滅してお知らせします。

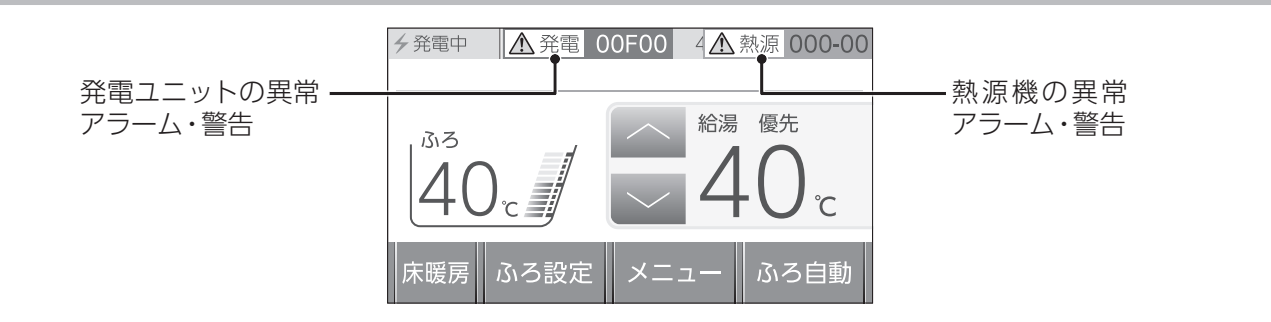

台 所 リモコン

| お客様で対処が可能なもの      |                            |                                                                                        |  |  |
|-------------------|----------------------------|----------------------------------------------------------------------------------------|--|--|
| アラーム番号            | 原因                         | 処置                                                                                     |  |  |
| 011               | 給湯を60分以上連続で使用した            | <br>給湯栓を閉める。<br>  <b>ON/OFF</b> ボタンを[OFF]にし、5秒以上経過後[ON]にする。                            |  |  |
| 032               | 浴槽の排水栓閉め忘れ<br>(フルオートタイプ)   | 浴槽の排水栓を閉める。<br><b>ON/OFF</b> ボタンを「OFF」にし、5秒以上経過後「ON」にする。                               |  |  |
| 032               | 水抜き操作時の浴槽排水忘れ              | 浴槽の湯(水)を排水する。<br><b>ON/OFF</b> ボタンを「OFF」にし、5秒以上経過後「ON」にする。                             |  |  |
| 111 <sup>*1</sup> | 給湯側の点火不良                   | ON/OFFボタンを「OFF」にし、ガス栓が全開になっていることを確認する。                                                 |  |  |
| 113 <sup>*2</sup> | 暖房・追いだき側の点火不良              | ON/OFFボタンを「ON」にする。                                                                     |  |  |
| 121*1             | 給湯側失火                      | ※1 アラーム番号111・121が表示されたときは、給湯栓を閉めることにより                                                 |  |  |
| 123*2             | 暖房・追いだき側失火                 | アラームか解除される場合かめります。<br>※2 アラーム番号113・123が表示されたときは、すべての暖房端末機器の<br>運転スイッチの「入」/「切」も行ってください。 |  |  |
|                   | 浴槽の排水栓閉め忘れ                 | 浴槽の排水栓を閉める。<br><b>ON/OFF</b> ボタンを「OFF」にし、5 秒以上経過後「ON」にする。                              |  |  |
| 252               | 追いだき時に浴槽のお湯(水)が足りない        | ON/OFF ボタンを「OFF」にし、5秒以上経過後「ON」にする。<br>循環口の上部より5㎝以上お湯(水)を入れてから追いだきをする。                  |  |  |
|                   | 循環口フィルター詰まり                | 循環ロフィルターを掃除し、正しく取り付ける。<br>ON/OFFボタンを「OFF」にし、5秒以上経過後「ON」にする。                            |  |  |
|                   | ふろ自動ボタンと追いだきボタン<br>を押し間違えた | <b>ON/OFF</b> ボタンを「OFF」にし、5秒以上経過後「ON」にする。<br><b>ふろ自動</b> ボタンを押す。                       |  |  |
| 562               | 注湯・注水ができない                 | 断水でないこと、または給水元栓が全開になっていることを確認する。<br>  <b>ON/OFF</b> ボタンを「OFF」にし、5秒以上経過後「ON」にする。        |  |  |

◇処置をしてもなお、アラームが表示されるとき、上記以外のアラームが表示されたとき、その他わからないときは、お買 い上げの販売店、または最寄りのガス事業者までお問い合わせください。

| 以下の場合には、お買い上げの販売店、または最寄りのガス事業者までご連絡ください |            |                                                                                            |  |  |
|-----------------------------------------|------------|--------------------------------------------------------------------------------------------|--|--|
| アラーム番号                                  | 原因         | 状態                                                                                         |  |  |
| 100                                     | 燃焼に異常が生じた  | 良好な燃焼を維持できず能力を低下しました。<br>機器は使用できますが、安全のため修理を依頼してください。<br>そのまま使用すると"990"になり、機器の使用ができなくなります。 |  |  |
| 290                                     | 中和器の詰まり    | 修理を依頼してください。                                                                               |  |  |
| 920                                     | -<br>中和器異常 | 機器はしばらくは使用できます(アラームは消えません)が、中和器の交換が必要なため、早めに修理を依頼してください。                                   |  |  |
| 930                                     | _<br>中和器寿命 | 機器の使用はできません。<br>中和器の交換が必要なため、修理を依頼してください。                                                  |  |  |
| 990                                     | 燃焼に異常が生じた  | 機器の使用はできません。<br>修理を依頼してください。                                                               |  |  |

※熱源機の取扱説明書のアラーム表示についても併せてご覧ください。

※発電ユニットのアラームについては、発電ユニットの取扱説明書をご覧ください。

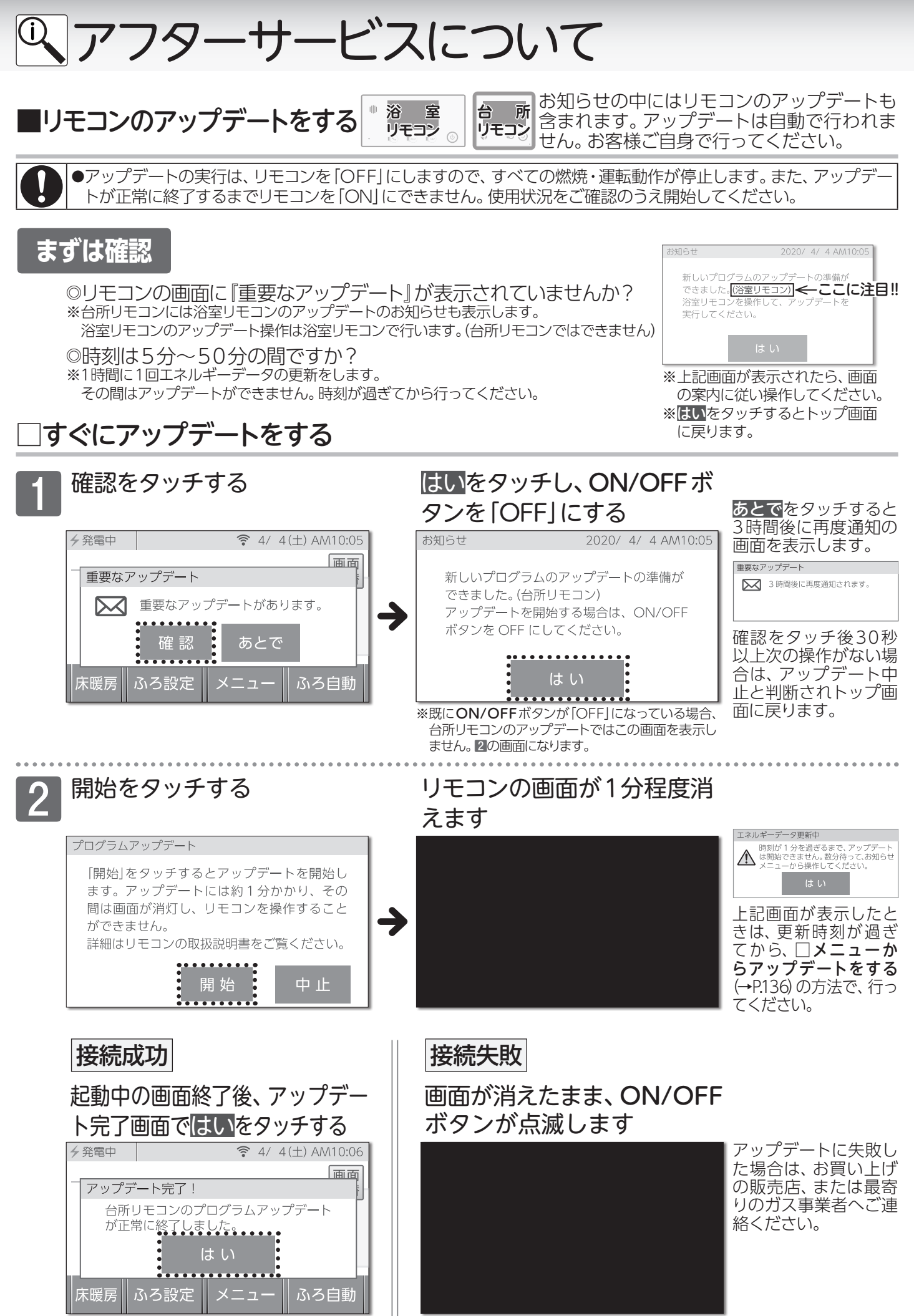

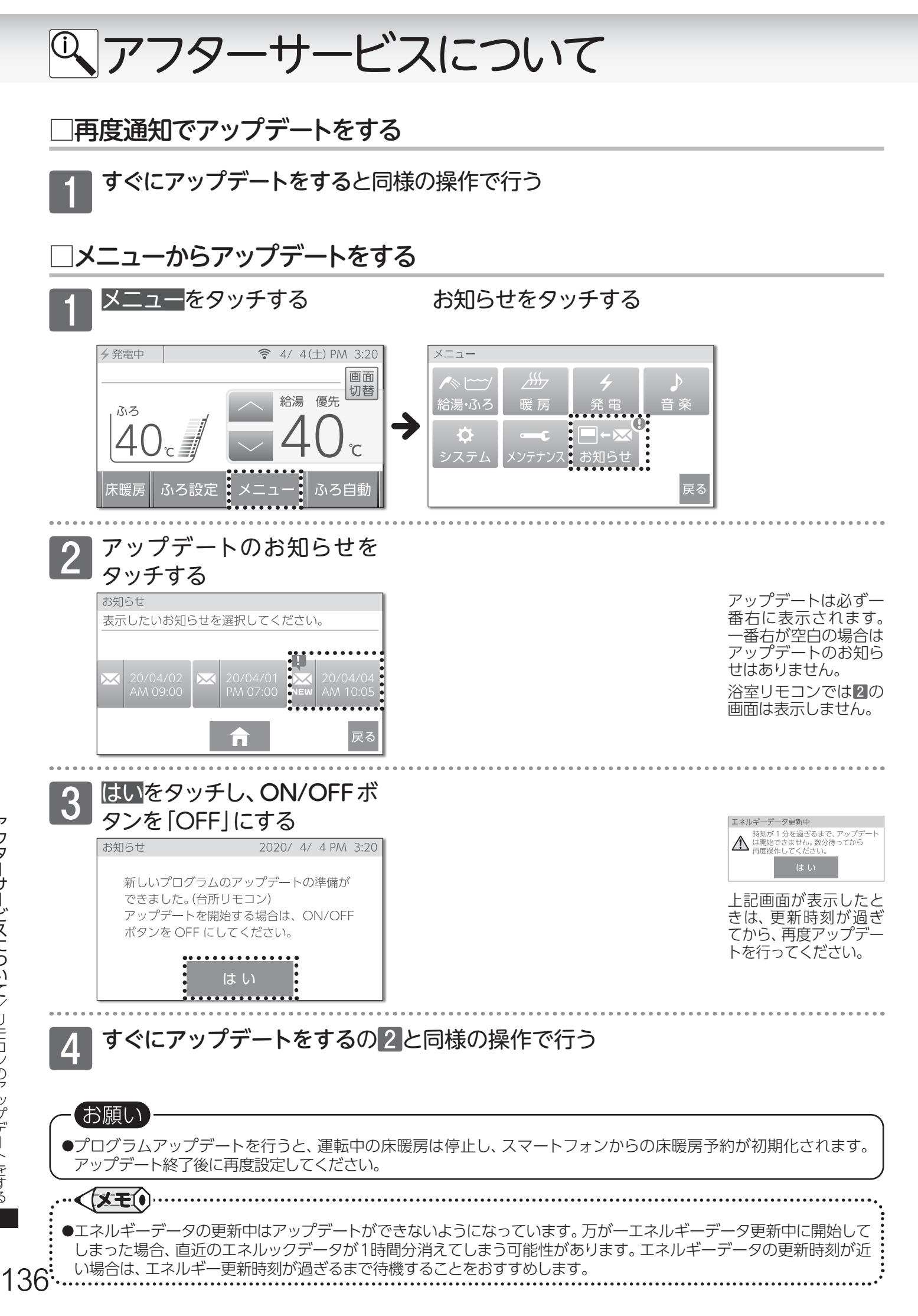

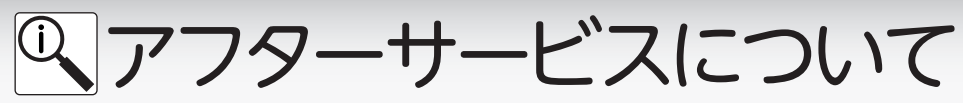

■機器の情報を見る

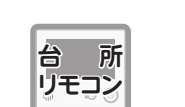

熱源機や発電ユニットの機種名やネットワークの情報を見る ことができます。アフターサービスなど必要なときご覧くだ さい。リモコンの「ON」・「OFF」に関係なく確認できます。

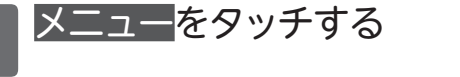

システム<mark>をタッチする</mark>

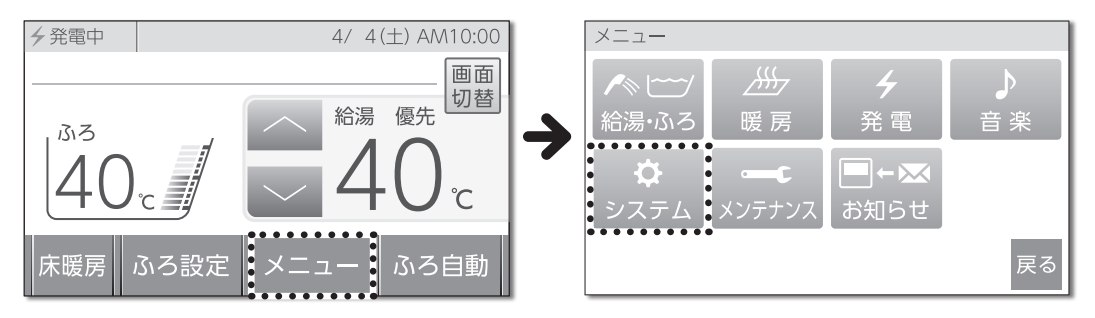

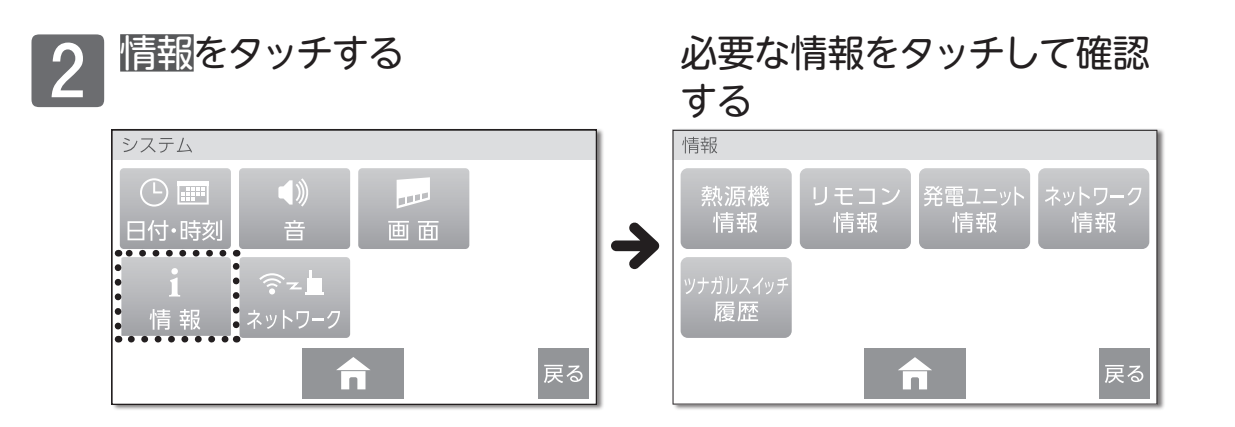

それぞれ情報をタッチすると、以下のような画面を表示します。

| 熱源機情報              |                                            | リモコン情報                                  | 発電ユニット情報                          | 2<br>2                                  |
|--------------------|--------------------------------------------|-----------------------------------------|-----------------------------------|-----------------------------------------|
| 機種名                | : XXXXXXXXX                                |                                         | 機種名                               | :XXXXXXXX                               |
| 製造番号               | :01234567890123456789                      | 台所リモコンバージョン:XXXXXX                      | 製造番号                              | : XXXXXXXXXXXX                          |
| (JGA コ <b>ー</b> ド) | 01234567                                   | 浴室リモコンバージョン XXXXXX                      | バージョン                             | :01234567890123456789                   |
| 熱源機バージョン           | ン :XXXXXXX                                 |                                         |                                   | :01234567                               |
| リモコンバージョ           | ョン:XXXXXX                                  |                                         | パラメータバーシ                          | ジョン:XXXXXX                              |
|                    | <b>南</b> 戻る                                | <b>市</b> 戻る                             |                                   | <b>介</b> 戻る                             |
| ネットワーク情報           |                                            | ツナガルスイッチ履歴                              |                                   |                                         |
|                    | -14/ • • • • • • • • • • • • • • • • • • • | ツナガルスイッチの成功した実行日時を表示します。                |                                   |                                         |
|                    |                                            | No. 実行日時(成功日時) リモコン                     |                                   |                                         |
| Pアドレス              | : XXX XXX XXX                              | 01 2020/04/03 19:34 ふろ                  |                                   |                                         |
|                    |                                            | 02 2020/04/03 16:21 台所                  |                                   |                                         |
|                    |                                            | 03 2020/04/02 15:11 台所                  |                                   |                                         |
|                    | <b>合</b> 戻る                                | <b>合</b> 戻る                             |                                   |                                         |
|                    |                                            |                                         |                                   |                                         |
|                    |                                            |                                         |                                   |                                         |
|                    |                                            |                                         |                                   |                                         |
| ・くメモ(              | )                                          | • • • • • • • • • • • • • • • • • • • • | • • • • • • • • • • • • • • • • • | • • • • • • • • • • • • • • • • • • • • |
|                    |                                            |                                         |                                   |                                         |
| <b>ツナカル</b> ノ      | くイッナ腹歴は、最大5件ま                              | で表示します。5件を超えると古い腹歴れ                     | いら削除されま                           | 9.                                      |
| ♪ツナガルフ             | スイッチ履歴を表示中に、浴                              | 室リモコンで「ツナガルスイッチ」が送信                     | <b>式功しても履歴</b>                    | は更新されません。                               |
| 最新履歴を              | を確認したい場合は、一度情                              | 「報メニュー画面まで戻ってから再度ツナ                     | ガルスイッチ履                           | <b>]</b> 歴を表示してください。                    |

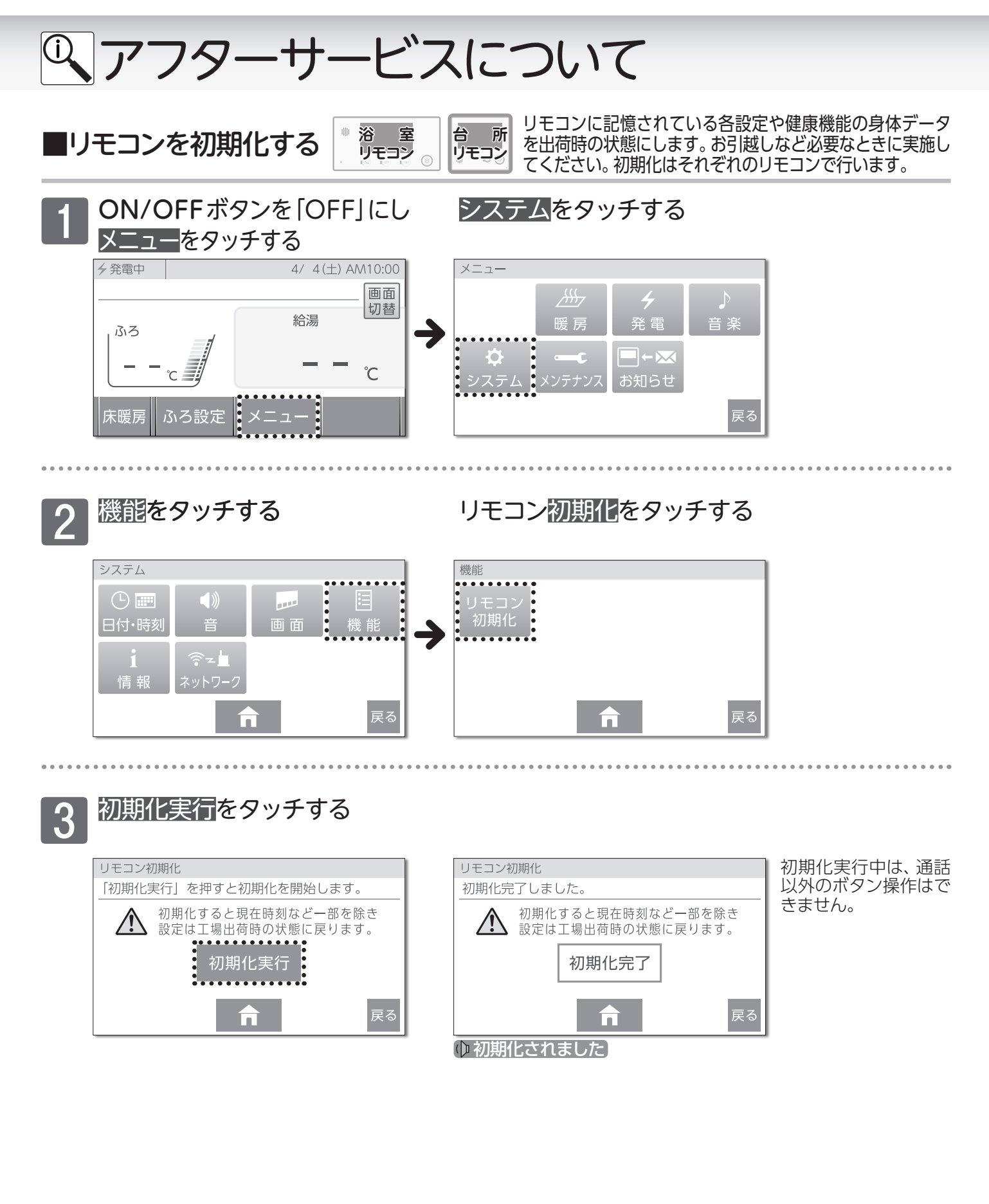

138

アフターサービスについて

#### サービスを依頼されるときは

●「故障かな?と思ったら」 (→P.129~134) をご確認ください。それでも直らない場合、あるいはご不明の場合は、お買い上げの販売店、または最寄りのガス事業者へご連絡ください。

#### 保証について

●リモコンの保証は熱源機に付属の保証書が適用 されます。

#### その他わからないとき

●熱源機に付属の取扱説明書の「アフターサービス について」も併せてお読みください。それでもな おご不明な場合は、お買い上げの販売店、または 最寄りのガス事業者へお問い合わせください。

#### 転居または機器を移設される場合

- ●転居などで機器を移設される場合は、お買い上 げの販売店または、転居先のガス会社へご相談 ください。
- ●転居される際は「リモコン初期化」を行い、お客様の無線LANルータやスマートフォンの情報を台所リモコンから削除してください。(→P.138)